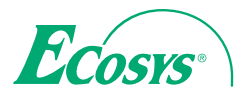

> PRINT > COPY > SCAN > FAX

ECOSYS M2735dw ECOSYS M2640idw

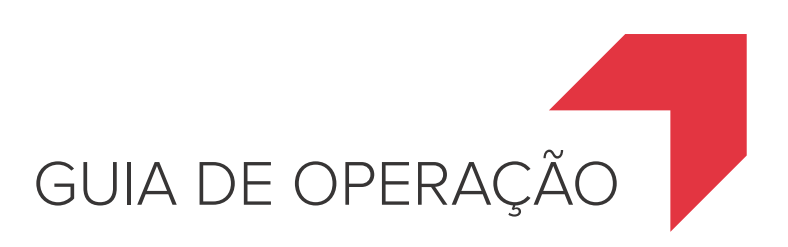

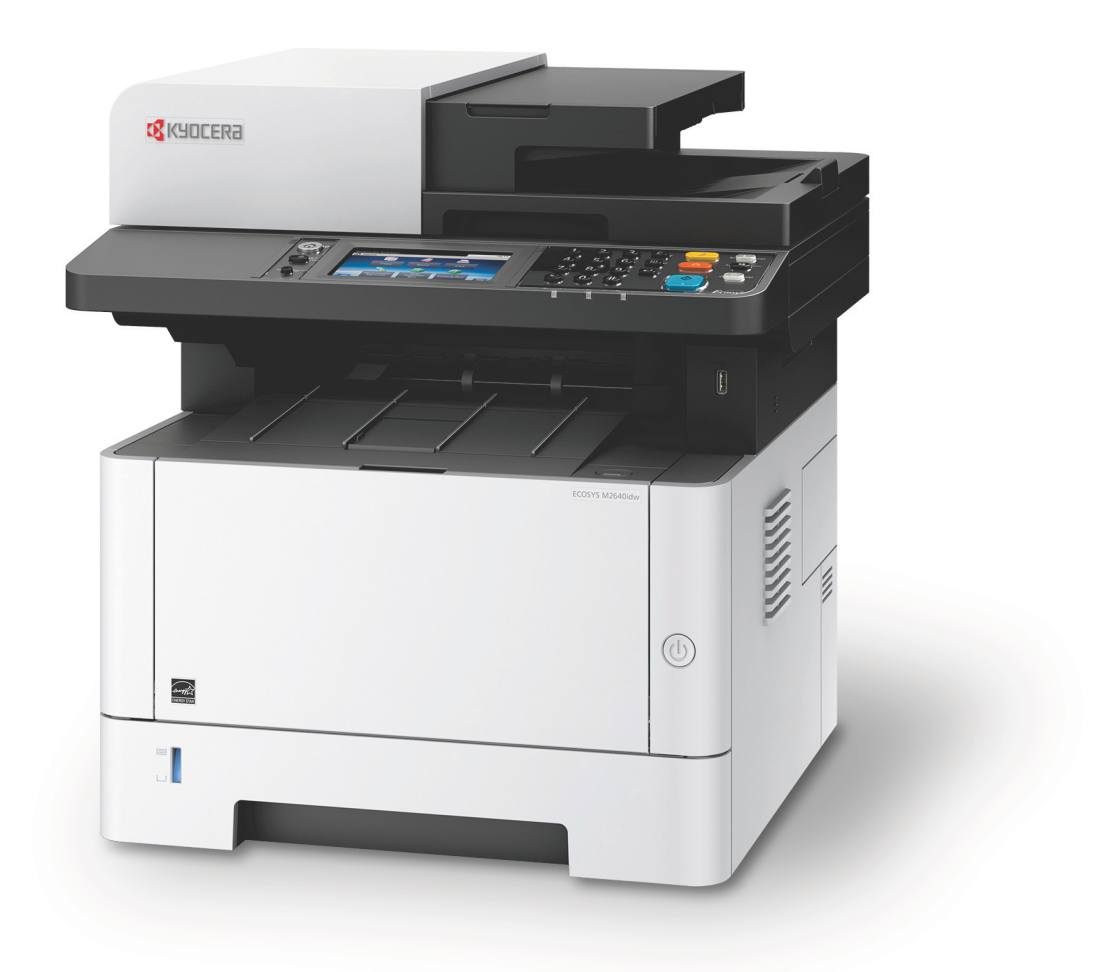

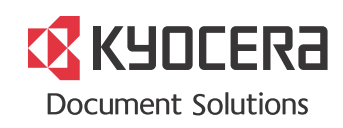

# Prefácio

Obrigado por comprar esta máquina.

Este Guia de Operação destina-se a ajudá-lo a utilizar a máquina corretamente, fazer manutenção de rotina e realizar uma simples detecção e resolução de problemas quando necessário, para que sua máquina esteja sempre em boas condições.

Leia este Guia de Operação antes de utilizar a máquina.

# Para manter a qualidade, recomendamos o uso de recipientes de toner originais da Kyocera que devem passar por numerosas inspeções de qualidade.

O uso de recipientes de toner não genuínos pode causar falhas.

Não nos responsabilizamos por nenhum dano causado pelo uso de peças de terceiros nesta máquina.

Uma etiqueta está afixada nas nossas peças genuínas conforme mostrado abaixo.

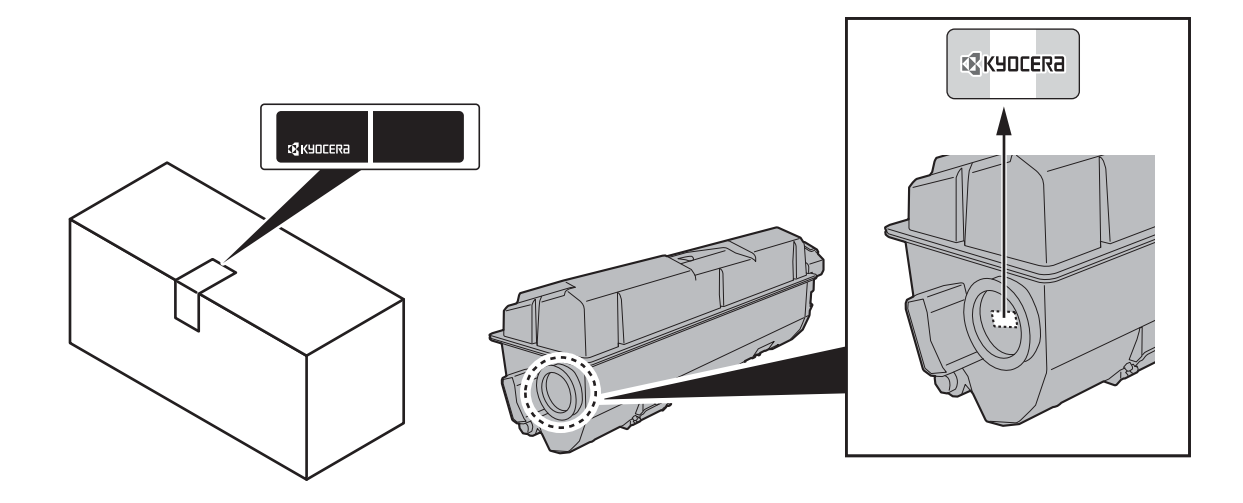

### Verificação do Número de Série do Equipamento

O número de série do equipamento está impresso no local mostrado na figura.

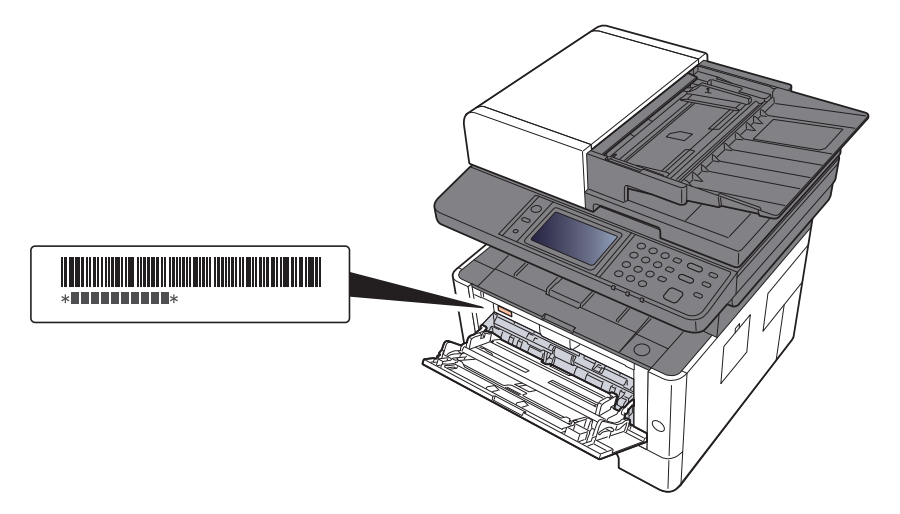

Você precisará do número de série do equipamento quando entrar em contato com o seu Representante Técnico. Verifique o número antes de entrar em contato com o seu Representante Técnico.

# **Conteúdos**

1

2

| Prefácio                                                                       |                       |
|--------------------------------------------------------------------------------|-----------------------|
| Conteúdos                                                                      | i                     |
| Visão geral                                                                    | v                     |
| Recursos da máquina                                                            | vi                    |
| Funções de cores e qualidade da imagem                                         | x                     |
| Modos de cores básicas                                                         | ····· >               |
| Ajuste de qualidade de imagem e cor                                            | X                     |
| Guias fornecidos com a máquina                                                 | xi                    |
| Sobre o guia de operação (este guia)                                           | x'                    |
| Estrutura do guia                                                              | X                     |
| Convenções usadas neste manual                                                 | XV                    |
| Mapa do Menu                                                                   | xvii                  |
| formações oficiais e de segurança                                              | <b>1-</b> 1           |
| Aviso                                                                          | 1-2                   |
| Convenções de Segurança deste Guia                                             | 1-2                   |
| Meio ambiente                                                                  | 1-3                   |
| Precauções para uso                                                            | 1-4                   |
| Segurança do Laser (Europa)                                                    |                       |
| SAFETY OF LASER BEAM (USA)                                                     |                       |
| Safety Instructions Regarding the Disconnection of Power                       | 1-7                   |
| Compliance and Conformity                                                      | 1-7                   |
| Other precautions (for users in California, the United States)                 |                       |
| Warranty (the United States and Canada)                                        | ۱-۵ ۱-۵               |
|                                                                                |                       |
| EN 150 7779<br>EK1_ITB 2000                                                    | I-۳<br>1_C            |
| Wireless Connection (Mexico only)                                              |                       |
| Precauções de segurança ao usar a LAN sem fio (se equipado                     | ) 1-9                 |
| Uso limitado deste produto (se equipado)                                       |                       |
| Informações oficiais                                                           | 1-11                  |
| Função de Controle de Economia de Energia                                      | 1-17                  |
| Função de impressão frente e verso automática                                  | 1-17                  |
| Economia de Recursos - Papel<br>Repetícios ambienteis de "Captrele de Eperaie" |                       |
| Programa Energy Star (ENERGY STAR®)                                            | 1-17                  |
| stalando e configurando a máquina                                              | 2-1                   |
| Nomes das Peças (Exterior da máquina)                                          |                       |
| Nomes das Peças (Conectores/Interior)                                          |                       |
| Nomes da Peças (Com equipamentos opcionais anexados)                           |                       |
| Conectar a Máquina e Outros Dispositivos                                       | 2-7                   |
| Conectando os cabos                                                            |                       |
| Conectando o Cabo LAN                                                          |                       |
| Conectando o Cabo USB                                                          |                       |
| Conectando o Cabo de Energia                                                   |                       |
| Energia Ligada/Desligada                                                       | 2-10                  |
| Energia Ligada                                                                 |                       |
| Energia Desligada                                                              |                       |
| Teclas do painel de operação                                                   | <b>۲-۱۱</b><br>۲۰۱۹ C |
| Painel de toque                                                                |                       |
| Tela inicial                                                                   | 2-12<br>2-12          |
| Visor para os dados do dispositivo                                             |                       |
|                                                                                |                       |

Tecla de função2-17Exibição das teclas que não podem ser definidas2-18Usando a tecla [Entrar]2-19Usando a tecla [Pesquisa rápida de no.]2-19Tela de ajuda2-20

|        | Login/Logout                                                                                                    | 4          |
|--------|----------------------------------------------------------------------------------------------------|------------|
|        | Login                                                                                                    | 2          |
|        | Logout                                                                                                    | 4          |
|        | Definir a Data a a Hora                                                                                                    | 4          |
|        | Configuração de rede                                                                                                    | 4          |
|        | Configurando a rede com fio                                                                                                    | 4          |
|        | Função Economia de energia                                                                                                    | 2          |
|        | Fenera                                                                                                    |            |
|        | Espera Automática                                                                                                    | 2          |
|        | Regras do modo de Espera (modelos para Europa)                                                                                                    | 2          |
|        | Nível de inativ. (Economia de energia e Recuperação rápida)                                                                                                    |            |
|        | (modelos exceto para Europa)                                                                                                    | 2          |
|        | Regra de desat. (modelos para Europa)                                                                                                    | }          |
|        | Modo silencioso                                                                                                    | ••••       |
|        | Assistente de configuração rapida                                                                                                    |            |
|        |                                                                                                    | 7          |
|        | Software no DVD (Windows)                                                                                                    |            |
|        | Como desinstalar o software                                                                                                    | 4          |
|        | Instalar o Software no computador Mac                                                                                                    | 2          |
|        |                                                                                                    | 4          |
|        |                                                                                                    | 4          |
|        | Verificação de Contedor                                                                                                    | 4          |
|        | Command Contador                                                                                                    | 4          |
|        |                                                                                                    | /          |
|        | Acessar Command Center RX                                                                                                    | 4          |
|        | Alterando as configurações de segurança                                                                                                    | 4          |
|        | Alterar as informações do dispositivo                                                                                                    | 4          |
| eparat | ivos antes do uso                                                                                                    | ••         |
| parat  | ivos antes do uso<br>Colocando Papel<br>Precauções ao colocar papel<br>Seleção das Unidades do Alimentador de Papel                                                                                                    | •••        |
| arat   | ivos antes do uso<br>Colocando Papel<br>Precauções ao colocar papel<br>Seleção das Unidades do Alimentador de Papel<br>Colocando na gaveta                                                                                                    | •••        |
| arat   | ivos antes do uso<br>Colocando Papel<br>Precauções ao colocar papel<br>Seleção das Unidades do Alimentador de Papel<br>Colocando na gaveta<br>Precauções ao retirar papel                                                                                                    |            |
| oarat  | ivos antes do uso<br>Colocando Papel<br>Precauções ao colocar papel<br>Seleção das Unidades do Alimentador de Papel<br>Colocando na gaveta<br>Precauções ao retirar papel<br>Alavanca de Travamento do Papel<br>Preparação para Enviar um Documento para uma Pasta Compartilhada em um P                                                                                                    |            |
| parat  | <ul> <li>ivos antes do uso</li> <li>Colocando Papel</li> <li>Precauções ao colocar papel</li> <li>Seleção das Unidades do Alimentador de Papel</li> <li>Colocando na gaveta</li> <li>Precauções ao retirar papel</li> <li>Alavanca de Travamento do Papel</li> <li>Preparação para Enviar um Documento para uma Pasta Compartilhada em um P</li> <li>Anotando o nome do computador e o nome completo do computador</li> </ul>                                                                                                    | с.         |
| parat  | <ul> <li>ivos antes do uso</li> <li>Colocando Papel</li> <li>Precauções ao colocar papel</li> <li>Seleção das Unidades do Alimentador de Papel</li> <li>Colocando na gaveta</li> <li>Precauções ao retirar papel</li> <li>Alavanca de Travamento do Papel</li> <li>Preparação para Enviar um Documento para uma Pasta Compartilhada em um P</li> <li>Anotando o nome do computador e o nome completo do computador</li> <li>Anotando o nome do usuário e o nome de domínio</li> <li>Criando uma Pasta Compartilhada, Anotando uma Pasta Compartilhada</li> </ul>                                                                                                    |            |
| eparat | <ul> <li>ivos antes do uso</li> <li>Colocando Papel</li> <li>Precauções ao colocar papel</li> <li>Seleção das Unidades do Alimentador de Papel</li> <li>Colocando na gaveta</li> <li>Precauções ao retirar papel</li> <li>Alavanca de Travamento do Papel</li> <li>Preparação para Enviar um Documento para uma Pasta Compartilhada em um P</li> <li>Anotando o nome do computador e o nome completo do computador</li> <li>Anotando o nome do usuário e o nome de domínio</li> <li>Criando uma Pasta Compartilhada, Anotando uma Pasta Compartilhada</li> </ul>                                                                                                    | <br>C .    |
| parat  | <ul> <li>ivos antes do uso</li> <li>Colocando Papel</li> <li>Precauções ao colocar papel</li> <li>Seleção das Unidades do Alimentador de Papel</li> <li>Colocando na gaveta</li> <li>Precauções ao retirar papel</li> <li>Alavanca de Travamento do Papel</li> <li>Preparação para Enviar um Documento para uma Pasta Compartilhada em um P</li> <li>Anotando o nome do computador e o nome completo do computador</li> <li>Anotando o nome do usuário e o nome de domínio</li> <li>Criando uma Pasta Compartilhada, Anotando uma Pasta Compartilhada</li> <li>Configurando o Firewall do Windows</li> </ul>                                                                                                    |            |
| primir | <ul> <li>ivos antes do uso</li> <li>Colocando Papel</li> <li>Precauções ao colocar papel</li> <li>Seleção das Unidades do Alimentador de Papel</li> <li>Colocando na gaveta</li> <li>Precauções ao retirar papel</li> <li>Alavanca de Travamento do Papel</li> <li>Preparação para Enviar um Documento para uma Pasta Compartilhada em um P</li> <li>Anotando o nome do computador e o nome completo do computador</li> <li>Anotando o nome do usuário e o nome de domínio</li> <li>Criando uma Pasta Compartilhada, Anotando uma Pasta Compartilhada</li> <li>Configurando o Firewall do Windows</li> </ul>                                                                                                    |            |
| parat  | <ul> <li>ivos antes do uso</li> <li>Colocando Papel</li> <li>Precauções ao colocar papel</li> <li>Seleção das Unidades do Alimentador de Papel</li> <li>Colocando na gaveta</li> <li>Precauções ao retirar papel</li> <li>Alavanca de Travamento do Papel</li> <li>Preparação para Enviar um Documento para uma Pasta Compartilhada em um P</li> <li>Anotando o nome do computador e o nome completo do computador</li> <li>Anotando o nome do usuário e o nome de domínio</li> <li>Criando uma Pasta Compartilhada, Anotando uma Pasta Compartilhada</li> <li>Configurando o Firewall do Windows</li> <li>ido a partir do PC</li> <li>Tela de propriedades do driver da impressora</li> </ul>                                                                                                    | <b>C</b> . |
| parat  | <ul> <li>ivos antes do uso</li> <li>Colocando Papel</li> <li>Precauções ao colocar papel</li> <li>Seleção das Unidades do Alimentador de Papel</li> <li>Colocando na gaveta</li> <li>Precauções ao retirar papel</li> <li>Alavanca de Travamento do Papel</li> <li>Preparação para Enviar um Documento para uma Pasta Compartilhada em um P</li> <li>Anotando o nome do computador e o nome completo do computador</li> <li>Anotando o nome do usuário e o nome de domínio</li> <li>Criando uma Pasta Compartilhada, Anotando uma Pasta Compartilhada</li> <li>Configurando o Firewall do Windows</li> <li>Ido a partir do PC</li> <li>Exibindo a Ajuda do driver de impressora</li> <li>Alterando as configurações padrão do driver de impressora (Windows 8.1)</li> </ul>                                                                                                    |            |
| rimin  | <ul> <li>ivos antes do uso</li> <li>Colocando Papel</li> <li>Precauções ao colocar papel</li> <li>Seleção das Unidades do Alimentador de Papel</li> <li>Colocando na gaveta</li> <li>Precauções ao retirar papel</li> <li>Alavanca de Travamento do Papel</li> <li>Preparação para Enviar um Documento para uma Pasta Compartilhada em um P</li> <li>Anotando o nome do computador e o nome completo do computador</li> <li>Anotando o nome do usuário e o nome de domínio</li> <li>Criando uma Pasta Compartilhada, Anotando uma Pasta Compartilhada</li> <li>Configurando o Firewall do Windows</li> </ul>                                                                                                    | <b>C</b> . |
| parat  | <ul> <li>ivos antes do uso</li> <li>Colocando Papel</li> <li>Precauções ao colocar papel</li> <li>Seleção das Unidades do Alimentador de Papel</li> <li>Colocando na gaveta</li> <li>Precauções ao retirar papel</li> <li>Alavanca de Travamento do Papel</li> <li>Preparação para Enviar um Documento para uma Pasta Compartilhada em um P</li> <li>Anotando o nome do computador e o nome completo do computador</li> <li>Anotando o nome do usuário e o nome de domínio</li> <li>Criando uma Pasta Compartilhada, Anotando uma Pasta Compartilhada</li> <li>Configurando o Firewall do Windows</li> </ul>                                                                                                    | <b>C</b> . |
| rimin  | <ul> <li>ivos antes do uso</li> <li>Colocando Papel</li> <li>Precauções ao colocar papel</li> <li>Seleção das Unidades do Alimentador de Papel</li> <li>Colocando na gaveta</li> <li>Precauções ao retirar papel</li> <li>Alavanca de Travamento do Papel</li> <li>Preparação para Enviar um Documento para uma Pasta Compartilhada em um P</li> <li>Anotando o nome do computador e o nome completo do computador</li> <li>Anotando o nome do usuário e o nome de domínio</li> <li>Criando uma Pasta Compartilhada, Anotando uma Pasta Compartilhada</li> <li>Configurando o Firewall do Windows</li> </ul>                                                                                                    | <b>C</b>   |
| rimin  | <ul> <li>ivos antes do uso</li> <li>Colocando Papel</li> <li>Precauções ao colocar papel</li> <li>Seleção das Unidades do Alimentador de Papel</li> <li>Colocando na gaveta</li> <li>Precauções ao retirar papel</li> <li>Alavanca de Travamento do Papel</li> <li>Preparação para Enviar um Documento para uma Pasta Compartilhada em um P</li> <li>Anotando o nome do computador e o nome completo do computador</li> <li>Anotando o nome do usuário e o nome de domínio</li> <li>Criando uma Pasta Compartilhada, Anotando uma Pasta Compartilhada</li> <li>Configurando o Firewall do Windows</li> </ul>                                                                                                    | <b>C</b> . |
| parat  | <ul> <li>ivos antes do uso</li> <li>Colocando Papel</li> <li>Precauções ao colocar papel</li> <li>Seleção das Unidades do Alimentador de Papel</li> <li>Colocando na gaveta</li> <li>Precauções ao retirar papel</li> <li>Alavanca de Travamento do Papel</li> <li>Preparação para Enviar um Documento para uma Pasta Compartilhada em um P</li> <li>Anotando o nome do computador e o nome completo do computador</li> <li>Anotando o nome do usuário e o nome de domínio</li> <li>Criando uma Pasta Compartilhada, Anotando uma Pasta Compartilhada</li> <li>Configurando o Firewall do Windows</li> </ul> Ido a partir do PC Tela de propriedades do driver da impressora <ul> <li>Alterando as configurações padrão do driver de impressora (Windows 8.1)</li> </ul> Imprimindo a partir do PC Imprimindo em papel de tamanho padrão <ul> <li>Imprimindo em papel não padrão</li> <li>Cancelando a impressão a partir de um computador</li> </ul>                                                                                                    | C .        |
| rimir  | <ul> <li>ivos antes do uso</li> <li>Colocando Papel</li> <li>Precauções ao colocar papel</li> <li>Seleção das Unidades do Alimentador de Papel</li> <li>Colocando na gaveta</li> <li>Precauções ao retirar papel</li> <li>Alavanca de Travamento do Papel</li> <li>Preparação para Enviar um Documento para uma Pasta Compartilhada em um P</li> <li>Anotando o nome do computador e o nome completo do computador</li> <li>Anotando o nome do usuário e o nome de domínio</li> <li>Criando uma Pasta Compartilhada, Anotando uma Pasta Compartilhada</li> <li>Configurando o Firewall do Windows</li> </ul> Ido a partir do PC Tela de propriedades do driver da impressora <ul> <li>Alterando as configurações padrão do driver de impressora (Windows 8.1)</li> </ul> Imprimindo a partir do PC Imprimindo em papel de tamanho padrão <ul> <li>Imprimindo em papel não padrão</li> <li>Cancelando a impressão a partir de um computador</li> </ul>                                                                                                    | <b>C</b> . |
| imin   | <ul> <li>ivos antes do uso</li> <li>Colocando Papel</li> <li>Precauções ao colocar papel</li> <li>Seleção das Unidades do Alimentador de Papel</li> <li>Colocando na gaveta</li> <li>Precauções ao retirar papel</li> <li>Alavanca de Travamento do Papel</li> <li>Preparação para Enviar um Documento para uma Pasta Compartilhada em um P</li> <li>Anotando o nome do computador e o nome completo do computador</li> <li>Anotando o nome do usuário e o nome de domínio</li> <li>Criando uma Pasta Compartilhada, Anotando uma Pasta Compartilhada</li> <li>Configurando o Firewall do Windows</li> </ul> Ido a partir do PC Tela de propriedades do driver da impressora <ul> <li>Alterando as configurações padrão do driver de impressora (Windows 8.1)</li> </ul> Imprimindo em papel não padrão <ul> <li>Cancelando a impressão a partir de um computador</li> </ul> Imprimindo por AirPrint Imprimindo a partir do Google Cloud Print                                                                                                    |            |
| imin   | <ul> <li>ivos antes do uso</li> <li>Colocando Papel</li> <li>Precauções ao colocar papel</li> <li>Seleção das Unidades do Alimentador de Papel</li> <li>Colocando na gaveta</li> <li>Precauções ao retirar papel</li> <li>Alavanca de Travamento do Papel</li> <li>Preparação para Enviar um Documento para uma Pasta Compartilhada em um P</li> <li>Anotando o nome do computador e o nome completo do computador</li> <li>Anotando o nome do usuário e o nome de domínio</li> <li>Criando uma Pasta Compartilhada, Anotando uma Pasta Compartilhada</li> <li>Configurando o Firewall do Windows</li> </ul> Ido a partir do PC Tela de propriedades do driver da impressora <ul> <li>Alterando as configurações padrão do driver de impressora (Windows 8.1)</li> </ul> Imprimindo a partir do PC Imprimindo em papel de tamanho padrão <ul> <li>Cancelando a impressão a partir de um computador</li> </ul> Imprimindo a partir do Google Cloud Print Imprimindo a partir do Google Cloud Print                                                                                                    | <b>C</b>   |
| rimin  | <ul> <li>ivos antes do uso</li> <li>Colocando Papel</li> <li>Precauções ao colocar papel</li> <li>Seleção das Unidades do Alimentador de Papel</li> <li>Colocando na gaveta</li> <li>Precauções ao retirar papel</li> <li>Alavanca de Travamento do Papel</li> <li>Preparação para Enviar um Documento para uma Pasta Compartilhada em um P</li> <li>Anotando o nome do computador e o nome completo do computador</li> <li>Anotando o nome do usuário e o nome de domínio</li> <li>Criando uma Pasta Compartilhada, Anotando uma Pasta Compartilhada</li> <li>Configurando o Firewall do Windows</li> </ul> Ido a partir do PC Tela de propriedades do driver da impressora <ul> <li>Exibindo a Ajuda do driver da impressora</li> <li>Alterando as configurações padrão do driver de impressora (Windows 8.1)</li> </ul> Imprimindo em papel de tamanho padrão <ul> <li>Imprimindo em papel não padrão</li> <li>Cancelando a impressão a partir de um computador</li> <li>Imprimindo a partir do Google Cloud Print</li> <li>Imprimindo a partir do Google Cloud Print</li> <li>Imprimindo o mortes da impressora (Status Monitor)</li> </ul>                                                                                                    |            |
| rimin  | <ul> <li>ivos antes do uso</li> <li>Colocando Papel</li> <li>Precauções ao colocar papel</li> <li>Seleção das Unidades do Alimentador de Papel</li> <li>Colocando na gaveta</li> <li>Precauções ao retirar papel</li> <li>Alavanca de Travamento do Papel</li> <li>Preparação para Enviar um Documento para uma Pasta Compartilhada em um P</li> <li>Anotando o nome do computador e o nome completo do computador</li> <li>Anotando o nome do usuário e o nome de domínio</li> <li>Criando uma Pasta Compartilhada, Anotando uma Pasta Compartilhada</li> <li>Configurando o Firewall do Windows</li> </ul> Indo a partir do PC Tela de propriedades do driver da impressora <ul> <li>Exibindo a Ajuda do driver de impressora</li> <li>Alterando as configurações padrão do driver de impressora (Windows 8.1)</li> </ul> Imprimindo em papel de tamanho padrão <ul> <li>Imprimindo em papel não padrão</li> <li>Cancelando a impressão a partir de um computador</li> </ul> Imprimindo por AirPrint <ul> <li>Imprimindo por AirPrint</li> <li>Imprimindo com o Wi-Fi Direct</li> </ul> Monitoramento do status da impressora (Status Monitor) Acesso ao Status Monitor                                                                                                    |            |
| rimin  | <ul> <li>ivos antes do uso</li> <li>Colocando Papel</li> <li>Precauções ao colocar papel</li> <li>Seleção das Unidades do Alimentador de Papel</li> <li>Colocando na gaveta</li> <li>Precauções ao retirar papel</li> <li>Alavanca de Travamento do Papel</li> <li>Preparação para Enviar um Documento para uma Pasta Compartilhada em um P</li> <li>Anotando o nome do computador e o nome completo do computador</li> <li>Anotando o nome do sustário e o nome de domínio</li> <li>Criando uma Pasta Compartilhada, Anotando uma Pasta Compartilhada</li> <li>Configurando o Firewall do Windows</li> </ul>                                                                                                    |            |
| rimin  | <ul> <li>ivos antes do uso</li> <li>Colocando Papel</li> <li>Precauções ao colocar papel</li> <li>Seleção das Unidades do Alimentador de Papel</li> <li>Colocando na gaveta</li> <li>Precauções ao retirar papel</li> <li>Alavanca de Travamento do Papel</li> <li>Preparação para Enviar um Documento para uma Pasta Compartilhada em um P</li> <li>Anotando o nome do computador e o nome completo do computador</li> <li>Anotando o nome do usuário e o nome de domínio</li> <li>Criando uma Pasta Compartilhada, Anotando uma Pasta Compartilhada</li> <li>Configurando o Firewall do Windows</li> </ul> Ido a partir do PC Tela de propriedades do driver da impressora Exibindo a Ajuda do driver de impressora Alterando as configurações padrão do driver de impressora (Windows 8.1) Imprimindo a partir do PC Imprimindo a partir do PC Imprimindo a partir do Google Cloud Print Imprimindo a partir do Google Cloud Print Imprimindo por AirPrint Imprimindo com o Wi-Fi Direct Monitoramento do status da impressora (Status Monitor) Acesso ao Status Monitor Saída do Status Monitor                                                                                                    |            |
| imin   | <ul> <li>ivos antes do uso</li> <li>Colocando Papel</li> <li>Precauções ao colocar papel</li> <li>Seleção das Unidades do Alimentador de Papel</li> <li>Colocando na gaveta</li> <li>Precauções ao retirar papel</li> <li>Alavanca de Travamento do Papel</li> <li>Preparação para Enviar um Documento para uma Pasta Compartilhada em um P</li> <li>Anotando o nome do computador e o nome completo do computador</li> <li>Anotando o nome do usuário e o nome de domínio</li> <li>Criando uma Pasta Compartilhada, Anotando uma Pasta Compartilhada</li> <li>Configurando o Firewall do Windows</li> </ul> Ido a partir do PC Tela de propriedades do driver da impressora Exibindo a Ajuda do driver de impressora Alterando as configurações padrão do driver de impressora (Windows 8.1) Imprimindo a partir do PC Imprimindo em papel não padrão Cancelando a impressão a partir de um computador Imprimindo a partir do Google Cloud Print Imprimindo a partir do Google Cloud Print Imprimindo a status Monitor Acesso ao Status Monitor Saída do Status Monitor                                                                                                    |            |
| imin   | <ul> <li>ivos antes do uso</li> <li>Colocando Papel</li> <li>Precauções ao colocar papel</li> <li>Seleção das Unidades do Alimentador de Papel</li> <li>Colocando na gaveta</li> <li>Precauções ao retirar papel</li> <li>Alavanca de Travamento do Papel</li> <li>Preparação para Enviar um Documento para uma Pasta Compartilhada em um P</li> <li>Anotando o nome do computador e o nome completo do computador</li> <li>Anotando o nome do usuário e o nome de domínio</li> <li>Criando uma Pasta Compartilhada, Anotando uma Pasta Compartilhada</li> <li>Configurando o Firewall do Windows</li> </ul> 100 a partir do PC Tela de propriedades do driver da impressora <ul> <li>Exibindo a Ajuda do driver de impressora</li> <li>Alterando as configurações padrão do driver de impressora (Windows 8.1)</li> </ul> Imprimindo em papel não padrão <ul> <li>Cancelando a impressão a partir de um computador</li> <li>Imprimindo a partir do Google Cloud Print</li> <li>Imprimindo a partir do Google Cloud Print</li> <li>Imprimindo a partir do Google Cloud Print</li> <li>Imprimindo com o Wi-Fi Direct</li> </ul> Monitoramento do status Monitor <ul> <li>Saída do Status Monitor</li> <li>Saída do Status Monitor</li> <li>Saída do Status Monitor</li> </ul> |            |

|   |                                                                         | 4.40                         |
|---|-------------------------------------------------------------------------|------------------------------|
|   | Guia Alerta                                                             | 4-13                         |
|   | Menu de Contexto do Status Monitor                                      | 4-13                         |
|   | Configurações de Notificação do Status Motifilor                        | 4-14<br>1-15                 |
|   | Accessed a Configuration Tool                                           | <b>-</b> -1 <b>-</b><br>1 15 |
|   | Acessariuo a Configuration Tool                                         | 4-10                         |
|   | Tela de configurações da Configuration Tool                             | 4-10                         |
|   |                                                                         |                              |
| 5 | Operação da máquina                                                     | 5-1                          |
|   | Colocação dos originais                                                 | 5-2                          |
|   | Colocação de originais no vidro de originais                            | 5-2                          |
|   | Colocação de originais no processador de documentos                     | 5-3                          |
|   | Colocação de papel na Bandeja MP                                        | 5-5                          |
|   | Favoritos                                                               | 5-8                          |
|   | Registrar um favorito usando o modo Assistente                          | 5-9                          |
|   | Registrar um favorito usando o modo Programa                            | 5-10                         |
|   | Registrar um favorito usando o modo Assistente                          | 5-11                         |
|   | Registrar um favorito usando o modo Programa                            | 5-12                         |
|   | Edital Favorito                                                         | 0-12<br>5 12                 |
|   | Registrando atalhos                                                     | 0-12<br>5-13                 |
|   | Adicionando atalhos                                                     | 5 13                         |
|   | Edição de atalhos                                                       | 5-13                         |
|   | Exclusão de atalhos                                                     | 5-14                         |
|   | Copiando                                                                | 5-15                         |
|   | Operação básica                                                         | 5-15                         |
|   | Cancelando trabalhos                                                    | 0 10                         |
|   | Método de envio normalmente usado                                       | 5-17                         |
|   | Enviar documento via E-mail                                             | 5-18                         |
|   | Definição de configurações antes do envio                               | 5-18                         |
|   | Enviar documento digitalizado via E-mail                                | 5-18                         |
|   | Enviar um documento para uma pasta compartilhada desejada em um         |                              |
|   | computador (Digitalizar para PC)                                        | 5-20                         |
|   | Definição de configurações antes do envio                               | 5-20                         |
|   | Enviar um documento a uma pasta compartilhada deseiada em um computador | 5-20                         |
|   | Enviar a Tipos Diferentes de Destinos (Envio Múltiplo)                  | 5-23                         |
|   | Enviar para mim (E-mail)                                                | 5-24                         |
|   | Definição de configurações antes do envio                               | 5-24                         |
|   | Enviar um documento ao endereco de e-mail do usuário conectado.         | 5-24                         |
|   | Cancelando trabalhos de envio                                           | 5-25                         |
|   | Lidar com o destino                                                     | 5-26                         |
|   | Especificar Destino                                                     | 5_26                         |
|   | Especifical Destino                                                     | 5-27                         |
|   | Escolhendo a partir da agenda externa                                   | 5-29                         |
|   | Escolhendo por tecla um toque                                           | 5-30                         |
|   | Verificar e Editar Destinos                                             | 5-30                         |
|   | Tela de confirmação de destinos                                         | 5-31                         |
|   | Rediscar                                                                | 5-31                         |
|   | Explica como usar a função de FAX                                       | 5-33                         |
| • |                                                                         | • •                          |
| 6 | Como usar varias funções                                                | 6-1                          |
|   | Funções disponíveis na máquina                                          | 6-2                          |
|   | Sobre as funcões disponíveis na máguina                                 | 6-2                          |
|   | Copiar                                                                  | 6-2                          |
|   | Enviar                                                                  | 6-4                          |
|   | Memória removível (Armazenar arquivos, Imprimir documentos)             | 6-6                          |
|   | Funções                                                                 | 6-8                          |
|   | Seleção de papel                                                        | 6-9                          |
|   | 700m                                                                    | 6_10                         |
|   | Densidade                                                               | 6-11                         |
|   | Duplex                                                                  | 6-12                         |
|   | Seleção de Cores                                                        | 6-14                         |
|   | Intercalar                                                              | 6-14                         |
|   | Tamanho do original                                                     | 6-15                         |
|   | Orientação do original                                                  | 6-15                         |

|   | Imagem original                                        | 6-16     |
|---|--------------------------------------------------------|----------|
|   | EcoPrint                                               | 6-17     |
|   | Formato do arquivo                                     | 6-17     |
|   |                                                        | 6-18     |
|   | Tamanho do envio                                       | 6-19     |
|   | Resolução digitalização                                | 6-20     |
|   | Assunto/Corpo do e-mail                                | 6-20     |
| 7 | Solução de problemas                                   | 7-1      |
|   | Manutenção Regular                                     | 7-2      |
|   | Limpeza                                                |          |
|   | Limpeza do Vidro de Exposição                          |          |
|   | Limpeza do Vidro Separador                             | 7-3      |
|   | Limpeza do interior da máguina                         |          |
|   | Substituição do recipiente do toner                    |          |
|   | Colocar Papel                                          | 7-10     |
|   | Usar o Maintenance Menu                                | 7-11     |
|   | Solução de problemas                                   | 7-13     |
|   | Solução de erros de funcionamento                      |          |
|   | Problema na operação da máquina                        |          |
|   | Problemas a imagem impressa                            | 7-16     |
|   | Respondendo às mensagens                               |          |
|   | Ajuste/manutenção                                      | 7-32     |
|   | Visão geral de Aiuste/manutenção                       | 7-32     |
|   | Limpeza do cilindro                                    | 7-32     |
|   | Desobstrução de Atolamentos de Papel                   | 7-33     |
|   | Indicadores do Local de Atolamentos                    | 7-33     |
|   | Remova o papel atolado na Gaveta 1                     | 7-34     |
|   | Remova o papel atolado na Gaveta 2                     | 7-36     |
|   | Remova o papel atolado na Gaveta 3                     | 7-38     |
|   | Remova o papel atolado na bandeia MP                   | 7-40     |
|   | Remova o papel atolado dentro da máguina               | 7-41     |
|   | Remova o papel atolado na tampa traseira               |          |
|   | Remova os papéis atolados do processador de documentos | 7-49     |
| 0 | Anovo                                                  | 0 1      |
| 0 | Anexo                                                  | 0-1      |
|   | Equipamentos opcionais                                 | 8-2      |
|   | Visão geral dos equipamentos opcionais                 | 8-2      |
|   | Método de Inserção de Caracteres                       | 8-3      |
|   | Telas de Lançamento                                    | 8-3      |
|   | Especificações                                         | 8-5      |
|   | Máquina                                                | 8-5      |
|   | Funções de cópia                                       |          |
|   | Funções da impressora                                  |          |
|   | Funções do Scanner                                     |          |
|   | Alimentador de Documentos                              |          |
|   | Allinerilauur ue raper                                 |          |
|   | inaice                                                 | inaice-1 |

# Visão geral

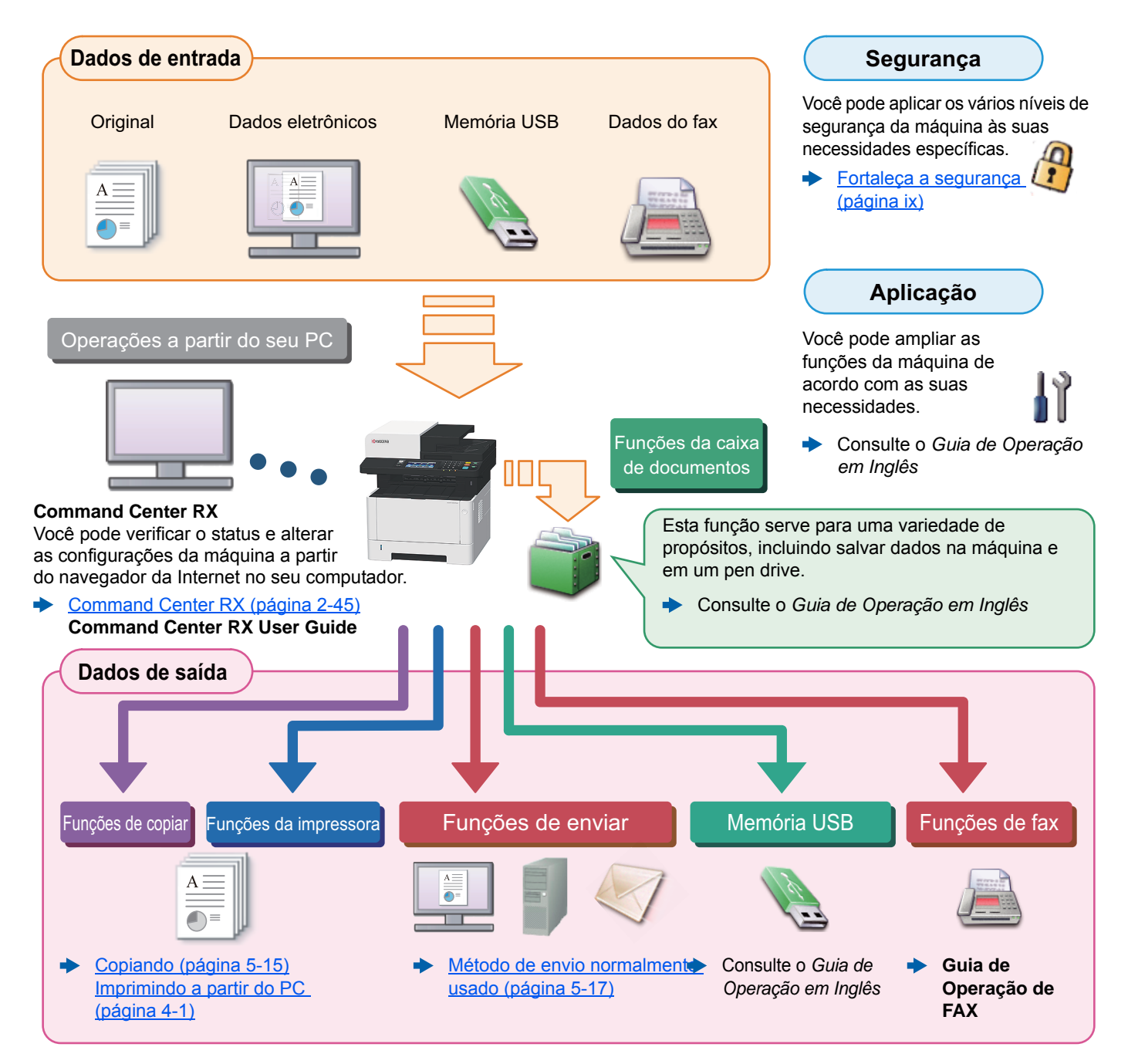

### 🚫 ΝΟΤΑ

- · Antes de usar a máquina, certifique-se de ler o que segue:
- Informações oficiais e de segurança (página 1-1)
- Para preparar o dispositivo para o uso, incluindo a configuração de conexões do cabo e instalação de software.
- Instalando e configurando a máquina (página 2-1)
- Para saber como carregar papel, configure as pastas compartilhadas e adicione endereços à agenda, consulte o que segue:
- Preparativos antes do uso (página 3-1)

# Recursos da máquina

A máquina é equipada com muitas funções úteis.

Como usar várias funções (página 6-1)

Aqui estão alguns exemplos.

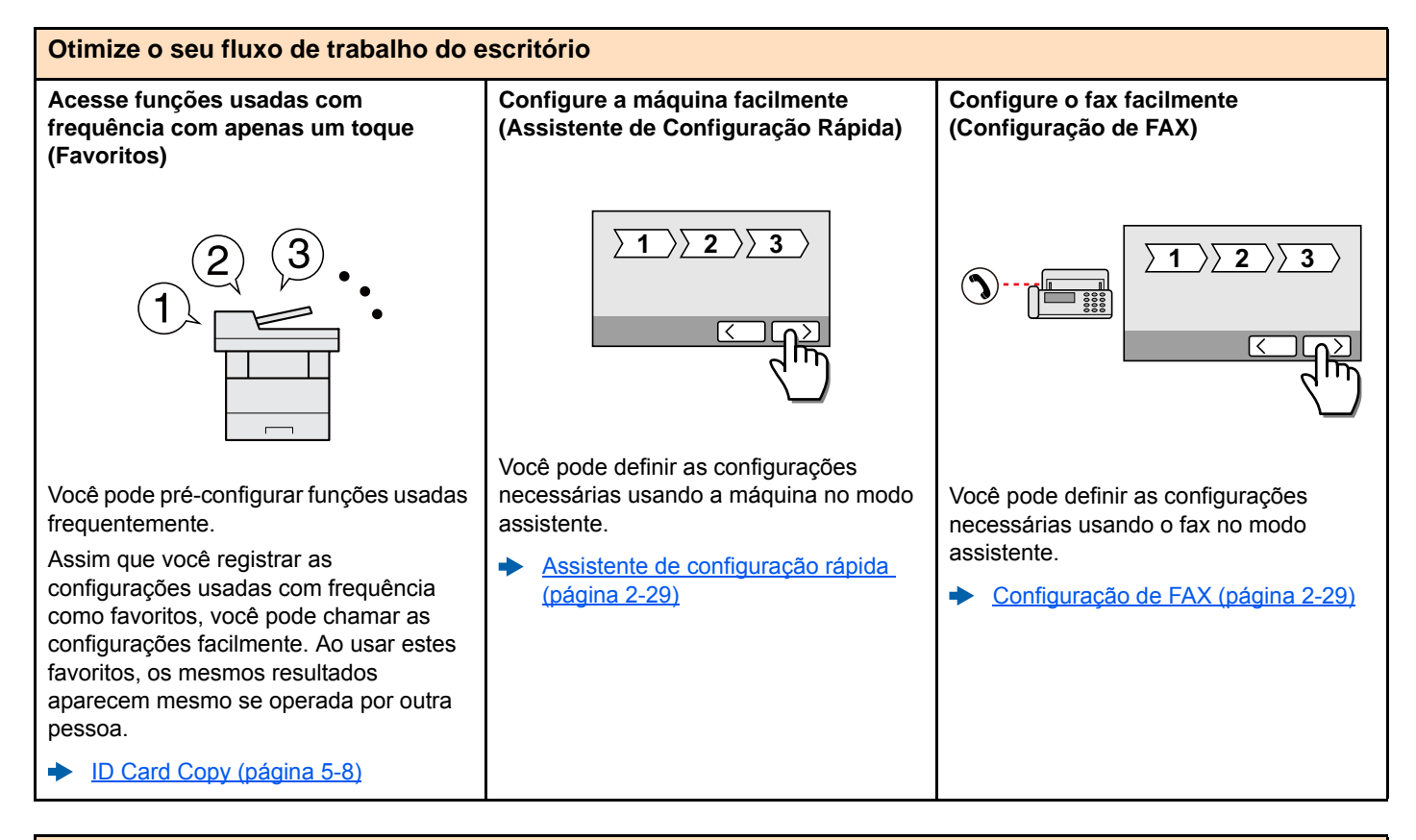

| Otimize o seu fluxo de trabalho do escritório                                                                                                    |                                                                                                    |                                                                                                    |  |
|----------------------------------------------------------------------------------------------------|----------------------------------------------------------------------------------------------------|----------------------------------------------------------------------------------------------------|--|
| Copie ambos os lados de um cartão de<br>identificação em uma única folha<br>(cópia do cartão de identificação)                                                   | Digitalize originais de diferentes<br>tamanhos de uma vez (Originais de<br>tamanho misto)                                                                                                    | Digitalize um grande número de<br>originais em lotes separados e depois<br>produza como um só trabalho<br>(Digitalização contínua)                                                                                                    |  |
|                                                                                                    | Folio<br>(Legal)                                                                                                    | 1~10       11~20       21~30       1~30                                                                                                    |  |
| <ul> <li>Você pode copiar os lados dianteiro e traseiro de um cartão de identificação em uma única folha de papel.</li> <li>ID Card Copy (página 5-8)</li> </ul> | <ul> <li>É útil ao preparar materiais de conferência.</li> <li>Você pode estabelecer originais de tamanhos diferentes de uma vez para que você não precise redefinir os originais, independente do tamanho.</li> <li>◆ Consulte o <i>Guia de Operação em Inglês</i></li> </ul> | <ul> <li>É útil ao preparar folhetos de várias páginas.</li> <li>Quando um grande número de originais não puder ser colocado no processador de documentos de uma só vez, os originais pode ser digitalizados em lotes separados e depois copiados ou enviados como um trabalho.</li> <li>◆ Consulte o <i>Guia de Operação em Inglês</i></li> </ul> |  |

de alta qualidade não é necessária.
 EcoPrint (página 6-17)

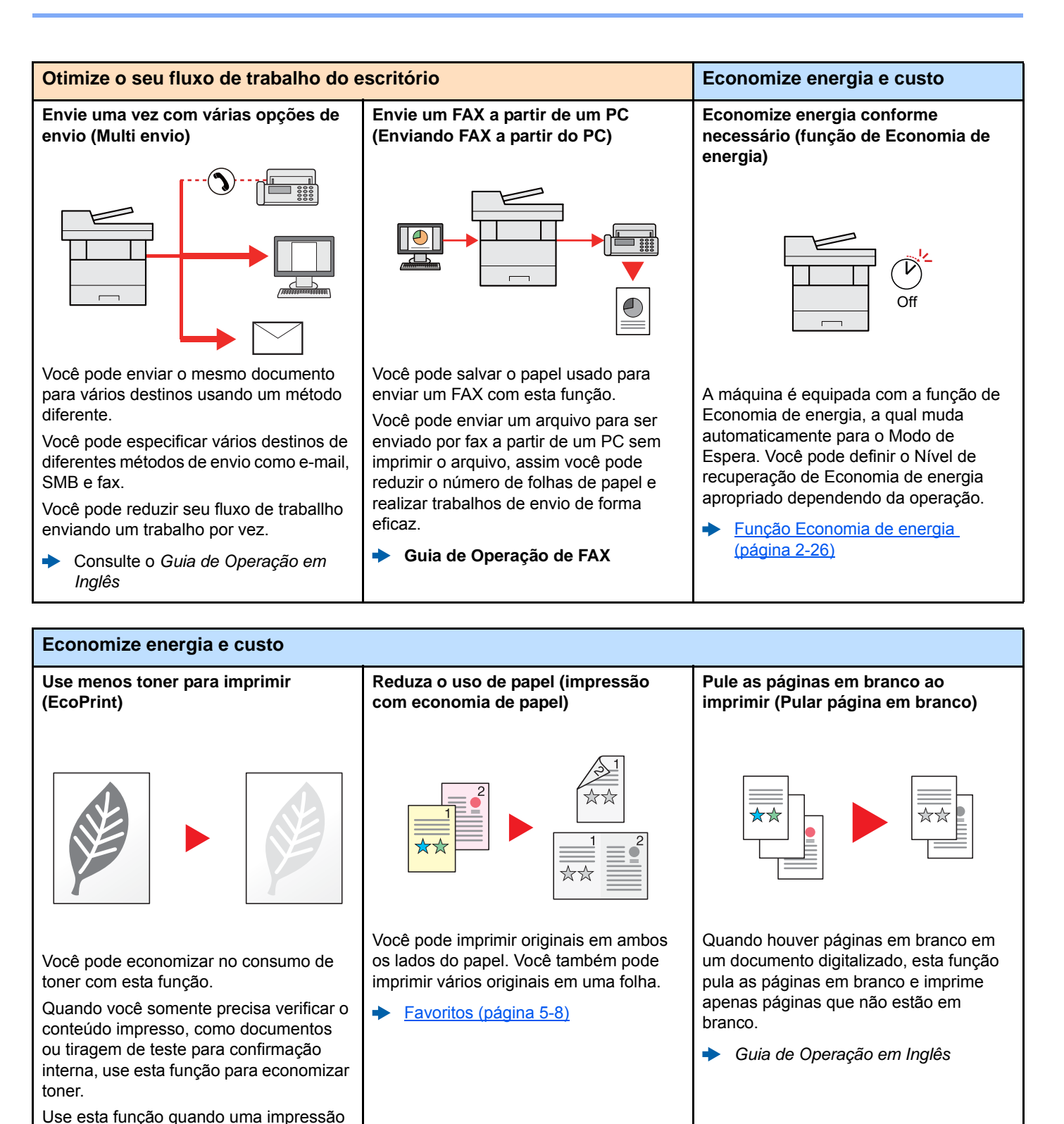

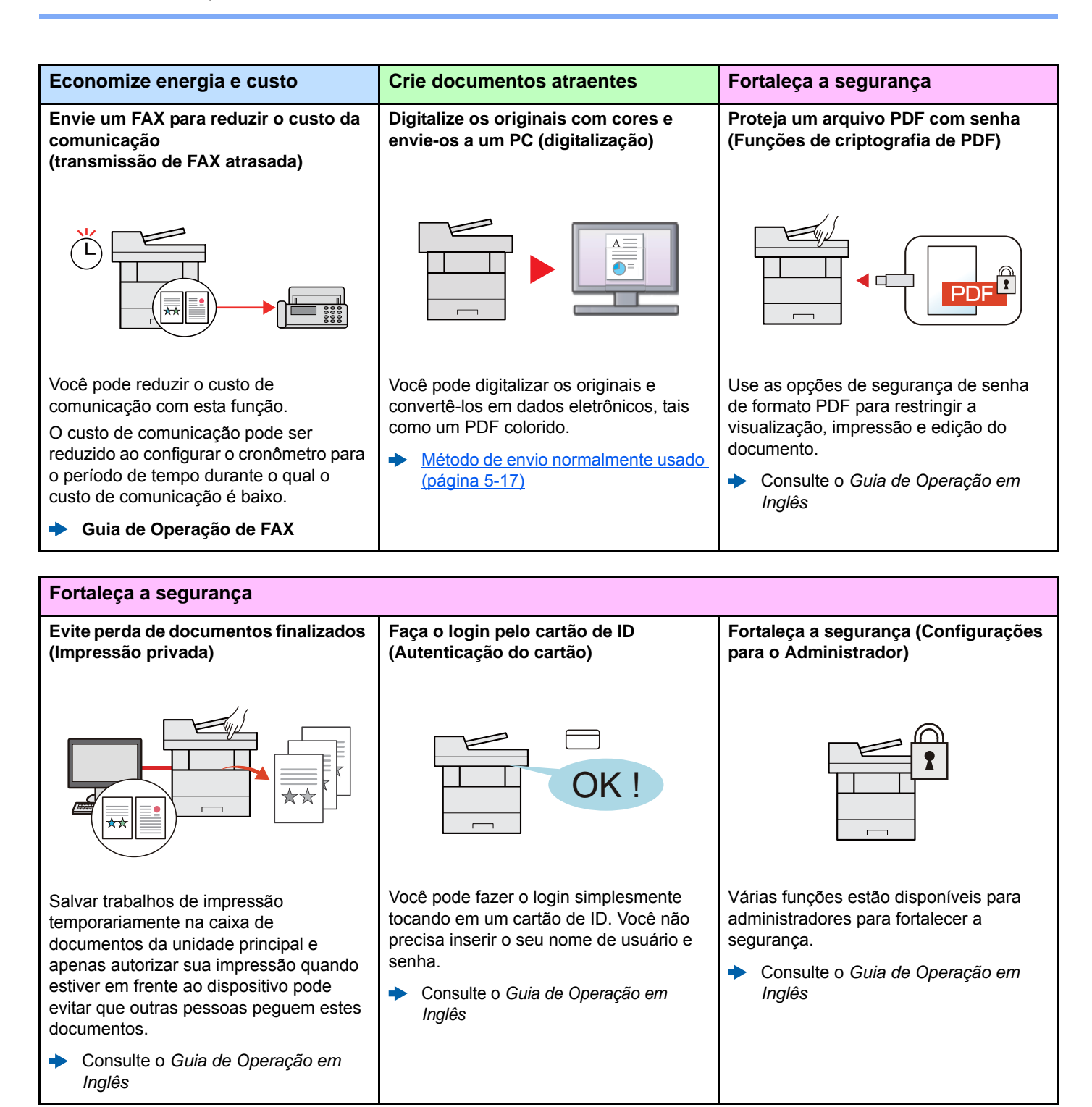

O original digitalizado na máquina pode ser salvo no pen drive também.

Consulte o Guia de Operação em

•

Inglês

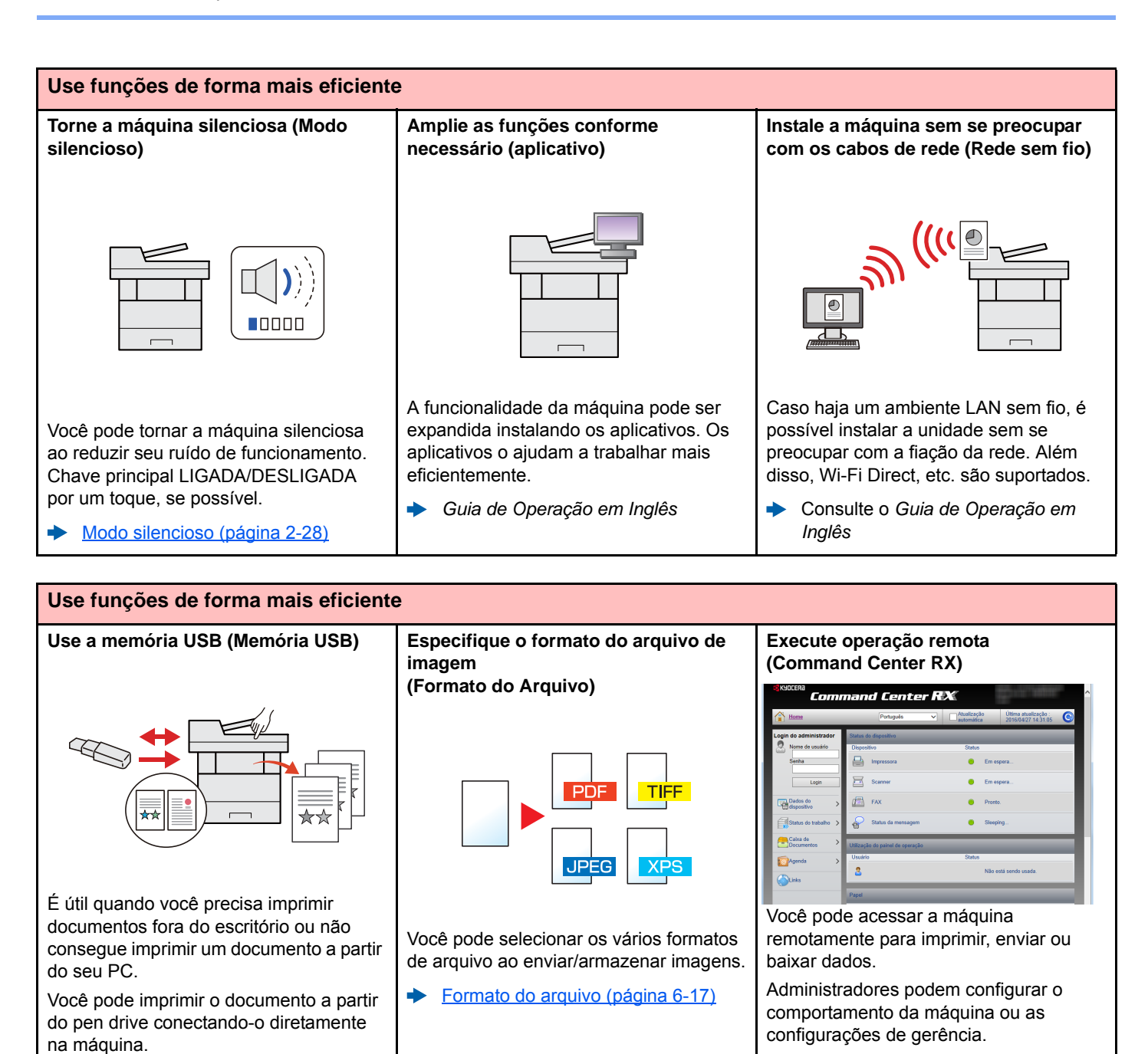

Command Center RX (página 2-45)

# Funções de cores e qualidade da imagem

Esta máquina é equipada com diversas funções de cores e qualidade de imagem. Você pode ajustar a imagem digitalizada conforme desejado.

### Modos de cores básicas

Os modos de cores básicas são os seguintes.

| Modo de cores Descrição                              |                                                                                      | Imagem de referência   |        | Página de          |
|------------------------------------------------------|--------------------------------------------------------------------------------------|------------------------|--------|--------------------|
| would be cores                                       | Descrição                                                                            | Antes                  | Depois | referência         |
| Cor autom.<br>(Cor/Cinza)<br>Cor autom.<br>(Cor/P&B) | Reconhece automaticamente se um documento digitalizado é colorido ou preto e branco. |                        |        | página 6-14        |
| Quatro cores                                         | Digitaliza o documento em quatro cores.                                              | o cores.               |        | página 6-14        |
| Tons de cinza                                        | Digitaliza um documento em escala de tons de cinza.                                  | documento em escala de |        | <u>página 6-14</u> |
| Preto e Branco                                       | Digitaliza um documento em preto e branco.                                           |                        |        | página 6-14        |

Para mais detalhes, consulte o que segue:

Seleção de Cores (página 6-14)

### Ajuste de qualidade de imagem e cor

Para ajustar a qualidade ou a cor de uma imagem, use as seguintes funções.

| Desejo                                                 |                                                                                          | Imagem de amostra |        | Função                                 | Dágina             |
|--------------------------------------------------------|------------------------------------------------------------------------------------------|-------------------|--------|----------------------------------------|--------------------|
|                                                        |                                                                                          | Antes             | Depois | Fulição                                | Fayilla            |
| Ajustar a co                                           | r de forma precisa.                                                                      |                   |        | ·                                      |                    |
| Ajustar a                                              | a densidade.                                                                             |                   | A      | Densidade                              | <u>página 6-11</u> |
| Ajustar a qu                                           | alidade da imagem de fori                                                                | ma precisa        |        |                                        |                    |
| Destacar<br>da image<br>Exemplo<br>da image            | r ou manchar o contorno<br>em.<br>9: Destacar os contornos<br>em                         |                   |        | Nitidez                                | _                  |
| Ajustar a<br>partes es<br>imagem.                      | a diferença entre as<br>scuras e claras da                                               |                   |        | Contraste                              | —                  |
| Escureca<br>área sen<br>um docu<br>Exemplo<br>de fundo | er ou clarear o fundo (a<br>n texto ou imagens) de<br>imento.<br>o: Clareamento do plano |                   |        | Densidade do plano<br>de fundo         | _                  |
| Ajustar a imagem digitalizada                          |                                                                                          |                   |        |                                        |                    |
| Diminuir<br>produzir                                   | o tamanho do arquivo e<br>caracteres claramente.                                         | Сору              | Сору   | Formato do Arquivo<br>[PDF alta comp.] | página 6-17        |

# Guias fornecidos com a máquina

**Quick Guide** 

Os seguintes guias são fornecidos com a máquina. Consulte cada guia conforme necessário.

Os conteúdos dos guias estão sujeitos à alterações sem aviso prévio para fins de melhorias de desempenho da máquina.

#### **Guias impressos**

Comece a usar a máquina rapidamente

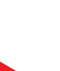

### executar manutenção de rotina, e o que fazer quando problemas ocorrerem.

Para uso seguro da máquina

#### Guia de Segurança

Fornece informações de segurança e de advertência para o ambiente de instalação e uso da máquina. Certifique-se de ler este guia antes de utilizar esta máquina.

Explica como usar funções básicas da máquina, como usar recursos convenientes, como

#### Guia de Segurança (ECOSYS M2735dw/ECOSYS M2640idw)

Indica o espaço requerido para instalação da máquina e descreve as etiquetas de cuidado e outras informações de segurança. Certifique-se de ler este guia antes de utilizar esta máquina.

### Guias (PDF) no DVD (Product Library)

### Use a máquina com cuidado

Use as funções de FAX

Use o cartão ID

Facilmente registre as informações da máquina e defina as configurações

Imprima dados a partir de um computador

Imprima diretamente um arquivo PDF

Monitore a máquina e as impressoras na rede

Digitalize imagens e salve com informações

Imprima sem usar o driver da impressora

#### Ajuste a posição da impressora ou do scanner

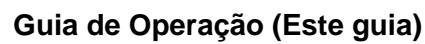

Explica como carregar papel e executar operações de cópia, impressão e digitalização, e indica configurações padrão e outras informações.

### Guia de Operação de FAX

Explica como usar a função de FAX.

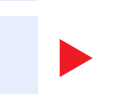

### Command Center RX User Guide

Card Authentication Kit (B) Operation Guide

Explica como executar autenticação usando o cartão ID.

Explica como acessar a máquina a partir de um navegador da Internet no seu computador para verificar e alterar as configurações.

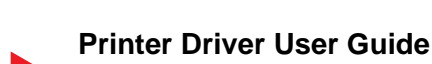

Explica como instalar o driver da impressora e usar a funcionalidade da impressora.

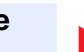

### KYOCERA Net Direct Print Operation Guide

Explica como imprimir arquivos PDF sem iniciar o Adobe Acrobat ou o Reader.

#### KYOCERA Net Viewer User Guide

Explica como monitorar seu sistema de impressão de rede (a máquina) com o KYOCERA Net Viewer.

#### File Management Utility User Guide

Explica como usar o File Management Utility para definir vários parâmetros e enviar e salvar documentos digitalizados.

#### **PRESCRIBE Commands Command Reference**

Descreve o idioma nativo da impressora (comandos PRESCRIBE).

#### **PRESCRIBE Commands Technical Reference**

Descreve as funções do comando PRESCRIBE e controle para cada tipo de emulação.

#### Maintenance Menu User Guide

O Menu de manutenção fornece a explicação de como configurar a impressora, digitalizar e outras configurações.

Instale as seguintes versões do Adobe Reader para visualizar os manuais no DVD. Version 8.0 ou posterior

# Sobre o guia de operação (este guia)

### Estrutura do guia

O Guia de Operação contém os seguintes capítulos.

|   | Capítulo                               | Índice                                                                                                    |
|---|----------------------------------------|----------------------------------------------------------------------------------------------------|
| 1 | Informações oficiais e de<br>segurança | Fornece precauções em relação ao uso da máquina e informações de marca comercial.                                                                                                    |
| 2 | Instalando e configurando a<br>máquina | Explica os nomes das peças, conexões de cabo, instalação do software, login, logout e outros assuntos relacionados à administração da máquina.                                                                                   |
| 3 | Preparativos antes do uso              | Explica preparações e configurações que são necessárias para usar a máquina, como<br>carregar papel e criar uma agenda.                                                                                                    |
| 4 | Imprimindo a partir do PC              | Explica funções que estão disponíveis quando a máquina é usada como uma impressora.                                                                                                    |
| 5 | Operação da máquina                    | Explica os procedimentos básicos para usar a máquina, como colocar originais, fazer cópias, enviar documentos e usar as caixas de documentos.                                                                                    |
| 6 | Como usar várias funções               | Explica funções convenientes que estão disponíveis na máquina.                                                                                                    |
| 7 | Solução de problemas                   | Explica o que fazer quando o toner acabar, um erro é exibido, ou um papel ficou preso ou outro problema ocorre.                                                                                                    |
| 8 | Anexo                                  | Explica opções convenientes que estão disponíveis na máquina. Fornece informações sobre tipos de mídia e tamanhos de papel, e dá um glossário de termos. Explica como inserir caracteres e enumera as especificações da máquina. |

### Convenções usadas neste manual

O Adobe Reader XI é usado como um exemplo nas explicações abaixo.

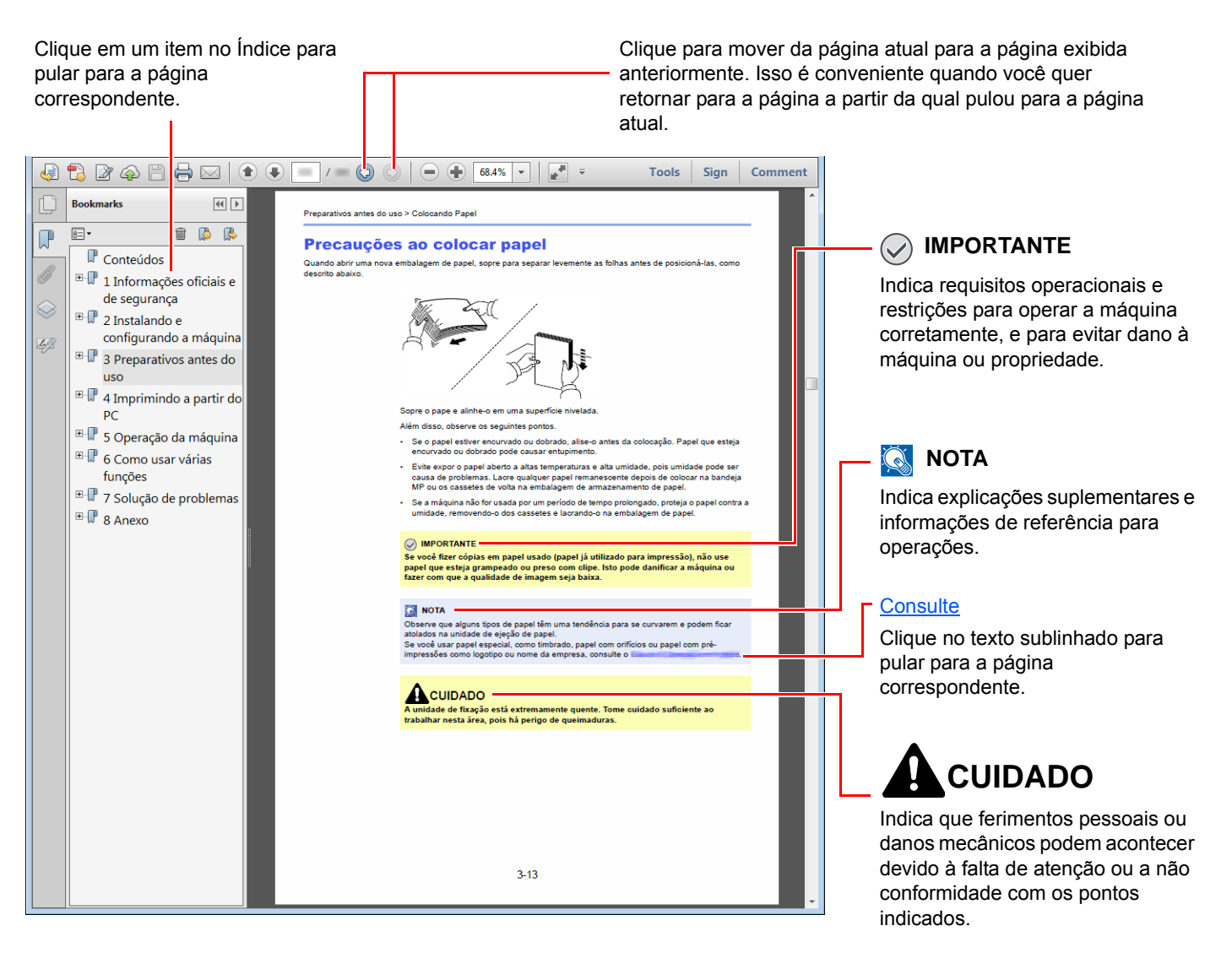

### 🚫 ΝΟΤΑ

Os itens que aparecem no Adobe Reader variam dependendo de como ele é usado. Se o Índice ou as ferramentas não aparecerem, consulte a ajuda do Adobe Reader.

Certos itens são indicados neste guia pelas convenções descritas abaixo.

| Convenção | Descrição                            |  |
|-----------|--------------------------------------|--|
| [Negrito] | Indica as teclas e botões.           |  |
| "Regular" | Indica uma mensagem ou configuração. |  |

### Convenções usadas nos precedimentos para operar a máquina

Neste Guia de Operação, a operação contínua das teclas no painel de toque ocorre da seguinte forma:

| Procedimento atual                                 | Procedimento indicado neste guia                                     |
|----------------------------------------------------|----------------------------------------------------------------------|
| Selecione a tecla [Menu de Sistema/Contador].<br>▼ | Tecla [Menu de Sistema/Contador] > [Configurações<br>comuns] > [Som] |
| Selecione[~].                                      |                                                                      |
| ▼                                                  |                                                                      |
| Selecione [Configurações comuns].                  |                                                                      |
|                                                    |                                                                      |
| Selecione [ <b>Som</b> ].                          |                                                                      |

### Tamanho e orientação do papel

Tamanhos do papel como A5 podem ser usados em orientações tanto horizontal quanto vertical. Para distinguir as orientações quando esses tamanhos forem usados, "R" é adicionado para tamanhos usados na orientação vertical. Além disso, os seguintes ícones são usados para indicar as orientações de colocação de papel no painel de toque.

| Orientação                  |                           | Configuração da Posição<br>(X=Comprimento,<br>Y=Largura) | Ícones no painel de<br>toque | Tamanho indicado<br>neste Guia <sup>*1</sup> |
|-----------------------------|---------------------------|----------------------------------------------------------|------------------------------|----------------------------------------------|
| Orientação<br>vertical (-R) | Gaveta                    | Y                                                        |                              | A5-R                                         |
|                             | Bandeja<br>multipropósito | Y Y                                                      |                              | A5-R                                         |
| Orientação<br>horizontal    | Gaveta                    | Y                                                        |                              | A5                                           |
|                             | Bandeja<br>multipropósito | Y                                                        |                              | A5                                           |

\*1 Os tamanhos do papel que podem ser usados depende da função e da bandeja de origem. Para mais detalhes, consulte o que segue:

Especificações (página 8-5)

# Mapa do Menu

Esta é uma lista de menus exibida no painel de toque. Dependendo das configurações, alguns menus não poderão ser exibidos. Alguns nomes de menus podem ser diferentes de seus títulos de referência.

| Copiar                                            |                                                                  |  |
|---------------------------------------------------|------------------------------------------------------------------|--|
| Seleção de papel ( <u>página 6-9</u> )            |                                                                  |  |
| Zoom ( <u>página 6-10</u> )                       |                                                                  |  |
| Densidade ( <u>página 6-11</u> )                  |                                                                  |  |
| Duplex ( <u>página 6-12</u> )                     |                                                                  |  |
| Combinar (Consulte o Guia de Operação em Inglês.) |                                                                  |  |
| Intercalar ( <u>página 6-14</u> )                 |                                                                  |  |
| Funções                                           | Tamanho original ( <u>página 6-15</u> )                          |  |
|                                                   | Orientação original ( <u>página 6-15</u> )                       |  |
|                                                   | Originais tam. misto (Consulte o Guia de Operação em Inglês.)    |  |
|                                                   | Imagem original ( <u>página 6-16</u> )                           |  |
|                                                   | EcoPrint (página 6-17)                                           |  |
|                                                   | Nitidez (Consulte o Guia de Operação em Inglês.)                 |  |
|                                                   | Contraste (Consulte o Guia de Operação em Inglês.)               |  |
|                                                   | Ajuste densidade fundo (Consulte o Guia de Operação em Inglês.)  |  |
|                                                   | Pular página em branco (Consulte o Guia de Operação em Inglês.)  |  |
|                                                   | Digitalização contínua (Consulte o Guia de Operação em Inglês.)  |  |
|                                                   | Aviso final. trab. (Consulte o Guia de Operação em Inglês.)      |  |
|                                                   | Entrada de nome arquivo (Consulte o Guia de Operação em Inglês.) |  |
|                                                   | Anular prioridade (Consulte o Guia de Operação em Inglês.)       |  |

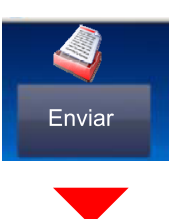

| Tecla de um toque ( <u>página 5-30</u> )                     |
|--------------------------------------------------------------|
| Agenda (página 5-27)                                         |
| Agenda ext (Consulte Command Center RX User Guide.)          |
| E-mail ( <u>página 5-18</u> )                                |
| Pasta (página 5-20) (Consulte o Guia de Operação em Inglês.) |
| FAX Server (Consulte o Guia de Operação em Inglês.)          |
| FAX (Consulte Guia de Operação de FAX.)                      |
| Digitalização WSD (Consulte o Guia de Operação em Inglês.)   |

| Funções | Seleção de cor ( <u>página 6-14</u> )                             |
|---------|-------------------------------------------------------------------|
|         | Formato arq. ( <u>página 6-17</u> )                               |
|         | Tamanho original ( <u>página 6-15</u> )                           |
|         | Orientação original ( <u>página 6-15</u> )                        |
|         | Originais tam. misto (Consulte o Guia de Operação em Inglês.)     |
|         | Duplex ( <u>página 6-18</u> )                                     |
|         | Tam. envio ( <u>página 6-19</u> )                                 |
|         | Separação arquivo (Consulte o Guia de Operação em Inglês.)        |
|         | Resolução digitalização ( <u>página 6-20</u> )                    |
|         | Densidade ( <u>página 6-11</u> )                                  |
|         | Imagem original ( <u>página 6-16</u> )                            |
|         | Nitidez (Consulte o Guia de Operação em Inglês.)                  |
|         | Contraste (Consulte o Guia de Operação em Inglês.)                |
|         | Ajuste densidade fundo (Consulte o Guia de Operação em Inglês.)   |
|         | Pular página em branco (Consulte o Guia de Operação em Inglês.)   |
|         | Resolução do FAX TX (Consulte o Guia de Operação de FAX.)         |
|         | Zoom ( <u>página 6-10</u> )                                       |
|         | Digitalização contínua (Consulte o Guia de Operação em Inglês.)   |
|         | Entrada de nome arquivo (Consulte o Guia de Operação em Inglês.)  |
|         | Assunto/Corpo E-mail (página 6-20)                                |
|         | Aviso final. trab. (Consulte o Guia de Operação em Inglês.)       |
|         | TX criptografado por FTP (Consulte o Guia de Operação em Inglês.) |
|         | Transmissão FAX atrasado (Consulte o Guia de Operação de FAX.)    |
|         | Transmissão direta de FAX (Consulte o Guia de Operação de FAX.)   |
|         | RX de coleta de FAX (Consulte o Guia de Operação de FAX.)         |
|         | FAX TX Relatório (Consulte o Guia de Operação de FAX.)            |

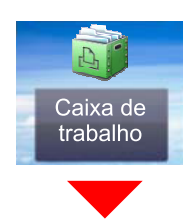

| Caixa de trabalho | Impressão Privada (Consulte o Guia de Operação em Inglês.)                   |
|-------------------|------------------------------------------------------------------------------|
|                   | Impressão privada/Trab. armazenado (Consulte o Guia de Operação em Inglês.)  |
|                   | Impr. prova e aguardar (Consulte o Guia de Operação em Inglês.)              |
|                   | Cópia rápida/Impr. prova e aguardar (Consulte o Guia de Operação em Inglês.) |

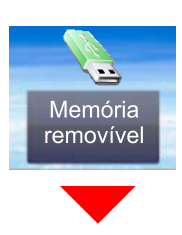

| Memória removível | Impressão | Seleção de papel ( <u>página 6-9</u> ) |                                                                     |                                                                                 |  |
|-------------------|-----------|----------------------------------------|---------------------------------------------------------------------|---------------------------------------------------------------------------------|--|
|                   |           | Intercalar (página 6-14)               |                                                                     |                                                                                 |  |
|                   |           | Duplex (página 6-12)                   |                                                                     |                                                                                 |  |
|                   |           | Funções                                | EcoPrint (página 6-17)                                              |                                                                                 |  |
|                   |           |                                        | Aviso final. trab. (Consulte o Guia de Operação em Inglês.)         |                                                                                 |  |
|                   |           |                                        | Anular prioridade                                                   | (Consulte o Guia de Operação em Inglês.)                                        |  |
|                   |           |                                        | Senha do PDF criptografada (Consulte o Guia de Operação em Inglês.) |                                                                                 |  |
|                   |           |                                        | Imprimir JPEG/TIFF (Consulte o Guia de Operação em Inglês.)         |                                                                                 |  |
|                   |           |                                        | Ajuste do XPS à Página (Consulte o Guia de Operação em Inglês.)     |                                                                                 |  |
|                   | Menu      | Armaz.                                 | Formato arq. (pág                                                   | gina 6-17)                                                                      |  |
|                   |           | arquivo                                | Duplex ( <u>página 6</u>                                            | -18)                                                                            |  |
|                   |           |                                        | Resolução digital                                                   | ização ( <u>página 6-20</u> )                                                   |  |
|                   |           |                                        | Densidade (págir                                                    | n <u>a 6-11</u> )                                                               |  |
|                   |           |                                        | Entrada de nome arquivo (Consulte o Guia de Operação em Inglês.)    |                                                                                 |  |
|                   |           |                                        | Seleção de cor ( <u>página 6-14</u> )                               |                                                                                 |  |
|                   |           |                                        | Funções                                                             | Tamanho original ( <u>página 6-15</u> )                                         |  |
|                   |           |                                        |                                                                     | Orientação original ( <u>página 6-15</u> )                                      |  |
|                   |           |                                        |                                                                     | Originais tam. misto (Consulte o <i>Guia de Operação</i><br><i>em Inglê</i> s.) |  |
|                   |           |                                        |                                                                     | Tamanho armazenamento (Consulte o <i>Guia de</i><br>Operação em Inglês.)        |  |
|                   |           |                                        |                                                                     | Imagem original ( <u>página 6-16</u> )                                          |  |
|                   |           |                                        |                                                                     | Nitidez (Consulte o Guia de Operação em Inglês.)                                |  |
|                   |           |                                        |                                                                     | Contraste (Consulte o Guia de Operação em Inglês.)                              |  |
|                   |           |                                        |                                                                     | Ajuste densidade fundo (Consulte o <i>Guia de</i><br>Operação em Inglês.)       |  |
|                   |           |                                        |                                                                     | Pular página em branco (Consulte o <i>Guia de</i><br>Operação em Inglês.)       |  |
|                   |           |                                        |                                                                     | Zoom ( <u>página 6-10</u> )                                                     |  |
|                   |           |                                        |                                                                     | Digitalização contínua (Consulte o <i>Guia de Operação em Inglês.)</i>          |  |
|                   |           |                                        |                                                                     | Aviso final. trab. (Consulte o <i>Guia de Operação em Inglês.)</i>              |  |
|                   |           |                                        |                                                                     | Separação arquivo (Consulte o <i>Guia de Operação em Inglês.)</i>               |  |

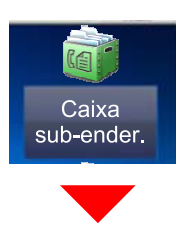

Caixa sub-ender. (Consulte o Guia de Operação de FAX.)

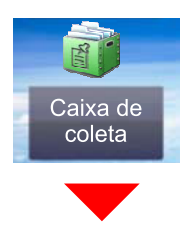

#### Caixa de coleta (Consulte o Guia de Operação de FAX.)

ou

Status/ Canc.Trab.

 $\bigcirc$ 

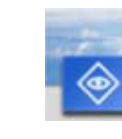

Menu de Sistema/ Contador

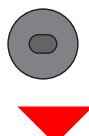

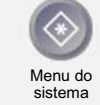

ou

| Assistente de                       | Configuração de FAX                                                | ( <u>página 2-29</u> )                                             |  |  |
|-------------------------------------|--------------------------------------------------------------------|--------------------------------------------------------------------|--|--|
| Rápida                              | Configuração do pape                                               | el ( <u>página 2-29</u> )                                          |  |  |
|                                     | Configuração de economia de energia ( <u>página 2-29</u> )         |                                                                    |  |  |
|                                     | Configuração de rede ( <u>página 2-29</u> )                        |                                                                    |  |  |
| Idioma (Consulte o Gu               | ia de Operação em Ir                                               | nglês.)                                                            |  |  |
| Relatório                           | Impressão de                                                       | Página de status (Consulte o Guia de Operação em Inglês.)          |  |  |
|                                     | relatorio                                                          | Lista de fontes (Consulte o Guia de Operação em Inglês.)           |  |  |
|                                     |                                                                    | Status da rede (Consulte o Guia de Operação em Inglês.)            |  |  |
|                                     |                                                                    | Status do serviço (Consulte o Guia de Operação em Inglês.)         |  |  |
|                                     |                                                                    | Relatório de controle (Consulte o Guia de Operação em Inglês.)     |  |  |
|                                     |                                                                    | Lista cx sub-ender. (Consulte o Guia de Operação de FAX.)          |  |  |
|                                     |                                                                    | Lista de FAX (Índice) (Consulte o Guia de Operação de FAX.)        |  |  |
|                                     |                                                                    | Lista de FAX (Nº) (Consulte o Guia de Operação de FAX.)            |  |  |
|                                     |                                                                    | Relatório de saída de FAX (Consulte o Guia de Operação de FAX.)    |  |  |
|                                     |                                                                    | Relatório de entr. de FAX (Consulte o Guia de Operação de FAX.)    |  |  |
|                                     | Config. relatório<br>admin.                                        | Relatório de saída de FAX (Consulte o Guia de Operação de FAX.)    |  |  |
|                                     |                                                                    | Relatório de entr. de FAX (Consulte o Guia de Operação de FAX.)    |  |  |
|                                     | Config. relatório<br>result.                                       | Enviar rel. de envio (Consulte o Guia de Operação em Inglês.)      |  |  |
|                                     |                                                                    | Relatório result. FAX RX (Consulte o Guia de Operação de FAX.)     |  |  |
|                                     |                                                                    | Conf. notif. concl. trab. (Consulte o Guia de Operação em Inglês.) |  |  |
|                                     | Envie Hist. Reg.<br>Tarefas                                        | Envie Hist. Reg. Tarefas (Consulte o Guia de Operação em Inglês.)  |  |  |
|                                     |                                                                    | Envio automático (Consulte o Guia de Operação em Inglês.)          |  |  |
|                                     |                                                                    | Destino (Consulte o Guia de Operação em Inglês.)                   |  |  |
|                                     |                                                                    | Assunto Reg. de Tarefas (Consulte o Guia de Operação em Inglês.)   |  |  |
|                                     |                                                                    | Informações Pessoais (Consulte o Guia de Operação em Inglês.)      |  |  |
| Contador                            | Páginas impressas (g                                               | <u>bágina 2-44</u> )                                               |  |  |
|                                     | Páginas digitalizadas (página 2-44)                                |                                                                    |  |  |
| Propriedade do usuár                | iedade do usuário (Consulte o <i>Guia de Operação em Inglês</i> .) |                                                                    |  |  |
| Configurações<br>cassete/bandeia MP | Cassete 1 (Consulte o Guia de Operação em Inglês.)                 |                                                                    |  |  |
|                                     | Cassete 2 (Consulte                                                | Cassete 2 (Consulte o Guia de Operação em Inglês.)                 |  |  |
|                                     | Cassete 3 (Consulte o Guia de Operação em Inglês)                  |                                                                    |  |  |
|                                     | Bandeja MP (Consulte o Guia de Operação em Inglês.)                |                                                                    |  |  |

| Configurações | Tela padrão (Consulte o Guia de Operação em Inglês.) |                                                                                           |  |  |
|---------------|------------------------------------------------------|-------------------------------------------------------------------------------------------|--|--|
| comuns        | Som                                                  | Campainha (Consulte o Guia de Operação em Inglês.)                                        |  |  |
|               |                                                      | Volume alto-falante FAX (Consulte o Guia de Operação de FAX.)                             |  |  |
|               |                                                      | Volume monitor FAX (Consulte o Guia de Operação de FAX.)                                  |  |  |
|               | Configurações                                        | Tamanho original person. (Consulte o Guia de Operação em Inglês.)                         |  |  |
|               | originals                                            | Autodetec. Tam. Orig. (PD) (Consulte o Guia de Operação em Inglês.)                       |  |  |
|               |                                                      | Tamanho original padrão (Consulte o Guia de Operação em Inglês.)                          |  |  |
|               |                                                      | Tam orig padrão(vidro orig) (Consulte o Guia de Operação em Inglês.)                      |  |  |
|               | Config. papel                                        | Tamanho papel personal. (Consulte o Guia de Operação em Inglês.)                          |  |  |
|               |                                                      | Config. do tipo de mídia (Consulte o Guia de Operação em Inglês.)                         |  |  |
|               |                                                      | Fonte de papel padrão (Consulte o Guia de Operação em Inglês.)                            |  |  |
|               |                                                      | Seleção papel (Consulte o Guia de Operação em Inglês.)                                    |  |  |
|               |                                                      | Mídia para (P&B) autom. (Consulte o Guia de Operação em Inglês.)                          |  |  |
|               |                                                      | Ação para papel especial (Consulte o Guia de Operação em Inglês.)                         |  |  |
|               |                                                      | Mensagem config. papel (Consulte o Guia de Operação em Inglês.)                           |  |  |
|               | Padrões da função                                    | Formato arq. (Consulte o Guia de Operação em Inglês.)                                     |  |  |
|               |                                                      | Orientação original (Consulte o Guia de Operação em Inglês.)                              |  |  |
|               |                                                      | Intercalar (Consulte o Guia de Operação em Inglês.)                                       |  |  |
|               |                                                      | Separação arquivo (Consulte o Guia de Operação em Inglês.)                                |  |  |
|               |                                                      | Resolução digitalização (Consulte o Guia de Operação em Inglês.)                          |  |  |
|               |                                                      | Sel. cor (Enviar/Armaz.) (Consulte o Guia de Operação em Inglês.)                         |  |  |
|               |                                                      | Imagem original (Copiar) (Consulte o Guia de Operação em Inglês.)                         |  |  |
|               |                                                      | Imagem original (Enviar/Armazenar) (Consulte o Guia de Operação em Inglês.)               |  |  |
|               |                                                      | Ajuste densidade fundo (Copiar) (Consulte o Guia de Operação em Inglês.)                  |  |  |
|               |                                                      | Ajuste densidade fundo (Enviar/Armazenar) (Consulte o <i>Guia de Operação em Inglês.)</i> |  |  |
|               |                                                      | EcoPrint (Consulte o Guia de Operação em Inglês.)                                         |  |  |
|               |                                                      | Pular pág. bco. (Copiar) (Consulte o Guia de Operação em Inglês.)                         |  |  |
|               |                                                      | Pular pág. bco. (Enviar/Arm.) (Consulte o <i>Guia de Operação em Inglês</i> .)            |  |  |
|               |                                                      | Resolução do FAX TX (Consulte o Guia de Operação de FAX.)                                 |  |  |
|               |                                                      | Zoom (Consulte o Guia de Operação em Inglês.)                                             |  |  |

|               | 1                                                                 | 1                                                                                                 |                                                                                          |  |  |
|---------------|-------------------------------------------------------------------|---------------------------------------------------------------------------------------------------|------------------------------------------------------------------------------------------|--|--|
| Configurações | Padrões da função                                                 | Padrões da função         Digitalização contínua (Cópia) (Consulte o Guia de Operação em Inglês.) |                                                                                          |  |  |
| contains      |                                                                   | Digitalização contínua (FAX) (Consulte o Guia de Operação de FAX.)                                |                                                                                          |  |  |
|               |                                                                   | Digitalização contínua (Enviar/Armazenar) (Consulte o Guia de Operação em Inglês.)                |                                                                                          |  |  |
|               |                                                                   | Entrada de nome arq                                                                               | Entrada de nome arquivo (Consulte o Guia de Operação em Inglês.)                         |  |  |
|               |                                                                   | Assunto/Corpo E-mai                                                                               | Assunto/Corpo E-mail (Consulte o Guia de Operação em Inglês.)                            |  |  |
|               |                                                                   | TX criptografado por                                                                              | FTP (Consulte o Guia de Operação em Inglês.)                                             |  |  |
|               |                                                                   | Imprimir JPEG/TIFF (                                                                              | Consulte o Guia de Operação em Inglês.)                                                  |  |  |
|               |                                                                   | Ajuste do XPS à Pági                                                                              | na (Consulte o Guia de Operação em Inglês.)                                              |  |  |
|               |                                                                   | Configurações<br>dos detalhes                                                                     | Qualidade da imagem (Consulte o <i>Guia de Operação em Ingl</i> ês.)                     |  |  |
|               |                                                                   |                                                                                                   | PDF/A (Consulte o Guia de Operação em Inglês.)                                           |  |  |
|               |                                                                   |                                                                                                   | Alta Comp. PDF (Consulte o Guia de Operação em Inglês.)                                  |  |  |
|               |                                                                   |                                                                                                   | Nível det. em branco (Copiar) (Consulte o <i>Guia de Operação em Inglês</i> .)           |  |  |
|               |                                                                   |                                                                                                   | Nível de detecção de bco. (Enviar/Armazenar) (Consulte o<br>Guia de Operação em Inglês.) |  |  |
|               | Limite predefinido (Consulte o Guia de Operação em Inglês.)       |                                                                                                   |                                                                                          |  |  |
|               | Erro no manuseio Erro de duplexidade (Consulte                    |                                                                                                   | Consulte o Guia de Operação em Inglês.)                                                  |  |  |
|               |                                                                   | Erro alimentação do p                                                                             | papel (Consulte o Guia de Operação em Inglês.)                                           |  |  |
|               | Medida (Consulte o Guia de Operação em Inglês.)                   |                                                                                                   |                                                                                          |  |  |
|               | Alerta de toner baixo (Consulte o Guia de Operação em Inglês.)    |                                                                                                   |                                                                                          |  |  |
|               | Layout do teclado (Consulte o Guia de Operação em Inglês.)        |                                                                                                   |                                                                                          |  |  |
|               | Tipo Teclado USB (Consulte o <i>Guia de Operação em Inglês</i> .) |                                                                                                   |                                                                                          |  |  |
|               | Form. Cartão SD (Consulte o Guia de Operação em Inglês.)          |                                                                                                   |                                                                                          |  |  |
|               | Exibir Status/Registro (Consulte o Guia de Operação em Inglês.)   |                                                                                                   |                                                                                          |  |  |
|               | Mens. Desligamento (Consulte o Guia de Operação em Inglês.)       |                                                                                                   |                                                                                          |  |  |
| Home          | Personal. a área de trabalho (página 2-13)                        |                                                                                                   |                                                                                          |  |  |
|               | Personalizar tela tarefas ( <u>página 2-13</u> )                  |                                                                                                   |                                                                                          |  |  |
|               | Papel de parede (página 2-13)                                     |                                                                                                   |                                                                                          |  |  |
| Cópiar        | Seleção autom. de pa                                              | apel (Consulte o <i>Guia</i> d                                                                    | le Operação em Inglês.)                                                                  |  |  |
|               | Priorid. % autom (Consulte o Guia de Operação em Inglês.)         |                                                                                                   |                                                                                          |  |  |
|               | Ação leitura de DP (Consulte o Guia de Operação em Inglês.)       |                                                                                                   |                                                                                          |  |  |

| Enviar                 | Confirmação de desti                                                                                                    | no (Consulte o <i>Guia d</i> e                                    | e Operação em Inglês.)                                                        |  |
|------------------------|----------------------------------------------------------------------------------------------------|-------------------------------------------------------------------|-------------------------------------------------------------------------------|--|
|                        | Confirmar novo destino (Consulte o Guia de Operação em Inglês.)                                                                                                    |                                                                   |                                                                               |  |
|                        | Enviar e Encaminhar (Consulte o Guia de Operação em Inglês.)Compactação TIFF colorido (Consulte o Guia de Operação em Inglês.)Tela padrão (Consulte o Guia de Operação em Inglês.)Entrada de novo destino (Consulte o Guia de Operação em Inglês.) |                                                                   |                                                                               |  |
|                        |                                                                                                    |                                                                   |                                                                               |  |
|                        |                                                                                                    |                                                                   |                                                                               |  |
|                        |                                                                                                    |                                                                   |                                                                               |  |
|                        | Rediscar destino (Consulte o Guia de Operação em Inglês.)                                                                                                    |                                                                   |                                                                               |  |
| Caixa de               | Caixa sub-ender. (Consulte o Guia de Operação de FAX.)                                                                                                    |                                                                   |                                                                               |  |
| documentos             | Caixa de trabalho                                                                                                    | Ret. trab. cópia rápida                                           | a (Consulte o <i>Guia de Operação em Inglês.)</i>                             |  |
|                        |                                                                                                    | Eliminação Ret. Trabalho (Consulte o Guia de Operação em Inglês.) |                                                                               |  |
|                        | Caixa de coleta (Con                                                                                                    | Caixa de coleta (Consulte <b>Guia de Operação de FAX</b> .)       |                                                                               |  |
| FAX (Consulte Guia de  | e Operação de FAX.)                                                                                                    |                                                                   |                                                                               |  |
| Aplicativo (Consulte o | Guia de Operação el                                                                                                    | m Inglês.)                                                        |                                                                               |  |
| Internet (Consulte o G | iuia de Operação em l                                                                                                    | Inglês.)                                                          |                                                                               |  |
| Agenda/Um toque        | Agenda (Consulte o                                                                                                    | Guia de Operação em l                                             | nglês.)                                                                       |  |
|                        | Tecla um toque (Cons                                                                                                    | sulte o <i>Guia de Operaç</i>                                     | ão em Inglês.)                                                                |  |
|                        | Padrão Catálogo                                                                                                    | Classificar (Consulte                                             | o Guia de Operação em Inglês.)                                                |  |
|                        | Endereços                                                                                                    | Agenda (Consulte o Guia de Operação em Inglês.)                   |                                                                               |  |
|                        | Lista impr. (Consulte Guia de Operação de FAX.)                                                                                                    |                                                                   |                                                                               |  |
| Login do usuário/      | Config. login                                                                                                    | Login do usuário (Co                                              | nsulte o <i>Guia de Operação em Inglês.)</i>                                  |  |
| Controle de trabalho   | usuario                                                                                                    | List usuár local (Consulte o <i>Guia de Operação em Inglês.)</i>  |                                                                               |  |
|                        |                                                                                                    | Definições do<br>cartão ID                                        | Login de teclado (Consulte o Guia de Operação em Inglês.)                     |  |
|                        |                                                                                                    |                                                                   | Autenticação adicional (Consulte o <i>Guia de Operação em Inglês.</i> )       |  |
|                        |                                                                                                    | Login com PIN (Consulte o Guia de Operação em Inglês.)            |                                                                               |  |
|                        |                                                                                                    | Configurações do<br>login simp.                                   | Login Simples (Consulte o Guia de Operação em Inglês.)                        |  |
|                        |                                                                                                    |                                                                   | Configuração do Login Simples (Consulte o <i>Guia de Operação em Inglês.)</i> |  |
|                        |                                                                                                    | Configurações de                                                  | Bloqueio (Consulte o Guia de Operação em Inglês.)                             |  |
|                        |                                                                                                    | bloqueio da conta<br>do usuário                                   | Política de bloqueio (Consulte o <i>Guia de Operação em Inglês.)</i>          |  |
|                        |                                                                                                    |                                                                   | Lista de usuários bloqueada (Consulte o Guia de Operação em Inglês.)          |  |
|                        |                                                                                                    | Conj. Autoriz. de<br>Grupo                                        | Autorização de Grupo (Consulte o Guia de Operação em Inglês.)                 |  |
|                        |                                                                                                    |                                                                   | Lista de Grupo (Consulte o Guia de Operação em Inglês.)                       |  |
|                        |                                                                                                    | Conf. autoriz. de<br>convidados                                   | Autorização de convidado (Consulte o <i>Guia de Operação em Inglês</i> .)     |  |
|                        |                                                                                                    |                                                                   | Propriedade do convidado (Consulte o <i>Guia de Operação em Inglês</i> .)     |  |
|                        |                                                                                                    | Obter Propr. do Usuá                                              | r. NW (Consulte o Guia de Operação em Inglês.)                                |  |

| Login do usuário/                                 | Config. controle                                                                                                    | Controle trab. (Consulte o Guia de Operação em Inglês.)              |                                                                         |  |
|---------------------------------------------------|----------------------------------------------------------------------------------------------------|----------------------------------------------------------------------|-------------------------------------------------------------------------|--|
|                                                   | traballio                                                                                                    | Acesso ao Controle de trab. (Consulte o Guia de Operação em Inglês.) |                                                                         |  |
|                                                   |                                                                                                    | Imprimir relat. control                                              | e (Consulte o <i>Guia de Operação em Inglês.)</i>                       |  |
|                                                   |                                                                                                    | Controle de trab. total (Consulte o Guia de Operação em Inglês.)     |                                                                         |  |
|                                                   |                                                                                                    | Cada controle de trab                                                | palho (Consulte o Guia de Operação em Inglês.)                          |  |
|                                                   |                                                                                                    | Lista de controle (Cor                                               | nsulte o <i>Guia de Operação em Inglês.)</i>                            |  |
|                                                   |                                                                                                    | Config. padrão                                                       | Aplicar limite (Consulte o Guia de Operação em Inglês.)                 |  |
|                                                   |                                                                                                    |                                                                      | Contagem Impress./copiad. (Consulte o Guia de Operação em Inglês.)      |  |
|                                                   |                                                                                                    |                                                                      | Limite contador padrão (Consulte o <i>Guia de Operação em Inglês</i> .) |  |
|                                                   | Configurações de                                                                                                    | Trab. ID descon. (Consulte o Guia de Operação em Inglês.)            |                                                                         |  |
|                                                   | desconhecido                                                                                                    | Propriedade do usuário (Consulte o Guia de Operação em Inglês.)      |                                                                         |  |
| Impressora                                        | Emulação (Consulte o Guia de Operação em Inglês.)                                                                    |                                                                      |                                                                         |  |
|                                                   | EcoPrint (Consulte o Guia de Operação em Inglês.)                                                                    |                                                                      |                                                                         |  |
|                                                   | Anular A4/Carta (Consulte o Guia de Operação em Inglês.)                                                             |                                                                      |                                                                         |  |
|                                                   | Duplex (Consulte o <i>Guia de Operação em Inglês.)</i>                                                               |                                                                      |                                                                         |  |
|                                                   | Cópias (Consulte o <i>Guia de Operação em Inglês.)</i><br>Orientação (Consulte o <i>Guia de Operação em Inglês.)</i> |                                                                      |                                                                         |  |
|                                                   |                                                                                                    |                                                                      |                                                                         |  |
| A4 largo (Consulte o Guia de Operação em Inglês.) |                                                                                                    |                                                                      | Inglês.)                                                                |  |
|                                                   | Tempo limite alim. for                                                                                               | n. (Consulte o <i>Guia de Operação em Inglês.)</i>                   |                                                                         |  |
|                                                   | Ação LF (Consulte o Guia de Operação em Inglês.)                                                                     |                                                                      |                                                                         |  |
|                                                   | Ação CR (Consulte o Guia de Operação em Inglês.)                                                                     |                                                                      |                                                                         |  |
|                                                   | Nome do trabalho (Consulte o Guia de Operação em Inglês.)                                                            |                                                                      |                                                                         |  |
|                                                   | Nome do usuário (Consulte o Guia de Operação em Inglês.)                                                             |                                                                      |                                                                         |  |
|                                                   | Bandeja multif. (Consulte o Guia de Operação em Inglês.)                                                             |                                                                      |                                                                         |  |
|                                                   | Modo alim. papel (Co                                                                                                 | nsulte o <i>Guia de Opera</i>                                        | ação em Inglês.)                                                        |  |
|                                                   | Troca auto.cass. (Cor                                                                                                | nsulte o <i>Guia de Opera</i>                                        | ção em Inglês.)                                                         |  |
|                                                   | Resolução (Consulte                                                                                                  | o Guia de Operação e                                                 | m Inglês.)                                                              |  |
|                                                   | KIR (Consulte o Guia de Operação em Inglês)                                                                          |                                                                      |                                                                         |  |

| Sistema/Rede | Rede                     | Nome do host (Consulte o Guia de Operação em Inglês.)               |                                                                                |  |  |
|--------------|--------------------------|---------------------------------------------------------------------|--------------------------------------------------------------------------------|--|--|
|              |                          |                                                                     |                                                                                |  |  |
|              |                          | Config. do Wi-Fi<br>Direct                                          | WI-FI Direct (Consulte o Guia de Operação em Ingles.)                          |  |  |
|              |                          |                                                                     | Nome do dispositivo (Consulte o <i>Guia de Operação em Inglês.</i> )           |  |  |
|              |                          |                                                                     | Endereço IP (Consulte o Guia de Operação em Inglês.)                           |  |  |
|              |                          |                                                                     | Desconexão automática (Consulte o <i>Guia de Operação em Inglês</i> .)         |  |  |
|              |                          | Configurações do                                                    | Wi-Fi (Consulte o Guia de Operação em Inglês.)                                 |  |  |
|              |                          | VVI-F1                                                              | Configuração (Consulte o Guia de Operação em Inglês.)                          |  |  |
|              |                          |                                                                     | Configuração de TCP/IP (Consulte o Guia de Operação em Inglês.)                |  |  |
|              |                          |                                                                     | Reiniciar a rede (Consulte o Guia de Operação em Inglês.)                      |  |  |
|              |                          | Configurações da<br>rede com fio                                    | Configuração de TCP/IP (Consulte o Guia de Operação em Inglês.)                |  |  |
|              |                          |                                                                     | Interface LAN (Consulte o Guia de Operação em Inglês.)                         |  |  |
|              |                          | Bonjour                                                             | Configuração de protocolo (Consulte o <i>Guia de Operação em Inglês</i> .)     |  |  |
|              |                          |                                                                     | Rede disponível (Wi-Fi Direct) (Consulte o <i>Guia de Operação em Inglês.)</i> |  |  |
|              |                          |                                                                     | Rede disponível (Wi-Fi) (Consulte o <i>Guia de Operação em Inglês.)</i>        |  |  |
|              |                          |                                                                     | Rede disponível (rede com fio) (Consulte o <i>Guia de Operação em Inglês.)</i> |  |  |
|              |                          | IPSec (Consulte o Guia de Operação em Inglês.)                      |                                                                                |  |  |
|              |                          | Configurações do protocolo (Consulte o Guia de Operação em Inglês.) |                                                                                |  |  |
|              |                          | Configurações de<br>segurança                                       | SSL (Consulte o Guia de Operação em Inglês.)                                   |  |  |
|              |                          |                                                                     | Segurança IPP (Consulte o Guia de Operação em Inglês.)                         |  |  |
|              |                          |                                                                     | Segurança HTTP (Consulte o <i>Guia de Operação em Inglês.)</i>                 |  |  |
|              |                          |                                                                     | Segurança SMTP (Consulte o <i>Guia de Operação em Inglês.)</i>                 |  |  |
|              |                          |                                                                     | Segurança POP3 (Usuário1) (Consulte o <i>Guia de Operação em Inglês.)</i>      |  |  |
|              |                          |                                                                     | Segurança POP3 (Usuário2) (Consulte o <i>Guia de Operação em Inglês.)</i>      |  |  |
|              |                          |                                                                     | Segurança POP3 (Usuário3) (Consulte o <i>Guia de Operação em Inglês.)</i>      |  |  |
|              |                          | Ping (Consulte o Guia de Operação em Inglês.)                       |                                                                                |  |  |
|              |                          | Reiniciar a rede (Consulte o Guia de Operação em Inglês.)           |                                                                                |  |  |
|              |                          | Proxy (Consulte o Gu                                                | ia de Operação em Inglês.)                                                     |  |  |
|              | Interf. de rede (cliente | e) (Consulte o <i>Guia de</i>                                       | Operação em Inglês.)                                                           |  |  |

| Sistema/Rede        | Conf. bloq. da                                                                                                    | Host USB (Consulte o Guia de Operação em Inglês.)                  |  |  |
|---------------------|----------------------------------------------------------------------------------------------------|--------------------------------------------------------------------|--|--|
|                     | interface                                                                                                    | Dispositivo USB (Consulte o Guia de Operação em Inglês.)           |  |  |
|                     |                                                                                                    | Armazenamento USB (Consulte o <i>Guia de Operação em Inglês.)</i>  |  |  |
|                     | Nível segurança (Cor                                                                                                    | ⊥<br>nsulte o <i>Guia de Operação em Inglês.)</i>                  |  |  |
|                     | Reiniciar (Consulte o                                                                                                    | Guia de Operação em Inglês.)                                       |  |  |
|                     | Config. dis. RAM (Co                                                                                                    | nsulte o <i>Guia de Operação em Inglês.)</i>                       |  |  |
|                     | Memória opcional (Co                                                                                                    | onsulte o <i>Guia de Operação em Inglês.)</i>                      |  |  |
|                     | Função opcional (Consulte o Guia de Operação em Inglês.)                                                                                                    |                                                                    |  |  |
|                     | Configurações de Se                                                                                                    | rvidor de FAX (Consulte o Guia de Operação em Inglês)              |  |  |
| Data/Temporizador/  | Data/hora (Consulte o                                                                                                    | o Guia de Operação em Inglês.)                                     |  |  |
| Poupador de energia | Formato da data (Cor                                                                                                    | nsulte o <i>Guia de Operação em Inglês.)</i>                       |  |  |
|                     | Configurar os fusos h                                                                                                    | orários (Consulte o Guia de Operação em Inglês.)                   |  |  |
|                     | Reset painel aut (Cor                                                                                                    | nsulte o <i>Guia de Operação em Inglês.)</i>                       |  |  |
|                     | Reiniciar cronômetro                                                                                                    | (Consulte o Guia de Operação em Inglês.)                           |  |  |
|                     | Regras de sono (mod                                                                                                    | delos para Europa) (Consulte o <i>Guia de Operação em Inglês.)</i> |  |  |
|                     | Nível de inativ. (modelos exceto para Europa) (Consulte o Guia de Operação em Inglês.)                                                                                                    |                                                                    |  |  |
|                     | Modo inativo (Consulte o Guia de Operação em Inglês.)         Nível Recup. Econ. Energ. (Consulte o Guia de Operação em Inglês.)                                                                                                    |                                                                    |  |  |
|                     |                                                                                                    |                                                                    |  |  |
|                     | Regra de desat. (modelos para Europa) (Consulte o Guia de Operação em Inglês         Timer de desat. (modelos para Europa) (Consulte o Guia de Operação em Inglês.)         Limpeza autom. de erros (Consulte o Guia de Operação em Inglês.)         Cronômetro limpeza erro (Consulte o Guia de Operação em Inglês.) |                                                                    |  |  |
|                     |                                                                                                    |                                                                    |  |  |
|                     |                                                                                                    |                                                                    |  |  |
|                     |                                                                                                    |                                                                    |  |  |
|                     | Tempo inutiliz. (Consi                                                                                                    | ulteo o Guia de Operação de FAX)                                   |  |  |
|                     | Tempo expirado do ping (Consulte o Guia de Operação em Inglês.)                                                                                                    |                                                                    |  |  |
| Ajuste/manutenção   | Ajuste da                                                                                                    | Copiar (Consulte o Guia de Operação em Inglês.)                    |  |  |
|                     | densidade                                                                                                    | Tempo inutiliz. (Consulte o Guia de Operação em Inglês.)           |  |  |
|                     | Contraste                                                                                                    | Copiar (Consulte o Guia de Operação em Inglês.)                    |  |  |
|                     |                                                                                                    | Tempo inutiliz. (Consulte o Guia de Operação em Inglês.)           |  |  |
|                     | Ajuste densidade                                                                                                    | Copiar(Auto) (Consulte o Guia de Operação em Inglês)               |  |  |
|                     | fundo                                                                                                    | Enviar/Caixa (Auto) (Consulte o Guia de Operação em Inglês)        |  |  |
|                     | Dens. impressão (Consulte o Guia de Operação em Inglês)                                                                                                    |                                                                    |  |  |
|                     | Correções cores auto                                                                                                    | o (Consulte o <i>Guia de Operação em Inglês</i> )                  |  |  |
|                     | Corrigindo linhas pretas (Consulte o Guia de Operação em Inglês.)Brilho do visor (Consulte o Guia de Operação em Inglês.)                                                                                                    |                                                                    |  |  |
|                     |                                                                                                    |                                                                    |  |  |
|                     | Limpeza Cilindro (Co                                                                                                    | nsulte o <i>Guia de Operação em Inglês.)</i>                       |  |  |
|                     | Config. serviço (Cons                                                                                                    | sulte o <i>Guia de Operação em Inglês.)</i>                        |  |  |

# 1 Informações oficiais e de segurança

Leia estas informações antes de usar a máquina. Este capítulo fornece informações sobre os tópicos a seguir.

| Aviso | )                                                              | 1-2  |
|-------|----------------------------------------------------------------|------|
|       | Convenções de Segurança deste Guia                             | 1-2  |
|       | Meio ambiente                                                  | 1-3  |
|       | Precauções para uso                                            | 1-4  |
|       | Segurança do Laser (Europa)                                    | 1-5  |
|       | SAFETY OF LASER BEAM (USA)                                     | 1-6  |
|       | Safety Instructions Regarding the Disconnection of Power       | 1-7  |
|       | Compliance and Conformity                                      | 1-7  |
|       | Other precautions (for users in California, the United States) | 1-7  |
|       | Warranty (the United States and Canada)                        | 1-8  |
|       | Restrições legais ao copiar/digitalizar                        | 1-9  |
|       | EN ISO 7779                                                    | 1-9  |
|       | EK1-ITB 2000                                                   | 1-9  |
|       | Wireless Connection (Mexico only)                              | 1-9  |
|       | Precauções de segurança ao usar a LAN sem fio (se equipado)    | 1-9  |
|       | Uso limitado deste produto (se equipado) 1                     | I-10 |
|       | Informações oficiais                                           | 1-11 |
|       | Função de Controle de Economia de Energia 1                    | I-17 |
|       | Função de impressão frente e verso automática 1                | I-17 |
|       | Economia de Recursos - Papel 1                                 | 1-17 |
|       | Benefícios ambientais do "Controle de Energia" 1               | I-17 |
|       | Programa Energy Star (ENERGY STAR®) 1                          | I-17 |
|       |                                                                |      |

# Aviso

### Convenções de Segurança deste Guia

As seções deste guia e as partes da máquina marcadas com símbolos são avisos de segurança destinados a proteger o usuário, outros indivíduos e objetos próximos, além de garantir o uso correto e seguro da máquina. Os símbolos e seus significados estão indicados abaixo.

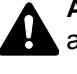

ALERTA: Indica que lesões sérias ou mesmo fatais podem acontecer devido à falta de atenção ou a não conformidade com os pontos indicados.

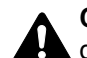

**CUIDADO**: Indica que ferimentos pessoais ou danos mecânicos podem acontecer devido à falta de atenção ou a não conformidade com os pontos indicados.

### Símbolos

O símbolo  $\triangle$  indica que a seção relacionada contém avisos de segurança. Pontos de atenção específicos são indicados no interior do símbolo.

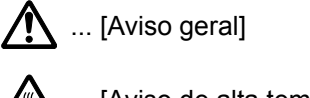

<u> (</u>Aviso de alta temperatura]

O símbolo 🛇 indica que a seção relacionada contém informações sobre ações proibidas. As especificações da ação proibida são indicadas no interior do símbolo.

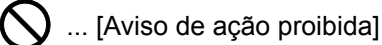

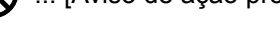

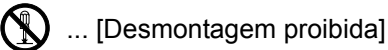

O símbolo • indica que a seção relacionada contém informações sobre ações que devem ser executadas. As especificações da ação requerida são indicadas no interior do símbolo.

... [Alerta de ação requerida]

... [Remova o plugue de alimentação da tomada]

... [Sempre conecte a máquina a uma tomada com uma conexão aterrada]

Contate o representante técnico para solicitar uma substituição se os avisos de segurança neste Guia de Operação não estiverem legíveis ou se o próprio manual estiver faltando (taxa solicitada).

### 🚫 ΝΟΤΑ

Em alguns casos raros, é possível que a cópia de um original similar a uma nota bancária não seja feita corretamente porque esta máquina está equipada com uma função de prevenção contra falsificação.

### Meio ambiente

As condições ambientais de funcionamento são as seguintes:

| Temperatura | 50 a 90,5°F (10 a 32,5°C) |
|-------------|---------------------------|
| Umidade     | 10 a 80%                  |

Evite os seguintes locais ao escolher um local para a máquina.

- Evite locais próximos de janelas com exposição de luz solar direta.
- Evite locais com vibrações.
- Evite locais com variações drásticas de temperatura.
- Evite locais com exposição direta a ar quente ou frio.
- · Evite locais pouco ventilados.

Se o piso for delicado, ele poderá ser danificado ao mover a máquina após a instalação.

Durante o processo de cópia, há liberação de ozônio, mas em quantidade inofensiva à saúde. Se, no entanto, a máquina for usada por um período prolongado em uma sala com ventilação inadequada, ou se você fizer um número de impressões extremamente grande, o cheiro poderá se tornar desagradável. Para manter um ambiente apropriado ao trabalho de cópia, sugerimos que a sala seja adequadamente ventilada.

### Precauções para uso

#### Cuidados ao manusear consumíveis

### 

Não tente incinerar partes que contêm toner. Faíscas perigosas poderão provocar queimaduras.

Mantenha as partes que contêm toner fora do alcance de crianças.

Se o toner cair de partes que contêm toner, evite inalar ou ingerir e também o contato com os olhos e a pele.

- Em caso de inalação, vá para uma área com ar fresco e faça gargarejos com grandes quantidades de água. Se você começar a tossir, procure um médico.
- Se você ingerir toner, enxágue a boca com água e beba um ou dois copos de água para diluir o conteúdo em seu estômago. Se necessário, procure um médico.
- Se o toner atingir os seus olhos, lave-os abundantemente com água. Se permanecer alguma sensibilidade, procure um médico.
- Se o toner cair em sua pele, lave-a com água e sabão.

Não tente forçar a abertura de partes que contêm toner.

### Outras precauções

Devolva o recipiente do toner vazio para seu revendedor ou representante técnico. O recipiente do toner vazio será reciclado ou descartado de acordo com os regulamentos relevantes.

Evite deixar a máquina exposta à luz solar direta.

Armazene a máquina em um local com temperatura estável abaixo de 40°C, evitando mudanças bruscas de temperatura e umidade.

Se você não pretende usar a máquina por um período de tempo prolongado, remova o papel da gaveta e da bandeja multipropósito (MP), recoloque-o na embalagem original e torne a fechá-la.

### Segurança do Laser (Europa)

A radiação do laser pode ser prejudicial ao corpo humano. Por esse motivo, a radiação de laser emitida no interior desta máquina é hermeticamente vedada dentro do invólucro protetor e da capa externa. Se o usuário utilizar o produto normalmente, não haverá vazamento de radiação da máquina.

Esta máquina está classificada como um produto laser de Class 1, sob a normativa IEC/EN 60825-1:2014.

Com relação aos produtos laser de CLASS 1, as informações são fornecidas na etiqueta de classificação.

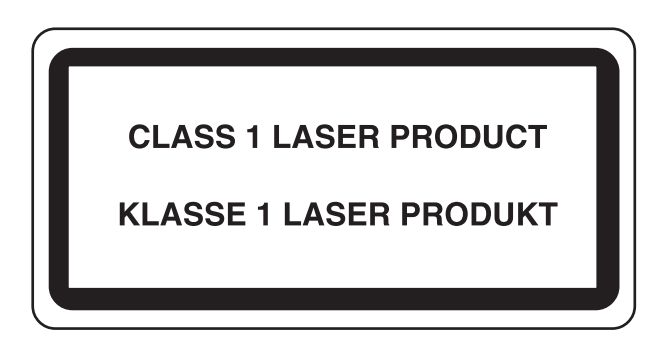

# SAFETY OF LASER BEAM (USA)

### 1. Safety of laser beam

This machine has been certified by the manufacturer to Class 1 level under the radiation performance standards established by the U.S.DHHS (Department of Health and Human Services) in 1968. This indicates that the product is safe to use during normal operation and maintenance. The laser optical system, enclosed in a protective housing and sealed within the external covers, never permits the laser beam to escape.

### 2. The CDRH Act

A laser-product-related act was implemented on Aug. 2, 1976, by the Center for Devices and Radiological Health (CDRH) of the U.S. Food and Drug Administration (FDA). This act prohibits the sale of laser products in the U.S. without certification, and applies to laser products manufactured after Aug. 1, 1976. The label shown below indicates compliance with the CDRH regulations and must be attached to laser products marketed in the United States. The position of the rating label is show below.

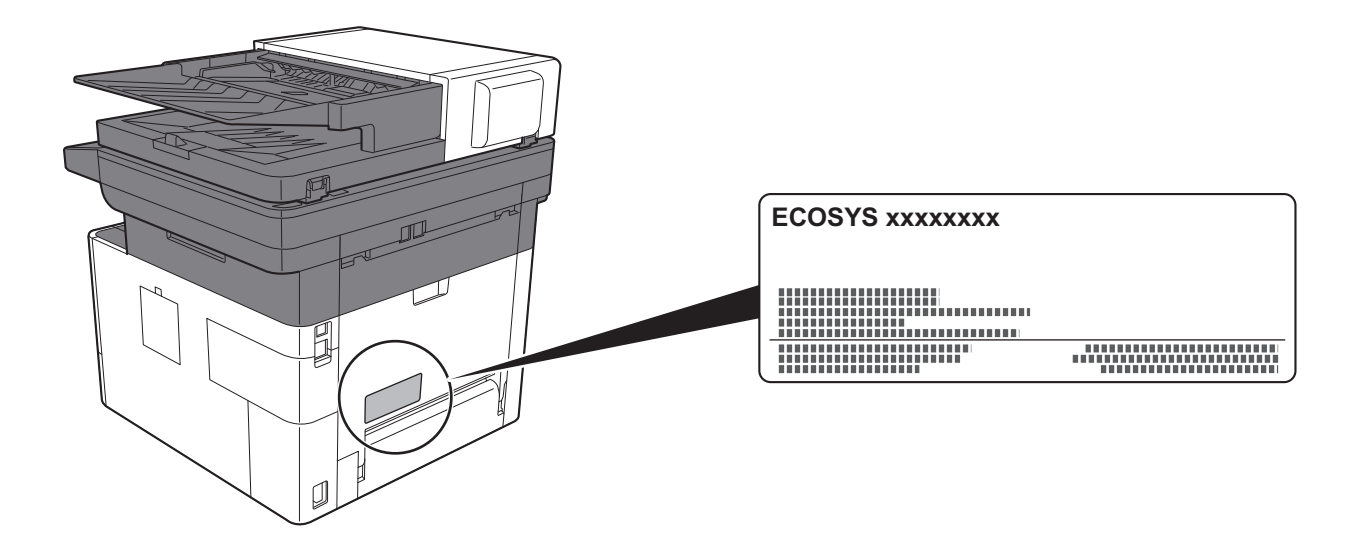

### 3. Maintenance

For safety of the service personnel, follow the maintenance instructions in the other section of this manual.

### 4. Safety switch

The power to the laser unit is cut off when the front cover is opened.
# Safety Instructions Regarding the Disconnection of Power

**Caution**: The power plug is the main isolation device! Other switches on the equipment are only functional switches and are not suitable for isolating the equipment from the power source.

**Attention:** Le débranchement de la fiche secteur est le seul moyen de mettre l'appareil hors tension. Les interrupteurs sur l'appareil ne sont que des interrupteurs de fonctionnement: ils ne mettent pas l'appareil hors tension.

### **Compliance and Conformity**

This equipment has been tested and found to comply with the limits for a Class B digital device, pursuant to Part 15 of the FCC Rules.

These limits are designed to provide reasonable protection against harmful interference in a residential installation. This equipment generates, uses and can radiate radio frequency energy and, if not installed and used in accordance with the instructions, may cause harmful interference to radio communications. However, there is no guarantee that interference will not occur in a particular installation. If this equipment does cause harmful interference to radio or television reception, which can be determined by turning the equipment off and on, the user is encouraged to try to correct the interference by one or more of the following measures:

- · Reorient or relocate the receiving antenna.
- Increase the separation between the equipment and receiver.
- · Connect the equipment into an outlet on a circuit different from that to which the receiver is connected.
- Consult the dealer or an experienced radio/TV technician for help.
- The use of a non-shielded interface cable with the referenced device is prohibited.

CAUTION — The changes or modifications not expressly approved by the party responsible for compliance could void the user's authority to operate the equipment.

This device complies with Part 15 of FCC Rules.

Operation is subject to the following two conditions; (1) this device may not cause harmful interference, and (2) this device must accept any interference received, including interference that may cause undesired operation.

This device complies with Industry Canada licence-exempt RSS standard(s). Operation is subject to the following two conditions: (1) this device may not cause interference, and (2) this device must accept any interference, including interference that may cause undesired operation of the device.

The antenna(s) used for this transmitter must be installed to provide a separation distance of at least 20 cm from all persons and must not be co-located or operating in conjunction with any other transmitter.

\* The above statements are valid only in the United States of America and Canada.

NOTE — Use shielded interface cables.

### Other precautions (for users in California, the United States)

Perchlorate Material - special handling may apply. See www.dtsc.ca.gov/hazardouswaste/perchlorate.

### Warranty (the United States and Canada)

#### ECOSYS M2640idw COLOR MULTIFUNCTIONAL PRODUCT LIMITED WARRANTY

KYOCERA Document Solutions America, Inc. and KYOCERA Document Solutions Canada, Ltd. (both referred to as "KYOCERA") warrant the Customer's new Color Multifunctional Product (referred to as "MFP"), and the new accessories installed with the initial installation of the MFP, against any defects in material and workmanship for a period of one year, or 100,000 copies/prints from date of installation, whichever first occurs. In the event the MFP or an accessory is found to be defective within the warranty period, KYOCERA's only obligation and the Customer's exclusive remedy shall be replacement of any defective parts. KYOCERA shall have no obligation to furnish labor.

This warranty covers Maintenance Kits and the components of Maintenance Kits included with the original MFP for a period of one year or 100,000 copies/prints, whichever first occurs. Maintenance Kits consist of the developing unit and the drum unit. Replacement Maintenance Kits have a 90 day Limited Warranty.

This warranty is valid only for the original retail purchaser (referred to as the "Customer") of a new KYOCERA MFP in the United States of America or Canada, based upon the country of purchase.

In order to obtain performance of this warranty, the Customer must immediately notify the Authorized KYOCERA Dealer from whom the product was purchased. If the KYOCERA Dealer is not able to provide service, write to KYOCERA at the address below for the name and address of the Authorized KYOCERA Dealer in your area, or check KYOCERA's website at <u>www.kyoceradocumentsolutions.com</u> for KYOCERA Document Solutions America, Inc. or <u>www.kyoceradocumentsolutions.ca</u> for KYOCERA Document Solutions Canada, Ltd.

This warranty does not cover MFPs or accessories which: (a) have become damaged due to operator negligence, misuse, accidents, improper storage or unusual physical or electrical stress,

(b) have used parts or supplies which are not genuine KYOCERA brand parts or supplies, (c) have been installed or serviced by a technician not employed by KYOCERA or an Authorized KYOCERA Dealer, or (d) have had the serial number modified, altered, or removed.

This warranty gives the Customer specific legal rights. The Customer may also have other rights, which vary from state to state, or province to province. Neither the seller, nor any other person, is authorized to extend the time period or expand this warranty on behalf of KYOCERA.

THIS WARRANTY IS MADE IN LIEU OF ALL OTHER WARRANTIES AND CONDITIONS, EXPRESS OR IMPLIED, AND KYOCERA SPECIFICALLY DISCLAIMS ANY IMPLIED WARRANTY OR CONDITION OF MERCHANTABILITY OR FITNESS FOR A PARTICULAR PURPOSE. THIS WARRANTY SHALL NOT EXTEND TO, AND KYOCERA SHALL NOT BE LIABLE FOR, ANY INCIDENTAL OR CONSEQUENTIAL DAMAGES WHICH MAY ARISE OUT OF THE USE OF, OR INABILITY TO USE, THE MFP.

#### KYOCERA Document Solutions America, Inc.

#### KYOCERA Document Solutions Canada, Ltd.

225 Sand Road, Fairfield, New Jersey 07004-0008, USA 6120 Kestrel Rd., Mississauga, ON L5T 1S8, Canada

### Restrições legais ao copiar/digitalizar

Pode ser proibido copiar/digitalizar material protegido por direitos autorais sem a permissão do proprietário desses direitos.

A cópia/digitalização dos itens a seguir é proibida e está sujeita às penas da lei. Pode não estar limitada a esses itens. Não copie/digitalize os itens de que tem consciência que não devem ser copiados/digitalizados.

- · Papel-moeda
- Nota bancária
- Títulos
- Selos
- Passaportes
- Certificados

As leis e os regulamentos locais poderão proibir ou limitar a cópia/digitalização de outros itens que não foram mencionados acima.

### **EN ISO 7779**

Maschinenlärminformations-Verordnung 3. GPSGV, 06.01.2004: Der höchste Schalldruckpegel beträgt 70 dB (A) oder weniger gemäß EN ISO 7779.

### EK1-ITB 2000

Das Gerät ist nicht für die Benutzung im unmittelbaren Gesichtsfeld am Bildschirmarbeitsplatz vorgesehen. Um störende Reflexionen am Bildschirmarbeitsplatz zu vermeiden, darf dieses Produkt nicht im unmittelbaren Gesichtsfeld platziert werden.

### **Wireless Connection (Mexico only)**

The operation of this equipment is subject to the following two conditions:

(1) it is possible that this equipment or device may not cause harmful interference, and (2) this equipment or device must accept any interference, including interference that may cause undesired operation.

La operación de este equipo está sujeta a las siguientes dos condiciones:

(1) es posible que este equipo o dispositivo no cause interferencia perjudicial y (2) este equipo o dispositivo debe aceptar cualquier interferencia, incluyendo la que pueda causar su operación no deseada.

# Precauções de segurança ao usar a LAN sem fio (se equipado)

A LAN sem fio permite que informações sejam trocadas entre os pontos de acesso sem fio ao invés de usar um cabo de rede, que oferece a vantagem que uma conexão WLAN sem fio pode ser estabelecida livremente dentro de uma área na qual ondas de rádio podem ser transmitidas.

Por outro lado, os problemas a seguir podem ocorrer se as configurações de segurança não forem definidas, pois as ondas de rádio podem passar através de obstáculos (incluindo paredes) e chegar em qualquer lugar dentro de uma determinada área.

#### Exibir secretamente o conteúdo de comunicação

Uma terceira pessoa com objetivos maliciosos pode monitorar as ondas de rádio intencionalmente e obter acesso não autorizado ao seguinte conteúdo de comunicação.

- Informações pessoas incluindo ID, senhas e números de cartão de crédito
- Conteúdo de mensagens de e-mail

#### Intrusão ilegal

Terceiros mal-intencionados podem obter acesso não autorizado a redes de empresas ou pessoais e realizar as seguintes ações ilegais.

- · Extrair informações confidenciais e pessoais (vazamento de informações)
- Entrar em uma comunicação ao representar uma pessoa específica e distribuir informações não autorizadas (spoofing)
- · Modificar e retransmitir comunicações interceptada (falsificação)
- Transmitir vírus de computador e destruir dados e sistemas (destruição)

Os cartões LAN sem fio e os pontos de acesso sem fio contêm mecanismos de segurança integrados para resolver estes problemas e para reduzir a possibilidade destes problemas ocorrer ao configurar as definições de segurança dos produtos LAN sem fio quando o produto for usado.

Recomendamos que os clientes assumam a responsabilidade e usem seu julgamento ao configurar as definições de segurança e que eles certifiquem-se de que entendam totalmente os problemas que podem ocorrer quando o produto for usado sem configurar as definições de segurança.

### Uso limitado deste produto (se equipado)

- As ondas de rádio transmitidas por este produto podem afetar equipamentos médicos. Ao usar este produto em um estabelecimento de saúde ou próximo a instrumentos médicos, use-o de acordo com as instruções e precauções fornecidas pelo administrador do estabelecimento ou de acordo com as instruções fornecidas nos instrumentos médicos.
- As ondas de rádio transmitidas por este produto podem afetar equipamentos com controle automático incluindo portas automáticas e alarmes de incêndio. Ao usar este produto próximo a equipamentos com controle automático, use-o de acordo com as instruções e precauções fornecidas nos equipamentos com controle automático.
- Se este produto for usado em dispositivos que estão relacionados diretamente ao serviço incluindo aviões, trens, navios e automóveis ou for usado em aplicações que exigem alta confiabilidade e segurança para funcionar e em dispositivos que exigem precisão incluindo estes usados na prevenção de desastres e estes usados na prevenção de crime e estes usados para vários fins de segurança, favor usar este produto após considerar o design de segurança de todo o sistema incluindo a adoção de um design com proteção contra falhas e um design contra redundância para manutenção de segurança e confiabilidade de todo o sistema. Este produto não é destinado a ser utilizado em aplicações que exigem alta confiabilidade e segurança incluindo instrumentos aéreos, equipamentos de comunicação de caminhões, equipamentos de controle de energia nuclear e equipamentos médicos. Portanto, a decisão se este produto deve ou não ser usado nestas aplicações precisa ser totalmente considerada e determinada.

### Informações oficiais

É proibida a cópia ou qualquer outro tipo de reprodução parcial ou total deste guia sem o consentimento prévio por escrito da KYOCERA Document Solutions Inc.

#### Sobre as marcas comercais

- PRESCRIBE e ECOSYS são marcas registradas da Kyocera Corporation.
- KPDL é marca registrada da Kyocera Corporation.
- Microsoft, Windows, Windows XP, Windows Server 2003, Windows Vista, Windows Server 2008, Windows 7, Windows Server 2012, Windows 8, Windows 8.1, Windows 10 e Internet Explorer são marcas comerciais registradas ou marcas comerciais da Microsoft Corporation nos Estados Unidos e/ou outros países.
- PCL é marca registrada da Hewlett-Packard Company.
- · Adobe Acrobat, Adobe Reader e PostScript são marcas comerciais de Adobe Systems Incorporated.
- Ethernet é marca registrada da Xerox Corporation.
- IBM e IBM PC/AT são marcas registradas da International Business Machines Corporation.
- AppleTalk, Bonjour, Macintosh, e Mac OS são marcas comerciais da Apple Inc., registradas nos Estados Unidos e outros países.
- Todas as fontes de idioma europeu instaladas nesta máquina são utilizadas sob contrato de licença com a Monotype Imaging Inc.
- Helvetica, Palatino e Times são marcas registradas da Linotype GmbH.
- ITC Avant Garde Gothic, ITC Bookman, ITC ZapfChancery e ITC ZapfDingbats são marcas registradas da International Typeface Corporation.
- ThinPrint é uma marca comercial da Cortado AG na Alemanha e outros países.
- As fontes UFST™ MicroType® da Monotype Imaging Inc. estão instaladas nesta máquina.
- · Esta máquina contém o software com módulos desenvolvidos por Independent JPEG Group.
- iPad, iPhone e iPod touch são marcas registradas da Apple Inc., registradas nos Estados Unidos e outros países.
- AirPrint e o logotipo da AirPrint são marcas registradas da Apple Inc.
- iOS é uma marca comercial ou uma marca comercial registrada da Cisco nos Estados Unidos e outros países e é usada sob a licença pela Apple Inc.
- Google e Google Cloud Print™ são marcas comerciais e/ou marcas comerciais registradas da Google Inc.
- Mopria™ é uma marca comercial registrada da Mopria™ Alliance.
- Wi-Fi e Wi-Fi Direct são marcas comerciais e/ou marcas comerciais registradas da Wi-Fi Alliance.

Os demais nomes e marcas de produtos são marcas registradas ou marcas de suas respectivas empresas. As designações ™ e ® não serão usadas neste Guia de Operação.

#### **GPL/LGPL**

Este produto contém o software GPL (http://www.gnu.org/licenses/gpl.html) e/ou LGPL

(http://www.gnu.org/licenses/lgpl.html) como parte do seu firmware. Você pode obter o código de fonte, e você pode copiá-lo, redistribuí-lo e modificá-lo sob os termos GPL/LGPL. Para obter mais informação incluindo disponibilização do código de fonte, visite http://www.kyoceradocumentsolutions.com/gpl/.

#### **OpenSSL License**

Copyright (c) 1998-2006 The OpenSSL Project. All rights reserved.

Redistribution and use in source and binary forms, with or without modification, are permitted provided that the following conditions are met:

- 1. Redistributions of source code must retain the above copyright notice, this list of conditions and the following disclaimer.
- 2. Redistributions in binary form must reproduce the above copyright notice, this list of conditions and the following disclaimer in the documentation and/or other materials provided with the distribution.
- All advertising materials mentioning features or use of this software must display the following acknowledgment: "This product includes software developed by the OpenSSL Project for use in the OpenSSL Toolkit. (http://www.openssl.org/)"
- The names "OpenSSL Toolkit" and "OpenSSL Project" must not be used to endorse or promote products derived from this software without prior written permission.
   For written permission, please contact openssl-core@openssl.org.
- 5. Products derived from this software may not be called "OpenSSL" nor may "OpenSSL" appear in their names without prior written permission of the OpenSSL Project.
- 6. Redistributions of any form whatsoever must retain the following acknowledgment: "This product includes software developed by the OpenSSL Project for use in the OpenSSL Toolkit (http://www.openssl.org/)"

THIS SOFTWARE IS PROVIDED BY THE OpenSSL PROJECT "AS IS" AND ANY EXPRESSED OR IMPLIED WARRANTIES, INCLUDING, BUT NOT LIMITED TO, THE IMPLIED WARRANTIES OF MERCHANTABILITY AND FITNESS FOR A PARTICULAR PURPOSE ARE DISCLAIMED. IN NO EVENT SHALL THE OpenSSL PROJECT OR ITS CONTRIBUTORS BE LIABLE FOR ANY DIRECT, INDIRECT, INCIDENTAL, SPECIAL, EXEMPLARY, OR CONSEQUENTIAL DAMAGES (INCLUDING, BUT NOT LIMITED TO, PROCUREMENT OF SUBSTITUTE GOODS OR SERVICES; LOSS OF USE, DATA, OR PROFITS; OR BUSINESS INTERRUPTION) HOWEVER CAUSED AND ON ANY THEORY OF LIABILITY, WHETHER IN CONTRACT, STRICT LIABILITY, OR TORT (INCLUDING NEGLIGENCE OR OTHERWISE) ARISING IN ANY WAY OUT OF THE USE OF THIS SOFTWARE, EVEN IF ADVISED OF THE POSSIBILITY OF SUCH DAMAGE.

#### **Original SSLeay License**

Copyright (C) 1995-1998 Eric Young (eay@cryptsoft.com) All rights reserved.

This package is an SSL implementation written by Eric Young (eay@cryptsoft.com). The implementation was written so as to conform with Netscapes SSL.

This library is free for commercial and non-commercial use as long as the following conditions are adhered to. The following conditions apply to all code found in this distribution, be it the RC4, RSA, lhash, DES, etc., code; not just the SSL code. The SSL documentation included with this distribution is covered by the same copyright terms except that the holder is Tim Hudson (tjh@cryptsoft.com).

Copyright remains Eric Young's, and as such any Copyright notices in the code are not to be removed.

If this package is used in a product, Eric Young should be given attribution as the author of the parts of the library used.

This can be in the form of a textual message at program startup or in documentation (online or textual) provided with the package.

Redistribution and use in source and binary forms, with or without modification, are permitted provided that the following conditions are met:

- 1. Redistributions of source code must retain the copyright notice, this list of conditions and the following disclaimer.
- 2. Redistributions in binary form must reproduce the above copyright notice, this list of conditions and the following disclaimer in the documentation and/or other materials provided with the distribution.
- 3. All advertising materials mentioning features or use of this software must display the following acknowledgement: "This product includes cryptographic software written by Eric Young (eay@cryptsoft.com)" The word 'cryptographic' can be left out if the routines from the library being used are not cryptographic related :-).
- 4. If you include any Windows specific code (or a derivative thereof) from the apps directory (application code) you must include an acknowledgement: "This product includes software written by Tim Hudson (tjh@cryptsoft.com)"

THIS SOFTWARE IS PROVIDED BY ERIC YOUNG "AS IS" AND ANY EXPRESS OR IMPLIED WARRANTIES, INCLUDING, BUT NOT LIMITED TO, THE IMPLIED WARRANTIES OF MERCHANTABILITY AND FITNESS FOR A PARTICULAR PURPOSE ARE DISCLAIMED. IN NO EVENT SHALL THE AUTHOR OR CONTRIBUTORS BE LIABLE FOR ANY DIRECT, INDIRECT, INCIDENTAL, SPECIAL, EXEMPLARY, OR CONSEQUENTIAL DAMAGES (INCLUDING, BUT NOT LIMITED TO, PROCUREMENT OF SUBSTITUTE GOODS OR SERVICES; LOSS OF USE, DATA, OR PROFITS; OR BUSINESS INTERRUPTION) HOWEVER CAUSED AND ON ANY THEORY OF LIABILITY, WHETHER IN CONTRACT, STRICT LIABILITY, OR TORT (INCLUDING NEGLIGENCE OR OTHERWISE) ARISING IN ANY WAY OUT OF THE USE OF THIS SOFTWARE, EVEN IF ADVISED OF THE POSSIBILITY OF SUCH DAMAGE.

The licence and distribution terms for any publically available version or derivative of this code cannot be changed. i.e. this code cannot simply be copied and put under another distribution licence [including the GNU Public Licence.]

#### **Monotype Imaging License Agreement**

- 1 *Software* shall mean the digitally encoded, machine readable, scalable outline data as encoded in a special format as well as the UFST Software.
- 2 You agree to accept a non-exclusive license to use the Software to reproduce and display weights, styles and versions of letters, numerals, characters and symbols (*Typefaces*) solely for your own customary business or personal purposes at the address stated on the registration card you return to Monotype Imaging. Under the terms of this License Agreement, you have the right to use the Fonts on up to three printers. If you need to have access to the fonts on more than three printers, you need to acquire a multiuser license agreement which can be obtained from Monotype Imaging. Monotype Imaging retains all rights, title and interest to the Software and Typefaces and no rights are granted to you other than a License to use the Software on the terms expressly set forth in this Agreement.
- 3 To protect proprietary rights of Monotype Imaging, you agree to maintain the Software and other proprietary information concerning the Typefaces in strict confidence and to establish reasonable procedures regulating access to and use of the Software and Typefaces.
- 4 You agree not to duplicate or copy the Software or Typefaces, except that you may make one backup copy. You agree that any such copy shall contain the same proprietary notices as those appearing on the original.
- 5 This License shall continue until the last use of the Software and Typefaces, unless sooner terminated. This License may be terminated by Monotype Imaging if you fail to comply with the terms of this License and such failure is not remedied within thirty (30) days after notice from Monotype Imaging. When this License expires or is terminated, you shall either return to Monotype Imaging or destroy all copies of the Software and Typefaces and documentation as requested.
- 6 You agree that you will not modify, alter, disassemble, decrypt, reverse engineer or decompile the Software.
- 7 Monotype Imaging warrants that for ninety (90) days after delivery, the Software will perform in accordance with Monotype Imaging-published specifications, and the diskette will be free from defects in material and workmanship. Monotype Imaging does not warrant that the Software is free from all bugs, errors and omissions.

The parties agree that all other warranties, expressed or implied, including warranties of fitness for a particular purpose and merchantability, are excluded.

8 Your exclusive remedy and the sole liability of Monotype Imaging in connection with the Software and Typefaces is repair or replacement of defective parts, upon their return to Monotype Imaging.

In no event will Monotype Imaging be liable for lost profits, lost data, or any other incidental or consequential damages, or any damages caused by abuse or misapplication of the Software and Typefaces.

9 Massachusetts U.S.A. law governs this Agreement.

- 10 You shall not sublicense, sell, lease, or otherwise transfer the Software and/or Typefaces without the prior written consent of Monotype Imaging.
- 11 Use, duplication or disclosure by the Government is subject to restrictions as set forth in the Rights in Technical Data and Computer Software clause at FAR 252-227-7013, subdivision (b)(3)(ii) or subparagraph (c)(1)(ii), as appropriate. Further use, duplication or disclosure is subject to restrictions applicable to restricted rights software as set forth in FAR 52.227-19 (c)(2).
- 12 You acknowledge that you have read this Agreement, understand it, and agree to be bound by its terms and conditions. Neither party shall be bound by any statement or representation not contained in this Agreement. No change in this Agreement is effective unless written and signed by properly authorized representatives of each party. By opening this diskette package, you agree to accept the terms and conditions of this Agreement.

#### **Knopflerfish License**

This product includes software developed by the Knopflerfish Project. http://www.knopflerfish.org

Copyright 2003-2010 The Knopflerfish Project. All rights reserved.

Redistribution and use in source and binary forms, with or without modification, are permitted provided that the following conditions are met:

- Redistributions of source code must retain the above copyright notice, this list of conditions and the following disclaimer.
- Redistributions in binary form must reproduce the above copyright notice, this list of conditions and the following disclaimer in the documentation and/or other materials provided with the distribution.
- Neither the name of the KNOPFLERFISH project nor the names of its contributors may be used to endorse or promote products derived from this software without specific prior written permission.

THIS SOFTWARE IS PROVIDED BY THE COPYRIGHT HOLDERS AND CONTRIBUTORS "AS IS" AND ANY EXPRESS OR IMPLIED WARRANTIES, INCLUDING, BUT NOT LIMITED TO, THE IMPLIED WARRANTIES OF MERCHANTABILITY AND FITNESS FOR A PARTICULAR PURPOSE ARE DISCLAIMED. IN NO EVENT SHALL THE COPYRIGHT OWNER OR CONTRIBUTORS BE LIABLE FOR ANY DIRECT, INDIRECT, INCIDENTAL, SPECIAL, EXEMPLARY, OR CONSEQUENTIAL DAMAGES (INCLUDING, BUT NOT LIMITED TO, PROCUREMENT OF SUBSTITUTE GOODS OR SERVICES; LOSS OF USE, DATA, OR PROFITS; OR BUSINESS INTERRUPTION) HOWEVER CAUSED AND ON ANY THEORY OF LIABILITY, WHETHER IN CONTRACT, STRICT LIABILITY, OR TORT (INCLUDING NEGLIGENCE OR OTHERWISE) ARISING IN ANY WAY OUT OF THE USE OF THIS SOFTWARE, EVEN IF ADVISED OF THE POSSIBILITY OF SUCH DAMAGE.

#### Apache License (Version 2.0)

Apache License Version 2.0, January 2004 http://www.apache.org/licenses/

TERMS AND CONDITIONS FOR USE, REPRODUCTION, AND DISTRIBUTION

1. Definitions.

"License" shall mean the terms and conditions for use, reproduction, and distribution as defined by Sections 1 through 9 of this document.

"Licensor" shall mean the copyright owner or entity authorized by the copyright owner that is granting the License.

"Legal Entity" shall mean the union of the acting entity and all other entities that control, are controlled by, or are under common control with that entity. For the purposes of this definition, "control" means (i) the power, direct or indirect, to cause the direction or management of such entity, whether by contract or otherwise, or (ii) ownership of fifty percent (50%) or more of the outstanding shares, or (iii) beneficial ownership of such entity.

"You" (or "Your") shall mean an individual or Legal Entity exercising permissions granted by this License.

"Source" form shall mean the preferred form for making modifications, including but not limited to software source code, documentation source, and configuration files.

"Object" form shall mean any form resulting from mechanical transformation or translation of a Source form, including but not limited to compiled object code, generated documentation, and conversions to other media types.

"Work" shall mean the work of authorship, whether in Source or Object form, made available under the License, as indicated by a copyright notice that is included in or attached to the work (an example is provided in the Appendix below).

"Derivative Works" shall mean any work, whether in Source or Object form, that is based on (or derived from) the Work and for which the editorial revisions, annotations, elaborations, or other modifications represent, as a whole, an original work of authorship. For the purposes of this License, Derivative Works shall not include works that remain separable from, or merely link (or bind by name) to the interfaces of, the Work and Derivative Works thereof.

"Contribution" shall mean any work of authorship, including the original version of the Work and any modifications or additions to that Work or Derivative Works thereof, that is intentionally submitted to Licensor for inclusion in the Work by the copyright owner or by an individual or Legal Entity authorized to submit on behalf of the copyright owner. For the purposes of this definition, "submitted" means any form of electronic, verbal, or written communication sent to the Licensor or its representatives, including but not limited to communication on electronic mailing lists, source code control systems, and issue tracking systems that are managed by, or on behalf of, the Licensor for the purpose of discussing and improving the Work, but excluding communication that is conspicuously marked or otherwise designated in writing by the copyright owner as "Not a Contribution."

"Contributor" shall mean Licensor and any individual or Legal Entity on behalf of whom a Contribution has been received by Licensor and subsequently incorporated within the Work.

- 2. Grant of Copyright License. Subject to the terms and conditions of this License, each Contributor hereby grants to You a perpetual, worldwide, non-exclusive, no-charge, royalty-free, irrevocable copyright license to reproduce, prepare Derivative Works of, publicly display, publicly perform, sublicense, and distribute the Work and such Derivative Works in Source or Object form.
- 3. Grant of Patent License. Subject to the terms and conditions of this License, each Contributor hereby grants to You a perpetual, worldwide, non-exclusive, no-charge, royalty-free, irrevocable (except as stated in this section) patent license to make, have made, use, offer to sell, sell, import, and otherwise transfer the Work, where such license applies only to those patent claims licensable by such Contributor that are necessarily infringed by their Contribution(s) alone or by combination of their Contribution(s) with the Work to which such Contribution(s) was submitted. If You institute patent litigation against any entity (including a cross-claim or counterclaim in a lawsuit) alleging that the Work or a Contribution incorporated within the Work constitutes direct or contributory patent infringement, then any patent licenses granted to You under this License for that Work shall terminate as of the date such litigation is filed.
- 4. Redistribution. You may reproduce and distribute copies of the Work or Derivative Works thereof in any medium, with or without modifications, and in Source or Object form, provided that You meet the following conditions:
  - (a)You must give any other recipients of the Work or Derivative Works a copy of this License; and
  - (b)You must cause any modified files to carry prominent notices stating that You changed the files; and
  - (c)You must retain, in the Source form of any Derivative Works that You distribute, all copyright, patent, trademark, and attribution notices from the Source form of the Work, excluding those notices that do not pertain to any part of the Derivative Works; and
  - (d)If the Work includes a "NOTICE" text file as part of its distribution, then any Derivative Works that You distribute must include a readable copy of the attribution notices contained within such NOTICE file, excluding those notices that do not pertain to any part of the Derivative Works, in at least one of the following places: within a NOTICE text file distributed as part of the Derivative Works; within the Source form or documentation, if provided along with the Derivative Works; or, within a display generated by the Derivative Works, if and wherever such third-party notices normally appear. The contents of the NOTICE file are for informational purposes only and do not modify the License. You may add Your own attribution notices within Derivative Works that You distribute, alongside or as an addendum to the NOTICE text from the Work, provided that such additional attribution notices cannot be construed as modifying the License.

You may add Your own copyright statement to Your modifications and may provide additional or different license terms and conditions for use, reproduction, or distribution of Your modifications, or for any such Derivative Works as a whole, provided Your use, reproduction, and distribution of the Work otherwise complies with the conditions stated in this License.

- 5. Submission of Contributions. Unless You explicitly state otherwise, any Contribution intentionally submitted for inclusion in the Work by You to the Licensor shall be under the terms and conditions of this License, without any additional terms or conditions. Notwithstanding the above, nothing herein shall supersede or modify the terms of any separate license agreement you may have executed with Licensor regarding such Contributions.
- 6. Trademarks. This License does not grant permission to use the trade names, trademarks, service marks, or product names of the Licensor, except as required for reasonable and customary use in describing the origin of the Work and reproducing the content of the NOTICE file.
- 7. Disclaimer of Warranty. Unless required by applicable law or agreed to in writing, Licensor provides the Work (and each Contributor provides its Contributions) on an "AS IS" BASIS, WITHOUT WARRANTIES OR CONDITIONS OF ANY KIND, either express or implied, including, without limitation, any warranties or conditions of TITLE, NON-INFRINGEMENT, MERCHANTABILITY, or FITNESS FOR A PARTICULAR PURPOSE. You are solely responsible for determining the appropriateness of using or redistributing the Work and assume any risks associated with Your exercise of permissions under this License.
- 8. Limitation of Liability. In no event and under no legal theory, whether in tort (including negligence), contract, or otherwise, unless required by applicable law (such as deliberate and grossly negligent acts) or agreed to in writing, shall any Contributor be liable to You for damages, including any direct, indirect, special, incidental, or consequential damages of any character arising as a result of this License or out of the use or inability to use the Work (including but not limited to damages for loss of goodwill, work stoppage, computer failure or malfunction, or any and all other commercial damages or losses), even if such Contributor has been advised of the possibility of such damages.
- 9. Accepting Warranty or Additional Liability. While redistributing the Work or Derivative Works thereof, You may choose to offer, and charge a fee for, acceptance of support, warranty, indemnity, or other liability obligations and/or rights consistent with this License. However, in accepting such obligations, You may act only on Your own behalf and on Your sole responsibility, not on behalf of any other Contributor, and only if You agree to indemnify, defend, and hold each Contributor harmless for any liability incurred by, or claims asserted against, such Contributor by reason of your accepting any such warranty or additional liability.

#### END OF TERMS AND CONDITIONS

APPENDIX: How to apply the Apache License to your work.

To apply the Apache License to your work, attach the following boilerplate notice, with the fields enclosed by brackets "[]" replaced with your own identifying information. (Don't include the brackets!) The text should be enclosed in the appropriate comment syntax for the file format. We also recommend that a file or class name and description of purpose be included on the same "printed page" as the copyright notice for easier identification within third-party archives.

#### Copyright [yyyy] [name of copyright owner]

Licensed under the Apache License, Version 2.0 (the "License"); you may not use this file except in compliance with the License. You may obtain a copy of the License at

#### http://www.apache.org/licenses/LICENSE-2.0

Unless required by applicable law or agreed to in writing, software distributed under the License is distributed on an "AS IS" BASIS, WITHOUT WARRANTIES OR CONDITIONS OF ANY KIND, either express or implied. See the License for the specific language governing permissions and limitations under the License.

### Função de Controle de Economia de Energia

O dispositivo vem equipado com uma Espera onde as funções de impressora e fax permanecem em estado de espera, mas o consumo de energia é reduzido a um nível mínimo após algum tempo de inatividade. Se a máquina não está sendo usada enquanto estiver no modo de espera, a energia desliga automaticamente.

#### 

Regra de desat. (modelos para Europa) (página 2-27)

### Função de impressão frente e verso automática

Este dispositivo inclui a impressão frente e verso como uma função-padrão. Por exemplo, imprimindo dois originais de um lado em uma única folha de papel como uma impressão frente e verso, é possível diminuir a quantidade de papel usado.

Duplex (página 6-12)

Imprimir no modo duplex reduz o consumo de papel e contribui para a conservação dos recursos florestais. O modo duplex também reduz a quantidade de papel que deve ser comprada, e desta forma reduz o custo. Recomenda-se que máquinas que podem imprimir no modo duplex sejam configuradas para usar o modo duplex por padrão.

### Economia de Recursos - Papel

Para a preservação e uso sustentável dos recursos florestais, recomenda-se que papel reciclado, bem como papel virgem certificado de acordo com iniciativas de gestão ambiental ou que carregam etiquetas ecológicas, que satisfazem o padrão de qualidade EN 12281:2002<sup>\*</sup> ou um equivalente, seja usado.

Esta máquina também suporta impressão no papel de 64 g/m<sup>2</sup>. Usando tal papel contendo menos matéria prima pode levar à economia adicional de recursos florestais.

\* : EN12281:2002 "Printing and business paper - Requirements for copy paper for dry toner imaging processes"

O representante técnico ou de vendas pode fornecer informações sobre os tipos de papel recomendados.

### Benefícios ambientais do "Controle de Energia"

Para reduzir o consumo de energia quando ociosa, esta máquina é equipada com uma função de controle de energia que ativa automaticamente o modo de controle de economia de energia quando a máquina está ociosa por um período de tempo determinado.

Embora a máquina leve um pouco de tempo para retornar ao modo PRONTO, quando está no modo de economia de energia, uma redução significativa no consumo de energia é possível. Recomenda-se que a máquina seja utilizada com o tempo de ativação para o modo de economia de energia definido para configuração padrão.

### Programa Energy Star (ENERGY STAR<sup>®</sup>)

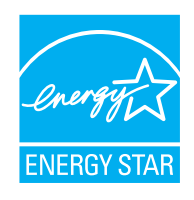

Como uma companhia que participa do Programa Internacional Energy Star, asseguramos que este produto é compatível com os padrões descritos no Programa Internacional Energy Star. A ENERGY STAR<sup>®</sup> é um programa de eficiência de energia voluntário com o objetivo de desenvolver e promover o uso de produtos com alta eficiência energética para ajudar a prevenir o aquecimento global. Ao adquirir os produtos qualificados pela ENERGY STAR<sup>®</sup>, os consumidores podem ajudar a reduzir as emissões de gases de efeito estufa durante a utilização do produto e cortar os custos relacionados com a energia.

# 2

# Instalando e configurando a máquina

Este capítulo fornece informações para o administrador desta máquina, como nomes de peças, conexão de cabo e instalação de software.

| Nomes das Peças (Exterior da máquina) | . 2-2 |  |  |  |
|---------------------------------------|-------|--|--|--|
| Nomes das Pecas (Conectores/Interior) |       |  |  |  |
| Nomes da Pecas (Com equipamentos      |       |  |  |  |
| opcionais anexados)                   | . 2-6 |  |  |  |
| Conectar a Máguina e Outros           |       |  |  |  |
| Dispositivos                          | . 2-7 |  |  |  |
| Conectando os cabos                   | . 2-8 |  |  |  |
| Conectando o Cabo LAN                 | . 2-8 |  |  |  |
| Conectando o Cabo USB                 | . 2-9 |  |  |  |
| Conectando o Cabo de Energia          | . 2-9 |  |  |  |
| Energia Ligada/Desligada              | 2-10  |  |  |  |
| Energia Ligada                        | 2-10  |  |  |  |
| Energia Desligada                     | 2-10  |  |  |  |
| Usando o painel de operação           | 2-11  |  |  |  |
| Teclas do painel de operação          | 2-11  |  |  |  |
| Painel de toque                       | 2-12  |  |  |  |
| Tela inicial                          | 2-12  |  |  |  |
| Visor para os dados do dispositivo    | 2-12  |  |  |  |
| Tecla de função                       | 2-10  |  |  |  |
| Evibição das teclas que não           | 2-17  |  |  |  |
| nodem ser definidas                   | 2-18  |  |  |  |
| Lisando a tecla [Entrar]              | 2-10  |  |  |  |
| Lleando a tecla [Desquisa rápida      | 2-13  |  |  |  |
| de no l                               | 2-19  |  |  |  |
| Tela de aiuda                         | 2_20  |  |  |  |
|                                       | 2-20  |  |  |  |
|                                       | 2-21  |  |  |  |
| Logout                                | 2-21  |  |  |  |
| Configurações padrão da máquina       | 2-22  |  |  |  |
| Definir a Data o a Hora               | 2-23  |  |  |  |
| Configuração do rodo                  | 2-23  |  |  |  |
| Configurando a rado com fio           | 2-24  |  |  |  |
|                                       | 2-24  |  |  |  |
|                                       | 2-20  |  |  |  |
|                                       | 2-20  |  |  |  |
| Espera Automatica                     | 2-21  |  |  |  |
| Regras do modo de Espera              | 0.07  |  |  |  |
| (modelos para Europa)                 | 2-21  |  |  |  |
| NIVEI de Inativ. (Economia de energia |       |  |  |  |
| e Recuperação rapida) (modelos        | 2 27  |  |  |  |
| excelo para Europa)                   | 2-21  |  |  |  |

| Regra de desat. (modelos para         |        |
|---------------------------------------|--------|
| Europa)                               | . 2-27 |
| Modo silencioso                       | 2-28   |
| Assistente de configuração rápida     | 2-29   |
| Instalar o Software                   | 2-31   |
| Software no DVD (Windows)             | 2-31   |
| Instalar o Software no Windows        | 2-32   |
| Como desinstalar o software           | 2-38   |
| Instalar o Software                   |        |
| no computador Mac                     | 2-39   |
| Configurar o Driver TWAIN             | 2-41   |
| Configurar o driver WIA               | 2-43   |
| Verificação do Contador               | 2-44   |
| Command Center RX                     | 2-45   |
| Acessar Command Center RX             | 2-46   |
| Alterando as configurações de         |        |
| segurança                             | 2-47   |
| Alterar as informações do dispositivo | 2-49   |
|                                       |        |

# Nomes das Peças (Exterior da máquina)

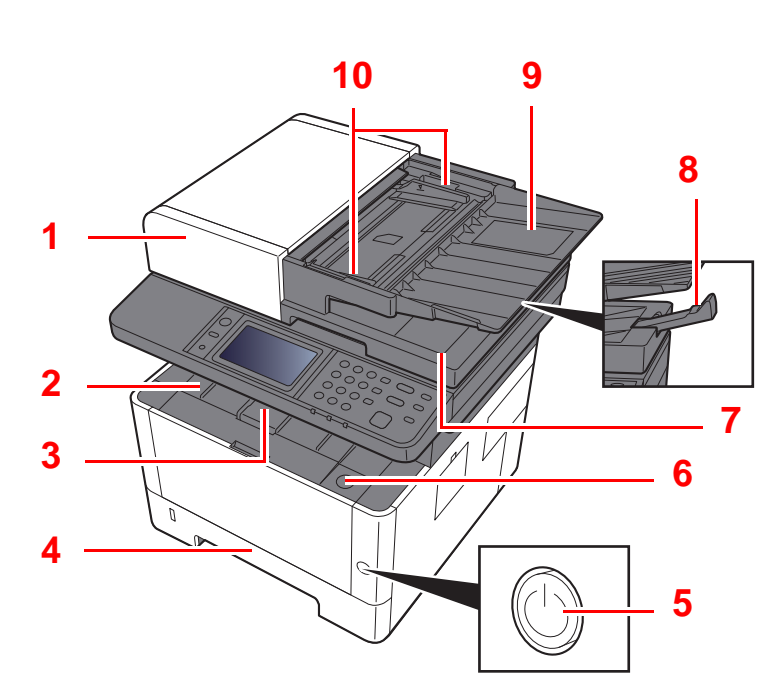

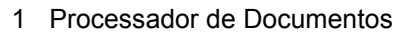

- 2 Bandeja Interna
- 3 Alavanca de Travamento do Papel
- 4 Gaveta 1
- 5 Chave de Energia
- 6 Botão para Abrir a Tampa Frontal
- 7 Bandeja de Ejeção de Originais

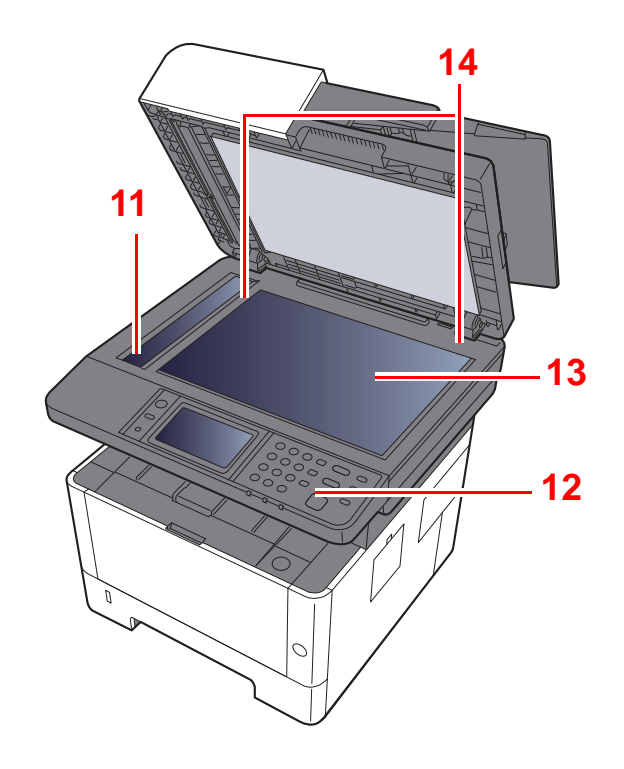

- 8 Alavanca de Travamento de Originais
- 9 Bandeja de originais
- 10 Guias de largura do original
- 11 Vidro Separador
- 12 Painel de Operação
- 13 Vidro de Originais
- 14 Placas Indicadoras do Tamanho do Original

#### Instalando e configurando a máquina > Nomes das Peças (Exterior da máquina)

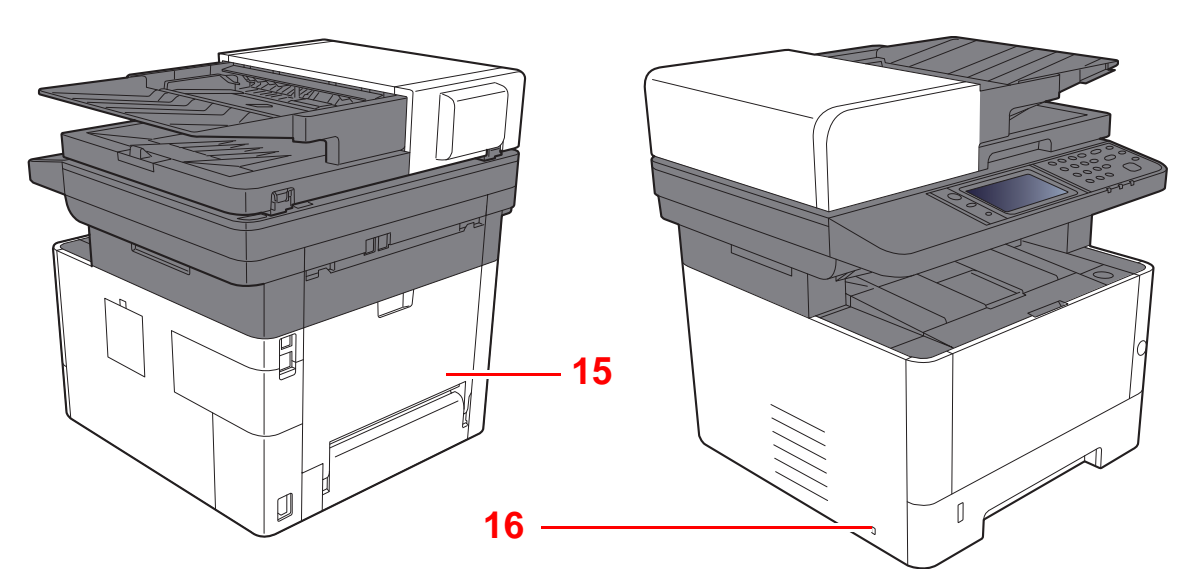

- 15 Tampa Traseira
- 16 Slot de bloqueio anti-furto

# Nomes das Peças (Conectores/Interior)

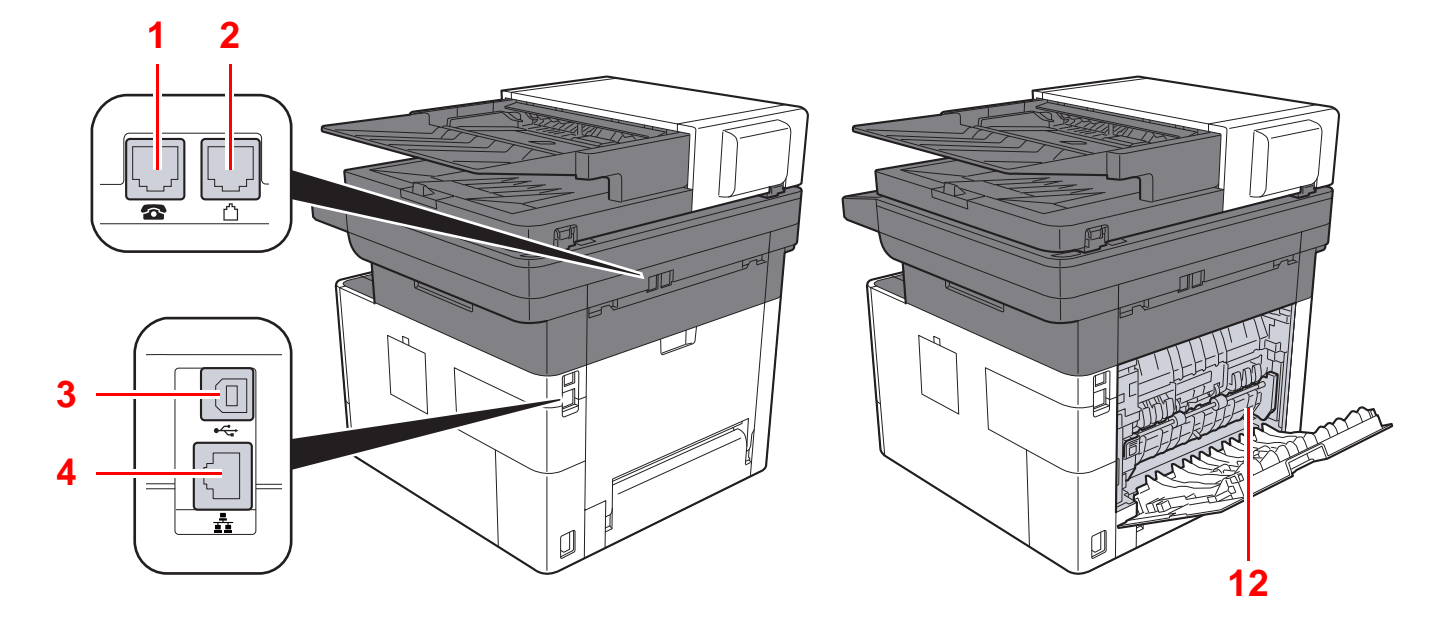

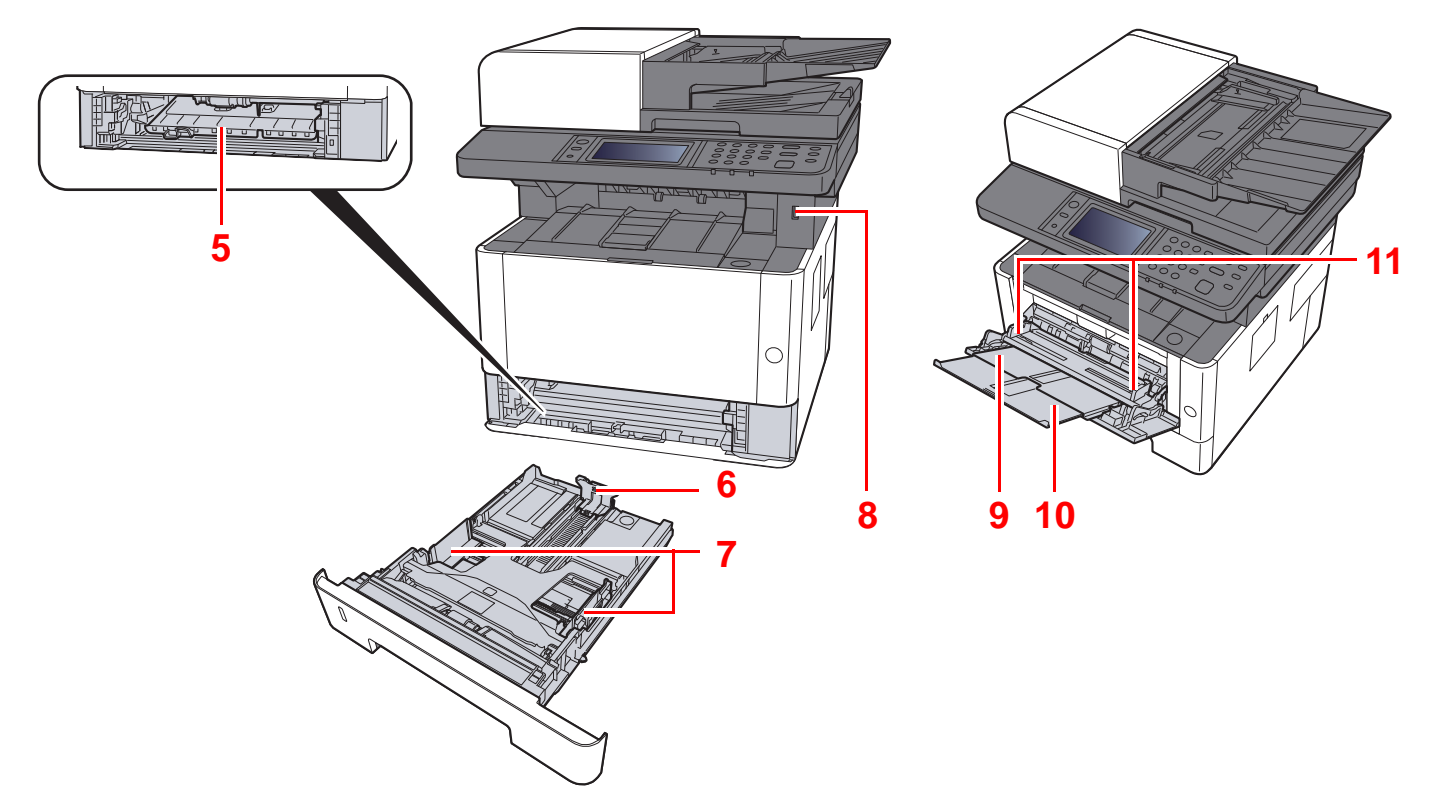

- 1 Conector TEL
- 2 Conector LINE
- 3 Conector da Interface USB
- 4 Conector da Interface de Rede
- 5 Tampa de alimentação
- 6 Guia de Comprimento do Papel

- 7 Guias de Largura do Papel
- 8 Slot para a memória USB
- 9 Bandeja multipropósito
- 10 Extensão da bandeja
- 11 Guias de Largura do Papel
- 12 Tampa do Fusor

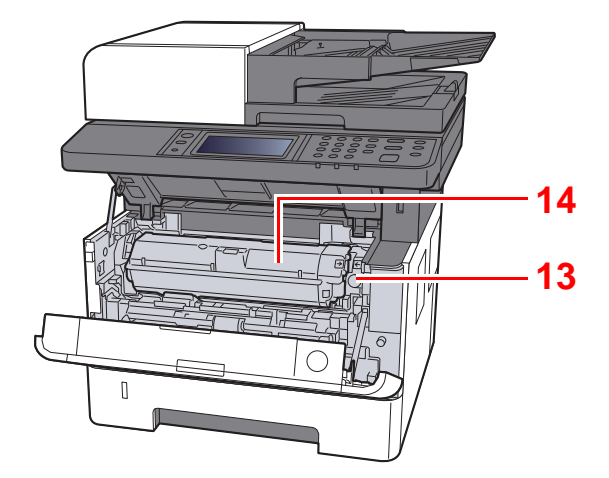

- 13 Botão de liberação do recipiente de toner
- 14 Recipiente de toner

# Nomes da Peças (Com equipamentos opcionais anexados)

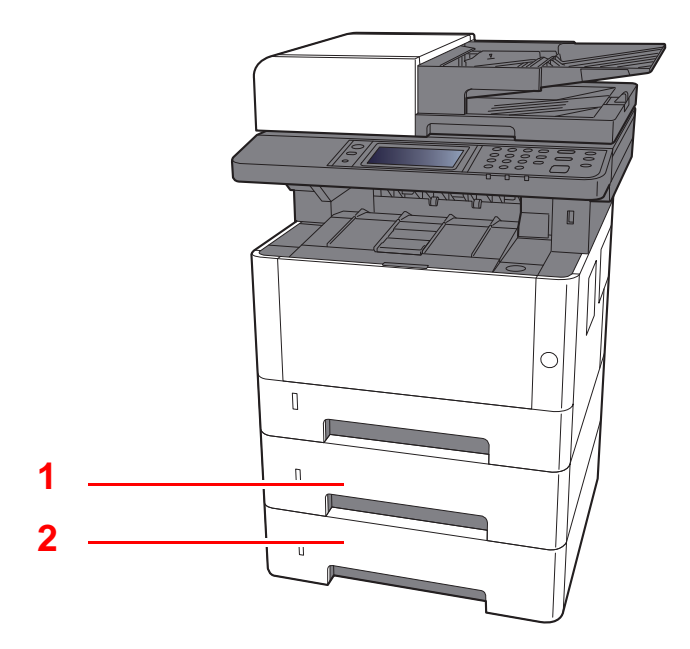

- 1 Gaveta 2
- 2 Gaveta 3
- Equipamentos opcionais (página 8-2)

## Conectar a Máquina e Outros Dispositivos

Preparar os cabos necessários para se adaptar ao ambiente e ao propósito do uso da máquina.

#### Ao conectar a máquina ao PC via USB

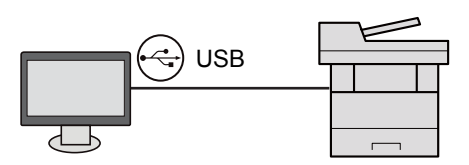

#### Quando ligar o aparelho ao PC ou Tablet através do cabo de rede, Wi-Fi, ou Wi-Fi direct

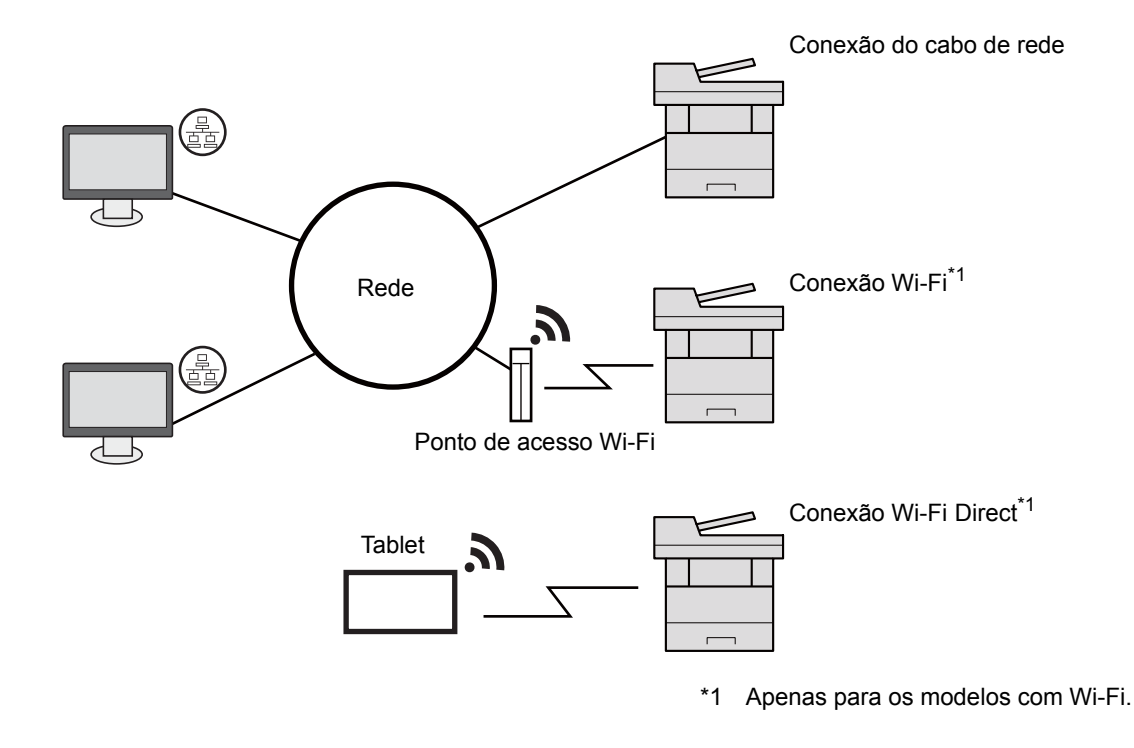

#### 阈 ΝΟΤΑ

Se você estiver usando a rede LAN sem fio, consulte o seguinte.

Guia de Operação em Inglês

#### Cabos que podem ser utilizados

| Ambiente de Conexão            | Função                         | Cabo Necessário                                                                                      |
|--------------------------------|--------------------------------|----------------------------------------------------------------------------------------------------|
| Conecte um cabo LAN à máquina. | Impressora/Scanner/FAX de rede | Cabo LAN (10BASE-T, 100BASE-TX, 1000BASE-T)                                                          |
| Conecte um cabo USB à máquina. | Impressora/Scanner (TWAIN/WIA) | Cabo compatível com USB2.0 (Compatível com<br>USB de Alta Velocidade, Máximo de 5,0 m,<br>Protegido) |

#### **IMPORTANTE**

Não utilizar um cabo compatível com USB 2.0 pode provocar falhas.

## **Conectando os cabos**

### **Conectando o Cabo LAN**

#### **IMPORTANTE**

Certifique-se de que a energia da máquina esteja desligada.

➡ Energia Desligada (página 2-10)

1

#### Conecte o cabo à máquina.

**1** Conecte o cabo LAN ao conector da interface de rede.

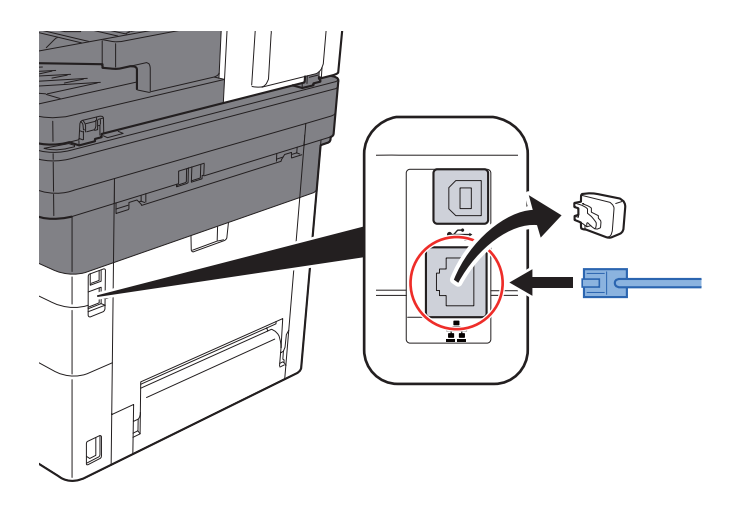

2 Conecte a outra extremidade do cabo ao hub ou ao PC.

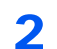

- Ligue a máquina e configure a rede.
- ✤ Configuração de rede (página 2-24)

### **Conectando o Cabo USB**

#### **IMPORTANTE**

Certifique-se de que a energia da máquina esteja desligada.

Energia Desligada (página 2-10)

1

#### Conecte o cabo à máquina.

1 Conecte o cabo USB ao conector da interface USB.

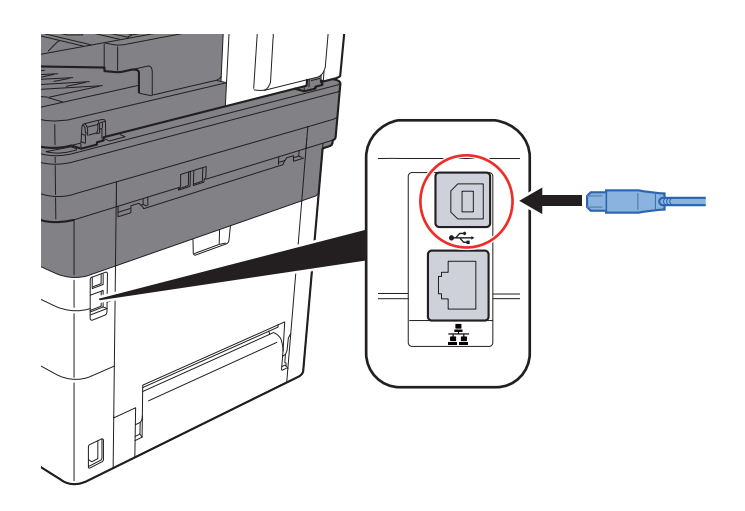

2 Conecte a outra extremidade do cabo ao hub.

#### Ligue a máquina. 2

### Conectando o Cabo de Energia

#### 1

#### Conecte o cabo à máquina.

Conecte uma extremidade do cabo de energia fornecido à máquina e a outra extremidade a uma saída de energia.

#### **IMPORTANTE**

Apenas use o cabo de energia que vem com a máquina.

# Energia Ligada/Desligada

### Energia Ligada

Ligue a chave de energia.

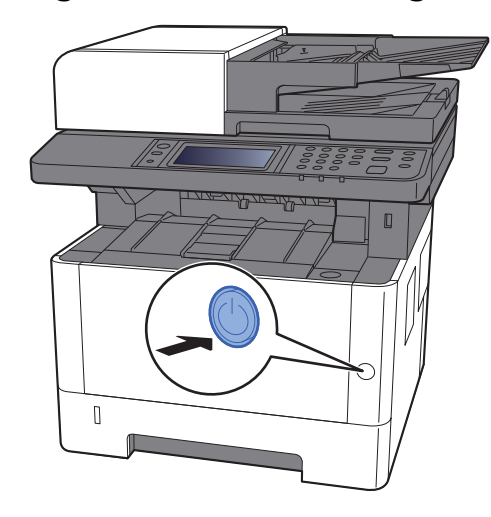

### **Energia Desligada**

1

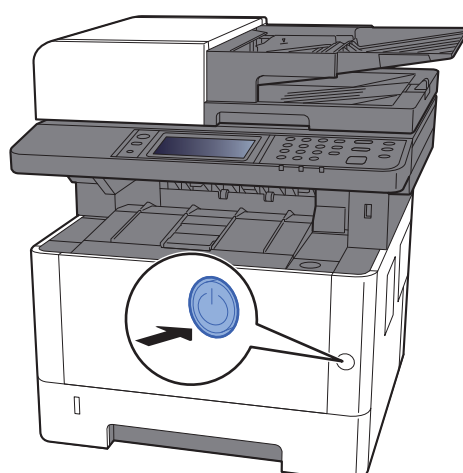

Desligue a chave de energia.

A mensagem de confirmação para alimentação elétrica é exibida.

Consulte o Guia de Operação em Inglês

Leva aproximadamente 3 minutos para desligar.

# 

Se esta máquina for deixada sem uso por um período prolongado (por exemplo, durante a noite), desligue-a na chave de energia principal. Se a máquina não for usada por um período de tempo ainda maior (por exemplo, férias), retire a tomada de energia da saída como uma precaução de segurança.

#### **IMPORTANTE**

- Observe que desligando a máquina na chave de energia principal impede a transmissão e a recepção de fax.
- Retire o papel das gavetas e lacre-o no pacote de armazenamento de papel para protegê-lo da umidade.

# Usando o painel de operação Teclas do painel de operação

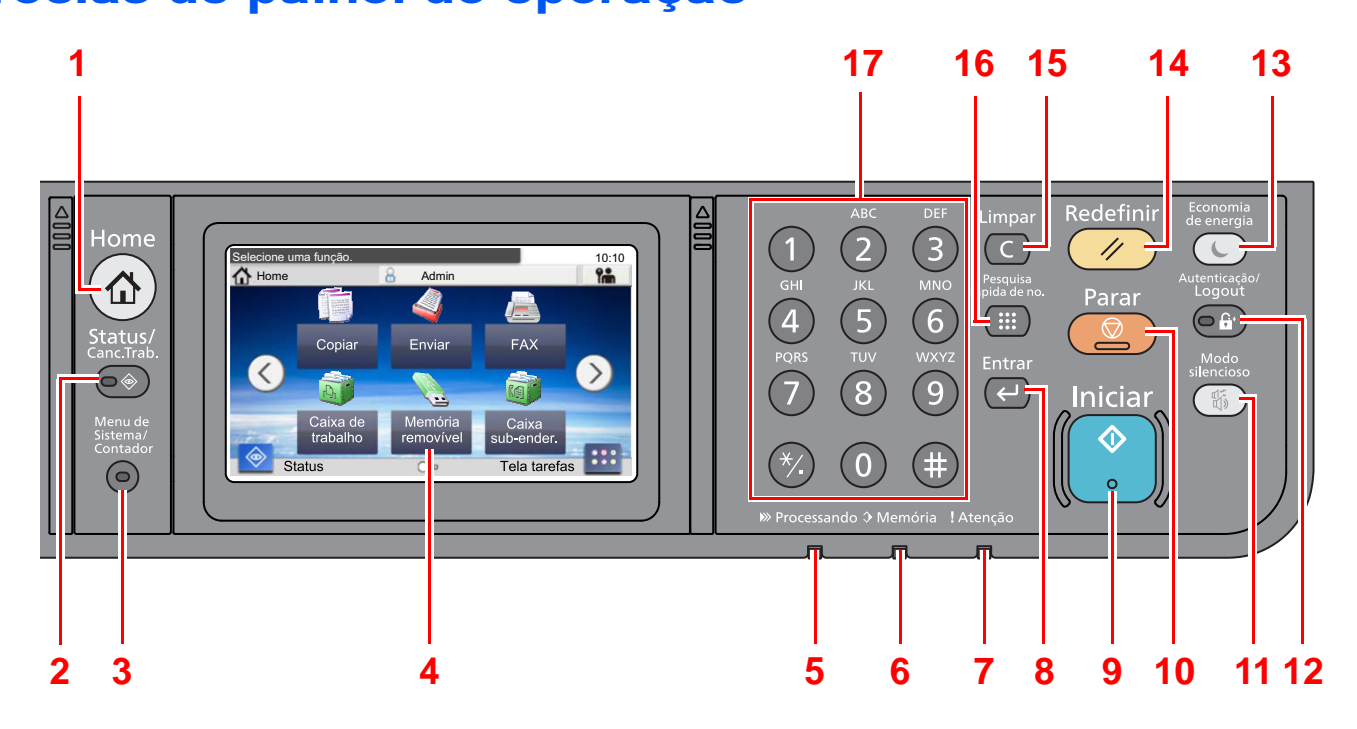

- 1 Tecla [Home]: Exibe a tela Inicial.
- 2 Tecla [Status/Canc.Trab.]: Exibe a tela Status/Canc. Trab.
- 3 Tecla [Menu de Sistema/Contador]: Exibe a tela Menu de Sistema/Contador.
- 4 Painel de toque: Exibe ícones para realizar as configurações da máquina.
- 5 Indicador [Processando]: Pisca ao imprimir ou enviar/receber.
- 6 Indicador [Memória]: Pisca enquanto a máquina está acessando a memória da máquina ou a memória do fax.
- 7 Indicador [Atenção]: Acende ou pisca quando ocorre um erro e um trabalho é parado.
- 8 Tecla [Entrar]: Finaliza a entrada da tecla numérica e finaliza a tela durante a configuração de funções. Opera ligada com o on-screen [OK].
- 9 Tecla [Iniciar]: Inicia as operações de cópia e digitalização e o processamento para as operações de configuração.
- 10 Tecla [Parar]: Cancela ou pausa o trabalho em progresso.
- 11 Tecla [Modo silencioso]: Reduz a velocidade de impressão e digitalização para processamento silencioso.
- 12 Tecla [Autenticação/Logout]: Autentica a troca de usuário, e sai da operação para o usuário atual (ou seja, logout).
- 13 Tecla [**Economia de energia**]: Coloca a máquina em Modo de Espera. Restabelece da Espera se estiver em Modo de Espera.
- 14 Tecla [Redefinir]: Retorna as configurações para seus estados padrões.
- 15 Tecla [Limpar]: Limpa números e caracteres inseridos.
- 16 Tecla [**Pesquisa rápida de no.**]: Especifica a informação registrada, como números do endereço e identificadores de usuário pelo número.
- 17 Teclas numéricas: Inseri números e símbolos.

## Painel de toque

### **Tela inicial**

Esta tela é exibida ao selecionar a tecla [Home] do painel de operação. Tocar em um ícone exibirá a tela correspondente.

Você pode alterar os ícones para exibir a tela inicial, assim como seu fundo.

Editando a tela inicial (página 2-13)

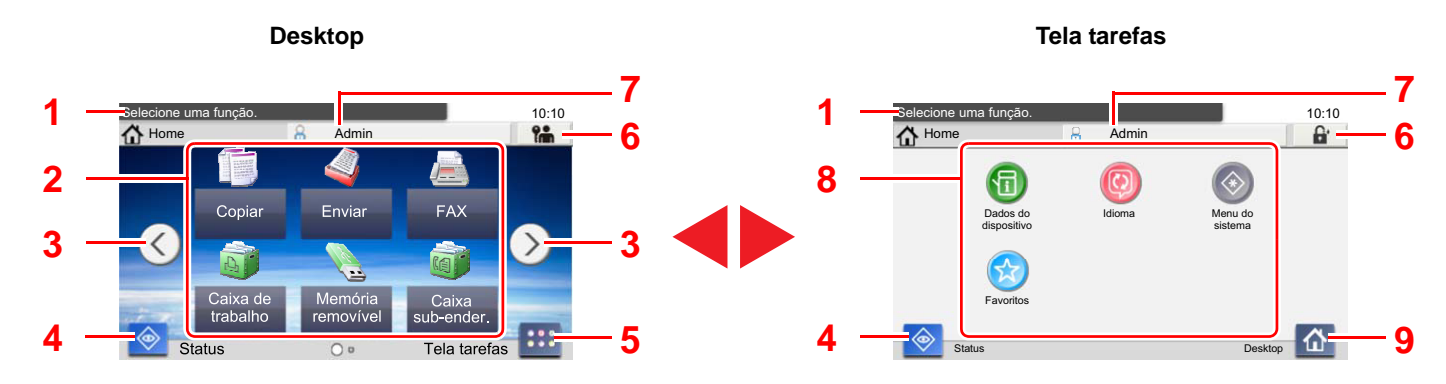

\* A aparência pode diferir da sua tela real, dependendo da sua configuração e das configurações de opção.

| Não. | Item                        | Descrição                                                                                                    |
|------|-----------------------------|----------------------------------------------------------------------------------------------------|
| 1    | Mensagem                    | Exibe a mensagem dependendo do status.                                                                                                    |
| 2    | Desktop                     | Exibe o ícone de função. As funções registradas como favoritos também são exibidas. Ícones<br>que não são exibidos na primeira página aparecerão alterando a página.                             |
| 3    | Teclas de mudar a<br>tela   | Use esses botões para mudar entre as páginas da área de trabalho. Isto é exibido quando há<br>várias páginas.                                                                                    |
| 4    | [Status]                    | Exibe a tela Status. Se ocorrer um erro, o ícone mostrará "!". Quando o erro for resolvido, a exibição retornará ao normal.                                                                      |
| 5    | [Tela tarefas]              | Exibe a tela de tarefas.                                                                                                    |
| 6    | [Logout]                    | Faz o logout do usuário atual. Isso é exibido quando a administração do login de usuário está<br>habilitada                                                                                      |
| 7    | Nome de usuário de<br>login | Exibe o nome do usuário logado. Isso é exibido quando a administração do login de usuário está habilitada Ao selecionar "Nome usuário de login" as informações do usuário logado serão exibidas. |
| 8    | Tela tarefas                | Exibe os ícones de tarefas.                                                                                                    |
| 9    | [Desktop]                   | Exibe a área de trabalho                                                                                                    |

#### Editando a tela inicial

Você pode alterar o fundo da tela inicial, assim como que ícones são exibidos.

#### Exibir a tela.

1 Tecla [Menu de Sistema/Contador] > [Home]

#### ΝΟΤΑ

Se a administração do login de usuário estiver habilitada, você pode apenas alterar as configurações fazendo o login com privilégios de administrador.

O nome do usuário de login e senha de login padrão de fábrica são definidos conforme exibido abaixo.

| Nome do Modelo  | Nome usuário de login | Senha de ogin |
|-----------------|-----------------------|---------------|
| ECOSYS M2735dw  | 3500                  | 3500          |
| ECOSYS M2640idw | 4000                  | 4000          |

#### 2 Definir as configurações.

As configurações disponíveis estão mostradas abaixo.

| ltem                            | Descrição                                                                                                    |
|---------------------------------|----------------------------------------------------------------------------------------------------|
| Personal. a área de<br>trabalho | Especifique os ícones de função para exibir na área de trabalho. <sup>*1</sup><br>Selecione [+] para exibir a tela para selecionar a função a exibir. Selecione<br>a função para exibir e [ <b>OK</b> ].<br>Selecione um ícone e [ <b>Anterior</b> ] ou [ <b>Depois</b> ] para mudar a posição de<br>exibição do ícone selecionado na área de trabalho.<br>Para excluir um ícone da área de trabalho, selecione o ícone desejado e<br>selecione [ <b>m</b> ]. |
| Personalizar tela<br>tarefas    | Especifique os ícones de tarefa para exibir na tela de tarefas. <sup>*2</sup>                                                                                                    |
| Papel de parede                 | Configure o papel de parede na tela inicial.<br>Valor: Imagens de 1 a 8                                                                                                    |

\*1 Exibe um máximo de 43 ícones de função.

\*2 Podem ser exibidos 5 ícones de tarefa.

#### Funções disponíveis para exibir na área de trabalho

| Função                                    | Ícone | Descrição                                                                                    | Página de<br>referência                 |
|-------------------------------------------|-------|----------------------------------------------------------------------------------------------|-----------------------------------------|
| Cópia <sup>*1</sup>                       |       | Exibe a tela Copiar.                                                                         | <u>página 5-15</u>                      |
| Enviar <sup>*1</sup>                      | 4     | Exibe a tela Enviar.                                                                         | <u>página 5-17</u>                      |
| FAX <sup>*1</sup>                         |       | Exibe a tela de FAX.                                                                         | Consulte Guia<br>de Operação<br>de FAX. |
| Caixa de trabalho <sup>*1</sup>           | A     | Exibe a tela Caixa de trabalhos.                                                             | -                                       |
| Memória removível <sup>*1</sup>           |       | Exibe a tela Memória removível.                                                              | -                                       |
| Caixa sub-ender. <sup>*1</sup>            |       | Exibe a tela Caixa sub-endereço.                                                             | Consulte Guia<br>de Operação<br>de FAX. |
| Caixa de coleta <sup>*1</sup>             | No.   | Exibe a tela Caixa de coleta.                                                                | Consulte Guia<br>de Operação<br>de FAX. |
| Servidor de FAX                           |       | Exibe a tela do servidor de FAX.                                                             | -                                       |
| Enviar para mim<br>(E-mail) <sup>*2</sup> |       | Exibe a tela Enviar. O endereço de<br>e-mail do usuário logado é definido<br>como o destino. | <u>página 5-24</u>                      |
| Favoritos                                 |       | Chama os favoritos registrados. O ícone<br>mudará de acordo com a função dos<br>favoritos.   | página 5-8                              |
| Nome do aplicativo <sup>*3 *4</sup>       |       | Exibe as aplicações selecionadas.                                                            | -                                       |

\*1 Selecionado no momento do envio da fábrica.

\*2 Exibido quando a administração do login de usuário está habilitada

\*3 O ícone do aplicativo aparece.

\*4 Esta função só pode ser usada em um modelo ECOSYS M2640idw que tem memória de expansão opcional instalada.

| Função                             | Ícone        | Descrição                                                                                                    | Página de<br>referência |
|------------------------------------|--------------|----------------------------------------------------------------------------------------------------|-------------------------|
| Status/Cancelamento<br>de trabalho | 6            | Exibe a tela Status. Se ocorrer um erro,<br>o ícone mostrará "!". Quando o erro for<br>resolvido, a exibição retornará ao<br>normal.                                                         | -                       |
| Dados do dispositivo               | 6            | <ul> <li>Exibe a tela Informações do dispositivo.<br/>Verifique as informações do sistema e<br/>rede.</li> <li>Você também pode verificar os dados<br/>nas opções que são usadas.</li> </ul> |                         |
| Idioma                             | Ø            | Exibe a tela de configuração de idioma no Menu de Sistema.                                                                                                    | -                       |
| Wi-Fi Direct                       | ۲            | O Wi-Fi Direct é definido e uma lista de<br>informações relacionadas à máquina<br>que pode usar a rede aparece.                                                                              | -                       |
| Menu do sistema                    | $\bigotimes$ | Exibe a tela Menu de sistema.                                                                                                    | -                       |
| Favoritos                          | $\bigotimes$ | Exibe a tela da lista de favoritos.                                                                                                    | página 5-8              |

#### Funções disponíveis para exibir na tela tarefas

### Visor para os dados do dispositivo

Permite que você verifique os dados da rede e sistema, bem como as opções que são usadas.

- 1 Tecla [Home] > [Tela tarefas] > [Dados do dispositivo]
- **2** Verifique os dados do dispositivo.

Dados do dispositivo

| Aba                           | Descrição                                                                                                    |
|-------------------------------|----------------------------------------------------------------------------------------------------|
| Identificação/Rede com fio    | Você pode verificar as informações de ID, como nome do modelo, número de série, local e nome do host, e o endereço IP.                 |
| Wi-Fi                         | Você pode verificar as informações de ID, como nome do modelo, número de série, local e nome do host, e o endereço IP da rede sem fio. |
| FAX                           | Você pode verificar o número de fax local, o nome do fax local,<br>a ID do fax local e outras informações do fax.                      |
| Capacidade/Versão do software | Você pode verificar o desempenho e a versão do software.                                                                               |
| Opcional                      | Você também pode verificar as informações nas opções que são usadas.                                                                   |

### Tecla de função

Esta tela aparece quando o ícone de Funções é selecionado.

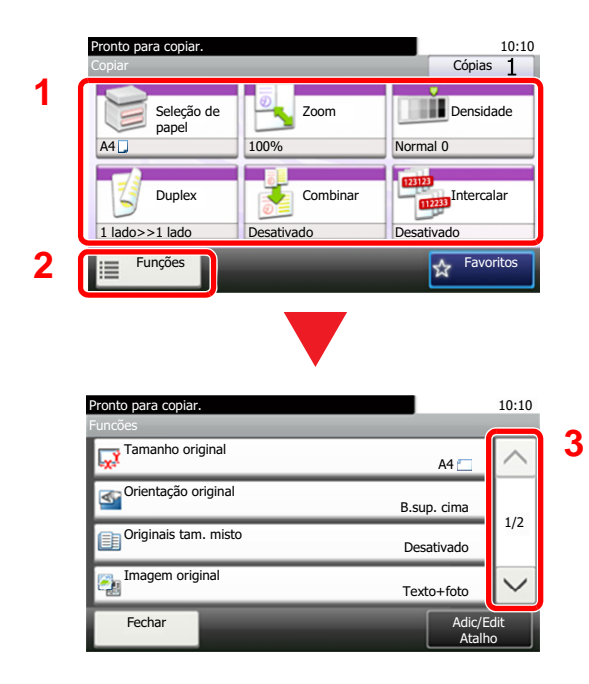

- 1 Exibe as funções.
- 2 Selecione [Funções] para exibir outras funções.
- 3 Selecione [ $\land$ ] ou [ $\checkmark$ ] para rolar para cima e para baixo.

### Exibição das teclas que não podem ser definidas

Teclas de recursos que não podem ser utilizadas devido às restrições na combinação do recurso ou da não instalação de opções estão no estado não selecionável.

| Normal                                                                                                    | Acinzentada                                                                                                    |  |
|----------------------------------------------------------------------------------------------------|----------------------------------------------------------------------------------------------------|--|
| Pronto para copiar.       10:10         Copiar       Cópias 1         Seleção de papel       Image: Combinar         100%       Normal 0         Duplex       Image: Combinar         1 lado>>1 lado       Desativado         Funções       Favoritos | Pronto para copiar.       10:10         Copiar       Cópias 1         Image: Seleção de papel       Image: Zoom papel         Image: Duplex papel       Image: Combinar         Image: Duplex papel       Image: Combinar <td< th=""></td<> |  |

#### 💽 ΝΟΤΑ

Se uma tecla que você deseja usar está acinzentada, as configurações do usuário anterior podem ainda estar em vigor. Neste caso, selecione a tecla [**Redefinir**] e tente novamente.

### Usando a tecla [Entrar]

A tecla [Entrar] tem a mesma função que a tecla com a marca Entrar (↔), como a tecla [OK ↔] e a tecla [Fechar ↔].

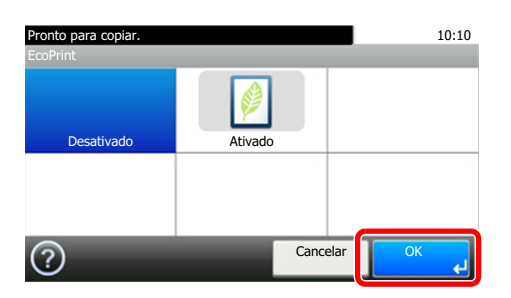

### Usando a tecla [Pesquisa rápida de no.]

A tecla [**Pesquisa rápida de no.**] é usada ao usar as teclas numéricas para inserir o número diretamente, por exemplo, ao especificar o destino para a transmissão usando um número de discagem rápida.

Para mais informações sobre discagem rápida, consulte o que segue:

Especificar Destino (página 5-26)

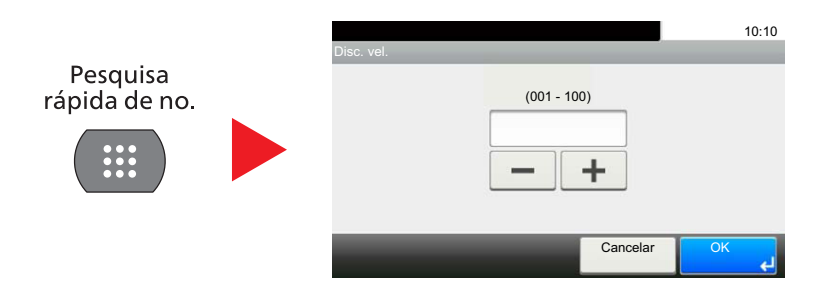

### Tela de ajuda

Se você tiver dificuldade em operar a máquina, você pode verificar como operá-la usando o painel de toque.

Quando o [?] (ajuda) é exibido no painel de toque, você pode selecioná-lo para exibir a tela de Ajuda. A tela de ajuda mostra explicações de funções e como usá-las.

Exemplo: Verificando a tela de Ajuda da seleção de papel

2 📃 🕽 A4

3 📃 🖵 A4

?)

#### Exibe a tela de Seleção de papel. 1 ➡ Seleção de papel (página 6-9) 2 10:10 Pronto para copiar onto para cop ? Seleção de papel ~ Selecione o cassete ou Autom bandeja MP com o tamanho de papel desejado. Auto: Seleciona automaticamente 1 📃 🕽 A4 Comum 1/2

V

| 1 | Plotto para copial. Seleção de papel                                                                                                    | 10:10 |
|---|----------------------------------------------------------------------------------------------------|-------|
|   | Selecione o cassete ou<br>bandeja MP com o<br>tamanho de papel desejado.<br>Auto: Seleciona automaticamente<br>o tamanho do papel.<br>Cassete 1: Seleciona o papel no cassete 1<br>Cassete 2: Seleciona o papel no cassete 2.<br>Cassete 3: Seleciona o papel no cassete 3. | 1/2   |

Comum

Comum

Cancelar

1 Títulos de Ajuda

o tamanho do papel.

×

Cassete 1: Seleciona o papel no cassete 1 Cassete 2: Seleciona o papel no cassete 2.

Cassete 3: Seleciona o papel no cassete 3.

2 Exibe informações sobre funções e operação da máquina.

10:10

1/2

V

- 3 Fecha a tela de ajuda e volta para a tela original.
- 4 Rola para cima e para baixo quando o texto de ajuda não pode ser exibido na sua integridade em uma única tela.

# Login/Logout

Se você está definindo uma função que requer direitos de administrador ou se administração do login do usuário estiver habilitada, é necessário inserir o nome e a senha do usuário.

#### 阈 ΝΟΤΑ

O nome do usuário de login e senha de login padrão de fábrica são definidos conforme exibido abaixo.

| Nome do Modelo  | Nome usuário de login | Senha de ogin |
|-----------------|-----------------------|---------------|
| ECOSYS M2735dw  | 3500                  | 3500          |
| ECOSYS M2640idw | 4000                  | 4000          |

Você não conseguirá fazer o login se tiver esquecido seu nome de usuário de login ou a senha de login. Nesse caso, faça o login com privilégios do administrador e troque o seu nome de usuário de login ou a senha de login.

### Login

#### Login Normal

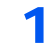

Insira o nome do usuário de login e a senha de login para fazer o login.

1 Se esta tela é exibida durante operações, selecione [**Teclado**] para inserir o nome de usuário de login.

| Digite o login do nome do usuário e senha. |          | 10:10   |
|--------------------------------------------|----------|---------|
| At                                         |          |         |
| Nome usuário de login                      |          | Teclado |
| Senha de login                             |          | Teclado |
|                                            | Cancelar | Login   |

- Método de Inserção de Caracteres (página 8-3)
- 2 [Senha] > Insira a senha de login > [OK]

#### 🚫 ΝΟΤΑ

Se [Autenticação da rede] estiver selecionada como o método de autenticação do usuário os destinos de autenticação são exibidos e tanto [Local] ou [Rede] podem ser selecionados como o destino de autenticação.

#### 2 Selecione [Login].

#### Login simples

| D1 A                 | 02 B                 | 03 C                 | 1 |
|----------------------|----------------------|----------------------|---|
| <sup>04</sup> Nenhum | 05 Nenhum            | <sup>06</sup> Nenhum | 1 |
| 07 Nenhum            | <sup>08</sup> Nenhum | 09 Nenhum            | - |

Se esta tela é exibida durante operações, selecione um usuário e faça o login.

#### 阈 ΝΟΤΑ

Se é uma senha de usuário é solicitada, uma tela de entrada será exibida.

✤ Consulte o Guia de Operação em Inglês

### Logout

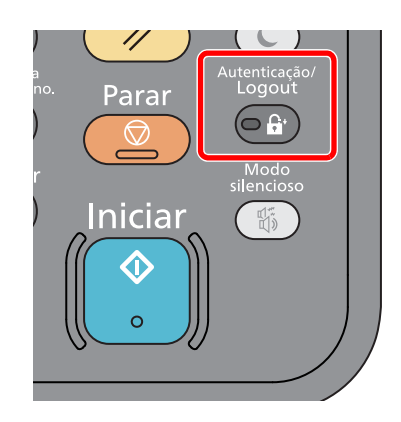

Para fazer o logout da máquina, selecione a tecla [Autenticação/Logout] para voltar à tela de entrada do nome/senha de login do usuário.

Ocorre o logout automaticamente dos usuários nas seguintes circunstâncias:

- Quando a máquina entra no modo de espera.
- Quando a função reinício automático do painel é ativada.

## Configurações padrão da máquina

Antes de usar esta máquina, defina essas configurações como data e hora, configuração de rede e funções de economia de energia conforme necessário. O Assistente de Configuração da Máquina é iniciado quando o equipamento é ligado pela primeira vez após ter sido instalado. Além disso, defina as seguintes configurações se necessário.

#### 🚫 ΝΟΤΑ

As configurações padrão da máquina podem ser alteradas no Menu de Sistema. Para configurações que são configuráveis a partir do Menu de Sistema, consulte o seguinte:

→ Guia de Operação em Inglês

### Definir a Data e a Hora

Siga os passos abaixo para definir a data e a hora locais no local da instalação.

Quando você envia um e-mail usando a função de transmissão, a data e a hora, como definidas aqui, serão impressas no cabeçalho da mensagem do e-mail. Defina a data, a hora e a diferença de fuso do GMT da região onde a máquina é utilizada.

#### 🚫 ΝΟΤΑ

- · Para fazer alterações após a configuração inicial, consulte o que segue:
- Guia de Operação em Inglês
- O horário correto pode ser configurado periodicamente ao obter o horário do servidor de horário da rede.
- Command Center RX User Guide

#### Exibir a tela.

Tecla [Menu de Sistema/Contador] > [Data/Temporizador/Poupador de energia]

#### Definir as configurações.

[Fuso Horário] > [Data/Hora] > [Formato da data]

| Item            | Descrição                                                                                                    |
|-----------------|----------------------------------------------------------------------------------------------------|
| Fuso horário    | Defina a diferença de horário do GMT. Escolha o local mais próximo<br>listado a partir da lista. Se você selecionar uma região que utiliza o<br>horário de verão, defina as configurações para o horário de verão.                                                                             |
| Data/Hora       | Configure data e hora para o local onde você usa a máquina. Caso<br>realize um Enviar como E-mail, a data e a hora configuradas aqui serão<br>exibidas no cabeçalho do e-mail.<br>Valor: Ano (2000 a 2037), Mês (1 a 12), Dia (1 a 31), Hora (00 a 23),<br>Minuto (00 a 59), Segundo (00 a 59) |
| Formato da data | Selecione o formato de exibição do ano, mês e data. O ano é exibido na notação Ocidental.<br>Valor: Mês/Dia/Ano, Dia/Mês/Ano, Ano/Mês/Dia                                                                                                    |

# Configuração de rede

### Configurando a rede com fio

A máquina é equipada com uma interface de rede, que é compatível com protocolos de rede, como TCP/IP (IPv4), TCP/IP (IPv6), NetBEUI e IPSec. Possibilita a impressão via rede no Windows, Macintosh, UNIX e outras plataformas.

Defina TCP/IP (IPv4) para conectar-se à rede Windows.

Certifique-se de conectar o cabo de rede antes de definir as configurações.

Conectando o Cabo LAN (página 2-8)

Para as configurações de rede, consulte o seguinte:

Guia de Operação em Inglês

#### 💽 ΝΟΤΑ

Se a administração do login de usuário estiver habilitada, você pode apenas alterar as configurações fazendo o login com privilégios de administrador.

Se a administração do login do usuário estiver desabilitada, aparece a tela de autenticação do usuário. Insira um nome do usuário de login e senha e selecione [**Login**].

O nome do usuário de login e senha de login padrão de fábrica são definidos conforme exibido abaixo.

| Nome do Modelo  | Nome usuário de login | Senha de ogin |
|-----------------|-----------------------|---------------|
| ECOSYS M2735dw  | 3500                  | 3500          |
| ECOSYS M2640idw | 4000                  | 4000          |

#### Configuração IPv4

#### Exibir a tela.

Tecla [Menu de Sistema/Contador] > [Sistema/Rede] > [Rede] > [Configurações rede c/ fio] > [Configuração de TCP/IP] > [IPv4]

#### 2 Definir as configurações.

Ao usar o servidor DHCP

[DHCP]: Configurar para [Ligado].

Ao configurar o endereço IP estático

[DHCP]: Configurar para [Desativado].

[Endereço IP]: Insira o endereço.

[Másc. sub-rede]: Insira a máscara sub-rede em representação decimal (0 a 255).

[Gateway padrão]: Insira o endereço.

[Auto-IP]: Configurar para [Desativado].

Quando estiver usando o Auto-IP, insira "0.0.0.0" no [Endereço IP].

#### 

Após alterar a configuração, reinicie a rede do Menu de Sistema ou desligue a máquina e depois ligue-a novamente.

Consulte o Guia de Operação em Inglês

#### 🔇 ΝΟΤΑ

Pergunte ao seu administrador de rede pelo endereço IP previamente, e tenha-o pronto quando definir esta configuração.

Nos casos a seguir, defina o endereço IP do servidor DNS no Command Center RX. • Ao usar o nome do host com a configuração "DHCP" definida para "Desativado"

 Ao usar o servidor DNS com endereço IP que não foi atribuído pelo DHCP automaticamente.

Para definir o endereço IP do servidor DNS, consulte o seguinte:

Command Center RX User Guide
# Função Economia de energia

Se um determinado período de tempo passar após a máquina ser usada pela última vez, a máquina entra automaticamente no Modo de espera para reduzir o consumo de energia. Se a máquina não está sendo usada enquanto estiver no modo de espera, a energia desliga automaticamente.

#### 💽 ΝΟΤΑ

Se a administração do login de usuário estiver habilitada, você pode apenas alterar as configurações fazendo o login com privilégios de administrador.

Se a administração do login do usuário estiver desabilitada, aparece a tela de autenticação do usuário. Insira um nome do usuário de login e senha e selecione [Login].

O nome do usuário de login e senha de login padrão de fábrica são definidos conforme exibido abaixo.

| Nome do Modelo  | Nome usuário de login | Senha de ogin |
|-----------------|-----------------------|---------------|
| ECOSYS M2735dw  | 3500                  | 3500          |
| ECOSYS M2640idw | 4000                  | 4000          |

## **Espera**

Para inserir Espera, selecione a tecla [**Economia de energia**]. O painel de toque e todos os indicadores no painel de operação apagarão para economizar uma quantia máxima de energia, com exceção do indicador Economia de energia. Este status é referido como Espera.

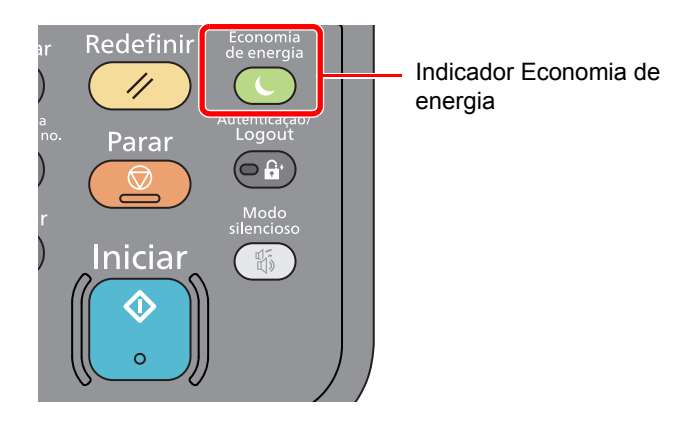

Se dados de impressão são recebidos durante a Espera, a máquina desperta automaticamente e começa a imprimir.

Além disso, quando dados de fax chegam enquanto a máquina está na Espera, a máquina desperta automaticamente e começa a imprimir.

Para reiniciar, realize as seguintes ações.

Selecione a tecla [Economia de energia].

A máquina estará pronta para operar dentro de 10 segundos.

Observe que as condições ambientais, como ventilação, podem fazer com que a máquina responda mais lentamente.

## **Espera Automática**

Espera Automática coloca automaticamente a máquina em Espera se deixada ociosa por um período predefinido.

O período de tempo antes de entrar em Espera é o seguinte:

• 1 minuto (configuração padrão).

Para alterar o tempo predefinido da espera, consulte o que segue:

## Regras do modo de Espera (modelos para Europa)

Você pode definir se o modo de espera opera para cada função. Quando a máquina entra no modo de espera, o cartão ID não pode ser reconhecido.

Para obter mais informações sobre as configurações das Regras do modo de Espera, consulte o que segue:

Guia de Operação em Inglês

# Nível de inativ. (Economia de energia e Recuperação rápida) (modelos exceto para Europa)

Para o nível de inativ., você pode alternar entre os dois seguintes modos: Modo de Economia de energia e modo de Recuperação rápida. A configuração padrão é o modo de Economia de energia.

O modo de Economia de energia reduz o consumo de energia ainda mais do que o modo de Recuperação rápida e permite que o Modo de espera seja configurado separadamente para cada função. O cartão ID não pode ser reconhecido.

Para reiniciar, selecione a tecla [**Economia de energia**] no painel de operação. Se dados de impressão são recebidos durante a Espera, a máquina desperta automaticamente e começa a imprimir.

Para obter mais informações sobre as configurações do Nível de inativ., consulte o que segue:

Assistente de configuração rápida (página 2-29)

## Regra de desat. (modelos para Europa)

A Regra de desat. é usada para impedir que a energia desligue automaticamente.

O tempo predefinido padrão é de 3 dias.

Para obter mais informações sobre as configurações da Regra de desat., consulte o que segue:

Guia de Operação em Inglês

# Modo silencioso

Reduza a velocidade de impressão para um processamento silencioso. Selecione este modo quando o ruído de funcionamento é desconfortável.

Quando a tecla [Modo silencioso] é selecionada, a tecla [Modo silencioso] pisca e o Modo silencioso é habilitado.

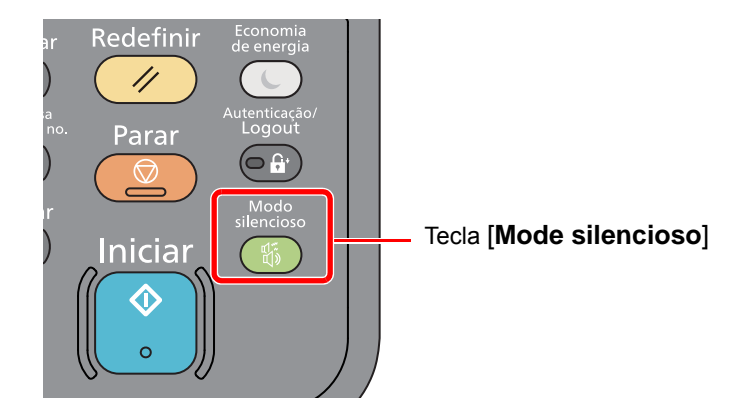

#### ΝΟΤΑ

A velocidade do processamento será mais lenta do que o normal no Modo silencioso.

# Assistente de configuração rápida

Para funções de FAX, configurações de papel, funções de Economia de energia e configurações de rede, as seguintes configurações podem ser definidas em uma tela com estilo de assistente.

| Configuração de FAX         | Define as configu                                                                                   | ırações básicas do | fax.                                                                                                    |
|-----------------------------|----------------------------------------------------------------------------------------------------|--------------------|----------------------------------------------------------------------------------------------------|
|                             | 🔶 Guia de Ope                                                                                       | eração de FAX      |                                                                                                    |
|                             | 1. Disc./Modo RX                                                                                    | (                  | Modo de discagem <sup>*1</sup><br>Modo de Recepção<br>Autom.(DRD) <sup>*2</sup>                                 |
|                             | 2. Info. FAX local                                                                                  |                    | Nome FAX local<br>Nº FAX local<br>ID do FAX local<br>TTI                                                        |
|                             | 3. Som                                                                                              |                    | Volume alto-falando<br>Volume do monitor<br>Campainha de finalização de trabalho                                |
|                             | 4. Toques                                                                                           |                    | Normal <sup>*3</sup><br>Secretária eletr. <sup>*3</sup><br>Interrupt. FAX/TEL <sup>*3</sup>                     |
|                             | 5. Rediscagem                                                                                       |                    | Repetir vezes                                                                                                   |
| Configuração do papel       | Configura o tamanho do papel e o tipo de mídia do papel a ser usado nas gavetas e na bandeja<br>MP. |                    |                                                                                                    |
|                             | 1. Cassete 1                                                                                        |                    | Tam. papel<br>Tipo de mídia                                                                                     |
|                             | 2. Cassete 2 <sup>*4</sup>                                                                          |                    | Tam. papel<br>Tipo de mídia                                                                                     |
|                             | 3. Cassete 3 <sup>*4</sup>                                                                          |                    | Tam. papel<br>Tipo de mídia                                                                                     |
|                             | 4. Bandeja MP                                                                                       |                    | Tam. papel<br>Tipo de mídia                                                                                     |
| Configuração de economia de | Configura o modo inativo.                                                                           |                    |                                                                                                    |
| energia                     | 1. Modo inativo                                                                                     |                    | Modo inativo<br>Nível de inativ. (modelos exceto para Europa)                                                   |
| Configuração de rede        | Define as configurações de rede                                                                     |                    |                                                                                                    |
|                             | 1. Rede                                                                                             | Wi-Fi              | Wi-Fi<br>Rede disponível                                                                                        |
|                             |                                                                                                    | Rede com fio       | Obter o endereço IP<br>Endereço IP <sup>*5</sup><br>Más. sub-rede <sup>*5</sup><br>Gateway padrão <sup>*5</sup> |

\*1 Apenas versão em polegadas.

\*2 Modo de recepção DRD está disponível em alguns países.

\*3 Esta configuração não aparece em algumas regiões.

\*4 Exibido apenas quando o alimentador de papel opcional está instalado.

\*5 Não exibido quando "Obter endereço IP" está configurado para [Automático(DHCP)].

#### ΝΟΤΑ

Se a tela de autenticação do usuário aparecer, insira o seu nome do usuário de login e senha de login e selecione[**Login**]. Para isso você precisa se conectar com os privilégios do administrador. O nome do usuário de login e senha de login padrão de fábrica são definidos conforme exibido abaixo.

| Nome do Modelo  | Nome usuário de login | Senha de ogin |
|-----------------|-----------------------|---------------|
| ECOSYS M2735dw  | 3500                  | 3500          |
| ECOSYS M2640idw | 4000                  | 4000          |

#### Exibir a tela.

Tecla [Menu de Sistema/Contador] > [Assistente rápido de configuração]

#### **2** Selecionar uma função.

#### **3** Definir as configurações.

Iniciar o assistente. Siga as instruções na tela para fazer as seguintes configurações:

#### ΝΟΤΑ

Se você encontrar dificuldades ao fazer as configurações, consulte o que segue:

Tela de ajuda (página 2-20)

| Controle | Descrição                                                                   |
|----------|-----------------------------------------------------------------------------|
| Fim      | Finaliza o assistente. As configurações realizadas até agora são aplicadas. |
| Anterior | Retorna ao item anterior.                                                   |
| Pular    | Avança para o próximo item sem configurar o item atual.                     |
| Próximo  | Avança para a próxima tela.                                                 |
| Voltar   | Retorna à tela anterior.                                                    |
| Fim      | Registre as configurações e finalize o assistente.                          |

# **Instalar o Software**

Instale o software apropriado no seu PC a partir do DVD incluído (Product Library) se você deseja usar afunção de impressora desta máquina ou executar transmissão TWAIN / WIA ou transmissão de FAX de rede a partir do seu PC.

## Software no DVD (Windows)

Você pode usar [Instalação expressa] ou [Instalação personalizada] para o método de instalação. A [Instalação expressa] é o método de instalação padrão. Para instalar componentes que não podem ser instalados pela [Instalação expressa], use a [Instalação personalizada].

Para detalhes sobre a Instalação personalizada, consulte o seguinte:

► Instalação personalizada (página 2-34)

| Software                            | Descrição                                                                                                    | Instalação<br>expressa |
|-------------------------------------|----------------------------------------------------------------------------------------------------|------------------------|
| KX DRIVER                           | Este driver permite que os arquivos em um computador sejam impressos<br>pela máquina. Idiomas de descrição de páginas múltiplas (PCL, XL, KPDL,<br>etc.) são suportados por um único driver. Este driver da impressora permite<br>que você aproveite ao máximo os recursos da máquina.<br>Use este driver para criar arquivos PDF.                                                                                | 0                      |
| KX XPS DRIVER                       | Este driver de impressora suporta o formato XPS (Especificação de Papel XML) desenvolvido pela Microsoft Corporation.                                                                                                    | -                      |
| KPDL mini-driver/PCL<br>mini-driver | Este é um MiniDriver da Microsoft que suporta PCL e KPDL. Há algumas restrições nos recursos da máquina e nos recursos da opção que podem ser usados com este driver.                                                                                                    | -                      |
| FAX Driver                          | Torna possível enviar um documento criado em um software aplicativo do computador como um fax através da máquina.                                                                                                    | -                      |
| Driver Kyocera TWAIN                | Este driver habilita a digitalização na máquina usando um software aplicativo compatível com TWAIN.                                                                                                    | 0                      |
| Driver Kyocera WIA                  | WIA (Aquisição de Imagens do Windows) é uma função do Windows que<br>habilita comunicação recíproca entre um dispositivo de imagens, tal como<br>um scanner e um software aplicativo de processamento de imagens. Uma<br>imagem pode ser adquirida usando um software aplicativo compatível com<br>WIA, que é conveniente quando um software aplicativo compatível com<br>TWAIN não está instalado no computador. | -                      |
| KYOCERA Net Viewer                  | Este é um utilitário que habilita o monitoramento da máquina na rede.                                                                                                    | -                      |
| Status Monitor                      | Este é um utilitário que monitora o status da impressora e fornece uma função de relatório contínua.                                                                                                    | 0                      |
| File Management Utility             | Torna possível enviar e salvar um documento digitalizado para uma pasta de rede específica.                                                                                                    | -                      |
| KYOCERA Net Direct Print            | Torna possível imprimir um arquivo PDF sem iniciar o Adobe<br>Acrobat/Reader.                                                                                                    | -                      |
| FONTS                               | Estas são as fontes de exibição que permitem que as fontes integradas da máquina sejam usadas em um software aplicativo.                                                                                                    | 0                      |

#### 阈 ΝΟΤΑ

• A instalação no Windows deve ser realizada por um usuário conectado com privilégios de administrador.

• O driver WIA e KX XPS DRIVER não pode ser instalado no Windows XP.

## Instalar o Software no Windows

#### Instalação expressa

O procedimento a seguir é um exemplo para instalar o software no Windows 8.1 usando a [Instalação expressa]. Para detalhes sobre a Instalação personalizada, consulte o seguinte:

► Instalação personalizada (página 2-34)

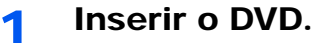

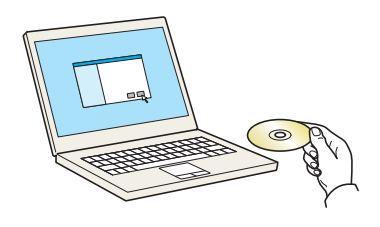

#### 💽 ΝΟΤΑ

- A instalação no Windows deve ser realizada por um usuário conectado com privilégios de administrador.
- Se a caixa de diálogo "Bem-vindo ao Assistente para Adicionar Novo Hardware" é exibida, selecione [Cancelar].
- Se a tela de execução automática é exibida, clique em [Executar o arquivo setup.exe].
- Se a janela gerenciamento de conta de usuário aparece, clique em [Sim] ([Permitir]).

#### 2 Exibir a tela.

| Marrie - Mindi Children                                                                              | ×                                                                                              |
|----------------------------------------------------------------------------------------------------|------------------------------------------------------------------------------------------------|
| Aviso                                                                                                |                                                                                                |
| Ao utilizar ou instalar os drivers<br>nesta embalagem, você consen<br>termos e condições deste Contr | de dispositivos e o software incluído<br>te em estar obrigado a cumprir os<br>rato de licença. |
| 1                                                                                                    | 2                                                                                              |
| Exibir Contrato de Licença                                                                           | Aceitar Sair                                                                                   |

- Clique em [Exibir Contrato de Licença] e leia o Contrato de Licença.
- 2 Clique em [Aceitar].

3 Selecionar [Instalação expressa].

#### Instalar o software.

| Selecione o dispositi                                         | vo que você desela adicionar. 🖉 🖉                                                                                                    | Pesquisar dispositivos 8                            |
|---------------------------------------------------------------|----------------------------------------------------------------------------------------------------|-----------------------------------------------------|
| Dispositivo                                                   | Detalhes                                                                                                    |                                                     |
| this                                                          |                                                                                                    |                                                     |
|                                                               | 1000 Contract Contract Contrac |                                                     |
|                                                               |                                                                                                    |                                                     |
|                                                               |                                                                                                    |                                                     |
|                                                               |                                                                                                    |                                                     |
|                                                               |                                                                                                    |                                                     |
|                                                               |                                                                                                    |                                                     |
|                                                               |                                                                                                    |                                                     |
|                                                               |                                                                                                    |                                                     |
|                                                               |                                                                                                    |                                                     |
|                                                               |                                                                                                    |                                                     |
|                                                               |                                                                                                    |                                                     |
| 2 dispositivos                                                |                                                                                                    | 🚯 Configurações de comunicação 🛛                    |
| 2 dispositivos<br>🗂 Utilize o nome do h                       | ost como nome de porta                                                                                                    | 🚯 Configurações de comunicação 🛛 🤇                  |
| 2 dispositivos<br>Utilize o nome do h<br>Selecione os recurs  | ost como nome de porta<br>Ja que vocé deseja usar com este dispositivo. <b>2</b>                                                                                                    | 🚯 Configurações de comunicação 🛛 🤇                  |
| 2 dispositivos                                                | ost como nome de porta<br>os que vocé desigu usar com este dispositivo. <b>2</b>                                                                                                    | 🗞 Configurações de comunicação   🤇                  |
| 2 dispositivos<br>Utilize o nome do h<br>Selecione os recurs  | ost como nome de porta<br>1º que você deseja usar com este dispositivo. 2                                                                                                    | 🚯 Configurações de comunicação 🛛 🤇                  |
| 2 dispositivos<br>Utilize o nome do h<br>Selecione os recurs  | ort como nome de porta<br>sa que você deseja asar com este dispositivo. 2                                                                                                    | 🚯 Configurações de comunicação 🛛 🤇                  |
| 2 dispositivos<br>Utilize o nome do h<br>Selecione os recurso | ost como nome de porta<br>is que você deseja usar com este dispositivo. 2                                                                                                    | Configurações de comunicação   🤇                    |
| 2 dispositivos<br>Utilize o nome do h<br>Selecione os recurso | ot com nom de porta<br>se que ocid deseja usar com este dispositivo 2                                                                                                    | 🔊 Configurações de comunicação   🤇                  |
| 2 dispositivos<br>Utilize o nome do h<br>Selecione os recurs  | sit care nose de parts<br>na que rocé design sar com este dispositivo. 2                                                                                                    | n Configurações de comunicação   C                  |
| 2 dispositivos<br>Utilize o nome do h<br>Selecione os recurso | ost como nome de porta<br>os que oco6 de seja usar com este dispositivo. 2                                                                                                    | 🚱 Configurações de comunicação   🤇                  |
| 2 dispositivos<br>Utilize o nome do h<br>Selecione os recurso | oit como nome de porta<br>os que voc deseja usar com este dispositivo. 2                                                                                                    | 🛯 Configurações c                                   |
| o h                                                           | ost como nome de porta<br>sa que vocé deseja usar com este dispositivo 2                                                                                                    | $\mathbb{Q}_{0}$ Configurações de comunicação $ $ ( |
| dispositivos<br>Utilize o nome do h<br>selecione os recurs    | sist camo nove de parta<br>na que você deséja usar com este dispositivo. 2                                                                                                    | n Configurações de comunicação   C                  |
| dispositivos<br>Utilize o nome do h<br>Selecione os recurso   | ost como nome de porta<br>os que oco6 de seja usar com este dispositivo. 2                                                                                                    | 🗞 Configurações de comunicação   🤇                  |
| dispositivos<br>Utilize o nome do h<br>elecione os recurso    | od com nom de pola<br>os que você deseja usar com este dispositivo. 2                                                                                                    | 🕒 Configurações de comunicação   (                  |
| dispositivos<br>Utilize o nome do h<br>Selecione os recurso   | sot cano nove de porte<br>os que rocé deségu usar com este dispositivo. 2                                                                                                    | 🕒 Configurações de comunicação   🤇                  |
| dispositivos<br>Utilize o nome do h<br>selecione os recurs    | ost como nome de pota<br>os que voco deseja usar com este dispositivo. 2                                                                                                    | 🚯 Configurações de comunicação   🤇                  |
| dispositivos<br>Utilize o nome do h<br>Selecione os recurso   | od com nom de porta<br>os que vocé deseja usar com este dispositivo 2                                                                                                    | 🕒 Configurações de comunicação   🤇                  |
| t dispositivos<br>Utilize o nome do h<br>Selecione os recursu | ost com nom de porta<br>os que ocid deseja usar com este dispositivo 2                                                                                                    | 🔍 Configurações de comunicação                      |
| t dispositivos<br>Utilize o nome do h<br>Selecione os recurso | sist came nome de perto<br>os que você deséja usar com este dispositivo. 2                                                                                                    | Configurações de comunicação   (                    |

Você também pode selecionar [**Utilize o nome do host como nome de porta**] e configurar para usar o nome do host da porta TCP/IP padrão. (Uma conexão USB não pode ser usada.)

#### **IMPORTANTE**

Se o Wi-Fi ou Wi-Fi Direct estiver habilitado, certifique-se de especificar o endereço IP para o nome da porta.

A instalação pode falhar se o nome do host for especificado.

#### 🔇 NOTA

- A máquina não pode ser detectada a menos que esteja ligada. Se o computador falhar ao detectar a máquina, verifique se ela está conectada ao computador através de uma rede ou cabo USB e que esteja ligada e clique em C (Recarregar).
- Se a janela de segurança do Windows aparece, clique em [Instalar este software de driver mesmo assim].
- Para instalar o Status Monitor no Windows nas versões anteriores ao Windows 8, é necessário instalar o Microsoft .NET Framework 4.0 previamente.

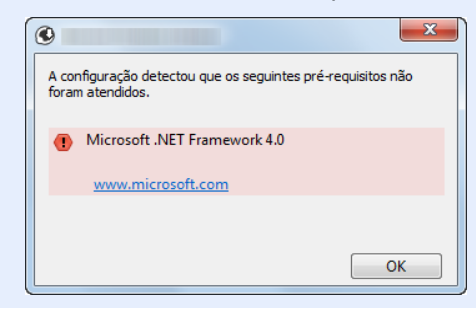

#### 5 Concluir a instalação.

| Disk and the second second              |           | <b>—</b> X |
|-----------------------------------------|-----------|------------|
| Concluído                               |           |            |
| O software está pronto a ser utilizado. |           |            |
| Produto                                 | Detalhe   |            |
|                                         | Instalado |            |
|                                         | Instalado |            |
|                                         | Instalado |            |
| FONTS                                   | Instalado |            |
| Vuninstaller                            | Instalado |            |
|                                         |           |            |
|                                         |           |            |
|                                         |           |            |
| 💿 🔲 🎲 Imprimir uma página de teste      |           |            |
| 💿 🕼 Ativar frente e verso               |           |            |
| 🗉 📝 🎲 Ativar notificação de eventos     |           |            |
| 표 📝 🎲 Exibir a guia Impressão rápida    |           |            |
|                                         |           | Concluir   |

Quando a mensagem **"O software está pronto para ser utilizado**" aparece, você pode usar o software. Para imprimir uma página de teste, clique na caixa de seleção **"Imprimir uma página de teste**" e selecione a máquina.

Clique em [Concluir] para sair do assistente.

#### 💽 ΝΟΤΑ

Quando você tiver selecionado [**Configurações do dispositivo**] no Windows XP, a caixa de diálogo para a configuração do dispositivo aparecerá depois de clicar em [**Concluir**]. Defina as configurações para as opções instaladas na máquina. As configurações do dispositivo podem ser definidas depois que a instalação for concluída.

#### Printer Driver User Guide

Se uma mensagem de reinicialização aparece, reinicie o computador seguindo as instruções na tela. Isto conclui o procedimento de instalação do driver de impressora.

Se você estiver instalando o driver TWAIN, continue configurando o:

Configurar o Driver TWAIN (página 2-41)

#### Instalação personalizada

O procedimento a seguir é um exemplo para instalar o software no Windows 8.1 usando a [Instalação personalizada].

#### **1** Inserir o DVD.

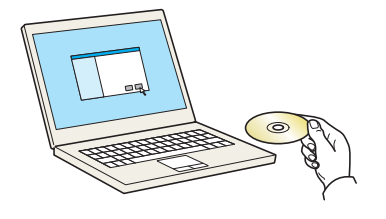

#### 🚫 ΝΟΤΑ

- A instalação no Windows deve ser realizada por um usuário conectado com privilégios de administrador.
- Se a caixa de diálogo "Bem-vindo ao Assistente para Adicionar Novo Hardware" é exibida, selecione [Cancelar].
- Se a tela de execução automática é exibida, clique em [Executar o arquivo setup.exe].
- Se a janela gerenciamento de conta de usuário aparece, clique em [Sim] ([Permitir]).

2 Exibir a tela.

| Marter - Printer - Statement                                                                               | ×                                                                                        |
|----------------------------------------------------------------------------------------------------|------------------------------------------------------------------------------------------|
| Aviso                                                                                                    |                                                                                          |
| Ao utilizar ou instalar os drivers d<br>nesta embalagem, você consente<br>termos e condições deste Contrat | e dispositivos e o software incluído<br>em estar obrigado a cumprir os<br>to de licença. |
| 1                                                                                                    | 2                                                                                        |
| Exibir Contrato de Licença                                                                                 | Aceitar Sair                                                                             |
|                                                                                                    |                                                                                          |

- 1 Clique em [**Exibir Contrato de Licença**] e leia o Contrato de Licença.
- 2 Clique em [Aceitar].

#### **3** Selecionar [Instalação personalizada].

#### Instalar o software.

1 Selecione o dispositivo a ser instalado.

| Course of February  |                                               |                                         |                                                       |               |
|---------------------|-----------------------------------------------|-----------------------------------------|-------------------------------------------------------|---------------|
| Adicio              | lação personalizada<br>onar vários dispositiv | os e utilitários de impressão           | Produtos para instalar                                |               |
| Drivers             | Utilitários                                   |                                         | -1                                                    |               |
| Dispositivos        |                                               | Pesquisar dispositivos                  |                                                       |               |
| Dispositivo         |                                               | Detalhes                                |                                                       |               |
|                     |                                               |                                         |                                                       |               |
|                     |                                               |                                         | J Z                                                   |               |
|                     |                                               |                                         |                                                       |               |
|                     |                                               |                                         |                                                       |               |
|                     |                                               |                                         |                                                       |               |
| 1 de 2 dispositiv   | vos seleciona 🗞 Configura                     | sções de comu 🕂 Adicionar dispositi   🕐 |                                                       |               |
| Drivers             |                                               |                                         |                                                       |               |
| Nome                | Descrição                                     | <u>^</u>                                |                                                       |               |
|                     |                                               |                                         |                                                       |               |
|                     |                                               | E                                       |                                                       |               |
|                     |                                               |                                         |                                                       |               |
|                     |                                               |                                         |                                                       |               |
|                     |                                               |                                         |                                                       |               |
|                     |                                               |                                         | 0 iteos                                               | - T           |
| 7 drivers           |                                               | •                                       | 0 itens                                               | <b>a</b>      |
| 7 drivers           |                                               |                                         | 0 itens                                               | rome de porta |
| 7 drivers<br>Voltar |                                               | v                                       | 0 itens<br>DUtilize o nome do host como n<br>Instalar | tome de porta |

#### **IMPORTANTE**

Se o Wi-Fi ou Wi-Fi Direct estiver habilitado, certifique-se de especificar o endereço IP para o nome da porta.

A instalação pode falhar se o nome do host for especificado.

### 🔯 ΝΟΤΑ

- A máquina não pode ser detectada a menos que esteja ligada. Se o computador falhar ao detectar a máquina, verifique se ela está conectada ao computador através de uma rede ou cabo USB e que esteja ligada e clique em C (Recarregar).
- Se o dispositivo desejado não aparecer, selecione [Adicionar dispositivo personalizado] para selecionar diretamente o dispositivo.

**2** Selecione o driver a ser instalado.

| Diamanithean                            |                                                                                                    |         |   |
|-----------------------------------------|----------------------------------------------------------------------------------------------------|---------|---|
| Aspositivos                             | Pesquisar dispositivo                                                                                                    | 5       | 1 |
| Dispositivo                             | Detailhes                                                                                                    |         |   |
| Contraction of Contract                 | and an international states                                                                                                    |         |   |
|                                         |                                                                                                    | ⇒       |   |
|                                         |                                                                                                    |         |   |
|                                         |                                                                                                    |         |   |
|                                         |                                                                                                    |         |   |
|                                         |                                                                                                    |         |   |
| ae 1 aispositivos selecionados          | onfigur 👉 de comu 🕂 Adicionar disp                                                                                                    | ositi C |   |
| Drivers                                 | 4                                                                                                    |         |   |
|                                         |                                                                                                    |         |   |
| CONTRACTOR OF CONTRACTOR                |                                                                                                    |         |   |
|                                         |                                                                                                    |         |   |
| CONTRACTOR INCOMENTATION                | enred to a price seapline of the second                                                                                                    |         |   |
| Internation Internation                 | entricipie autor de la aplica de la aplicación                                                                                                    | - 0 3   |   |
|                                         | enedias and in suspice of Tables and the suspice of the suspice of | - 3     |   |
| AND AND AND AND AND AND AND AND AND AND | enni 22 a prite na activa in Trada andrea<br>18 de a marte del citori da de 1972.<br>18 de activator del citor de 1972.                                                                                                    |         |   |

3 Clique na guia [**Utilitários**] e selecione o utilitário a ser instalado.

| 0                                                        |                        |                                                                                                    |
|----------------------------------------------------------|------------------------|----------------------------------------------------------------------------------------------------|
| Adicionar varios dispositivos e utilitários de impressão | Produtos para instalar | Editar Excluir                                                                                                    |
| Litters Remet.                                           | 2 tiers                | The second second secon |
| Voltar                                                   | Instalar               | Sair                                                                                                    |

4 Clique em [Instalar].

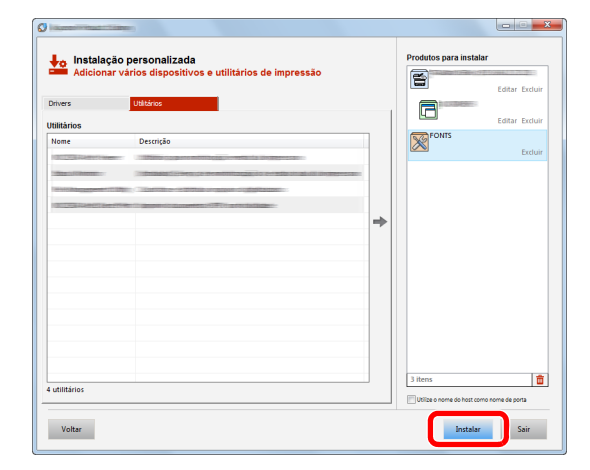

#### 底 NOTA

Para instalar o Status Monitor no Windows nas versões anteriores ao Windows 8, é necessário instalar o Microsoft .NET Framework 4.0 previamente.

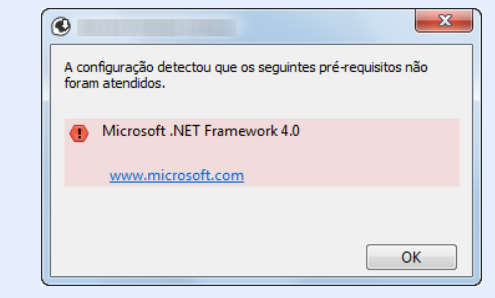

#### 5

#### Concluir a instalação.

| 0                                                                                                    | ×         |
|----------------------------------------------------------------------------------------------------|-----------|
| Concluído                                                                                                    |           |
| O software está pronto a ser utilizado.                                                                                                    |           |
| Produto                                                                                                    | Detalhe   |
|                                                                                                    | Instalado |
| FONTS                                                                                                    | Instalado |
| ✓ Uninstaller                                                                                                    | Instalado |
|                                                                                                    |           |
|                                                                                                    |           |
|                                                                                                    |           |
|                                                                                                    |           |
| 😠 🔲 🍘 Imprimir uma página de teste                                                                                                    |           |
| 🗉 📝 🎲 Ativar frente e verso                                                                                                    |           |
| Image: Image: |           |
| 🗉 📝 🎲 Exibir a guia Impressão rápida                                                                                                    |           |
|                                                                                                    |           |
|                                                                                                    | Concluir  |

Quando a mensagem **"O software está pronto para ser utilizado**" aparece, você pode usar o software. Para imprimir uma página de teste, clique na caixa de seleção **"Imprimir uma página de teste**" e selecione a máquina.

Clique em [Concluir] para sair do assistente.

#### 💽 ΝΟΤΑ

Quando você tiver selecionado [**Configurações do dispositivo**] no Windows XP, a caixa de diálogo para a configuração do dispositivo aparecerá depois de clicar em [**Concluir**]. Defina as configurações para as opções instaladas na máquina. As configurações do dispositivo podem ser definidas depois que a instalação for concluída.

#### Printer Driver User Guide

Se uma mensagem de reinicialização aparece, reinicie o computador seguindo as instruções na tela. Isto conclui o procedimento de instalação do driver de impressora.

Se você estiver instalando o driver TWAIN, continue configurando o:

Configurar o Driver TWAIN (página 2-41)

## Como desinstalar o software

Execute o seguinte procedimento para excluir o Software de seu computador.

#### 🚫 ΝΟΤΑ

A desinstalação no Windows deve ser realizada por um usuário conectado com privilégios de administrador.

#### 1 Exibir a tela.

Clique em [**Pesquisar**] em opções e insira "Desinstalar Kyocera Product Library" na caixa de pesquisa. Selecione [**Desinstalar Kyocera Product Library**] na lista de pesquisa.

#### 💽 ΝΟΤΑ

No Windows 7, clique no botão [Iniciar] no Windows e selecione [Todos os programas], [Kyocera], e [Desinstalar Kyocera Product Library] para exibir o Assistente para Desinstalação.

#### **2** Desinstalar o software.

Coloque uma marca na caixa de seleção do software a ser excluído.

|                    |                              |             | ×                                                |
|--------------------|------------------------------|-------------|--------------------------------------------------|
|                    |                              |             |                                                  |
| tarios             |                              |             |                                                  |
| am esse driver tan | nhém serão removido          | )S.         |                                                  |
|                    | 11                           |             |                                                  |
|                    | יו                           |             |                                                  |
|                    |                              |             |                                                  |
|                    |                              |             |                                                  |
|                    |                              |             |                                                  |
|                    |                              |             |                                                  |
|                    |                              |             |                                                  |
|                    |                              |             |                                                  |
|                    |                              |             |                                                  |
|                    |                              |             |                                                  |
|                    |                              |             |                                                  |
|                    |                              | •           |                                                  |
|                    |                              | - 2         |                                                  |
|                    |                              | _           |                                                  |
|                    |                              | Desinstalar | Sair                                             |
|                    | tàrios<br>xan esse diher tar | tirlos      | tirios<br>un sus dier funden voio removies.<br>1 |

#### 3 Concluir a desinstalação.

Se uma mensagem de reinicialização aparece, reinicie o computador seguindo os prompts na tela. Isto conclui o procedimento de desinstalação do software.

#### 💽 ΝΟΤΑ

- · O software também pode ser desinstalado usando Product Library.
- Na tela do Product Library, clique em [Desinstalar], e siga as instruções na tela para desinstalar o software.

## Instalar o Software no computador Mac

A funcionalidade de impressora da máquina pode ser usada por um computador Mac.

#### 💽 ΝΟΤΑ

- A instalação no MAC OS deve ser realizada por um usuário conectado com privilégios de administrador.
- Ao imprimir a partir de um computador Macintosh, defina a emulação da máquina para [KPDL] ou [KPDL(Auto)].
- ✤ Consulte o Guia de Operação em Inglês
- · Se conectar pelo Bonjour, ativa o Bonjour nas configurações de rede da máquina.
- ✤ Consulte o Guia de Operação em Inglês
- Na tela Autenticar, insira o nome e senha usados para efetuar o login no sistema operacional.
- Ao imprimir via AirPrint, você não precisa instalar o software.

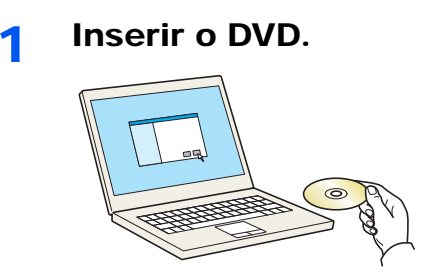

Clique duas vezes no ícone [Kyocera] .

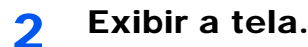

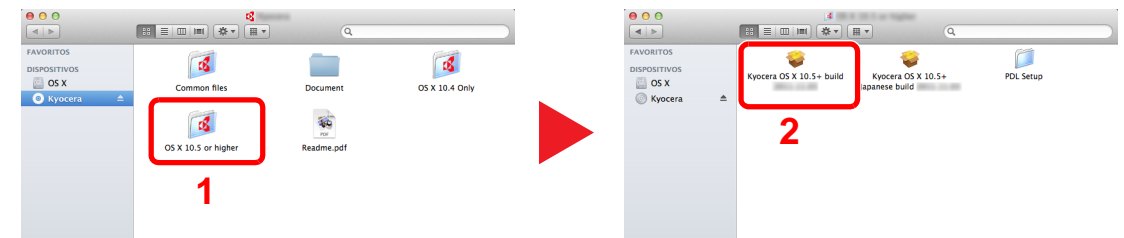

Clique duas vezes em [KyoceraOS X x.x] dependendo da versão do SO do Mac.

#### 3 Instalar o driver de impressora.

| 🕂 KYOCERƏ                                       | Bem-vindo ao Instalador de                                                        |
|-------------------------------------------------|-----------------------------------------------------------------------------------|
| ) Introdução<br>) Leia-me                       | Você será guiado(a) pelos passos necessários para<br>a instalação deste software. |
| ) Seleção de Destino<br>Tipo de Instalação      | Macintosh                                                                         |
| <ul> <li>Instalação</li> <li>Sumário</li> </ul> | Installer                                                                         |
| - 5                                             |                                                                                   |
|                                                 |                                                                                   |

Instale o driver da impressora como indicado pelas instruções no software de instalação.

Isto completa a instalação do driver de impressora.

Se uma conexão USB é usada, a máquina é reconhecida automaticamente e conectada. Se uma conexão IP for usada, as configurações abaixo são requeridas.

#### **4** Configurar a impressora.

1 Abras as Preferências do Sistema e adicione a impressora.

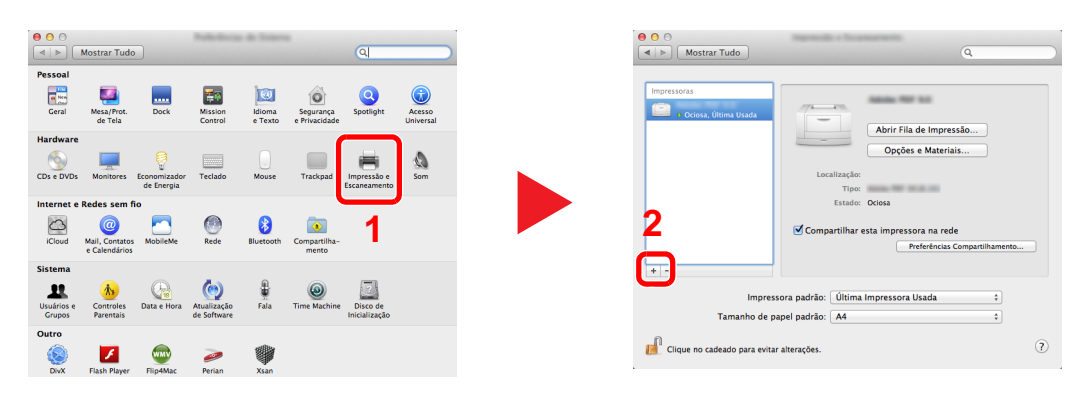

2 Selecione [Padrão] e clique no item que aparece na opção "Protocolo" e, em seguida, selecione o driver na opção "Imprimir Usando".

| Potche Ruscer                                                                 | 2 |
|-------------------------------------------------------------------------------|---|
| Protocolo: Line Printer Daemon - LPD \$                                       | 1 |
| Endereço válido e completo.<br>Fila: v<br>Deixe em branco para a fila padrão. |   |
| Nome:                                                                         |   |
| Imprimir Usando:                                                              | 3 |
| Adicionar                                                                     | 4 |

#### 💽 ΝΟΤΑ

Ao usar uma conexão IP, clique no ícone do IP para um conexão IP e depois insira o nome do host ou endereço IP. O número inserido em "Endereço" automaticamente aparecerá em "Nome". Altere se for necessário.

3 Selecione as opções disponíveis para a máquina.

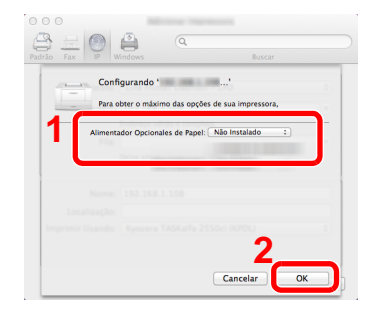

4 A máquina selecionada é adicionada.

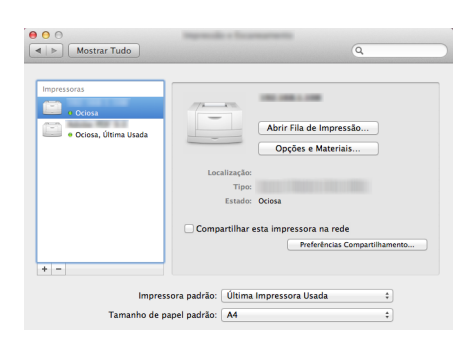

## **Configurar o Driver TWAIN**

Registre esta máquina para o Driver TWAIN. As instruções são baseadas nos elementos da interface como eles aparecem no Windows 8.1.

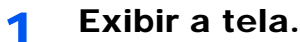

1 Clique em [**Pesquisar**] em opções e insira "TWAIN Driver Setting" na caixa de pesquisa. Selecione [**TWAIN Driver Setting**] na lista de pesquisa. A tela do Driver TWAIN aparece.

#### 💽 ΝΟΤΑ

No Windows 7, selecione o botão [Iniciar] no Windows, [Todos os programas], [Kyocera] e [TWAIN Driver Setting].

2 Clique em [Adicionar].

| Nome Modelo | Adicionar             |
|-------------|-----------------------|
|             | Excluir               |
|             | Editar                |
|             | Configurar como padrã |

#### 2

#### Configurar o Driver TWAIN.

|    | 2                                                                                                    | ×    | ) |
|----|----------------------------------------------------------------------------------------------------|------|---|
| -  | Nome                                                                                                    |      |   |
| )  | Contractor Contractor |      |   |
|    | unidades métric                                                                                                    | as 🛛 |   |
| 3- | Endereço do scanner                                                                                                    | ין   |   |
|    |                                                                                                    |      |   |
|    | Compactação da imagem(Cores completas )                                                                                                    | 1    |   |
|    | -Nível de compactação-                                                                                                    |      |   |
|    | 3                                                                                                    |      |   |
|    |                                                                                                    |      |   |
|    | Baixo Alto                                                                                                    |      |   |
|    | Baixo Alto                                                                                                    |      |   |
|    | Beixo     Abo     Compactação de imagem(Escala de cinza / Monocromático)     Nivel de compactação     Societado de cinza / Monocromático)                                                                                                    |      |   |
|    | Compactação da magant É scala de cinca / Monoconsticco)     Nivel de compactação     Nivel de compactação     Totalo     Totalo     Ato                                                                                                    |      |   |
|    | Compactopio da inagen(E coala de circa / Monoconatico)     Nivel de conpactopio     Baixo     Abo                                                                                                    |      |   |
| 5- | Comparização da inagenificicala de circa / Monocomático)     Comparização     Nivel de conquerização     Tai     Baseo     Configurações de protocolo segura     Sal                                                                                                    |      |   |
| 5- | Configurações de suterriceção do unau     Configurações de suterriceção do unau                                                                                                    | irio |   |
| 5- | Conguestação da inagentEscala de cinca / Monocondico)     Tivel de conguestação     Taxo     Confuguação da protocolo seguro     SL     Confuguações de autoricação do unu                                                                                                    | inio |   |

- 1 Insira o nome da máquina.
- 2 Selecione esta máquina a partir da lista.
- 3 Insira o endereço IP da máquina ou nome do host.
- 4 Defina unidades de medida.
- 5 Ao usar o SSL, selecione a caixa de seleção ao lado do SSL.
- 6 Clique em [OK].

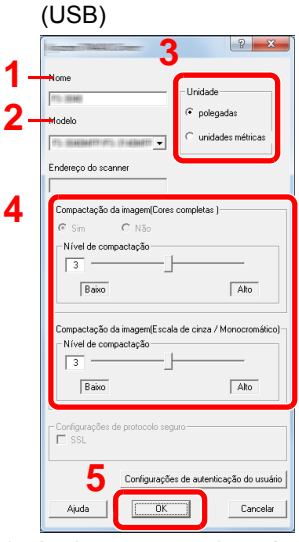

- 1 Insira o nome da máquina.
- 2 Selecione esta máquina a partir da lista.
- 3 Defina unidades de medida.
- 4 Defina o Nível de compactação.
- 5 Clique em [OK].

#### ΝΟΤΑ

Quando o endereço IP da máquina ou nome do host for desconhecido, entre em contato com o administrador.

## **3** Concluir registro.

| Lista de sci | e Modelo            | Adicionar              |
|--------------|---------------------|------------------------|
|              | IND (75-30 MOM/17/4 | Excluir                |
|              |                     | Editar                 |
|              |                     | Configurar como padrão |

## ΝΟΤΑ

Clique em [**Excluir**] para excluir a máquina adicionada. Clique em [**Editar**] para alterar os nomes.

## **Configurar o driver WIA**

Registre esta máquina no driver WIA. As instruções são baseadas nos elementos da interface como eles aparecem no Windows 8.1.

- Exibir a tela.
  - Clique em [Pesquisar] em opções e insira "Exibir scanners e câmeras" na caixa de pesquisa. Selecione [Exibir scanners e câmeras] na lista de pesquisa e depois a tela Scanners e Câmeras aparece.

#### 💽 ΝΟΤΑ

No Windows 7, clique no botão [Iniciar] no Windows e insira [Scanner] em [Pesquisar arquivos e programas]. Clique em [Exibir scanners e câmeras] na lista de pesquisa e, então, a tela Scanners e Câmeras aparece.

2 Selecione o mesmo nome que esta máquina a partir dos drivers WIA e clique em [Propriedades].

| ×                                                                                              |
|------------------------------------------------------------------------------------------------|
| Caso o dispositivo não esteja na lista, verifique se ele está conectado ao computador, se está |
| Scanners e Câmeras                                                                             |
|                                                                                                |
| AMA HARRING AND A                                                                              |
| Driver (bretweek)                                                                              |
|                                                                                                |
| 1 2                                                                                            |
| •                                                                                              |
|                                                                                                |
| Atualizar W Adicionar Dispositivo Perfis de Digitalizaçãe                                      |
| E necessário usar isso para instalar o scanner ou a cámera?                                    |
| Fechar                                                                                         |
|                                                                                                |

#### 2 Configurar o driver WIA

| 2 | Endereço do scanner:                | Nome de login:   |
|---|-------------------------------------|------------------|
| 3 | Contigurações de protocolo seguro — | Senha:           |
| 4 | Unidade<br>Polegadas  Métrico       | D de conta       |
|   |                                     |                  |
|   |                                     | 5<br>OK Cancelar |

- 1 Clique na guia [Configurações].
- 2 Insira o endereço IP da máquina ou o nome do host.
- 3 Ao usar o SSL, selecione a caixa de seleção ao lado do SSL.
- 4 Defina unidades de medida.
- 5 Clique em [OK].

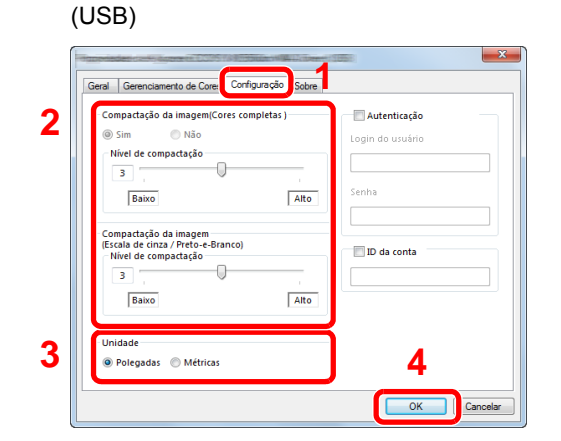

- 1 Clique na guia [Configurações].
- 2 Defina o Nível de compactação.
- 3 Defina unidades de medida.
- 4 Clique em [OK].

# Verificação do Contador

Verifique o número de folhas impressas e digitalizadas.

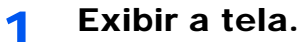

Tecla [Menu de Sistema/Contador] > [Contador]

**2** Verificar o contador.

# **Command Center RX**

Se a máquina estiver conectada à rede, você pode definir várias configurações usando o Command Center RX.

Esta seção explica como acessar o Command Center RX, e como alterar as configurações de segurança e o nome do host.

#### Command Center RX User Guide

#### 💽 ΝΟΤΑ

Para acessar totalmente os recursos das páginas do Command Center RX, insira o Nome do usuário e Senha de clique em [**Login**]. Ao inserir a senha de administrador predefinida permite que o usuário acesse todas as páginas, incluindo a Caixa de documentos, Agenda e Configurações no menu de navegação. A configuração padrão de fábrica para o usuário padrão com privilégios de administrador é mostrada abaixo. (Letras maiúsculas e minúsculas são diferenciadas (com distinção entre maiúsculas e minúsculas)).

| Nome de login:  | Admin |
|-----------------|-------|
| Senha do login: | Admin |

Configurações que o administrador e os usuários em geral podem definir no Command Center RX são as seguintes.

| Configuração                    | Descrição                                                                                                    | Administrador | Usuário<br>geral |
|---------------------------------|----------------------------------------------------------------------------------------------------|---------------|------------------|
| Dados do<br>dispositivo         | A estrutura da máquina pode ser verificada.                                                                                                    | 0             | $\bigcirc$       |
| Status do<br>trabalho           | us do<br>malhoExibe todas as informações do dispositivo, incluindo trabalhos de<br>impressão e digitalização, trabalhos de armazenamento, trabalhos<br>agendados e histórico de registro de trabalhos. |               | 0                |
| Caixa de<br>documentos          | Define as configurações relacionadas à Caixa de trabalho.                                                                                                    | 0             | -                |
| Agenda                          | Crie, edite ou exclua endereços e grupos de endereços.                                                                                                    | 0             | ○ <sup>*1</sup>  |
| Configurações de<br>dispositivo | Defina as configurações avançadas da máquina.                                                                                                    | 0             | -                |
| Configurações da<br>função      | Defina as configurações de funções avançadas.                                                                                                    | Ο             | -                |
| Configurações de<br>rede        | Defina as configurações avançadas de rede.                                                                                                    | Ο             | -                |
| Configurações de<br>segurança   | Defina as configurações avançadas de segurança.                                                                                                    | 0             | -                |
| Configurações de gerenciamento  | Defina as configurações avançadas de gerência.                                                                                                    | 0             | -                |

\*1 O usuário que estiver conectado pode não conseguir definir algumas configurações, dependendo das permissões do usuário.

#### 💽 ΝΟΤΑ

Aqui, as informações sobre as configurações do FAX foram omitidas.

#### Guia de Operação de FAX

## **Acessar Command Center RX**

#### Exibir a tela.

- 1 Inicie o seu navegador Web.
- 2 Na barra de endereço ou local, insira o endereço IP da máquina ou o nome do host.

Clique na solicitação abaixo para verificar o endereço IP da máquina e o nome do host

[Dados do dispositivo] na tela inicial > [Identificação/Rede com fio]

Exemplos: https://192.168.48.21/ (para endereço de IP) https://MFP001 (se o nome do host for "MFP001")

| -                      |                             |                           |                                      |              |
|------------------------|-----------------------------|---------------------------|--------------------------------------|--------------|
|                        | .8/ pt4/index.htm           | - C 🔀 192.168.123.218     | ×                                    | ि ☆ 戀        |
|                        |                             |                           | Sector Contract Contract             | ~            |
| Lomr                   | nand Leni                   | cer næ                    |                                      |              |
| Home Home              | Português                   | Atualização<br>automática | Última atualizaçã<br>2016/04/27 14:3 | ăo :<br>1:05 |
| Login do administrador | Status do dispositivo       | _                         | _                                    |              |
| Nome de usuário        | Dispositivo                 | Status                    |                                      |              |
| Senha                  | Impressora                  | •                         | Em espera                            | _            |
| Login                  | Scanner                     | ۲                         | Em espera                            | _            |
| Dados do >             | FAX                         | ۲                         | Pronto.                              |              |
| Status do trabalho >   | Status da mensa             | gem 😑                     | Sleeping                             |              |
| Caixa de >             | Utilização do painel de ope | ração                     | _                                    |              |
|                        | Usuário                     | Status                    |                                      |              |

A página da web exibe informações básicas sobre a máquina e o Command Center RX bem como o status atual.

#### 🚫 ΝΟΤΑ

Se a tela "Há um problema com o certificado de segurança deste site." for exibida, configure o certificado.

#### Command Center RX User Guide

Você também pode continuar a operação sem configurar o certificado.

#### **2** Configure a função.

Selecione uma categoria na barra de navegação à esquerda da tela.

#### 🚫 ΝΟΤΑ

Para acessar totalmente os recursos das páginas do Command Center RX, insira o Nome do usuário e Senha de clique em [**Login**]. Ao inserir a senha de administrador predefinida permite que o usuário acesse todas as páginas, incluindo a Caixa de documentos, Agenda e Configurações no menu de navegação. A configuração padrão de fábrica para o usuário padrão com privilégios de administrador é mostrada abaixo. (Letras maiúsculas e minúsculas são diferenciadas (com distinção entre maiúsculas e minúsculas).)

| Nome de login:  | Admin |
|-----------------|-------|
| Senha do login: | Admin |

## Alterando as configurações de segurança

#### Exibir a tela.

1

- 1 Inicie o seu navegador Web.
- 2 Na barra de endereço ou local, insira o endereço IP da máquina ou o nome do host. Clique na solicitação abaixo para verificar o endereço IP da máquina e o nome do host [Dados do dispositivo] na tela inicial > [Identificação/Rede com fio]
- 3 Faça o login com privilégios de administrador.

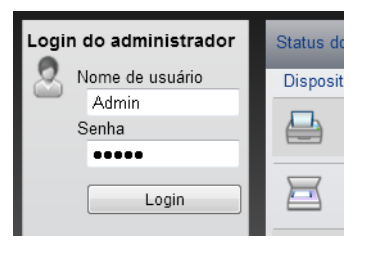

A configuração padrão de fábrica para o usuário padrão com privilégios de administrador é mostrada abaixo. (Letras maiúsculas e minúsculas são diferenciadas (com distinção entre maiúsculas e minúsculas)).

| Nome de login:  | Admin |
|-----------------|-------|
| Senha do login: | Admin |

4 Clique em [Configurações de segurança].

## **2** Definir as configurações de segurança.

A partir do menu [**Configurações de segurança**], selecione a configuração que deseja definir.

|                                 | Desativar                                     |        | Configurações de segurança do dispositivo     |                                   | _                               |   |
|---------------------------------|-----------------------------------------------|--------|-----------------------------------------------|-----------------------------------|---------------------------------|---|
|                                 |                                               |        | Bloqueio de interface                         |                                   |                                 |   |
|                                 | Dados do<br>dispositivo                       | >      | Rede :                                        | Consulte este link.               | Protocolo                       |   |
|                                 |                                               |        | *Dispositivo USB :                            | Bloquear                          | Desbloquear                     |   |
|                                 | Status do trabalho                            | >      | *Host do USB :                                | OBloquear                         | Desbloquear                     |   |
| -                               | Caixa de<br>Documentos                        | >      | *Armazenamento USB :                          | OBloquear                         | <ul> <li>Desbloquear</li> </ul> |   |
| @                               | Agenda                                        | >      | Bloquear o painel de operação                 |                                   |                                 |   |
| Ð                               | Configurações do<br>dispositivo               | >      | Painel de operação :                          | Desbloquear                       | ~                               |   |
|                                 | Configurações da                              | >      | Exibir Status/Registro                        |                                   |                                 |   |
|                                 | tunção                                        | _      | Exibir status det. trabalhos. :               | Mostrar todos                     | $\checkmark$                    |   |
| 50                              | Configurações de<br>rede                      | >      | Exibe log trabalhos :                         | Mostrar todos                     | ~                               |   |
| Ũ                               | Configurações de<br>segurança                 | $\sim$ | Exibir log do FAX :                           | <ul> <li>Mostrar todos</li> </ul> | ⊖ Ocultar todos                 | ľ |
| <sup>l</sup> ≁ <u>Se</u><br>dis | <u>gurança do</u><br>positivo                 |        | Configurações de segurança de autenticação    |                                   |                                 |   |
| En                              | viar                                          | - 1    | Configurações de bloqueio de conta de usuário |                                   |                                 |   |
| <u>No</u>                       | <u>titicaçao/Relatório</u><br>gurança da rede |        | Política de bloqueio :                        | ⊖ Ativado                         | Desativado                      |   |
| <u>Ce</u>                       | rtificados                                    |        | Configurações de hora não usáveis             |                                   |                                 |   |
| <u></u>                         | Configurações de<br>gerenciamento             | >      | Tempo inutilizável :                          | ⊖ Ativado                         | Desativado                      |   |

#### ΝΟΤΑ

Para detalhes sobre as configurações relacionadas aos certificados, consulte o seguinte:

Command Center RX User Guide

## Alterar as informações do dispositivo

#### Exibir a tela.

1

- 1 Inicie o seu navegador Web.
- 2 Na barra de endereço ou local, insira o endereço IP da máquina ou o nome do host. Clique na solicitação abaixo para verificar o endereço IP da máquina e o nome do host [Dados do dispositivo] na tela inicial > [Identificação/Rede com fio]
- 3 Faça o login com privilégios de administrador.

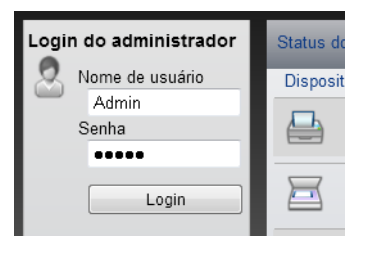

A configuração padrão de fábrica para o usuário padrão com privilégios de administrador é mostrada abaixo. (Letras maiúsculas e minúsculas são diferenciadas (com distinção entre maiúsculas e minúsculas)).

| Nome de login:  | Admin |
|-----------------|-------|
| Senha do login: | Admin |

4 A partir do menu [Configurações do dispositivo], clique em [Sistema].

| & KYDCERa<br><b>Comm</b>        | and Center R                 | Modelo<br><b>Ecosys</b><br>Nome d<br>Local : | :<br>lo host :                        | ^ |
|---------------------------------|------------------------------|----------------------------------------------|---------------------------------------|---|
| Tela inicial                    | Configurações do dispositivo | o : Sistema Últ<br>20                        | ima atualização:<br>14/12/22 15:26:22 | C |
| Admin                           |                              |                                              |                                       |   |
| Desativar                       | Configurações do sistema     |                                              |                                       |   |
|                                 | 3 Dados do dispositivo       |                                              |                                       | _ |
| Dados do >                      | *Nome do host :              | KM0000A2                                     |                                       |   |
| Status do trabalho              | Número de propriedade :      |                                              |                                       |   |
| Caixa de                        | Local :                      |                                              |                                       |   |
| Documentos >                    | Geral                        |                                              |                                       | _ |
| Agenda >                        | Idioma :                     | English                                      | ~                                     |   |
| Configurações do<br>dispositivo | Layout teclado virtual :     | QWERTY                                       | ~                                     |   |
| Papel/Alimentação/Saí           | Tipo teclado USB :           | Inglês (EUA)                                 | ~                                     |   |
| Documento original              | Anular A4/Carta :            | Ativado                                      | O Desativado                          |   |
| 2 <u>energia/Cronômetro</u>     | Medida :                     | ⊛ mm                                         | ○ polegadas                           |   |
| Data/hora                       | Limite predefinido :         | 999 Cópias (1 -                              | 999)                                  |   |
| Configurações da                | Tela padrão :                | Home                                         | ~                                     |   |
| função                          | Tela padrão (Enviar/FAX) :   | Destino                                      | ~                                     | ~ |

2

#### Especificar o nome do host.

Insira as informações do dispositivo e clique em [Enviar].

#### **IMPORTANTE**

Após alterar a configuração, reinicie a rede ou desligue a máquina e depois ligue-a novamente.

Para reiniciar a rede, clique em [Redefinir] no menu [Configurações de gerenciamento], e depois clique em [Reiniciar a Rede] em "Reiniciar".

# 3 Preparativos antes do uso

Este capítulo explica as operações a seguir.

| Colocando Papel                                                           | 3-2  |
|---------------------------------------------------------------------------|------|
| Precauções ao colocar papel                                               | 3-2  |
| Seleção das Unidades do Alimentador de Papel                              | 3-3  |
| Colocando na gaveta                                                       | 3-4  |
| Precauções ao retirar papel                                               | 3-7  |
| Alavanca de Travamento do Papel                                           | 3-7  |
| Preparação para Enviar um Documento para uma Pasta Compartilhada em um PC | 3-8  |
| Anotando o nome do computador e o nome completo do computador             | 3-8  |
| Anotando o nome do usuário e o nome de domínio                            | 3-9  |
| Criando uma Pasta Compartilhada, Anotando uma Pasta Compartilhada         | 3-10 |
| Configurando o Firewall do Windows                                        | 3-13 |

## **Colocando Papel**

## Precauções ao colocar papel

Quando abrir uma nova embalagem de papel, sopre para separar levemente as folhas antes de posicioná-las, como descrito abaixo.

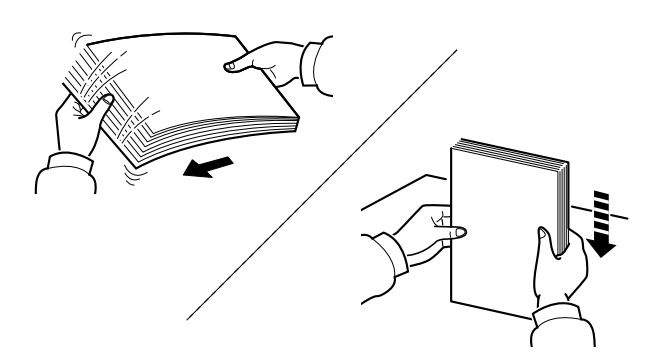

Sopre o pape e alinhe-o em uma superfície nivelada.

Além disso, observe os seguintes pontos.

- Se o papel estiver encurvado ou dobrado, alise-o antes da colocação. Papel que esteja encurvado ou dobrado pode causar entupimento.
- Evite expor o papel aberto a alta umidade, pois umidade pode ser causa de problemas. Lacre qualquer papel remanescente depois de colocar na bandeja MP ou nas gavetas de volta na embalagem de armazenamento de papel.
- Se a máquina não for usada por um período de tempo prolongado, proteja o papel contra a umidade, removendo-o das gavetas e lacrando-o na embalagem de papel.

#### 

Se você fizer cópias em papel usado (papel já utilizado para impressão), não use papel que esteja grampeado ou preso com clipe. Isto pode danificar a máquina ou fazer com que a qualidade de imagem seja baixa.

#### 阈 ΝΟΤΑ

Se você usar papel especial como papel timbrado, papel com orifícios ou papel com préimpressões como logomarca ou nome da empresa, consulte o seguinte:

Consulte o Guia de Operação em Inglês

## Seleção das Unidades do Alimentador de Papel

Selecione as unidade do alimentador de papel de acordo com o tamanho e o tipo do papel.

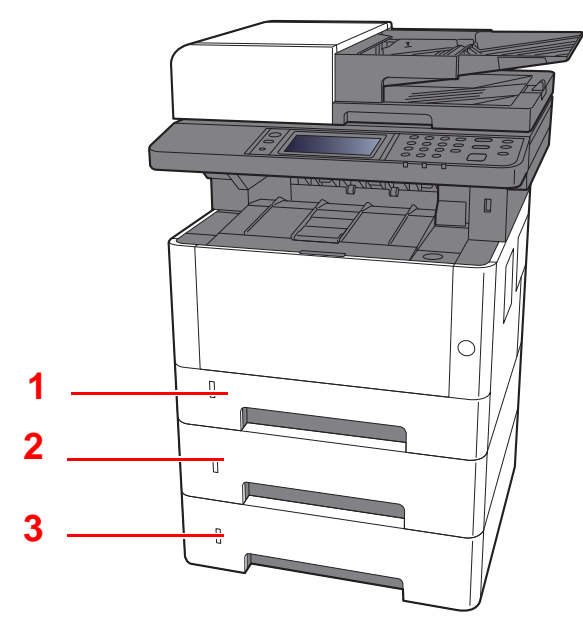

| Não. | Nome      | Tamanho do papel                       | Tipo de papel                                           | Capacidade                      | Página     |
|------|-----------|----------------------------------------|---------------------------------------------------------|---------------------------------|------------|
| 1    | Gaveta 1  | A4, B5, A5-R, A5, A6, Ofício I, Ofício | Comum, Pré-impresso, Bond,<br>Reciclado, Velino, Áspero | 250 folhas $(80 \text{ g/m}^2)$ | página 3-4 |
| 2    | Gaveta 2  | Folio, 16K, 216 × 340mm, ISO B5,       | Timbrado, Colorido, Pré-perfurado,                      | (00 g/m)                        |            |
| 3    | Cassete 3 | Personalizado                          | Espesso, Alta qualidade,<br>Personalizado 1 a 8.        |                                 |            |

#### 🚫 ΝΟΤΑ

- O número de folhas que pode ser suportado varia dependendo do seu ambiente e tipo de papel.
- Você não deve usar papel de impressora a jato de tinta ou qualquer papel com um revestimento especial da superfície. (Tal papel pode causar atolamentos de papel e outras falhas.)

## Colocando na gaveta

Coloque o papel nas gavetas. Os procedimentos exibidos aqui representam a gaveta 1.

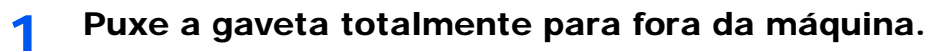

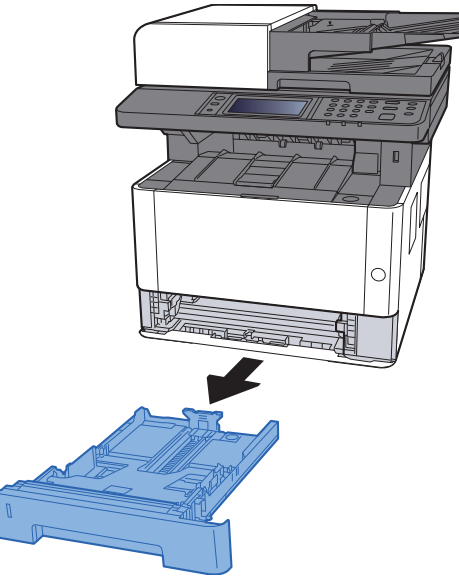

#### ΝΟΤΑ

Se a bandeja inferior estiver para cima, pressione a bandeja inferior para baixo até ela travar.

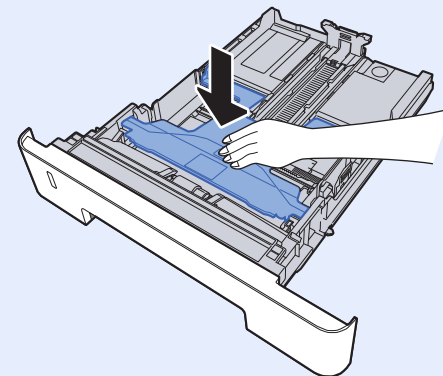

2 Ajuste a guia de comprimento do papel para o tamanho do papel requerido.

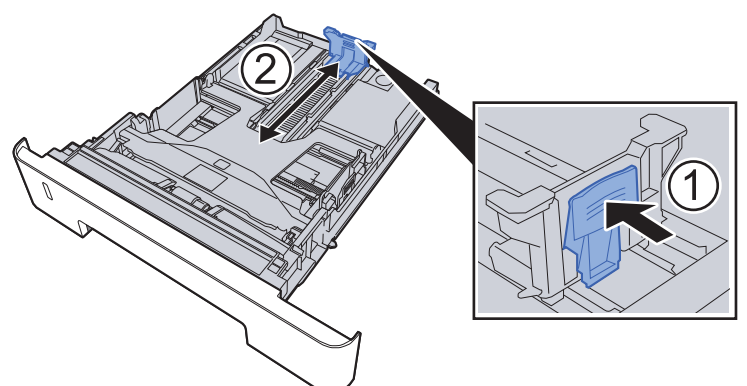

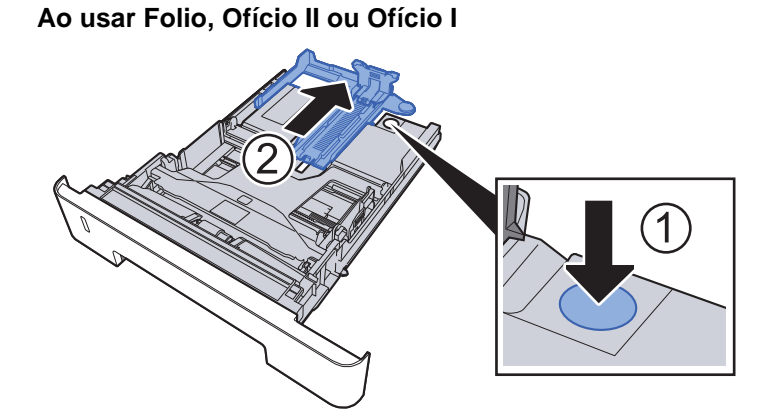

3 Ajuste a posição das guias de largura do papel localizadas nos lados direitos e esquerdos da gaveta.

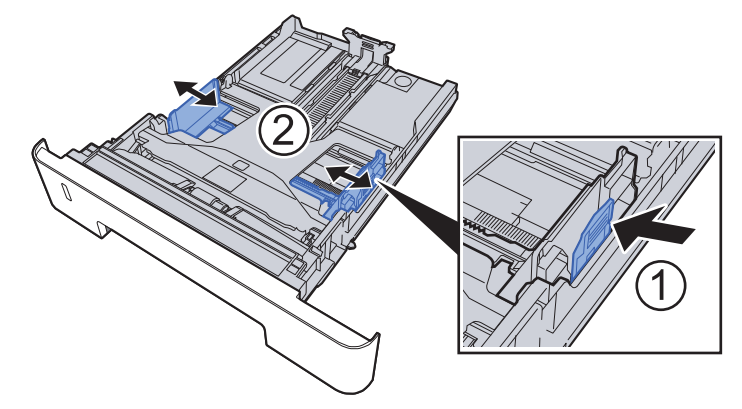

**Colocar papel.** 

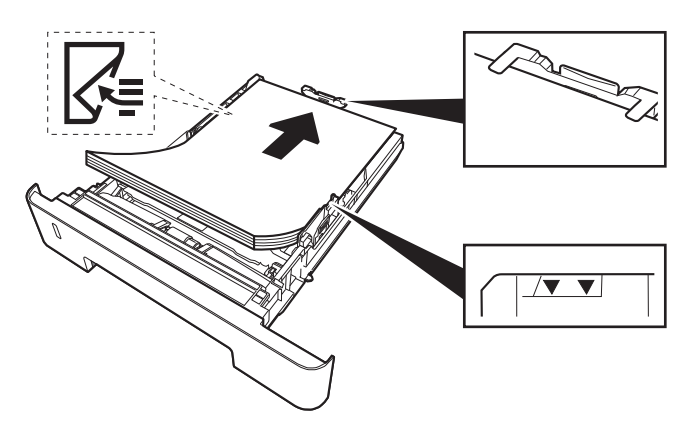

#### **IMPORTANTE**

- Coloque o papel com o lado da impressão para baixo.
- Após remover o novo papel da embalagem, sopre o papel antes de colocá-lo na bandeja MP.
- Precauções ao colocar papel (página 3-2)
- Antes de colocar o papel, certifique-se de que ele não esteja encurvado ou dobrado. Papel que esteja encurvado ou dobrado pode causar atolamentos de papel.
- Certifique-se de que o papel colocado não exceda o indicador de nível (veja ilustração abaixo).
- Se o papel for carregado sem ajustar a guia de comprimento do papel e a guia de largura do papel, o papel pode ser distorcido ou ficar preso.

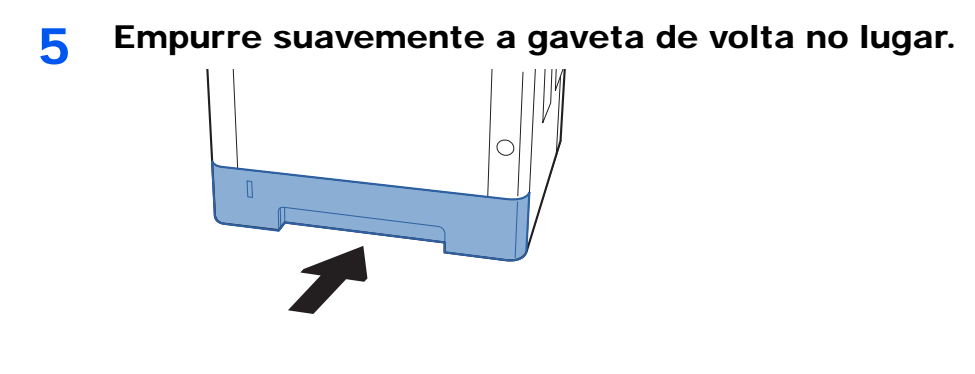

#### **IMPORTANTE**

Empurre todas as gavetas completamente para dentro. O papel poderá atolar se uma gaveta não for empurrada completamente para dentro.

#### 阈 ΝΟΤΑ

Há um indicador de papel no lado esquerdo da frente da gaveta para indicar o suprimento de papel restante.

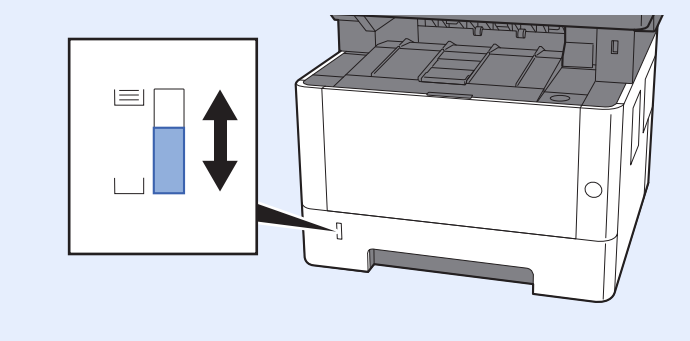

#### 6 Exibir a tela.

Tecla [Menu de Sistema/Contador] > [Configurações cassete/bandeja MP] > [Gaveta 1 (a 3)]

#### 7 Configure a função.

Selecione o tamanho do papel e o tipo do papel.

Consulte o Guia de Operação em Inglês

# Precauções ao retirar papel

## Alavanca de Travamento do Papel

Ao usar papel maior do que A4/Carta, abra a alavanca de travamento de papel mostrada na figura.

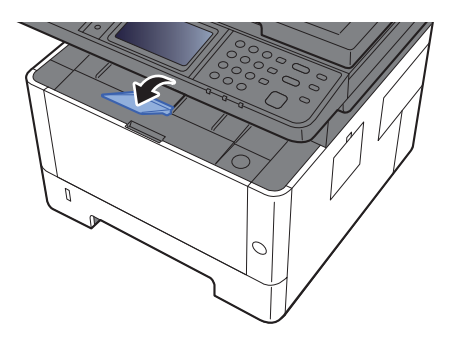

# Preparação para Enviar um Documento para uma Pasta Compartilhada em um PC

Verifique as informações que precisam ser definidas na máquina e crie uma pasta para receber o documento no seu computador. Telas do Windows 8.1 são usadas na seguinte explicação. Os detalhes das telas irão variar em outras versões do Windows.

#### 阈 ΝΟΤΑ

Faça o logon no Windows com privilégios de administrador.

# Anotando o nome do computador e o nome completo do computador

Verifique o nome do nome do computador e do nome completo do computador.

#### 1 Exibir a tela.

No Windows 8.1, clique com o botão direito em [**PC**] na Tela inicial e selecione [**Propriedades**]. Ou, clique com o botão direito no ícone do Windows e selecione [**Sistema**].

No Windows 8, selecione a área de trabalho na Tela inicial, clique duas vezes em **[Computador]** a partir de **[Bibliotecas]** e selecione **[Propriedades]**.

#### 💽 ΝΟΤΑ

No Windows XP, clique com o botão direito em [**Meu Computador**] e selecione [**Propriedades**]. A caixa de diálogo [**Propriedades do Sistema**] aparece. Clique na guia [**Nome do Computador**] na janela que aparece.

No Windows 7, a partir do botão [Iniciar] no Windows, selecione [Computador] e [Propriedades do Sistema].

No Windows 10, clique com o botão direito em [Iniciar] no Windows e selecione [Sistema].

#### **?** Verifique o nome do computador.

| Nome do computador, domi        | nio e configurações de grupo de | e trabalho |               |
|---------------------------------|---------------------------------|------------|---------------|
| Nome do computador:             | PC001                           |            | 😚 Alterar     |
| Nome completo do<br>computador: | PC001.abcdnet.com               |            | configurações |
| Descrição do computado          | r.                              |            |               |
| Domínio:                        | abcdnet.com                     |            |               |

Verifique o nome do computador e o nome completo do computador.

Exemplo de tela:

Nome do computador: PC001 Nome completo do computador: PC001.abcdnet.com

#### Windows XP:

Se o nome completo do computador não tem um ponto (.), o nome completo do computador e o nome do computador são iguais.

Se o nome completo do computador tem um ponto (.), a sequência de texto na frente do ponto (.) no nome completo do computador é o nome do computador.

Exemplo: PC001.abcdnet.com

PC001 é o nome do computador

PC001.abcdnet.com é o nome completo do computador

Após verificar o nome do computador, clique no botão **[Fechar**] para fechar a tela **"Propriedades do Sistema"**.

No Windows XP, após verificar o nome do computador, clique no botão [**Cancelar**] para fechar a tela "**Propriedades do Sistema**".

## Anotando o nome do usuário e o nome de domínio

Verifique o nome de domínio e o nome de usuário para fazer login no Windows.

#### Exibir a tela.

Clique em [**Pesquisar**] em opções e insira "Prompt de comando" na caixa de pesquisa. Selecione [**Prompt de comando**] na lista de pesquisa.

No Windows 7, a partir do botão [Iniciar] no Windows, selecione [Todos os programas] (ou [Programas]), [Acessórios] e [Prompt de comando].

No Windows 10, clique com o botão direito em [Iniciar] no Windows e selecione [Prompt de comando].

A janela do Prompt de comando aparece.

#### 2

Verifique o nome de domínio e o nome de usuário.

No Prompt de comando, insira "net config workstation" e pressione [Entrar].

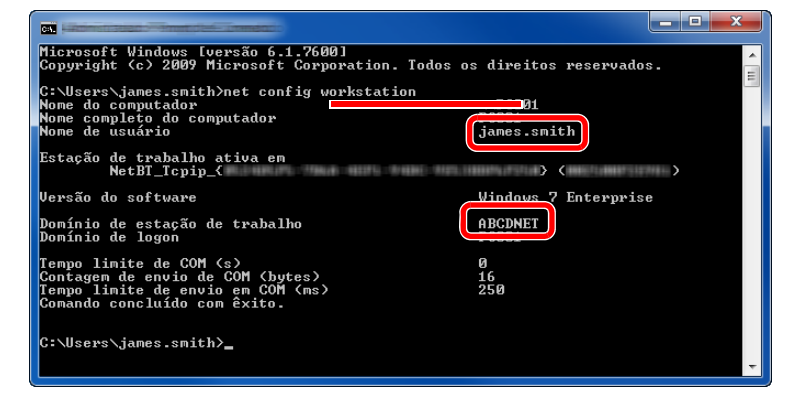

Verifique o nome do usuário e o nome de domínio.

Exemplo de tela:

Nome do usuário: james.smith Nome de domínio: ABCDNET

## Criando uma Pasta Compartilhada, Anotando uma Pasta Compartilhada

Crie uma pasta compartilhada para receber o documento no computador de destino.

#### ΝΟΤΑ

Se houver um grupo de trabalho em Propriedades do Sistema, defina as configurações abaixo para limitar o acesso à pasta para um grupo ou usuário específico.

1 Selecione [Configurações] em opções na área de trabalho e selecione [Painel de Controle], [Aparência e Personalização] e [Opções de Pasta].

| ו מנווועמעיב עיב אניביצע | Central de Facilidade de Acesso<br>Acomodar deficiência visual   Usar letor de tela   Ativar teclas de fácil acesso  <br>Concões de Pasta |
|--------------------------|----------------------------------------------------------------------------------------------------|
|                          | Capecinico o cinque simples ou duplo para abrir   Mostrar pastas e arquivos ocultos                                                       |
|                          | Fontes<br>Visualizar, excluir ou mostrar e ocultar fontes   Alterar Configurações de Fonte   Ajustar texto ClearType                      |

No Windows XP, clique em [**Meu Computador**] e selecione [**Opções de Pasta**] em [**Ferramentas**].

No Windows 7, a partir do botão [Iniciar] no Windows, selecione [Painel de Controle], [Aparência e Personalização] e [Opções de Pasta].

No Windows 10, abra uma janela no Explorador de Arquivos e selecione [**Exibir**], [**Opções**] e [**Opções de Pasta**].

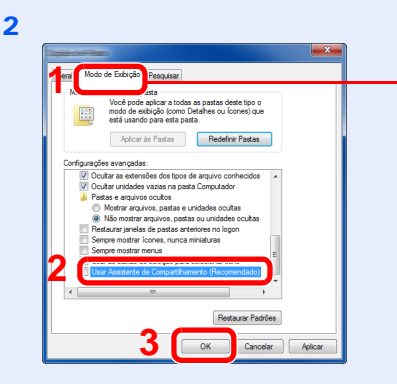

 Certifique-se de que a guia [Modo de Exibição] esteja selecionada.

Remova a marca de seleção de [Usar Assistente de Compartilhamento (Recomendado)] em "Configurações avançadas".

No Windows XP, clique na guia [**Exibir**] e remova a marca de seleção do [**Usar compartilhamento simples de arquivo (Recomendado)**] em "Configurações avançadas".

#### Criar uma pasta.

Criar uma pasta no seu computador.

Por exemplo, crie uma pasta com nome "scannerdata" na área de trabalho.

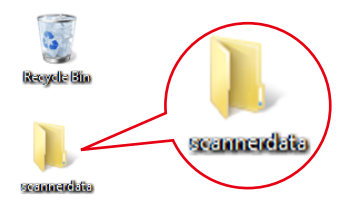

#### 2 Defina as configurações de permissão

1 Clique com o botão direito na pasta "scannerdata", selecione [Propriedade] e clique em [Compartilhar] e [Compartilhamento Avançado].

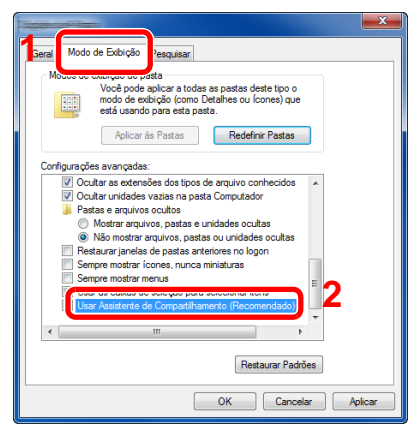

No Windows XP, clique com o botão direito na pasta "scannerdata" e selecione [Compartilhamento e Segurança] (ou [Compartilhamento]).

2 Selecione a caixa de seleção [Compartilhar a pasta] e clique no botão [Permissões].

No Windows XP, selecione [Compartilhar a pasta] e clique no botão [Permissões].

- 3 Anote o [Nome do compartilhamento].
- 4 Clique no botão [Adicionar].

| Contraction of the second second                                                                                                    |                      | ×       |
|----------------------------------------------------------------------------------------------------|----------------------|---------|
| Permissões de compartilhament                                                                                                    | to                   |         |
| Nomes de grupo ou de usuári                                                                                                    | 0:                   |         |
| State State |                      |         |
|                                                                                                    |                      |         |
|                                                                                                    |                      |         |
|                                                                                                    |                      |         |
|                                                                                                    |                      |         |
|                                                                                                    | Adicionar            | Remover |
|                                                                                                    |                      |         |
| Permissões para Todos                                                                                                    | Permitir             | Negar   |
| Controle total                                                                                                    |                      |         |
| Alteração                                                                                                    |                      |         |
| Leitura                                                                                                    | <b>W</b>             |         |
|                                                                                                    |                      |         |
|                                                                                                    |                      |         |
|                                                                                                    |                      |         |
|                                                                                                    |                      |         |
|                                                                                                    |                      |         |
| Salba mais sobre permissões                                                                                                    | e controle de acesso |         |
|                                                                                                    | Cancelar             | Anlinar |
|                                                                                                    | Caricolai            | J       |
5 Especifique o local.

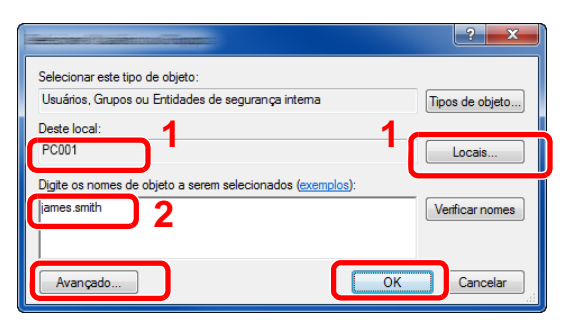

1 Se o nome do computador que você anotou na <u>página 3-8</u> for o mesmo que o nome de domínio:

Se o nome do computador não for exibido em "A partir deste local", clique no botão [**Locais**], selecione o nome do computador e clique no botão [**OK**]. Exemplo: PC001

Se o nome do computador que você anotou na <u>página 3-8</u> não for o mesmo que o nome de domínio:

Se o texto após o primeiro ponto (.) no nome completo do computador que você anotou não aparece em "A partir deste local", clique no botão [**Locais**], selecione o texto após o ponto (.) e clique no botão [**OK**]. Exemplo: abcdnet.com

➡ Anotando o nome do usuário e o nome de domínio (página 3-9)

2 Insira o nome do usuário que você anotou na página 3-9 na caixa de texto e clique no botão [OK].

Além disso o nome do usuário pode ser criado clicando o botão [**Avançado**] e ao selecionar um usuário.

 Selecione o usuário que você inseriu.
 Marque a caixa de seleção [Permitir] das permissões "Alteração" e

"Leitura" 3 Pressione [OK].

6 Defina a permissão de acesso para o usuário selecionado.

| Permissões de compartilhamento                   |
|--------------------------------------------------|
| Nomes de arupo ou de usuário:                    |
| ames.smith (PC001\james.smith)                   |
| logos                                            |
|                                                  |
|                                                  |
|                                                  |
| Adicionar Remover                                |
| Permissões para james.smith Permitir Negar       |
| Controle total                                   |
| Alteração 🔽 📃                                    |
|                                                  |
|                                                  |
|                                                  |
|                                                  |
| Saiba mais sobre permissões e controle de acesso |
| 3 OK Cancelar Aplicar                            |

No Windows XP, vá para a etapa 7.

#### 💽 ΝΟΤΑ

"Todos" fornece permissão de compartilhamento para todos na rede. Para reforçar a segurança, é recomendado que você selecione "Todos" e remova a marca de seleção "Leitura" [Permitir].

7 Clique no botão [OK] na tela "Compartilhamento Avançado" para fechar a tela.

8 Verifique os detalhes definidos na guia [Segurança].

| Versões /                           | Anteriores                                 | Personalizada  |
|-------------------------------------|--------------------------------------------|----------------|
| Geral                               | Compartilhamento                           | , Segurança    |
| Nome do objeto:                     | C:\scannerdata                             |                |
| Nomes de grupo                      | ou de usuário:                             | 2              |
| SISTEMA                             |                                            | _              |
| 👗 james.smi                         | th (PC001\james.smit                       | :h)            |
| - Automation                        |                                            |                |
|                                     |                                            |                |
| Para alterar perm                   | nissões, clique em Editar                  | f. Editar      |
| Permissões para                     | SISTEMA                                    | Permitir Negar |
| Control of the                      |                                            | <u> </u>       |
| Modificar                           |                                            | ✓ 1            |
| Ler & executa                       | r                                          | ✓              |
| Listar conteud                      | io da pasta                                | ~              |
| Leitura                             |                                            | $\checkmark$   |
| Gravar                              |                                            | ✓              |
| Para permissões<br>avançadas, cliqu | especiais ou configura<br>ue em Avançadas. | pões Avançadas |
|                                     | e permissões e controle                    | de acesso      |
| Saiba mais sobre                    |                                            |                |

- 1 Selecione a guia [Segurança].
- 2 Selecione o usuário que você inseriu. Se o usuário não aparece nos "Nomes de grupo ou de usuário", clique no botão [Editar] para adicionar um usuário da mesma maneira da "definição das configurações de permissão".
- 3 Certifique-se de que as marcas de seleção apareçam na caixa de seleção [Permitir] para as permissões "Modificar" e "Ler & executar".
- 4 Clique no botão [Fechar].

No Windows XP, certifique-se de que marcas de seleção apareçam na caixa de seleção [**Permitir**] das permissões "**Modificar**" e "**Ler & executar**" e clique no botão [**OK**].

### **Configurando o Firewall do Windows**

Permita o compartilhamento de arquivos e impressoras e defina a porta usada para a transmissão SMB.

#### ΝΟΤΑ

Faça o logon no Windows com privilégios de administrador.

#### **1** Verificar o compartilhamento de arquivo e impressora.

1 Em opções na Área de trabalho, clique em [Configurações], [Painel de Controle], [Sistema e Segurança] e em [Firewall do Windows].

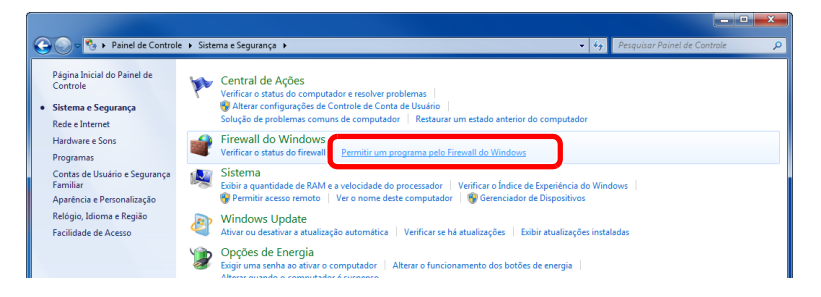

#### 阈 ΝΟΤΑ

Se a caixa de diálogo Controle de Conta de Usuário aparece, clique no botão [**Continuar**].

2 Selecione a caixa de seleção [Compartilhamento de Arquivo e Impressora].

| 🕥 🗢 🕍 « Firewall do Windows 🕨 Programas Permitidos                                                                                                    | 👻 🍫 Pesquisar Painel                                                    | de Controle                   | J |
|----------------------------------------------------------------------------------------------------|-------------------------------------------------------------------------|-------------------------------|---|
| Permitir que programas se comuniquem pel<br>Para adicionar, alterar ou remover portas e programas pen<br>Quais são os riscos de permitir que um programa se comu                                                                                                    | o Firewall do Windows<br>nitidos, clique em Alterar configura<br>nique? | <b>ções.</b><br>configurações | 1 |
| Programas e recursos permitidos:                                                                                                    |                                                                         |                               |   |
| Nome                                                                                                    | Doméstica/Corporativa (Privada)                                         | Público ^                     |   |
| Adobe CSI CS4     Área de Trabalho Remota     Assistência Remota     Base da Colaboração Ponto a Ponto do Windows     BranchCache - Cliente de Cache Hospedado (Usa     BranchCache - Descoberta no Mesmo Nível (Usa     BranchCache - Recuperação de Conteúdo (Usa H |                                                                         |                               |   |
| Compartilhamento de Arquivo e Impressora                                                                                                    |                                                                         |                               | 2 |
| Coordenador de transações distribuídas<br>Descoberta de Rede                                                                                                    | ☐<br>□<br>☑<br>Detalhes…                                                | Remover                       |   |
|                                                                                                    | Permitir outr                                                           | o programa                    |   |
|                                                                                                    | ОК                                                                      | Cancelar                      |   |

#### **2** Adicionar uma porta.

 Em opções na Área de trabalho, clique em [Configurações], [Painel de Controle], [Sistema e Segurança] e em [Verificar o status do firewall].

| Control                                                                             | Sistema e Segurance > • • • • • • • • • • • • • • • • • •                                                                                                    | × |
|-------------------------------------------------------------------------------------|----------------------------------------------------------------------------------------------------|---|
| Página Inicial do Painel de<br>Controle<br>• Sistema e Segurança<br>Rede e Internet | Central de Ações     Verificar o tatus do computador e resolver problemas       Verificar o tatus do computador e resolver problemas       Solução de problemas comunado e computador       Retaura um estado anterior do computador |   |
| Hardware e Sons<br>Programas                                                        | Verificar o status do firewall Permitir um programa pelo Firewall do Windows                                                                                                    |   |
| Contas de Usuário e Segurança<br>Familiar<br>Aparência e Personalização             | Sistema<br>Exiter a quantidade de RAM e a velocidade do processador   Verificar o Índice de Experiência do Windows  <br>@ Permitra sessos remoto   Ver o nome deste computador   @ Gerenciador de Dispositivos                       |   |
| Relógio, Idioma e Região                                                            | Windows Update                                                                                                    |   |

2 Selecione [Configurações avançadas].

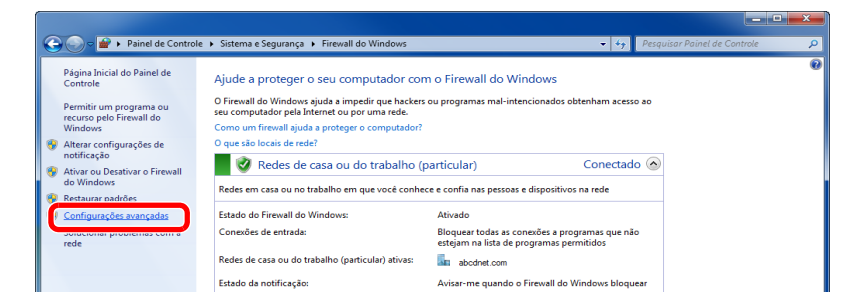

3 Selecione [Regras de Entrada].

| Arquivo Ação Exibir Ajuda  |                                                                                                |   |                                     |
|----------------------------|------------------------------------------------------------------------------------------------|---|-------------------------------------|
| 🖗 🖅 Bide Miedeue com Segu  | Firewall do Windows com Segurança Avançada em Computador Local                                 |   | Ações                               |
| 🗱 Regras de Entrada        | 0                                                                                              | - | Firewall do Windows com Segurança 🔺 |
| Regras de Segurança de Coi | 0 Firewall do Windows com Segurança Avançada oferece segurança de rede a computadores Windows. |   | importar Diretiva                   |
| Monitoramento              |                                                                                                |   | lexportar Diretiva                  |
|                            | Visão geral                                                                                    |   | Restaurar Diretiva Padrão           |
|                            | Perfil do Domínio                                                                              |   | Diagnosticar / Reparar              |
|                            | Firewall do Windows ativo.                                                                     |   | Exibir 🕨                            |
|                            | S Conexões de entrada que não correspondem a uma regra são bloqueadas.                         |   | Atualizar                           |
|                            | Conexões de saída que não correspondem a uma regra são permitidas.                             |   | Pronriedades                        |

4 Selecione [Nova Regra].

|                              | NTIL-AMPTERS -                   |       |    |       |            |        | l                   | - 0 <b>- X</b> |
|------------------------------|----------------------------------|-------|----|-------|------------|--------|---------------------|----------------|
| Arquivo Ação Exibir Ajuda    |                                  |       |    |       |            |        |                     |                |
| 🗢 🔿 🖄 🖬 🗟 🚺                  |                                  |       |    |       |            |        |                     |                |
| Pirewall do Windows com Segu | Regras de Entrada                |       |    |       |            |        | Ações               |                |
| Regras de Entrada            | Nome                             | Grupo | Pe | erfil | Habilitado | Açãc ^ | Damas de Catal      | <b>^</b>       |
| Regras de Saida              | 🔇 Adobe CSI CS4                  |       | Pa | artic | Sim        | Pern   | 🐹 🛛 Nova Regra      |                |
| Monitoramento                | 🕑 Adobe CSI CS4                  |       | Pa | artic | Sim        | Pern _ | Filtrar por Perfil  | •              |
| _                            | 🖉 Adobe CSI CS4                  |       | Pa | artic | Sim        | Pern   | Filtrar por Estado  | •              |
|                              | Microsoft Office OneNote         |       | Pa | artic | Sim        | Pern   |                     |                |
|                              | Microsoft Office OneNote         |       | Pa | artic | Sim        | Pern   | Y Filtrar por Grupo | •              |
|                              | Microsoft Office Outlook         |       | Pa | artic | Sim        | Pern   | Exibir              | •              |
|                              | Microsoft SharePoint Workspace   |       | Pa | artic | Sim        | Pern   | Atualizar           |                |
|                              | 🕑 Microsoft SharePoint Workspace |       | Pa | artic | Sim        | Pern   | Acconizar           |                |
|                              | 🔇 Opera Internet Browser         |       | Pa | artic | Sim        | Pern   | 📑 Exportar Lista    |                |

5 Selecione [Porta].

| elecionar o tipo de regra de fi      | rewall a ser criada.                                                                                                    |
|--------------------------------------|----------------------------------------------------------------------------------------------------|
| itapas:<br>Tipo de regra             | Que tipo de regra você deseja criar?                                                                                                    |
| Protocolo e Portas<br>Ação<br>Perfil | <ul> <li>Programa</li> <li>Regra que controla conexões para um programa.</li> </ul>                                                                                       |
| Nome                                 | Porta Regra que controla conexões para uma porta TCP ou UDP.     Predefinida:     Area de Trabalho Remota     Pegra que controla conexões para uma expenência do Windows. |
|                                      | Personalizado<br>Regra personalizada.                                                                                                    |
|                                      | Saba mais sobre tipos de regra                                                                                                    |

6 Selecione [TCP] como a porta para aplicar a regra. Depois selecione [Portas locais específicas] e insira "445" depois clique em [Avançar].

| Protocolo e Portas                                                                                              |   |
|----------------------------------------------------------------------------------------------------|---|
| Especifique os protocolos e as portas a que a regra se aplica.                                                  |   |
| Etapas:                                                                                                    |   |
| Tipo de regra     Essa regra se aplica a TCP ou a UDP?                                                          |   |
| Protocolo e Portas     O TCP                                                                                    |   |
| Ação                                                                                                    |   |
| <ul> <li>Perfil</li> </ul>                                                                                      |   |
| <ul> <li>Nome</li> <li>Essa regra se aplica a todas as portas locais ou a portas locais específicas?</li> </ul> |   |
|                                                                                                    |   |
| 2 Portas locais 445                                                                                             |   |
| Exemplo: 80, 443, 5000-5010                                                                                     |   |
|                                                                                                    |   |
|                                                                                                    |   |
|                                                                                                    |   |
|                                                                                                    |   |
|                                                                                                    |   |
|                                                                                                    |   |
| Saiba mais sobre protocolos e portas                                                                            |   |
| 3                                                                                                    |   |
|                                                                                                    | _ |
| < Voltar Avançar > Cancelar                                                                                     |   |

7 Selecione [Permitir a conexão] e clique no botão [Avançar].

|                                   | partie linearie                                                                                                    | ×   |
|-----------------------------------|----------------------------------------------------------------------------------------------------|-----|
| Ação                              |                                                                                                    |     |
| Especifique a ação executada qu   | uando uma conexão atender às condições específicadas na regra.                                                                                                    |     |
| Etapas:                           |                                                                                                    |     |
| <ul> <li>Tipo de regra</li> </ul> | Que ação deve ser tomada quando uma conexão corresponde às condições especificadas?                                                                                                    |     |
| Protocolo e Portas                | Permitir a conexão                                                                                                    |     |
| Ação                              | Isso inclui conexões protegidas com IPsec bem como as sem essa proteção.                                                                                                    |     |
| <ul> <li>Perfil</li> </ul>        | Permitir a conexão, se for segura                                                                                                    |     |
|                                   | Isso inclui conexiões que foram autenticadas usando IPsec. As conexiões serão protegidas<br>por meio de una das configurações nas regras e propriedades IPsec no nó Regra de<br>Segurança de Conexão.<br>Personalizar |     |
|                                   | Salba mais aobre ações 2<br>< Votar Avançar > Cance                                                                                                    | lar |

8 Certifique-se de que todos as caixas de seleção estejam marcadas e clique no botão [**Avançar**].

| Perfil                              |                                                                                                    |
|-------------------------------------|----------------------------------------------------------------------------------------------------|
| Especificar os perfis aos quais ess | a regra se aplica.                                                                                                    |
| Etapas:                             |                                                                                                    |
| <ul> <li>Tipo de regra</li> </ul>   | Quando esta regra se aplica?                                                                                                    |
| Protocolo e Portas                  | Domínio                                                                                                    |
| <ul> <li>Perfil</li> </ul>          | Aplica-se quando um computador está conectado ao seu domínio corporativo.                                                                                                    |
| <ul> <li>Nome</li> </ul>            | <ul> <li>Particular<br/>Aplica-se quando um computador está conectado a um local de rede privada.</li> <li>Público<br/>Aplica-se quando um computador está conectado a um local de rede pública.</li> </ul> |
|                                     | Saba mais sobre perfis<br>< Votar Avençar > Cancelar                                                                                                    |

9 Insira "Scan to SMB" em "Nome" e clique em [Concluir].

|                                   | p and r line |                         | ×        |
|-----------------------------------|--------------|-------------------------|----------|
| Nome                              |              |                         |          |
| Especificar o nome e a descriçã   | o desta regr | а.                      |          |
| Etapas:                           |              |                         |          |
| <ul> <li>Tipo de regra</li> </ul> |              |                         |          |
| Protocolo e Portas                |              |                         |          |
| Ação                              |              |                         | <u> </u> |
| Perfil                            | 1            | Nome:<br>Scan to SMB    |          |
| Nome                              | . • (        |                         | J        |
|                                   |              | Descrição (opcional):   |          |
|                                   |              |                         |          |
|                                   |              |                         |          |
|                                   |              |                         |          |
|                                   |              |                         |          |
|                                   |              |                         |          |
|                                   |              |                         |          |
|                                   |              |                         |          |
|                                   |              |                         |          |
|                                   |              |                         |          |
|                                   |              | 2                       |          |
|                                   |              |                         |          |
|                                   |              | < Voltar Concluir Cance | lar      |
|                                   |              |                         |          |

#### No Windows 7

- A partir do botão [Iniciar] no Windows, selecione [Painel de Controle], [Sistema e Segurança] e [Permitir um programa pelo Firewall do Windows].
   Se a caixa de diálogo Controle de Conta de Usuário aparece, clique no botão [Continuar].
- 2 Defina as configurações.
  - Configurando o Firewall do Windows (página 3-13)

#### No Windows XP ou Windows Vista

1 No Windows XP, a partir do botão [Iniciar] no Windows, selecione [Painel de Controle] e [Firewall do Windows].

No Windows Vista, a partir do botão [Iniciar] no Windows, selecione [Painel de Controle], [Segurança] e [Ativar ou desativar o Firewall do Windows]. Se a caixa de diálogo Controle de Conta de Usuário aparece, clique no botão [Continuar].

- 2 Clique na guia [Exceções] e depois no botão [Adicionar porta...].
- 3 Especificar as configurações de Adicionar uma Porta. Insira qualquer nome em "Nome" (exemplo: Scan to SMB). Este será o nome da nova porta. Insira "445" em "Número da Porta". Selecione [TCP] para "Protocolo".
- 4 Clique no botão [OK].

#### No Windows 10

 Clique com o botão direito em [Iniciar] no Windows e selecione [Painel de Controle], [Sisteme e Segurança] e em [Permitir um programa pelo Firewall do Windows].

Se a caixa de diálogo Controle de Conta de Usuário aparece, clique no botão [Continuar].

- 2 Defina as configurações.
  - Configurando o Firewall do Windows (página 3-13)

# 4 Imprimindo a partir do PC

#### Este capítulo explica os tópicos a seguir.

| Tela de propriedades do driver da impressora                            | 4-2  |
|-------------------------------------------------------------------------|------|
| Exibindo a Ajuda do driver de impressora                                | 4-3  |
| Alterando as configurações padrão do driver de impressora (Windows 8.1) | 4-3  |
| Imprimindo a partir do PC                                               | 4-4  |
| Imprimindo em papel de tamanho padrão                                   | 4-4  |
| Imprimindo em papel não padrão                                          | 4-6  |
| Cancelando a impressão a partir de um computador                        | 4-9  |
| Imprimindo a partir de um dispositivo portátil                          | 4-10 |
| Imprimindo por AirPrint                                                 | 4-10 |
| Imprimindo a partir do Google Cloud Print                               | 4-10 |
| Impressão pela função Mopria                                            | 4-10 |
| Imprimindo com o Wi-Fi Direct                                           | 4-10 |
| Monitoramento do status da impressora (Status Monitor)                  | 4-11 |
| Acesso ao Status Monitor                                                | 4-11 |
| Saída do Status Monitor                                                 | 4-11 |
| Estado de Exibição Rápida                                               | 4-11 |
| Guia Progresso de impressão                                             | 4-12 |
| Guia Status da bandeja de papel                                         | 4-12 |
| Guia Status do toner                                                    | 4-12 |
| Guia Alerta                                                             | 4-13 |
| Menu de Contexto do Status Monitor                                      | 4-13 |
| Configurações de Notificação do Status Monitor                          | 4-14 |
| Configuration Tool                                                      | 4-15 |
| Acessando a Configuration Tool                                          | 4-15 |
| Saindo da Configuration Tool                                            | 4-16 |
| Tela de configurações da Configuration Tool                             | 4-17 |

# Tela de propriedades do driver da impressora

A tela de propriedades do driver da impressora permite que você configure uma variedade de configurações relacionadas à impressão.

#### Printer Driver User Guide

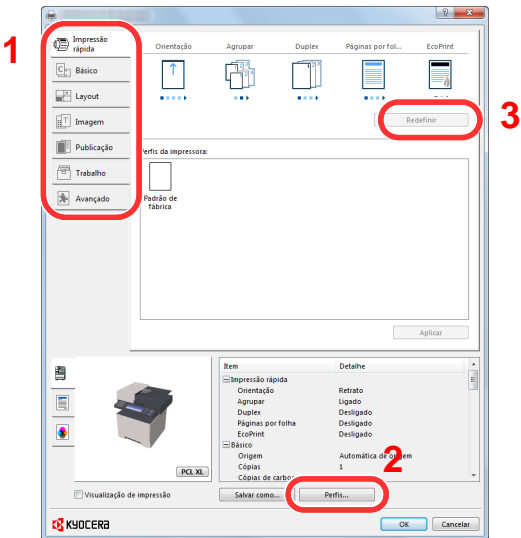

| Não. | Descrição                                                                                                    |  |  |  |  |  |
|------|----------------------------------------------------------------------------------------------------|--|--|--|--|--|
| 4    |                                                                                                    |  |  |  |  |  |
| 1    | Fornece ícones que podem ser usados para configurar facilmente as funções usadas com frequência. Cada vez que você clica em um ícone, ele é alterado para uma imagem semelhante aos resultados de impressão e as configurações                                                                                |  |  |  |  |  |
|      |                                                                                                    |  |  |  |  |  |
|      | são aplicadas.                                                                                                    |  |  |  |  |  |
|      |                                                                                                    |  |  |  |  |  |
|      | Impressão<br>rápida Orientação Agrupar Duplex Páginas por fol EcoPrint                                                                                                    |  |  |  |  |  |
|      |                                                                                                    |  |  |  |  |  |
|      |                                                                                                    |  |  |  |  |  |
|      | Guia [Basico]<br>Esta quia agrupa funções básicas que são usadas com frequência. Veçê pode usá la para configurar o tamanho do                                                                                                    |  |  |  |  |  |
|      | papel e a impressão duplex.                                                                                                    |  |  |  |  |  |
|      | Guia [Layout]                                                                                                    |  |  |  |  |  |
|      | Esta guia permite que você defina as configurações para imprimir vários layouts, incluindo impressão em livreto,<br>impressão em pôster e colocação em escala.                                                                                                    |  |  |  |  |  |
|      | Guia [Imaging]                                                                                                    |  |  |  |  |  |
|      | Esta guia permite que você defina configurações relacionadas à qualidade dos resultados de impressão.                                                                                                    |  |  |  |  |  |
|      | Guia [Publicação]         Esta guia permite que você crie capas e inserções para trabalhos de impressão e coloque inserções entre as folhas de filme OHP.         Guia [Trabalho]         Esta guia permite que você faça configurações para salvar dados de impressão a partir do computador para a máquina. |  |  |  |  |  |
|      |                                                                                                    |  |  |  |  |  |
|      |                                                                                                    |  |  |  |  |  |
|      |                                                                                                    |  |  |  |  |  |
|      | tarde. Visto que documentos salvos podem ser impressos diretamente da máquina para facilitar a impressão mais                                                                                                    |  |  |  |  |  |
|      | quando você deseja imprimir um documento que você não deseja que os outros vejam.                                                                                                    |  |  |  |  |  |
|      | Guia [Avançado]                                                                                                    |  |  |  |  |  |
|      | Esta guia permite que você faça configurações para adicionar páginas de texto ou marcas d'água para imprimir dados.                                                                                                    |  |  |  |  |  |
| 2    | [Perfis]                                                                                                    |  |  |  |  |  |
|      | As configurações do driver de impressora podem ser salvas como um perfil. Os perfis salvos podem ser chamados novamente a qualquer momento, então é uma prática conveniente para salvar configurações usadas com frequência.                                                                                  |  |  |  |  |  |
| 3    | [Redefinir]                                                                                                    |  |  |  |  |  |
|      | Clique para reverter configurações para seus valores iniciais.                                                                                                    |  |  |  |  |  |

# Exibindo a Ajuda do driver de impressora

O driver de impressora inclui a Ajuda. Para saber sobre as configurações de impressão, abra a tela de configurações de impressão do driver de impressora e exiba a Ajuda, conforme explicado abaixo.

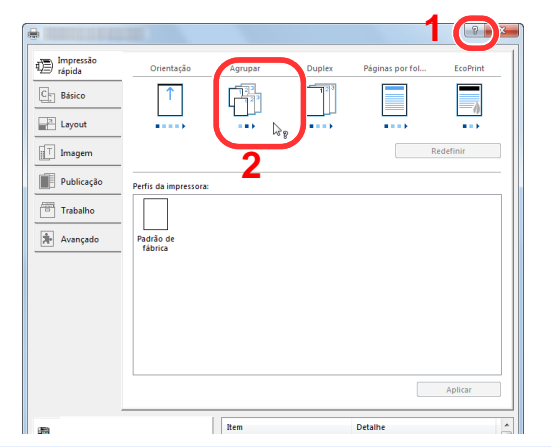

- 1 Clique no botão [?] no canto superior direito da tela.
- 2 Clique no item que deseja mais informações.

#### 💽 ΝΟΤΑ

A Ajuda aparece, mesmo quando você clicar no item sobre o qual deseja saber e pressione a tecla [F1] no teclado.

# Alterando as configurações padrão do driver de impressora (Windows 8.1)

As configurações padrão do driver de impressora podem ser alteradas. Ao selecionar as configurações usadas com frequência, você pode omitir as etapas ao imprimir. Para as configurações, consulte o seguinte:

- Printer Driver User Guide
  - 1 Em opções na Área de trabalho, clique em [Configurações], [Painel de Controle] e em [Dispositivos e Impressoras].
  - 2 Clique com o botão direito do mouse no ícone do driver de impressora da máquina e clique no menu [Propriedades da impressora] do driver de impressora.
  - **2** Clique no botão [Básico] na guia [Geral].
  - ▲ Selecione as configurações padrão e clique no botão [OK].

# Imprimindo a partir do PC

Esta seção fornece método de impressão usando o KX DRIVER.

#### 💽 ΝΟΤΑ

- Para imprimir o documento a partir de aplicativos, instale o driver da impressora no seu computador com o DVD fornecido (Product Library).
- Em alguns ambientes, as configurações atuais são exibidas na parte inferior do driver da impressora.

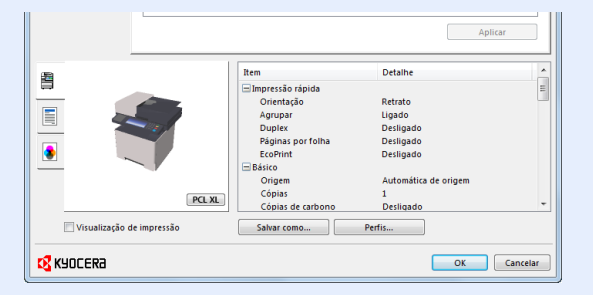

- Ao imprimir o cartão ou envelopes, coloque o cartão ou envelopes na bandeja MP antes de executar o
  procedimento a seguir.
- ✤ Colocação de papel na Bandeja MP (página 5-5)

## Imprimindo em papel de tamanho padrão

Se você colocar um tamanho de papel que está incluído nos tamanhos de impressão da máquina, selecione o tamanho do papel na guia [**Básico**] da tela de configurações de impressão do driver da impressora.

#### 💽 ΝΟΤΑ

Especifique o tamanho de papel e tipo de mídia para imprimir a partir do painel de operação.

Consulte o Guia de Operação em Inglês

#### Exibir a tela.

Clique em [Arquivo] e selecione [Imprimir] no aplicativo.

#### 2 Defina as configurações.

1 Selecione a máquina do menu "Impressora" e clique no botão [Propriedades].

| Nome:                                                    | Propriedades            |
|----------------------------------------------------------|-------------------------|
| Status: Pronta                                           | commutarios:            |
| Tipo:                                                    | Documên os e marcas 🔹   |
| Intervalo de impressão<br>i Tudo                         | Anterior: Composto      |
| Visualização atual                                       | <b>π</b>                |
| Página atual                                             |                         |
| O Páginas 1                                              |                         |
| Subconjunto:                                             |                         |
| Todas as páginas no intervalo 👻 🗌 Reverter páginas       |                         |
| Manuseio de páginas                                      |                         |
| Cópias: 1 🔹 Agrupar                                      | 297.01                  |
| Dimensionamento de páginas:                              |                         |
| Reduzir para a área de impressão 🔹                       |                         |
| Girar automaticamente e centralizar                      |                         |
| Escolher origem do papel por tamanho da página           |                         |
| Usar tamanho de papel personalizado quando<br>necessário |                         |
| Imprimir no arquivo                                      | Unidades: mm Zoom : 96% |
|                                                          |                         |

- 2 Selecione a guia [**Básico**].
- 3 Clique no menu "Tamanho impresso" e selecione o tamanho do papel para usar para impressão.

Para colocar o papel do tamanho que não está incluído nos tamanhos de impressão da máquina, como cartão ou envelopes, o tamanho do papel precisa ser registrado.

#### ▶ Imprimindo em papel não padrão (página 4-6)

Para imprimir em papel especial como papel espesso ou transparência, clique em "Tipo de mídia" e selecione o tipo de mídia.

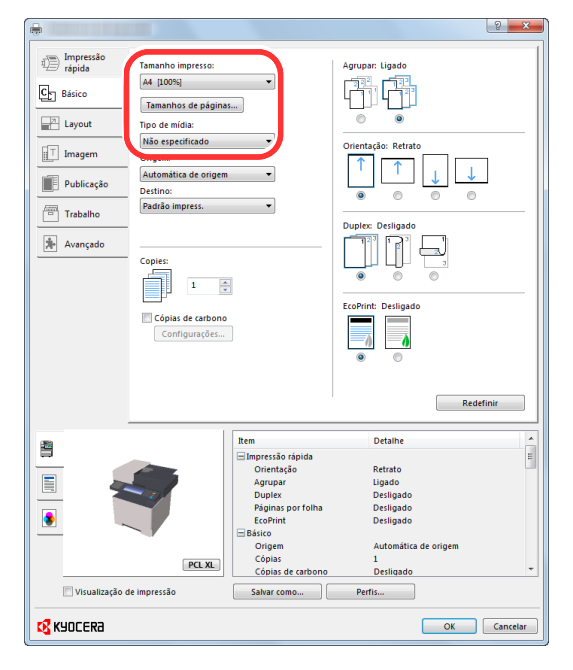

4 Clique no botão [OK] para retornar à caixa de diálogo Imprimir .

#### 3 Iniciar a impressão.

Clique no botão [OK].

## Imprimindo em papel não padrão

Se você colocar um tamanho de papel que não está incluído nos tamanhos de impressão da máquina, registre o tamanho do papel na guia [**Básico**] da tela de configurações de impressão do driver da impressora.

O tamanho registrado pode ser selecionado a partir do menu "Tamanho impresso".

#### ΝΟΤΑ

Para executar a impressão na máquina, defina o tamanho do papel e o tipo no seguinte:

Guia de Operação em Inglês

#### Exibir a tela.

1 Em opções na Área de trabalho, clique em [Configurações], [Painel de Controle] e em [Dispositivos e Impressoras].

#### 🚫 ΝΟΤΑ

No Windows 7, clique no botão [Iniciar] no Windows e clique em [Dispositivos e Impressoras].

- 2 Clique com o botão direito do mouse no ícone do driver de impressora da máquina e clique no menu [Propriedades da impressora] do driver de impressora.
- 3 Clique no botão [Básico] na guia [Geral].

#### **2** Registre o tamanho do papel.

1 Clique na guia [Básico].

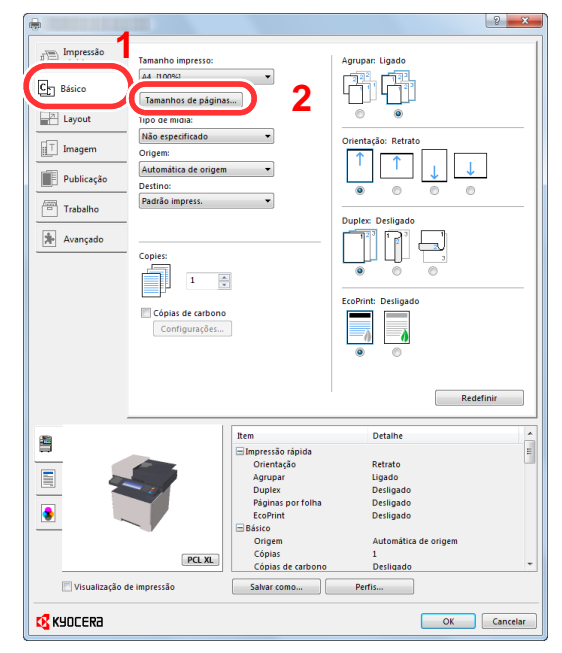

- 2 Clique no botão [Tamanhos da página...].
- 3 Clique no botão [Novo].

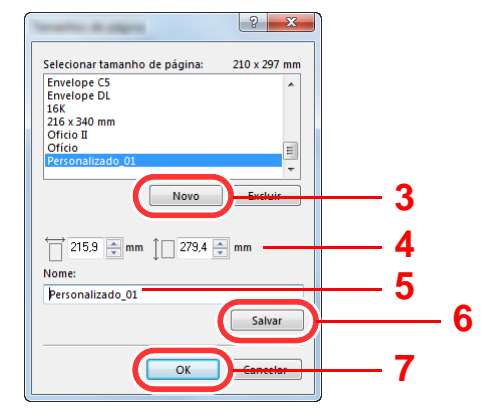

- 4 Insira o tamanho do papel.
- 5 Insira o nome do papel.
- 6 Clique no botão [Salvar].
- 7 Clique no botão [OK].
- 8 Clique no botão [OK].

3

| Þ                     |                                 |                    |                      |
|-----------------------|---------------------------------|--------------------|----------------------|
| i Impressão<br>rápida | Tamanho impresso:               |                    | Agrupar: Ligado      |
| Cr Básico             | A4 [100%]                       | -                  |                      |
| Layout                | Tipo de mídia:                  |                    | 0 0                  |
| IT Imagem             | Não especificado                | •                  | Orientação: Retrato  |
|                       | Origem:<br>Automática de origem | •                  |                      |
| Publicação            | Destino:                        |                    |                      |
| Trabalho              | Padráo impress.                 | •                  | Dunley: Desligado    |
| Avançado              |                                 |                    |                      |
|                       | Copies:                         |                    |                      |
|                       | 1                               |                    |                      |
|                       | 🕅 Cópias de carbono             |                    | EcoPrint: Desligado  |
|                       | Configurações                   |                    |                      |
|                       |                                 |                    | •                    |
|                       |                                 |                    |                      |
|                       |                                 |                    | Redefinir            |
|                       |                                 | Item               | Detalhe              |
| <b></b>               | _                               | 🖃 Impressão rápida |                      |
|                       |                                 | Orientação         | Retrato              |
|                       |                                 | Agrupar            | Ligado               |
| _ 1                   |                                 | Duplex             | Desligado            |
| A                     |                                 | EcoPrint           | Desligado            |
|                       |                                 | Básico             | Designuo             |
|                       |                                 | Origem             | Automática de origem |
|                       | (                               | Cópias             | 1                    |
|                       | PCL XL                          | Cópias de carbono  | Desligado            |
| 📃 Visualização d      | le impressão                    | Salvar como        | Perfis               |
| _                     |                                 |                    |                      |

#### Exibe a tela configurações de impressão.

Clique em [Arquivo] e selecione [Imprimir] no aplicativo.

# 4 Selecione o tamanho e tipo de papel de tamanho de papel não padrão.

1 Selecione a máquina do menu "Impressora" e clique no botão [Propriedades].

| Impressora                                               | Propriedades                                                                                                   |
|----------------------------------------------------------|----------------------------------------------------------------------------------------------------|
| Nome:                                                    | international and a second and a second and a second and a second and a second and a second and a second and a |
| Tipo:                                                    | Documenos e marcas                                                                                             |
| Intervalo de imprenção                                   | Anterior: Composto                                                                                             |
| Tudo                                                     | k 210.02                                                                                                    |
| Visualização atual                                       | T                                                                                                    |
| 🔿 Página atual                                           |                                                                                                    |
| O Páginas 1                                              |                                                                                                    |
| Subconjunto:                                             |                                                                                                    |
| Todas as páginas no intervalo 👻 🗌 Reverter páginas       |                                                                                                    |
| Manuseio de páginas                                      |                                                                                                    |
| Cópias: 1 🚔 Agrupar                                      | 297.01                                                                                                    |
| Dimensionamento de páginas:                              |                                                                                                    |
| Reduzir para a area de impressão 🔹                       |                                                                                                    |
| Girar automaticamente e centralizar                      |                                                                                                    |
| do PDF                                                   |                                                                                                    |
| Usar tamanho de papel personalizado quando<br>necessário | *                                                                                                    |
| Imprimir no arquivo                                      | Unidades: mm Zoom : 96%                                                                                        |
|                                                          | 1/1                                                                                                    |

#### 2 Selecione a guia [Básico].

3 Clique no menu "Tamanho impresso" e selecione o tamanho do papel registrado na etapa 2. Para imprimir em papel especial como papel espesso ou transparência, clique em "Tipo de mídia" e selecione o tipo de mídia.

| Imamba impresso         Imamba impresso         Imamba ide páginasu:         Imagen         Origen:         Imagen         Origen:         Imagen         Origen:         Marines de páginasu:         Publicação         Origen:         Marines de páginasu:         Imagen         Origen:         Marines de páginasu:         Publicação         Origen:         Marines de páginasu:         Imagen         Origen:         Marines de páginasu:         Imagen         Origen:         Marines de páginasu:         Imagen         Origen:         Marines de páginasu:         Imagen         Origen:         Imagen         Origen:         Imagen         Imagen         Origen:         Imagen         Imagen         Imagen         Imagen         Imagen         Imagen         Imagen         Imagen         Imagen         Imagen         Imagen <th></th> <th></th> <th>S ×</th> |                                                                                                    |                                                                                                    | S ×                                                                                                    |
|----------------------------------------------------------------------------------------------------|----------------------------------------------------------------------------------------------------|----------------------------------------------------------------------------------------------------|----------------------------------------------------------------------------------------------------|
|                                                                                                    | Impressão     Tamanho impresso:       Impressão     Famanho impresso:       Impressão     Famanho impresso:       Impressão     Famanho impresso:       Impressão     Famanhos de páginas       Impressão     Too de midia:       Imagem     Facesonalizado do Iguo?       Impressão     Origen:       Impressão     Padrão impress       Impressão     Padrão impress       Impressão     Copies:       Impressão     Copies:       Impressão     Copies:       Impressão     Copies:       Impressão     Copies:       Impressão     Copies: |                                                                                                    | Agrupar: Lipado                                                                                                    |
|                                                                                                    | Visualização de Impressão                                                                                                    | Rem<br>Impressão rápida<br>Orientação<br>Agrupar<br>Duple:<br>Rajmas por folha<br>EcoPinit<br>Básico<br>Origem<br>Cópias<br>Cópias de cambron<br>Salvar como | Redefinir<br>Detailhe *<br>Retrato<br>Lugado<br>Detiligado<br>Detiligado<br>Detiligado<br>Detiligado<br>Detiligado<br>Detiligado<br>Periligado<br>Periligado<br>Pe |

#### ΝΟΤΑ

Se você colocou um cartão postal ou envelope, selecione [**Cartão**] ou [**Envelope**] no menu "Tipo de mídia".

- 4 Selecione a fonte do papel no menu "Fonte".
- 5 Clique no botão [OK] para retornar à caixa de diálogo Imprimir .

#### 5 Iniciar a impressão.

Clique no botão [OK].

## Cancelando a impressão a partir de um computador

Para cancelar um trabalho de impressão executado usando o driver da impressora antes da impressora iniciar a impressão, faça o seguinte:

#### 💽 ΝΟΤΑ

Ao cancelar uma impressão desta máquina, consulte o seguinte:

Cancelando trabalhos (página 5-16)

- 1 Clique duas vezes no ícone da impressora ( ) exibido na barra de tarefas no lado inferior direito da área de trabalho do Windows para exibir uma caixa de diálogo para a impressora.
- 2 Clique no arquivo para o qual você deseja cancelar a impressão e selecione a impressão e selecione [Cancelar] do menu "Documento".

# Imprimindo a partir de um dispositivo portátil

Esta máquina suporta o AirPrint, Google Cloud Print, Mopria e Wi-Fi Direct.

De acordo com o SO suportado e aplicativos, você pode imprimir o trabalho de qualquer dispositivo portátil ou computador sem instalar um driver de impressora.

## **Imprimindo por AirPrint**

AirPrint é uma função de impressão que é um padrão incluído no iOS 4.2 e produtos mais recentes, e no Mac OS X 10.7 e produtos mais recentes.

Para usar o AirPrint, certifique-se de que a configuração do AirPrint esteja habilitada no Command Center RX

#### Command Center RX User Guide

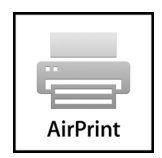

## Imprimindo a partir do Google Cloud Print

Google Cloud Print é um serviço de impressão oferecido pela Google. Este serviço habilita um usuário com a conta do Google para imprimir de uma máquina conectada à Internet.

A máquina pode ser configurada no Command Center RX.

Command Center RX User Guide

#### ΝΟΤΑ

Uma conta do Google é necessária para usar o Google Cloud Print. Obtenha uma conta do Google se você não tiver uma.

Também é necessário registrar a máquina com o serviço do Google Cloud Print antecipadamente. A máquina pode ser registrada de um PC conectado à mesma rede.

### Impressão pela função Mopria

Mopria é um padrão em funções de impressão inclusa em produtos Android 4.4 ou versões mais recentes. O serviço de impressão Mopria precisa ser instalado e habilitado com antecedência.

Para maiores detalhes sobre como utilizá-lo, consulte o site da Mopria Alliance.

## Imprimindo com o Wi-Fi Direct

Wi-Fi Direct é uma LAN sem fio padrão que a Wi-Fi Alliance estabeleceu. Esta é uma das funções da LAN sem fio que permite que dispositivos se comuniquem diretamente entre si em uma base ponto a ponto, sem um ponto de acesso LAN sem fio ou roteador LAN sem fio.

O procedimento de impressão pelo Wi-Fi Direct é o mesmo que o dos dispositivos portáteis normais.

Quando você usa um nome de impressora ou um nome Bonjour nas configurações da porta da propriedade da impressora, você pode imprimir um trabalho especificando o nome da conexão do Wi-Fi Direct.

Quando você usa um endereço IP para a porta, especifique o endereço IP da máquina.

# Monitoramento do status da impressora (Status Monitor)

O Status Monitor monitora o status da impressora e fornece uma função de relatório contínuo.

#### 💽 ΝΟΤΑ

Quando você ativa o Status Monitor, verifique o status abaixo.

- KX DRIVER instalado.
- · O [Enhanced WSD] ou [Enhanced WSD over SSL] está ativado.
- > Consulte o Guia de Operação em Inglês

# Acesso ao Status Monitor

O Status Monitor status também inicia quando a impressão é iniciada.

# Saída do Status Monitor

Use um dos métodos listados abaixo para Sair do Status Monitor.

- Sair manualmente: Clique no ícone configurações e selecione Sair no menu para sair do Status Monitor.
- Sair automaticamente: O Status Monitor fecha automaticamente depois de 7 minutos, se não estiver sendo usado.

# Estado de Exibição Rápida

O status da impressora é exibido usando ícones. Informações detalhadas são exibidas quando o botão Expandir é clicado.

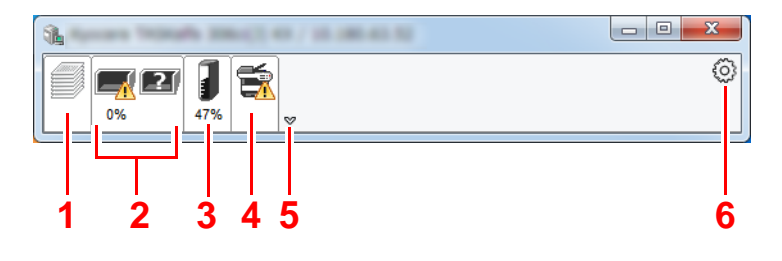

- 1 Guia Progresso de impressão
- 2 Guia Status da bandeja de papel
- 3 Guia Status do toner
- 4 Guia Alerta
- 5 Botão Expandir
- 6 Ícone configurações

Informações detalhadas são exibidas ao clicar em cada guia de ícone.

### Guia Progresso de impressão

O status dos trabalhos de impressão é exibido.

|   |    |     |                        | 2       |         | - • × | n            | 1 | Ícone do status    |
|---|----|-----|------------------------|---------|---------|-------|--------------|---|--------------------|
|   |    |     |                        |         |         | 0     |              | 2 | Lista de trabalhos |
|   | 0% | 47% | ∧     Nome do trabalho | Págs, i | Status  |       |              |   |                    |
|   |    |     | Novo Documento         |         | Imprimi |       |              |   |                    |
|   |    |     |                        |         |         |       |              |   |                    |
|   |    |     |                        |         |         |       | <b> </b> − 2 |   |                    |
|   |    |     |                        |         |         |       |              |   |                    |
|   |    |     |                        |         |         |       |              |   |                    |
| 1 |    |     |                        |         |         |       |              |   |                    |

Selecione um trabalho na lista de trabalhos e ele pode ser cancelado usando o menu exibido ao clicar no botão direito do mouse.

### Guia Status da bandeja de papel

As informações sobre o papel são exibidas na impressora e sobre a quantidade de papel restante.

| <b>1</b>                                                                                                    |               |         |        |       |  |
|----------------------------------------------------------------------------------------------------|---------------|---------|--------|-------|--|
|                                                                                                    |               |         |        |       |  |
|                                                                                                    | Nome          | Tamanho | Tipo   | Nível |  |
|                                                                                                    | 🕂 Bandeja mul | A4      | Normal | 0%    |  |
|                                                                                                    | Cassete 1     | A4      | Normal |       |  |
| and the second second s |               |         |        |       |  |
|                                                                                                    |               |         |        |       |  |
| and the second second sec                                                                                                    |               |         |        |       |  |
|                                                                                                    |               |         |        |       |  |
|                                                                                                    |               |         |        |       |  |
|                                                                                                    |               |         |        |       |  |

### Guia Status do toner

A quantidade de toner restante é exibida.

| <b>1</b>    |            |       |      |   |
|-------------|------------|-------|------|---|
| 0%          | <b></b>    |       |      | 0 |
|             | Toner      | Nível | Nome |   |
|             | Preto      | 96%   |      |   |
|             |            |       |      |   |
| and a state |            |       |      |   |
|             |            |       |      |   |
|             |            |       |      |   |
|             |            |       |      |   |
|             |            |       |      |   |
|             | ' <u> </u> |       |      |   |

# **Guia Alerta**

Se ocorrer um erro, uma notificação é exibida usando uma imagem em 3D e uma mensagem.

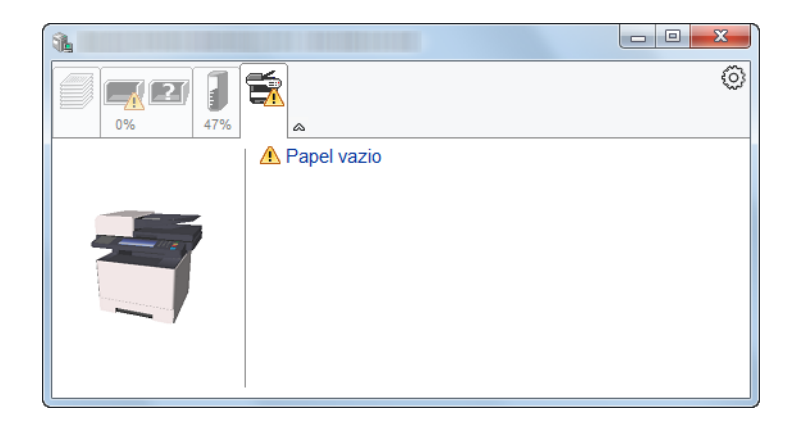

### Menu de Contexto do Status Monitor

O menu a seguir é exibido quando o ícone configurações é clicado.

| <b>1</b> |                  |                                           |                                |     |
|----------|------------------|-------------------------------------------|--------------------------------|-----|
|          | Nome do trabalho | Commano<br>Notificaçã<br>www.kyoc<br>Sair | l Center RX<br>o<br>eradocumer | (6) |
|          |                  |                                           |                                |     |

#### Command Center RX

Se a impressora estiver conectada a uma rede TCP/IP e possuir o seu próprio endereço IP use um navegador da web para acessar o Command Center RX para modificar ou confirmar as configurações de rede. Este menu não é exibido ao usar a conexão USB.

#### Command Center RX User Guide

• Notificação...

Isto define a tela do Status Monitor.

- Configurações de Notificação do Status Monitor (página 4-14)
- www.kyoceradocumentsolutions.com Abra nosso site.
- Sair
   Sai do Status Monitor.

### Configurações de Notificação do Status Monitor

Clique no ícone de configuração para exibir eventos válidos na tela de notificação do monitor de estado.

| ✓ Habilita a Notificação de eventos.                                                                                                    |  |  |  |  |  |  |
|----------------------------------------------------------------------------------------------------|--|--|--|--|--|--|
| Eventos disponíveis:           Eventos         Arquivo de som / Texto para fala                                                                |  |  |  |  |  |  |
| Tampa sbeta<br>Onstrução de papel<br>Colocar papel<br>Dormir<br>Colocar toner<br>Pouco toner<br>Não conectado<br>Impressão concluida<br>Outros |  |  |  |  |  |  |
| OK Cancelar                                                                                                    |  |  |  |  |  |  |

Selecione se a notificação é realizada quando um erro ocorre na lista de eventos.

#### **1** Selecione Habilita a Notificação de eventos.

Se esta configuração for definida para Desativado, então o Status Monitor não iniciará mesmo quando a impressão for executada.

#### 2 Selecione um evento para utilizar com a função texto para fala em Evento disponíveis.

#### **2** Clique na coluna Arquivo de som / Texto para fala.

Clique em no botão procurar (...) para notificar o evento por meio do arquivo de som.

| Martin Solding                              |                                  | × |
|---------------------------------------------|----------------------------------|---|
| 📝 Habilita a Notificação d                  | le eventos.                      |   |
|                                             |                                  |   |
| Eventos disponíveis:                        |                                  |   |
| Eventos                                     | Arquivo de som / Texto para fala |   |
| Tampa aberta                                |                                  |   |
|                                             |                                  |   |
| Onstrução de pap                            | el                               |   |
| Onstrução de pap<br>Colocar papel           | el                               |   |
| Onstrução de pap<br>Colocar papel<br>Dormir | el                               |   |

#### 💽 NOTA

O formato de arquivo disponível é WAV.

Ao personalizar os textos das mensagens para ler na tela em voz alta, insira os textos na caixa de texto.

# **Configuration Tool**

Você pode usar a Configuration Tool para verificar e alterar as configurações da máquina.

# **Acessando a Configuration Tool**

1 Inserir o DVD.

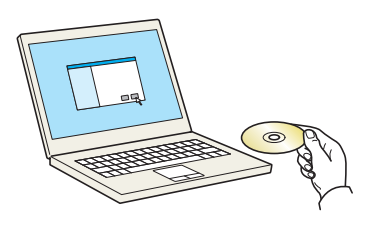

#### 💽 ΝΟΤΑ

- A instalação no Windows deve ser realizada por um usuário conectado com privilégios de administrador.
- Se a caixa de diálogo "Bem-vindo ao Assistente para Adicionar Novo Hardware" for exibida, selecione [Cancelar].
- Se a tela de execução automática for exibida, clique em [Executar o arquivo setup.exe].
- · Se a janela gerenciamento de conta de usuário aparece, clique em [Sim] ([Permitir]).

#### 2 Exibir a tela.

|                                                                                                    | ×                                                                                     |
|----------------------------------------------------------------------------------------------------|---------------------------------------------------------------------------------------|
| Aviso                                                                                                    |                                                                                       |
| Ao utilizar ou instalar os drivers de<br>nesta embalagem, você consente<br>termos e condições deste Contrat | dispositivos e o software incluído<br>em estar obrigado a cumprir os<br>o de licença. |
| 1                                                                                                    | 2                                                                                     |
| Exibir Contrato de Licença                                                                                  | Aceitar Sair                                                                          |

- Clique em [Exibir Contrato de Licença] e leia o Contrato de Licença.
- 2 Clique em [Aceitar].

**3** Selecione [Manutenção].

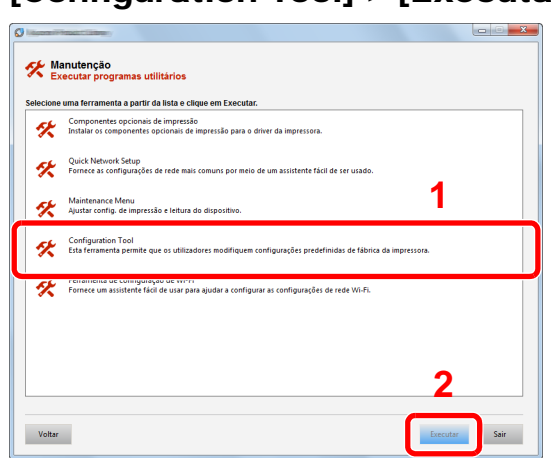

#### [Configuration Tool] > [Executar]

#### 5 Selecione o driver da máquina. > [OK]

A janela de Configuration Tool aparece.

## Saindo da Configuration Tool

Use um dos métodos listados abaixo para sair da Configuration Tool.

- Sair usando o botão Fechar:
  - Clique em 💌 no canto superior direito da janela da Configuration Tool.
- Sair usando o botão OK ou Cancelar:

Clicando em OK sai da Configuration Tool após aplicar as configurações de impressora modificadas. Clicando em Cancelar sai da Configuration Tool sem aplicar as configurações de impressora modificadas.

# Tela de configurações da Configuration Tool

#### Configurações padrão de dispositivo

Defina as configurações padrão do driver de impressora e a função de economia de energia da máquina.

|                                |                                | ×                        |
|--------------------------------|--------------------------------|--------------------------|
| Padrão do dispositivo Visão ge | eral do dispositivo            |                          |
| Geral                          |                                |                          |
| Densidade impressão:           |                                | Limpeza autom, emos:     |
| Normal                         | •                              | 30 seg                   |
| Prioridade da bandeja MP:      |                                |                          |
| Desativado                     | -                              | Modo inativo auto:       |
| Emulação padrão:               |                                | 1 min 🚔                  |
| PCL                            | •                              | Tempo limite alim form - |
| Timer de desat                 |                                | 30 seg                   |
| 3 dias                         | •                              |                          |
|                                |                                |                          |
| Mídia / Papel                  |                                |                          |
| Fonte de papel:                | Gaveta 1                       | ▼                        |
| Toursta de soust               | (                              |                          |
| l amanho do papel:             | A4                             | -                        |
| Capacidade de                  | 250                            |                          |
|                                |                                |                          |
| lipo de midia:                 | Comum                          | -                        |
| Nome personalizado:            |                                |                          |
|                                |                                |                          |
| Peso do papel:                 | Normal 2                       | <b>•</b>                 |
| Duplex:                        | O Ativado                      |                          |
|                                | <ul> <li>Desativado</li> </ul> |                          |
|                                |                                | Salvar                   |
|                                | ОК                             | Cancelar Aplicar         |
|                                |                                |                          |

| Item                        | Descrição                                                                                                    |
|-----------------------------|----------------------------------------------------------------------------------------------------|
| Densidade de impressão      | Ajustar a densidade de impressão.                                                                                                    |
|                             | Valor: Claro, Claro médio, Normal, Escuro médio, Escuro                                                                                                    |
| Prioridade da bandeja MP    | Se o papel for configurado na bandeja MP, então é possível dar prioridade à bandeja MP na alimentação de papel.                                                                                                    |
|                             | Valores                                                                                                    |
|                             | Desativado: As configurações do driver de impressora são seguidas.                                                                                                    |
|                             | Alimentação automática: Se Auto for selecionado no driver da impressora e há papel na bandeja MP, então a alimentação de papel será realizada a partir da bandeja MP.                                                      |
|                             | Sempre: Se há papel na bandeja MP, então a alimentação de papel será realizada a partir da bandeja MP, independentemente do que está configurado no driver da impressora.                                                  |
| Emulação padrão             | Selecione a emulação para operar esta máquina por meio de comandos orientados por outros tipos de impressoras.                                                                                                    |
|                             | Valores: Line Printer, IBM Proprinter, EPSON LQ-850, PCL 6, KPDL, KPDL(Auto)                                                                                                    |
| Desligue o temporizador     | Selecione se deseja desligar o aparelho automaticamente após um período de inatividade.                                                                                                    |
| (modelos para Europa)       | Valor: 1 hora, 2 horas, 3 horas, 4 horas, 5 horas, 6 horas, 9 horas, 12 horas, 1 dia, 2 dias, 3 dias, 4 dias, 5 dias, 6 dias, uma semana                                                                                   |
| Limpeza automática de erros | Se ocorre um erro durante o processamento, o processamento para aguardar que o usuário tome a próxima medida. No modo Limpeza autom. de erros, o erro é apagado imediatamente após um período de tempo determinado passar. |
|                             | Valor: Desativado, Ativado                                                                                                    |
| Espera automática           | Período de tempo determinado antes de entrar em Espera.                                                                                                    |
|                             | Valor                                                                                                    |
|                             | Para a Europa                                                                                                    |
|                             | 1 a 120 minutos (incrementos de 1 minuto)                                                                                                    |
|                             | Exceto para a Europa                                                                                                    |
|                             | 1 a 240 minutos (incrementos de 1 minuto)                                                                                                    |

| ltem                     | Descrição                                                                                                    |  |
|--------------------------|----------------------------------------------------------------------------------------------------|--|
| Tempo limite alim. form. | Ao receber dados de impressão do computador, a máquina pode algumas vezes aguardar se<br>não tiver nenhuma informação indicando que a última página não tem mais dados a serem<br>impressos. Quando o tempo limite predefinido passar, a máquina imprime o papel<br>automaticamente. As opções estão entre 5 a 495 segundos.<br>Valor: 5 a 495 segundos (em incrementos de 5 segundos) |  |
| Fonte do papel           | Selecione a fonte de papel padrão.                                                                                                    |  |
|                          | Valores: Bandeja MP, Gaveta 1 (a 3)                                                                                                    |  |
|                          | ΝΟΤΑ                                                                                                    |  |
|                          | O [Gaveta 2] a [Gaveta 3] é exibido quando o alimentador de papel opcional está instalado                                                                                                    |  |
| Tamanho do papel         | Selecione o tamanho do papel a ser usado.                                                                                                    |  |
|                          | Valores:<br>Gaveta 1 (a 3): Carta, Ofício, Statement, Executivo, A4, A5, A5-R, A6, Fólio, B5 (JIS), ISO                                                                                                    |  |
|                          | B5, Oficio II, 216 × 340 mm, 16K, personalizado                                                                                                    |  |
|                          | Ignorar bandeja: Carta, Ofício, Statement, Executivo, A4, A5, A5-R, A6, B6, Fólio, B5 (JIS),<br>ISO B5, Envelope #10, Envelope #9, Envelope #6, Envelope Monarch,<br>Envelope C5, Envelope DL, Oficio II, 216 × 340 mm, 16K,<br>Hagaki (cartolina), OufukuHagaki (devolver cartão), Youkei 2, Youkei 4,<br>personalizado                                                               |  |
| Capacidade de papel      | Mostra o número máximo de folhas que podem ser colocadas na fonte de papel selecionada.                                                                                                    |  |
| Tipo de mídia            | Selecione o tipo de mídia de papel a ser usada.                                                                                                    |  |
|                          | Valores: Comum, Transparência, Pré-impresso, Etiquetas, Bond, Reciclado, Velino,<br>Áspero, Timbrado, Colorido, Pré-perfurado, Envelope, Cartão, Espesso, Alta qualidade,<br>Personalizado 1 a 8                                                                                                    |  |
|                          | ΝΟΤΑ                                                                                                    |  |
|                          | Você pode selecionar [ <b>Personalizado 1</b> ] a [ <b>Personalizado 8</b> ] para alterar o nome do tipo de papel e as configurações de impressão duplex.                                                                                                    |  |
| Nome personalizado       | Quando [ <b>Personalizado 1</b> ] a [ <b>Personalizado 8</b> ] for selecionado em "Tipo de mídia", você pode atribuir um nome para definir o tipo de papel. Os nomes não devem ter mais do que 16 caracteres.                                                                                                    |  |
| Duplex                   | Quando [ <b>Personalizado 1</b> ] a [ <b>Personalizado 8</b> ] for selecionado em "Tipo de mídia", você pode selecionar as configurações de impressão duplex.                                                                                                    |  |
|                          | Valor: Desativado, Ativado                                                                                                    |  |
| Gramatura                | Defina a gramatura (espessura) do tipo de papel selecionado em "Tipo de mídia".                                                                                                    |  |
|                          | Valor: Fino, Normal 1 a 3, Espesso 1 a 3, Extra espesso                                                                                                    |  |

#### Visão geral do dispositivo

Exibe as informações da máquina.

|                                          | ×                |
|------------------------------------------|------------------|
| Padrão do dispositivo Visão geral do dis | positivo         |
|                                          |                  |
| Nome do Modelo:                          |                  |
| Firmware do sistema:                     | 2RV_3000.001.123 |
| Firmware do mecanismo:                   | 2RV_1000.001.095 |
| Número de série:                         | ZCV6400014       |
| Memória total:                           | 262144           |
| Total de páginas imprimidas:             | 3                |
|                                          |                  |
|                                          |                  |
|                                          |                  |
|                                          |                  |
|                                          |                  |
|                                          |                  |
|                                          |                  |
|                                          |                  |
|                                          |                  |
|                                          |                  |
|                                          |                  |
| 0                                        | Cancelar Aolicar |

| Item                        | Descrição                                             |
|-----------------------------|-------------------------------------------------------|
| Nome do Modelo              | Exibe o nome do modelo da máquina.                    |
| Firmware do sistema         | Exibe a versão do firmware do sistema da máquina.     |
| Firmware do mecanismo       | Exibe a versão do firmware do motor da máquina.       |
| Número de série             | Exibe o número de série da máquina.                   |
| Memória total               | Exibe a capacidade de memória da máquina em bytes.    |
| Total de páginas imprimidas | Exibe o número total de páginas impressas na máquina. |

# 5 Operação da máquina

#### Este capítulo explica os tópicos a seguir.

| Colocação dos originais 5-2                  |
|----------------------------------------------|
| Colocação de originais no vidro de           |
| originais 5-2                                |
| Colocação de originais no                    |
| processador de documentos 5-3                |
| Colocação de papel na Bandeja MP 5-5         |
| Favoritos 5-8                                |
| Registrar um favorito usando o modo          |
| Assistente 5-9                               |
| Registrar um favorito usando o modo          |
| Programa 5-10                                |
| Registrar um favorito usando o modo          |
| Assistente 5-11                              |
| Registrar um favorito usando o modo          |
| Programa                                     |
| Editar Favoritos 5-12                        |
| Excluir Favorito 5-12                        |
| Registrando atalhos 5-13                     |
| Adicionando atalhos 5-13                     |
| Edição de atalhos 5-14                       |
| Exclusao de atalhos 5-14                     |
| Copiando                                     |
| Operação basica 5-15                         |
| Cancelando trabalhos 5-16                    |
| Método de envio normalmente usado 5-17       |
| Enviar documento via E-mail 5-18             |
| Definição de configurações antes do          |
| envio 5-18                                   |
| Enviar documento digitalizado via            |
| E-Mail                                       |
| Enviar um documento para uma pasta           |
| (Digitalizar para PC) 5 20                   |
| Definição de configurações antes do          |
| envio 5-20                                   |
| Enviar um documento a uma pasta              |
| compartilhada desejada em um                 |
| computador 5-20                              |
| Enviar a Tipos Diferentes de Destinos (Envio |
| Múltiplo) 5-23                               |
| Enviar para mim (E-mail) 5-24                |
| Definição de configurações antes do          |
| envio 5-24                                   |
| Enviar um documento ao endereço              |
| de e-mail do usuário conectado 5-24          |

| Cancelando trabalhos de envio     | 5-25 |
|-----------------------------------|------|
| Lidar com o destino               | 5-26 |
| Especificar Destino               | 5-26 |
| Escolhendo a partir da agenda     | 5-27 |
| Escolhendo a partir da agenda     |      |
| externa                           | 5-29 |
| Escolhendo por tecla um toque     | 5-30 |
| Verificar e Editar Destinos       | 5-30 |
| Tela de confirmação de destinos   | 5-31 |
| Rediscar                          | 5-31 |
| Explica como usar a função de FAX | 5-33 |
|                                   |      |

# Colocação dos originais

Coloque os originais no vidro de exposição ou no processador de documentos, dependendo do tamanho, tipo, volume e função original.

- Vidro de Originais: Coloque a folha, livro, cartões postais e envelopes.
- Processador de Documentos: Coloque os diversos originais. Você também pode colocar os originais de dois lados.

# Colocação de originais no vidro de originais

Você pode colocar livros ou revistas no vidro de originais além de originais em folha comum.

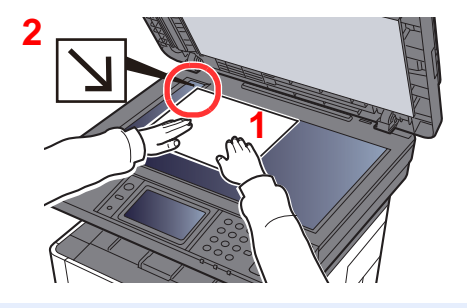

- 1 Coloque o lado da digitalização com a face para baixo.
- 2 Alinhe o fluxo com as placas indicadoras do tamanho do original com o canto esquerdo traseiro como ponto de referência.

#### 💽 ΝΟΤΑ

Para detalhes sobre a orientação original, consulte o seguinte:

Orientação do original (página 6-15)

#### Quando você coloca os envelopes ou cartão no vidro de originais

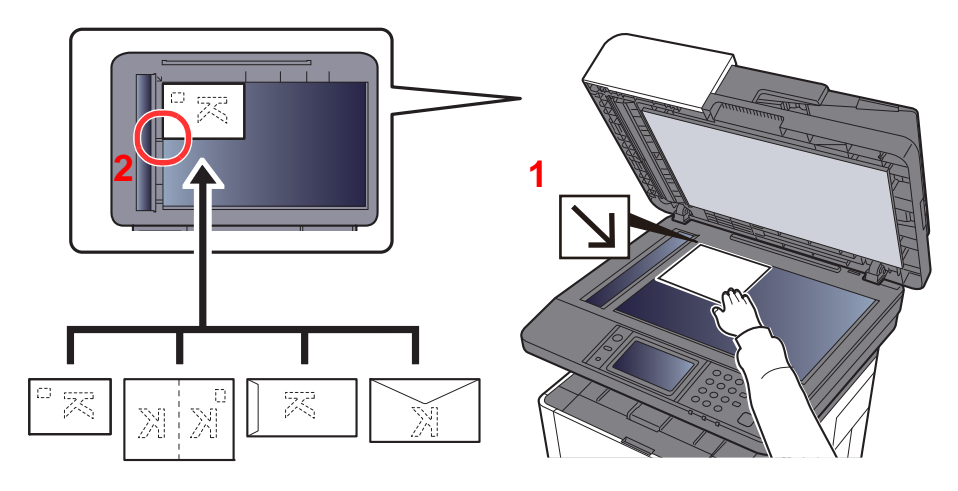

- 1 Coloque o lado da digitalização com a face para baixo.
- 2 Alinhe o fluxo com as placas indicadoras do tamanho do original com o canto esquerdo traseiro como ponto de referência.

#### 💽 ΝΟΤΑ

Para o procedimento para alimentar envelopes ou cartão, consulte o que segue:

Quando você colocar envelopes ou papel cartão na bandeja MP (página 5-7)

# 

Não deixe o processador de documentos aberto porque há perigo de lesões pessoais.

#### **IMPORTANTE**

- Não empurre o processador de documentos com força quando fechá-lo. O excesso de pressão pode quebrar o vidro de originais.
- Ao colocar livros ou revistas na máquina, faça-o com o processador de documentos na posição aberta.

# **Colocação de originais no processador de documentos**

O processador de documentos automaticamente digitaliza cada folha de vários originais. Ambos os lados de originais de dois lados são digitalizados.

O processador de documentos suporta os tipos de originais a seguir.

| Gramatura     | 50 a 160 g/m <sup>2</sup><br>(Duplex <sup>*1</sup> : 50 a 160 g/m <sup>2)</sup>                                                                                 |
|---------------|----------------------------------------------------------------------------------------------------|
| Tamanhos      | Máximo Folio (Ofício I) até Mínimo A6 (Statement)                                                                                                    |
| N ° de folhas | Papel comum (80 g/m <sup>2</sup> ): 50 folhas ou menos (Originais de tamanhos variados: 50 folhas)<br>Papel espesso (120 g/m <sup>2</sup> ): 25 folhas ou menos |

\*1 Apenas nos modelos com a função de digitalização duplex.

Não use os tipos de originais a seguir no processador de documentos. Caso contrário, os originais podem estar atolados ou o processador de documentos pode se tornar sujo.

- Originais presos com clipes ou grampos (Retire os clipes ou os grampos e endireite as curvas, rugas ou dobras antes de colocar. Caso contrário, os originais poderão ficar presos.)
- · Originais com fita adesiva ou cola
- · Originais com seções cortadas
- Original encurvado
- Originais com dobras (Retire as dobras antes de colocar. Caso contrário, os originais poderão ficar presos.)
- Papel carbono
- Papel amarrotado

#### **IMPORTANTE**

- Antes de colocar originais, certifique-se de que não há originais restantes na bandeja de ejeção de originais. Os originais deixados na bandeja de ejeção podem provocar o atolamento dos novos originais.
- Não exerça pressão sobre a tampa do processador de documentos, como alinhar os originais na tampa superior. Pode causar um erro no processador de documentos.
  - Abra a bandeja de originais e ajuste as guias de largura do original.

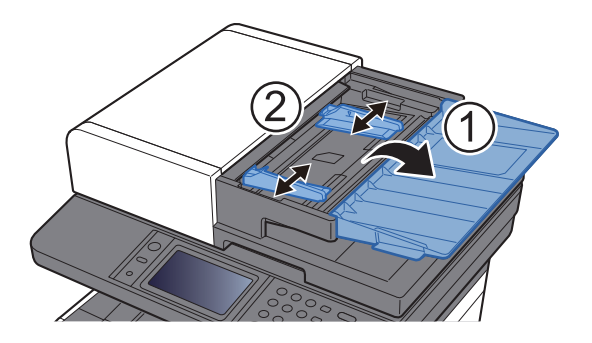

#### **2** Coloque os originais.

1 Coloque o lado a ser digitalizado (ou o primeiro lado dos originais de dois lados) para cima. Deslize a extremidade principal no processador de documentos o máximo possível.

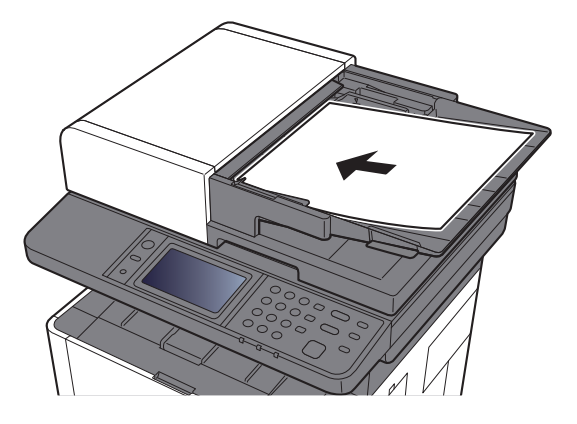

#### 阈 ΝΟΤΑ

Para detalhes sobre a orientação original, consulte o seguinte:

Orientação do original (página 6-15)

#### **IMPORTANTE**

Confirme se as guias de largura do original adaptam-se com exatidão aos originais. Se houver um espaço, reajuste as guias de largura do original. O espaço poderá fazer com que os originais se atolem.

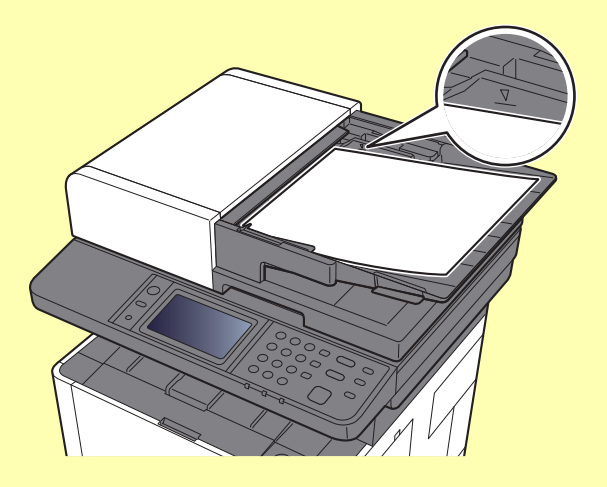

Certifique-se de que os originais colocados não excedam o nível indicado. Exceder o nível máximo pode causar o atolamento dos originais.

Originais com orifícios ou linhas perfuradas devem ser colocados de forma que os orifícios ou perfurações sejam digitalizados por último (não primeiro).

2 Abra a alavanca de travamento de originais para se ajustar ao tamanho da configuração original (Tamanho original: Folio/Ofício I).

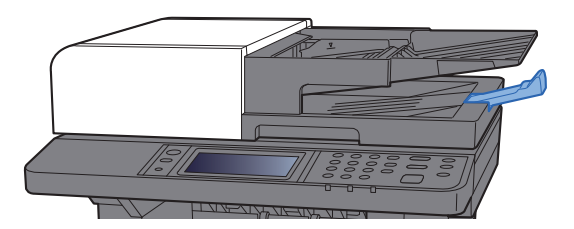

# Colocação de papel na Bandeja MP

Para detalhes dos tamanhos de papel suportados, consulte o seguinte:

Guia de Operação em Inglês

Para a configuração do tipo de papel, consulte o seguinte:

Guia de Operação em Inglês

Certifique-se de usar a bandeja MP ao imprimir em algum papel especial.

#### **IMPORTANTE**

- Se você estiver usando uma gramatura de papel de 106 g/m<sup>2</sup> ou mais, defina o tipo de mídia para Espesso e defina a gramatura do papel que você está usando.
- Remova as transparências da bandeja interna conforme forem impressas. Não deixe transparências na bandeja interna, isso pode causar atolamento de papel

A capacidade da bandeja MP é a seguinte:

- Papel comum (80 g/m<sup>2</sup>) ou papel reciclado: 100 folhas
- Papel espesso (209 g/m<sup>2</sup>): 5 folhas
- Papel espesso (157 g/m<sup>2</sup>): 5 folhas
- Papel espesso (104,7 g/m<sup>2</sup>): 70 folhas
- Hagaki (Cartão): 15 folhas
- Envelope DL, Envelope C5, Envelope #10, Envelope #9, Envelope #6 3/4, Envelope Monarch, Youkei 4, Youkei 2: 5 folhas
- Filme OHP: 1 folha

#### 💽 ΝΟΤΑ

- Quando você colocar papel de tamanho personalizado, insira o tamanho do papel consultando o seguinte:
- ➡ Guia de Operação em Inglês
- Quando você usar papel especial como transparências ou papel espesso, selecione o tipo de mídia consultando o seguinte:
- 🔶 Guia de Operação em Inglês

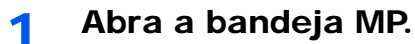

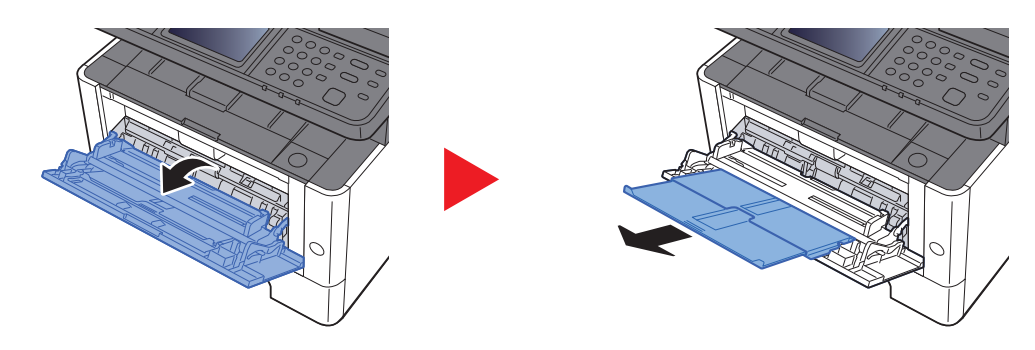

#### 2

#### Ajuste o tamanho da bandeja MP.

Os tamanhos de papel estão marcados na bandeja MP.

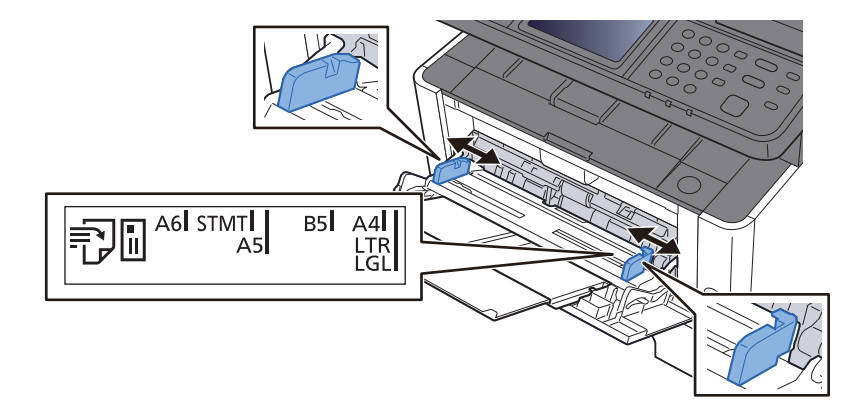

#### Colocar papel.

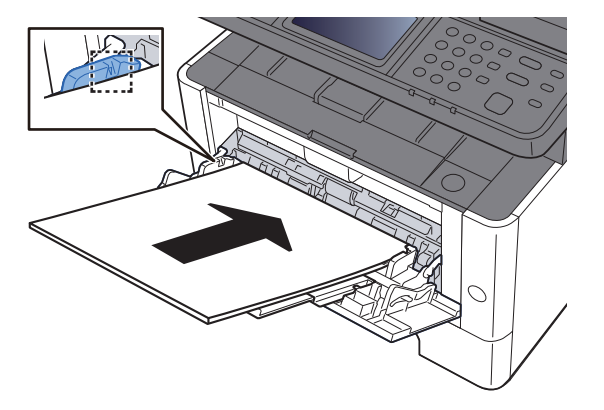

Insira o papel ao longo das barras de largura do papel na bandeja até que ela pare.

Após remover o novo papel da embalagem, sopre o papel antes de colocá-lo na bandeja MP.

Precauções ao colocar papel (página 3-2)

#### **IMPORTANTE**

- Ao colocar papel, mantenha o lado de impressão para cima.
- Papel enrolado deve ser desenrolado antes de ser usado.
- Ao colocar papel dentro da bandeja MP, verifique se não há papel restante na bandeja de um trabalho anterior antes de colocar o papel. Se houver apenas uma pequena quantidade de papel restante na bandeja MP e você quiser acrescentar mais, primeiro remova o papel restante da bandeja e inclua-o ao novo papel antes de colocar o papel de volta na bandeja.
- Se houver um espaço entre o papel e as guias de largura do papel, reajuste as guias para se adequarem ao papel a fim de evitar alimentação enviesada e atolamentos de papel.
- Certifique-se de que o papel carregado não exceda os limites de carregamento.

# 4 Especifique o tipo de papel carregado na bandeja MP usando o painel de operação.

Consulte o Guia de Operação em Inglês

#### Quando você colocar envelopes ou papel cartão na bandeja MP

Coloque o papel com o lado da impressão para cima. Para o procedimento de impressão, consulte o seguinte:

#### Printer Driver User Guide

Exemplo: Ao imprimir o endereço.

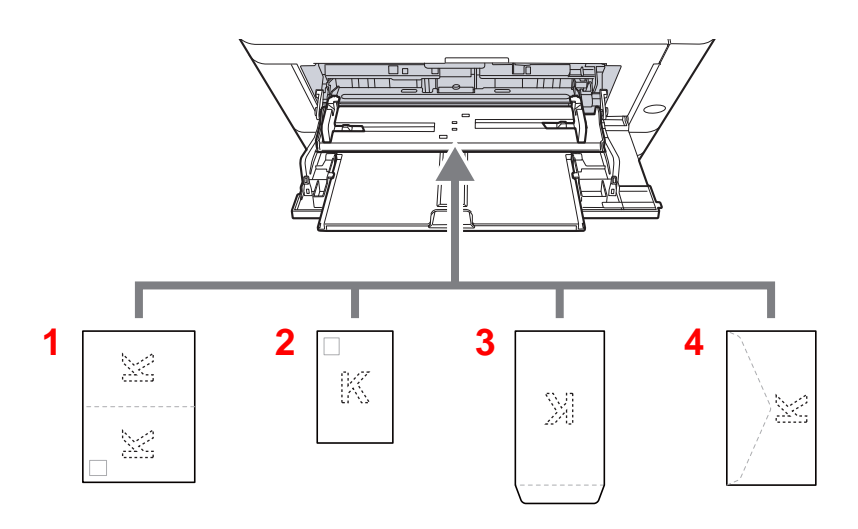

- 1 Oufukuhagaki (Cartão postal de retorno)
- 2 Hagaki (Cartão)
- 3 Envelopes em formato de retrato
- 4 Envelopes em formato de paisagem

#### **IMPORTANTE**

- Use o Oufukuhagaki desdobrado (Cartão postal de retorno).
- Como colocar envelopes (orientação e posicionamento) se diferenciará dependendo do tipo de envelope. Certifique-se de colocá-lo de forma correta, caso contrário a impressão poderá ser feita na direção ou na face errada.

#### 🚫 ΝΟΤΑ

Quando você colocar envelopes na bandeja MP, selecione o tipo de envelope consultando o seguinte:

Guia de Operação em Inglês

# **Favoritos**

Funções utilizadas com frequência podem ser registradas como favoritos assim elas podem ser acessadas facilmente.

As seguintes funções estão pré-registradas nesta máquina. Você pode excluir estas funções, assim como registrar novas funções.

| Nome dos Favoritos                | Descrição                                                                                                    | Registro Padrão                                                                                                    |
|-----------------------------------|----------------------------------------------------------------------------------------------------|----------------------------------------------------------------------------------------------------|
| ID Card Copy                      | Use isso quando quiser copiar uma carteira de<br>motorista ou um cartão de seguro.<br>Quando você digitalizar a frente e o verso do<br>cartão, ambos os lados serão combinados e<br>copiados em uma única folha.                                    | <ul> <li>Funções de cópia</li> <li>Modo Programa</li> <li>Combinar: [2 em 1]<br/>Digitalização contínua: [Ativado]<br/>Tamanho do original: [A5/Statement]<br/>Seleção de papel: Cassete 1<br/>Zoom: [Zoom Automático]</li> </ul>                                                                                                    |
| Paper Saving Copy                 | Use esta função quando desejar reduzir o uso do papel. A combinação de página e cópia de dois lados podem ser definidas seguindo a tela.                                                                                                    | <ul> <li>Funções de cópia</li> <li>Modo Assistente</li> <li>Combinar: [2 em 1]<br/>2 lados/Original: [1 lado]<br/>Duplex: [1-lado&gt;&gt;2-lados]<br/>Seleção de papel: Cassete 1<br/>Cópias: 1</li> </ul>                                                                                                    |
| Scan to PC (Address<br>Entry)     | Use esta função quando desejar enviar a imagem<br>para uma pasta compartilhada em um PC ou para<br>uma pasta do servidor FTP. As configurações<br>como o destino e seleção de cores podem ser<br>definidos seguindo a tela.                         | <ul> <li>Funções de envio</li> <li>Modo Assistente</li> <li>Destino: Nova pasta do PC<br/>Seleção de cor: [Quatro cores]<br/>Entr. nome arq.: Padrão<br/>Formato do Arquivo: [PDF]<br/>Digitalização contínua: [Desativado]:<br/>Resolução digitalização: [300×300 dpi]</li> </ul>                                                                  |
| Scan to PC (Address<br>Book)      | Use esta função quando desejar enviar a imagem<br>para uma pasta compartilhada em um PC<br>registrado na Agenda ou para uma pasta do<br>servidor FTP. As configurações como o destino e<br>seleção de cores podem ser definidos seguindo a<br>tela. | <ul> <li>Funções de envio</li> <li>Modo Assistente</li> <li>Destino: Agenda<br/>Seleção de cor: [Quatro cores]<br/>Entr. nome arq.: Padrão<br/>Formato do Arquivo: [PDF]<br/>Digitalização contínua: [Desativado]:<br/>Resolução digitalização: [300×300 dpi]</li> </ul>                                                                            |
| Scan to E-mail (Address<br>Entry) | Use esta função quando você desejar enviar a<br>imagem para um endereço de e-mail. As<br>configurações como o destino e seleção de cores<br>podem ser definidos seguindo a tela.                                                                    | <ul> <li>Funções de envio</li> <li>Modo Assistente</li> <li>Destino: Novo endereço de e-mail<br/>Seleção de cor: [Quatro cores]<br/>Entr. nome arq.: Padrão<br/>Formato do Arquivo: [PDF]<br/>Digitalização contínua: [Desativado]:<br/>Resolução digitalização: [300×300 dpi]<br/>Assunto do e-mail: Padrão<br/>Corpo do e-mail: Padrão</li> </ul> |

| Nome dos Favoritos               | Descrição                                                                                                    |   | Registro Padrão                                                                                                    |
|----------------------------------|----------------------------------------------------------------------------------------------------|---|----------------------------------------------------------------------------------------------------|
| Scan to E-mail (Address<br>Book) | Use esta função quando você desejar enviar a<br>imagem para um endereço de e-mail registrado<br>na Agenda. As configurações como o destino e<br>seleção de cores podem ser definidas seguindo a<br>tela. | • | Funções de envio<br>Modo Assistente<br>Destino: Agenda<br>Seleção de cor: [ <b>Quatro cores</b> ]<br>Entr. nome arq.: Padrão<br>Formato do Arquivo: [ <b>PDF</b> ]<br>Digitalização contínua: [ <b>Desativado</b> ]:<br>Resolução digitalização: [ <b>300×300 dpi</b> ]<br>Assunto do e-mail: Padrão<br>Corpo do e-mail: Padrão |

#### 🚫 ΝΟΤΑ

Até 20 configurações podem ser registradas como favoritos.

Ao registrar um favorito, você pode escolher entre dois métodos para acessá-lo:

- Modo Assistente: Configurações registradas são acessadas em ordem e configuradas conforme você verifica ou altera cada uma.
- Modo Programa: As configurações são acessadas imediatamente quando você seleciona a tecla na qual elas estão registradas.

# **Registrar um favorito usando o modo Assistente**

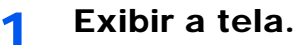

Tecla [Home] > [Tela tarefas] > [Informações sobre o dispositivo]

**?** Registrar o favorito.

- 1 [Menu] > [Adicionar]
- 2 Selecione o tipo de trabalho.
- 3 Selecione [Assistente].
- 4 Selecione a função de chamada > [Avançar]

#### 💽 ΝΟΤΑ

Quando o tipo de trabalho é "Cópia", a tela do método de chamada de destino não será exibida.

- 5 Insira o novo nome favorito > [Avançar]
  - Método de Inserção de Caracteres (página 8-3)

6 Verifique as configurações e altere ou adicione informação conforme necessário.

| Item                  | Descrição                                                                                                    |
|-----------------------|----------------------------------------------------------------------------------------------------|
| Nome                  | Insira o nome exibido na tela dos favoritos (até 32 caracteres).                                                 |
| Tipo trab.            | O tipo do trabalho selecionado é exibido.                                                                        |
| Número <sup>*1</sup>  | Insira o número do favorito.<br>Se você inserir 00, o menor número disponível será atribuído<br>automaticamente. |
| Destino <sup>*2</sup> | Seleciona o Método de chamada de destino.                                                                        |
| Funções               | Seleciona as funções a ser exibidas no assistente.                                                               |
| Tipo de função        | Seleciona o método para chamar de novo os favoritos.                                                             |

\*1 Se a administração do login de usuário estiver habilitada, você pode apenas alterar as configurações fazendo o login com privilégios de administrador.

- \*2 Exibido quando o tipo de trabalho é [Envio] ou [FAX].
- 7 Selecione [Salvar].

Os favoritos estão registrados.

8 A tela "Você deseja adicionar uma nova função para a tela inicial?" aparece. Para exibir um favorito registrado em sua Tela inicial, selecione [Sim] e especifique a posição na qual você deseja exibir o ícone do favorito registrado e selecione [Salvar].

### **Registrar um favorito usando o modo Programa**

Ao registrar favoritos no modo programa, configure a função cópia, a função de envio, a função de fax\*, destino ou outra configuração para registrar.

O envio é explicado como um exemplo abaixo.

#### 1 Exibir a tela.

- 1 Tecla [Home] > [Enviar]
- 2 Selecione as funções e os destinos de envio que gostaria de registrar no programa.
- 3 Selecione [Favoritos].

#### **?** Registrar o favorito.

- 1 [Menu] > [Adicionar]
- 2 Selecione o tipo de trabalho.
- 3 Selecione [Programa].
- 4 Insira o novo nome favorito > [Avançar]
  - Método de Inserção de Caracteres (página 8-3)

5 Verifique as configurações e altere ou adicione informação conforme necessário.

| ltem                 | Descrição                                                                                                    |
|----------------------|----------------------------------------------------------------------------------------------------|
| Nome                 | Insira o nome exibido na tela dos favoritos (até 32 caracteres).                                                 |
| Número <sup>*1</sup> | Insira o número do favorito.<br>Se você inserir 00, o menor número disponível será atribuído<br>automaticamente. |
| Tipo trab.           | O tipo do trabalho selecionado é exibido.                                                                        |
| Tipo de função       | Seleciona o método para chamar de novo os favoritos.                                                             |

\*1 Se a administração do login de usuário estiver habilitada, você pode apenas alterar as configurações fazendo o login com privilégios de administrador.

6 Selecione [Salvar].

Os favoritos estão registrados.

7 Aparece a tela "Você deseja adicionar uma nova função para a tela inicial?". Para exibir um favorito registrado em sua Tela inicial, selecione [Sim] e especifique a posição na qual você deseja exibir o ícone do favorito registrado e selecione [Salvar].

### Registrar um favorito usando o modo Assistente

#### 1 Exibir a tela.

Selecione os [Favoritos] registrados na tela inicial ou selecione o ícone que aparece na [Tela tarefas] > [Favoritos].

#### **2** Execute o favorito.

 As telas registradas são exibidas em ordem. Faça as configurações desejadas e selecione [Avançar].

Quando todas as configurações estiverem concluídas, a tela de confirmação é exibida.

#### 💽 ΝΟΤΑ

Para editar as configurações, selecione [<Voltar] e faça alterações conforme desejado.

2 Posicione os originais > tecla [Iniciar]
### Registrar um favorito usando o modo Programa

#### Exibir a tela. 1

Selecione os [Favoritos] registrados na tela inicial ou selecione o ícone que aparece na [Tela tarefas] > [Favoritos].

### 2

#### Execute o favorito.

Posicione os originais > tecla [Iniciar]

### **Editar Favoritos**

Você pode alterar o número de favorito e o nome do favorito.

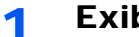

### Exibir a tela.

Tecla [Home] > [Tela tarefas] > [Informações sobre o dispositivo]

#### Editar o favorito. 2

- 1 [Menu] > [Editar]
- 2 Selecione o favorito que você deseja editar.
- 3 Altere o número de favorito e o nome do favorito.
  - Ao registrar um favorito, você pode escolher entre dois métodos para acessá-lo: (página 5-9)
- 4 [Salvar] > [Sim]

### **Excluir Favorito**

#### Exibir a tela. 1

Tecla [Home] > [Tela tarefas] > [Informações sobre o dispositivo]

#### Excluir o favorito. 2

- 1 [Menu] > [Excluir]
- 2 Selecione o favorito que você deseja excluir.
- 3 Selecione [Sim].

# **Registrando atalhos**

Você pode registrar atalhos para um acesso fácil para as funções usadas com frequência. As configurações para a função selecionada também podem ser registradas. A função nome ligada a um atalho registrado pode ser alterada quando necessário.

### Adicionando atalhos

O registro de atalho é realizado na tela "Funções" de cada função.

### Exibir a tela.

Na tela Copiar, enviar, caixa de documento ou Fax, selecione conforme segue.

[Funções] > [Adicionar/editar atalho]

### 💽 ΝΟΤΑ

Quando o controle de usuário for definido para autenticação local e o usuário se conecta com direitos de usuário, [Adicionar/editar atalho] não aparece.

### **2** Registrar os atalhos.

- 1 Selecione [Adicionar].
- 2 Selecione a tecla na qual você quer registrar o atalho compartilhado.

### ΝΟΤΑ

Se você selecionar um número de atalho registrado, o atalho registrado atualmente pode ser substituído com um novo atalho.

- 3 Selecione a tela de função para exibir com o atalho.
- 4 Inserir o nome do atalho > [Próximo]

### ΝΟΤΑ

Podem ser inseridos até 24 caracteres.

- Método de Inserção de Caracteres (página 8-3)
- 5 Selecione [Salvar].

O atalho é registrado.

### Edição de atalhos

1 Na tela "Funções" de cada função, selecione [Adic/Edit Atalho] na parte inferior da tela.

### 2 Editar o atalho.

- 1 Selecione [Editar].
- 2 Selecione um tipo e número de atalho que você deseja editar.
- 3 Selecione [Número] ou [Nome].
- 4 Alterar as configurações > [OK]
- 5 [Salvar] > [Sim]

### Exclusão de atalhos

1 Na tela "Funções" de cada função, selecione [Adic/Edit Atalho] na parte inferior da tela.

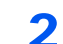

### Excluir um atalho.

- 1 Selecionar [Excluir].
- 2 Selecione o atalho que você deseja excluir.
- 3 Selecione [Sim].

# Copiando

Os procedimentos apresentados aqui representam uma operação básica de cópia e como cancelar a cópia.

### **Operação básica**

- Tecla [Home] > [Copiar]
- Coloque os originais.

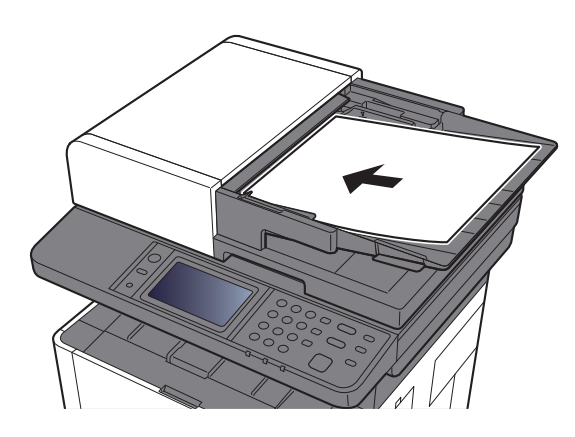

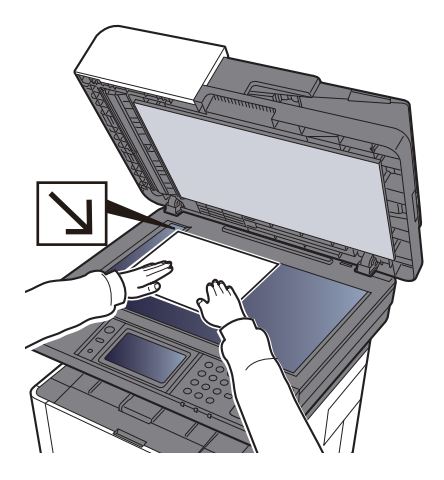

✤ Colocação dos originais (página 5-2)

### 3 Selecione as funções.

Para definir as configurações para funções, selecione a tecla de função. Ao selecionar [**Funções**], outras funções selecionáveis serão exibidas como uma lista.

- Sobre as funções disponíveis na máquina (página 6-2)
- **4** Use as teclas numéricas para inserir a quantidade de cópias. Especifique o número desejado até 999.

### **5** Pressione a tecla [Iniciar].

Dá-se início à atividade de cópia.

### Cancelando trabalhos

- **1** Selecione a tecla [Parar] com a tela de cópia exibida.
- 2 Cancele um trabalho.

Onde há um trabalho que está sendo digitalizado

O trabalho de cópia é cancelado.

#### Quando há um trabalho de impressão ou em espera

A tela Cancelando trabalhos aparece. O trabalho de impressão atual é interrompido temporariamente.

Selecione o trabalho que deseja cancelar > [Excluir] > [Sim]

# Método de envio normalmente usado

Esta máquina pode enviar uma imagem digitalizada como um anexo de uma mensagem de e-mail ou a um PC ligado à rede. Para fazer isso, é necessário registrar o endereço do remetente e do destino (destinatário) na rede.

É necessário um ambiente de rede que possibilite que a máquina se conecte a um servidor de mensagens para enviar e-mail. É recomendado que uma Rede Local (LAN) seja usada para auxiliar com questões de velocidade e segurança da transmissão.

Siga os passos abaixo para o envio básico. As quatro opções seguintes estão disponíveis.

- Enviar como E-mail (E-mail Addr Entry): Envia uma imagem original escaneada como um anexo de E-mail.
- Enviar documento via E-mail (página 5-18)

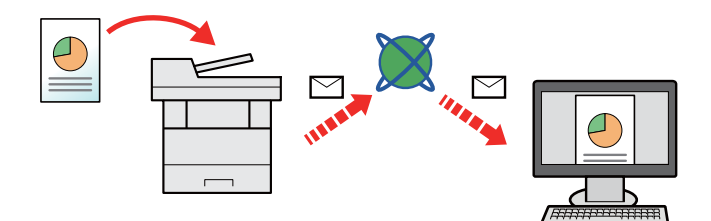

- Enviar para Pasta (SMB): Armazena uma imagem original digitalizada em uma pasta compartilhada de qualquer PC.
- Enviar um documento para uma pasta compartilhada desejada em um computador (Digitalizar para PC) (página 5-20)
- Enviar para Pasta (FTP): Armazena uma imagem original digitalizada em uma pasta de um servidor FTP.
- Consulte o Guia de Operação em Inglês

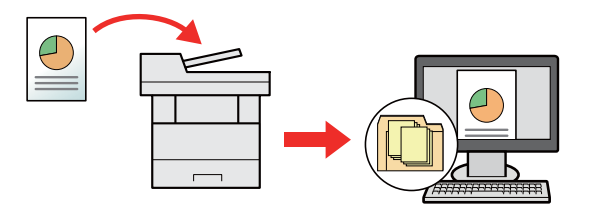

- Digitalização de dados de imagem com TWAIN / WIA: Digitaliza o documento usando um programa aplicativo compatível com TWAIN ou WIA.
- Consulte o Guia de Operação em Inglês

### ΝΟΤΑ

- · Diferentes opções de envio podem ser especificadas em combinação.
- Enviar a Tipos Diferentes de Destinos (Envio Múltiplo) (página 5-23)
- A função de fax pode ser usada em produtos equipados com o recurso de fax.
- Guia de Operação de FAX

## Enviar documento via E-mail

Ao transmitir usando a LAN sem fio, selecione a interface dedicada para enviar a função de envio antecipadamente.

Consulte o Guia de Operação em Inglês

### Definição de configurações antes do envio

Antes de enviar um E-mail, defina as configurações SMTP e de E-mail usando o Command Center RX.

Consulte o Guia de Operação em Inglês

### Enviar documento digitalizado via E-mail

- 1 Tecla [Home] > [Enviar]
- **7** Coloque os originais.

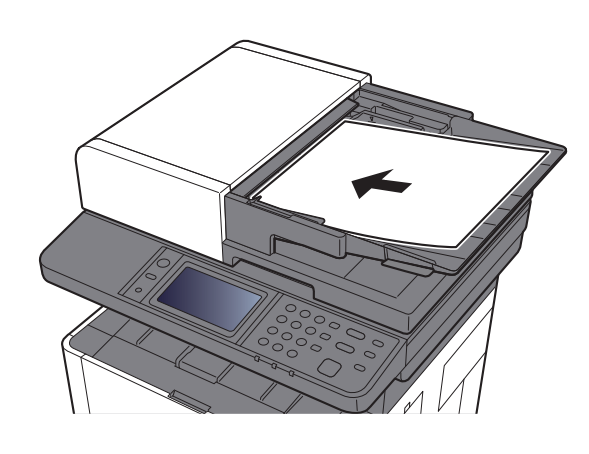

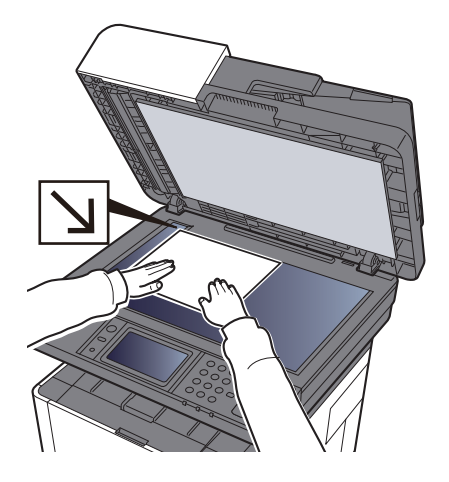

Colocação dos originais (página 5-2)

**3** Na tela básica de envio, selecione [E-mail].

#### Insira o endereço de e-mail de destino.> [OK]

Podem ser inseridos até 128 caracteres.

▶ Método de Inserção de Caracteres (página 8-3)

Para inserir destinos múltiplos, selecione [**Próximo destino**] ] e insira o próximo destino. Pode-se especificar até 100 endereços de e-mail.

Você pode registrar o endereço de e-mail inserido na Agenda selecionando [Menu] > [Adicionar agenda]. Você pode também substituir as informações para um destino registrado previamente.

Os destinos podem ser alterados mais tarde.

Tela de confirmação de destinos (página 5-31)

#### Selecione a configuração do modo cor.

Seleção de Cores (página 6-14)

5

### **6** Selecione as funções.

Selecione [Funções] para exibir outras funções.

Enviar (página 6-4)

### **7** Pressione a tecla [Iniciar].

O envio começa.

## Enviar um documento para uma pasta compartilhada desejada em um computador (Digitalizar para PC)

### Definição de configurações antes do envio

Antes de enviar um documento, defina as configurações a seguir.

- Anote o nome do computador e o nome completo do computador
  - Anotando o nome do computador e o nome completo do computador (página 3-8)
- Anote o nome do usuário e o nome de domínio
  - ✤ Anotando o nome do usuário e o nome de domínio (página 3-9)
- Crie uma pasta compartilhada e anote o nome da pasta compartilhada
  - Criando uma Pasta Compartilhada, Anotando uma Pasta Compartilhada (página 3-10)
- Configure o Firewall do Windows
  - Configurando o Firewall do Windows (página 3-13)

# Enviar um documento a uma pasta compartilhada desejada em um computador

Tecla [Home] > [Enviar]

Coloque os originais.

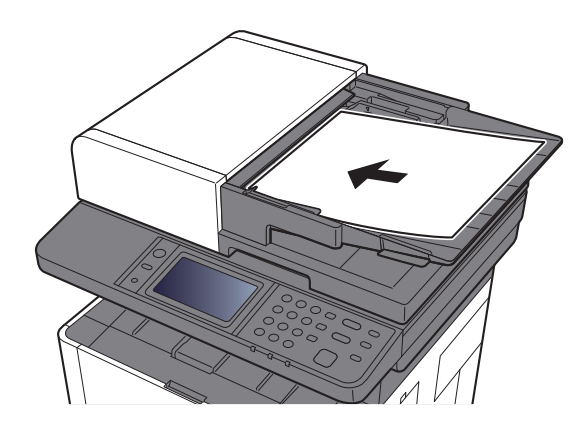

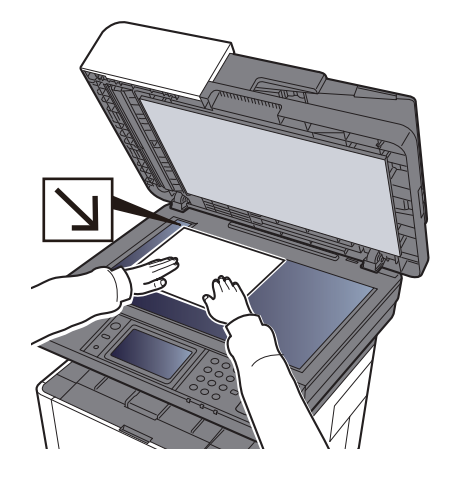

- <u>Colocação dos originais (página 5-2)</u>
- **3** Na tela básica para envio, selecione [Pasta].
- **Selecione [SMB] no tipo de pasta.**

### 5 Selecione o método de especificação da pasta.

Para pesquisar por uma pasta em um PC na rede, selecione [**Pasta de Pesquisa de Rede**] ou [**Pasta de Pesq. Nome Host**].

Se você selecionar [**Pasta de Pesquisa de Rede**], você pode pesquisar todos os PCs na rede para um destino.

Se você selecionou [**Pasta de Pesquisa por Nome Host**], você pode inserir o "Domínio/ Grupo de trabalho" e "Nome do host" para pesquisar por PCs na rede para o destino.

Podem ser exibidos no máximo de 500 endereços. Selecione o nome do host (nome do PC) que você deseja especificar na tela que aparece e selecione [**Avançar**]. A tela de entrada do nome de usuário do login e senha de login aparece.

Após você digitar o nome de usuário do login e o nome da senha de login do PC de destino, as pastas compartilhadas aparecem. Selecione a pasta que você deseja especificar e selecione [**Avançar**]. O endereço da pasta compartilhada selecionada está definido.

Selecione a pasta da lista dos Resultados da Pesquisa.

### Insira a informação do destino.

6

Insira a próxima informação. Uma vez que você tiver inserido um item, selecione [**Próximo**] para avançar para o próximo item.

#### Método de Inserção de Caracteres (página 8-3)

A tabela abaixo lista os itens a serem configurados.

| Item                       | Detalhe                                                                                                    | Máx. de<br>caracteres |
|----------------------------|----------------------------------------------------------------------------------------------------|-----------------------|
| Nome do host <sup>*1</sup> | Nome do computador                                                                                                    | Até 64<br>caracteres  |
| Caminho                    | Compartilhar nome<br>Por exemplo: scannerdata<br>Se estiver salvando em uma pasta na pasta<br>compartilhada:<br>nome de compartilhamento\nome da pasta em pasta<br>compartilhada                                                                        | Até 128<br>caracteres |
| Usuário de login           | Se o nome do computador e o nome do domínio forem<br>o mesmo:<br>Nome do usuário<br>Por exemplo: james.smith<br>Se o nome do computador e o nome do domínio forem<br>diferentes:<br>Nome do domínio\Nome do usuário<br>Por exemplo: abcdnet\james.smith | Até 64<br>caracteres  |
| Senha de login             | Senha de logon do Windows<br>(Distinção entre maiúsculas e minúsculas.)                                                                                                    | Até 64<br>caracteres  |

\*1 Você também pode especificar o número da porta. Insira o formato a seguir separado por dois pontos.

"Nome do host: número da porta" ou "Endereço IP: número da porta" Para inserir o endereço IPv6, coloque o endereço entre colchetes []. (Exemplo: [2001:db8:a0b:12f0::10]:445)

Se o número da porta não for especificado, o número da porta padrão é 445.

### 7 Verifique o status.

**1** Verifique a informação.

Altere o atraso conforme requerido.

2 Verifique a conexão.

[Menu] > [ConexãoTeste]

"Conectado" aparece quando a conexão com o destino está estabelecida corretamente. Se "Não é possível conectar" aparecer, verifique a entrada.

Para inserir destinos múltiplos, selecione [Próximo destino] e insira o próximo destino.

Você pode registrar as informações inseridas na agenda selecionando [Adicionar à agenda].

### Selecione [OK].

Os destinos podem ser alterados mais tarde.

➡ Tela de confirmação de destinos (página 5-31)

### 9 Selecione as funções.

Selecione [Funções] para exibir outras funções.

Enviar (página 6-4)

### **1** Pressione a tecla [Iniciar].

O envio começa.

# Enviar a Tipos Diferentes de Destinos (Envio Múltiplo)

Você pode especificar os destinos que combinam endereços de E-mail, pastas (SMB ou FTP) e números de fax (a funcionalidade de fax só pode ser usada em produtos equipados com capacidade de fax). Isso é referido como Envio múltiplo. Isso é útil para enviar para tipos diferentes de destino (endereços de e-mail, pastas, etc.) em uma operação única.

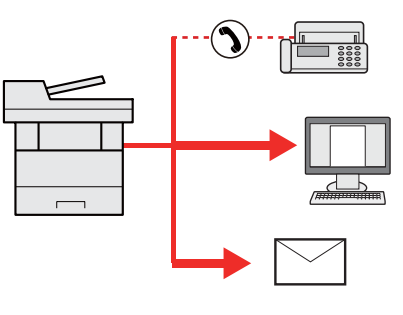

Nº de itens transmitidos: Até 100

No entanto, o número de itens é restrito para as seguintes opções de envio.

Pastas (SMP, FTP): Total de 5 SMB e FTP

Os procedimentos são os mesmos usados na especificação dos endereços dos respectivos tipos. Continue a inserir endereço de e-mail ou o caminho da pasta para que eles apareçam na lista de destinos. Pressione a tecla [**Iniciar**] para iniciar a transmissão a todos os destinos de uma vez.

### 🚫 ΝΟΤΑ

Se os destinos incluem um fax, as imagens enviadas para todos os destinos serão em preto e branco.

# Enviar para mim (E-mail)

Quando o login do usuário está habilitado, o documento é enviado para o endereço de e-mail do usuário que está conectado.

### 🚫 ΝΟΤΑ

- Para usar esta função, o controle de usuário deve ser definido para autenticação da rede e o endereço de e-mail do usuário deve estar registrado no servidor de autenticação da rede.
- Para o procedimento para configurar um endereço de e-mail, verifique com o administrador os usuários de servidor de autenticação da rede.

### Definição de configurações antes do envio

- Para usar esta função, o ícone da função dever estar exibido na tela inicial.
- Editando a tela inicial (página 2-13)

# Enviar um documento ao endereço de e-mail do usuário conectado.

- Selecione a tecla [Home].
- 2

Selecione [Enviar para mim (E-mail)].

### 阈 ΝΟΤΑ

Se o endereço de e-mail não estiver registrado no servidor de autenticação da rede, o e-mail não pode ser enviado.

# Cancelando trabalhos de envio

**1** Selecione a tecla [Parar] com a tela de envio exibida.

### 2 Cancele um trabalho.

### Onde há um trabalho que está sendo digitalizado

Cancelar trabalho aparece.

#### Quando há um trabalho sendo enviado ou em espera

A tela Cancelando trabalhos aparece. Selecione o trabalho que deseja cancelar > [**Excluir**] > [**Sim**]

### 💽 ΝΟΤΑ

Selecione a tecla [**Parar**] não parará temporariamente um trabalho que você já começou a enviar.

## Lidar com o destino

Esta seção explica como selecionar e confirmar o destino.

### **Especificar Destino**

Selecione o destino usando um dos seguintes métodos, exceto a inserção direta do endereço:

- Escolhendo da Lista de Endereços
  - ➡ Escolhendo a partir da agenda (página 5-27)
- Escolhendo a partir da agenda externa

Para detalhes sobre a agenda de endereços externa, consulte o que segue.

- Command Center RX User Guide
- Escolhendo pela Tecla de Um Toque
  - ➡ Escolhendo por tecla um toque (página 5-30)
- Escolhendo a partir do FAX
  - ➔ Guia de Operação de FAX

#### 💽 ΝΟΤΑ

- Você pode configurar a máquina de modo que a tela da agenda apareça quando você selecionar [Enviar].
- ✤ Consulte o Guia de Operação em Inglês
- · Você pode especificar o destino do fax. Insira o número da outra parte usando o teclado numérico.

### Escolhendo a partir da agenda

Para mais informações sobre como registrar destinos na Agenda, consulte o que segue.

Guia de Operação em Inglês

#### **1** Na tela básica para enviar, selecione [Agenda].

#### 💽 NOTA

Para detalhes sobre a agenda de endereços externa, consulte o que segue.

Command Center RX User Guide

### 2 Selecione os destinos.

Selecione a caixa de seleção para selecionar o destino desejado da lista. Os destinos selecionados são indicados por uma marca de seleção na caixa de seleção.

Você pode também selecionar [Menu] para realizar uma busca mais detalhada.

#### 💽 NOTA

Para cancelar a seleção, pressione a caixa de verificação e remova o desmarque.

#### Busca do destino

Os destinos registrados na Lista de Endereços podem ser procurados.

| 1 | <br>Agenda | (Todos)  | >       |     |          |    | 10:10  | <br>3 |
|---|------------|----------|---------|-----|----------|----|--------|-------|
| 1 | 00         | 1 📥 ABCD |         | 123 | 456      |    | ^      |       |
|   | 00:        | 2 🔀 EFGH |         | efg | @efg.com |    | 1/2    |       |
|   | 00:        | 3 🔚 IJKL |         | 123 | 45.com   |    | 1/2    |       |
|   | 00         | 4 🔚 MNOP |         | 111 | 11.com   | -  | $\sim$ |       |
| 2 |            | Menu     | Cancela | ar  | < Voltar | OK | Ļ      |       |

| Т | eclas usadas          | Tipo de busca                 | Objetos procurados                                                                              |
|---|-----------------------|-------------------------------|-------------------------------------------------------------------------------------------------|
| 1 |                       | Busca avançada por<br>destino | Pesquisa avançada por tipo de destino<br>registrado (E-mail, Pasta (SMB/FTP), FAX ou<br>Grupo). |
| 2 | Seta para baixo       | Busca avançada por<br>destino | Pesquisa avançada por tipo de destino<br>registrado (E-mail, Pasta (SMB/FTP), FAX ou<br>Grupo). |
|   | Pesquisar<br>(Nome)   | Busca por nome                | Busca por nome registrado.                                                                      |
|   | Pesq.(№)              | Busca por número              | Busca por número de endereço registrado.                                                        |
|   | Classificar<br>(Nome) | Altera a ordem de<br>exibição | Classifica a lista por nome de destino.                                                         |
|   | Classificar (Nº)      |                               | Classifica a lista por número do endereço do destino.                                           |
| 3 |                       | Busca por nome                | Busca por nome registrado.                                                                      |

### ΝΟΤΑ

Você pode especificar um destino por número do endereço selecionando a tecla [**Pesquisa** rápida de no.].

### **3** Aceitar os destinos > [OK]

Os destinos podem ser alterados mais tarde.

➡ Tela de confirmação de destinos (página 5-31)

### ΝΟΤΑ

Você pode definir as configurações padrão de "Ordenação".

✤ Consulte o Guia de Operação em Inglês

### Escolhendo a partir da agenda externa

### 阈 ΝΟΤΑ

Para detalhes sobre a agenda de endereços externa, consulte o que segue.

#### Command Center RX User Guide

### 1 Na tela básica para enviar, selecione [Agenda externa].

### **2** Selecione os destinos.

Selecione a caixa de seleção para selecionar o destino desejado da lista. Os destinos selecionados são indicados por uma marca de seleção na caixa de seleção.

Você pode também selecionar [Menu] para realizar uma busca mais detalhada.

### 💽 ΝΟΤΑ

Para cancelar a seleção, pressione a caixa de verificação e remova o desmarque.

### 3

#### Aceitar os destinos > [OK]

Os destinos podem ser alterados mais tarde.

➡ Tela de confirmação de destinos (página 5-31)

### 💽 ΝΟΤΑ

Você pode definir as configurações padrão de "Ordenação".

Consulte o Guia de Operação em Inglês

### Escolhendo por tecla um toque

### 💽 ΝΟΤΑ

Este procedimento supõe que as teclas um toque já foram registradas. Para mais informações sobre adicionar Teclas de Um toque, consulte o que segue:

Guia de Operação em Inglês

2

Na tela básica para envio, selecione [Tecla um toque].

#### Selecione as Teclas um toque onde o destino está registrado.

Se as Teclas um toque para o destino desejado estiverem ocultas no painel de toque, selecione  $[\sim]$  ou  $[\wedge]$  para rolar e visualizar as Teclas um toque próximas e anteriores.

#### 🚫 NOTA

Você pode especificar uma Tecla um toque por um número de toque selecionando a tecla [**Pesquisa rápida de no.**].

### **3** Selecione [OK].

Os destinos podem ser alterados mais tarde.

Tela de confirmação de destinos (página 5-31)

### Verificar e Editar Destinos

#### Exibir a tela.

- 1 Especifique o destino.
  - Especificar Destino (página 5-26)
- 2 Selecione [Verificar].

### yerificar e editar o destino.

Para adicionar um novo destino, selecione [+].

Para exibir detalhes para os destinos, selecione [...]. Novos endereços de e-mail e pastas de PC podem ser editados se eles foram especificados.

Para excluir o destino selecionado, selecione [ iii ].

#### 💽 ΝΟΤΑ

- Ao selecionar [Ativado] para Confirmar entrada para Novo Destino, a tela de confirmação aparece. Insira o mesmo nome do host e de caminho novamente, e selecione [OK].
- Consulte o Guia de Operação em Inglês
- Ao selecionar [Ativado] para Confirmar Destino antes de Enviar, a tela de confirmação aparece após pressionar a tecla [Iniciar].
- Consulte o Guia de Operação em Inglês <u>Tela de confirmação de destinos (página 5-31)</u>

### Tela de confirmação de destinos

Ao selecionar [**Ativado**] para Verificação do Destino antes de Enviar, a tela de confirmação de destinos aparece após pressionar a tecla [**Iniciar**].

Consulte o Guia de Operação em Inglês

| Verifique os destinos e p<br>Verificar destinos | ۵.         | 10:10  |        |
|-------------------------------------------------|------------|--------|--------|
| A OFFICE                                        | 1234567890 | -      | ^      |
| 📇 B OFFICE                                      | 2345678901 |        | 1/2    |
| E OFFICE                                        | 3456789012 | _      | 1/2    |
| D OFFICE                                        | 4567890123 |        | $\sim$ |
| Fechar                                          | Cancelar   | Verifi | car    |

### **1** Selecione [\scale] ou [\lambda] para confirmar todos os destinos.

Ao selecionar [\_\_\_] as informações detalhadas do destino selecionado são exibidas.

Para excluir o destino, selecione o destino que deseja excluir > [ iii ] > [Sim]

Para adicionar um destino, selecione [Cancelar] e depois retorne para a tela de destino.

### **2** Selecione [Verificar].

### 阈 ΝΟΤΑ

Certifique-se de confirmar cada destino exibindo-os no painel de toque. Você não pode selecionar [**Verificar**] a menos que você tenha confirmado todos os destinos.

### Rediscar

Rediscar é uma função que permite que você envie o último destino inserido mais uma vez. Quando você deseja enviar a imagem para o mesmo destino, selecione [**Rediscar**] e você pode ligar para o destino que você enviou na lista de destino.

1

### Selecione [Rediscar].

O destino que você enviou é exibido na lista de destinos.

### 💽 ΝΟΤΑ

Quando o último envio inclui destinos de FAX, pastas e e-mail, eles também são exibidos. Se necessário, adicione ou exclua o destino.

### **2** Pressione a tecla [Iniciar].

O envio começa.

### ΝΟΤΑ

- Quando [**Ativado**] estiver selecionado em "Confirmação de destino", uma tela de confirmação de destino é exibida quando você pressiona a tecla [**Iniciar**].
- ➡ Tela de confirmação de destinos (página 5-31)
- · As informações de Rediscagem são canceladas nas seguintes condições.
  - Quando você desliga a energia
  - Quando você envia uma próxima imagem (nova informação de rediscagem é registrada)
  - Quando você faz logout

# Explica como usar a função de FAX

A função de FAX pode ser usada com a máquina.

Guia de Operação de FAX

# 6 Como usar várias funções

Este capítulo explica os tópicos a seguir.

| Funções disponíveis na máquina                              | 6-2  |
|-------------------------------------------------------------|------|
| Sobre as funções disponíveis na máquina                     | 6-2  |
| Copiar                                                      | 6-2  |
| Enviar                                                      | 6-4  |
| Memória removível (Armazenar arquivos, Imprimir documentos) | 6-6  |
| Funções                                                     | 6-8  |
| Seleção de papel                                            | 6-9  |
| Zoom                                                        | 6-10 |
| Densidade                                                   | 6-11 |
| Duplex                                                      | 6-12 |
| Seleção de Cores                                            | 6-14 |
| Intercalar                                                  | 6-14 |
| Tamanho do original                                         | 6-15 |
| Orientação do original                                      | 6-15 |
| Imagem original                                             | 6-16 |
| EcoPrint                                                    | 6-17 |
| Formato do arquivo                                          | 6-17 |
| Duplex (Original de 2 lados)                                | 6-18 |
| Tamanho do envio                                            | 6-19 |
| Resolução digitalização                                     | 6-20 |
| Assunto/Corpo do e-mail                                     | 6-20 |

# Funções disponíveis na máquina

### Sobre as funções disponíveis na máquina

Esta máquina oferece diversas funções disponíveis.

### Copiar

Para definir as configurações para funções, selecione a tecla de função. Ao selecionar [**Funções**], outras funções selecionáveis serão exibidas como uma lista.

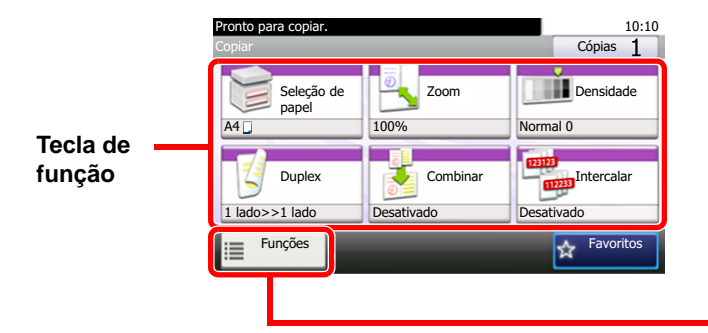

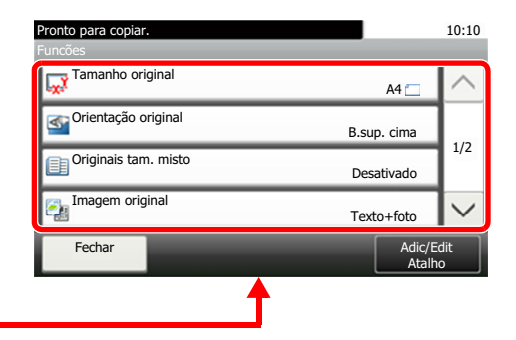

Para detalhes sobre cada função, veja a tabela abaixo.

| Tecla de função  | Descrição                                                                                                    | Página de<br>referência |
|------------------|----------------------------------------------------------------------------------------------------|-------------------------|
| Seleção de papel | Selecione a gaveta ou bandeja MP que contém o tamanho de papel requerido.                                                | <u>página 6-9</u>       |
| Zoom             | Ajuste o zoom para reduzir ou ampliar a imagem.                                                                          | <u>página 6-10</u>      |
| Densidade        | Ajustar a densidade.                                                                                                    | <u>página 6-11</u>      |
| Duplex           | Produz impressões de dois lados. Você também pode criar impressões de um único lado a partir de originais de dois lados. | <u>página 6-12</u>      |
| Combinar         | Combina 2 ou 4 folhas originais em 1 página impressa.                                                                    | _                       |
| Intercalar       | Desloca a saída por página ou conjunto.                                                                                  | página 6-14             |

| Funções                | Descrição                                                                                                    | Página de<br>referência |
|------------------------|----------------------------------------------------------------------------------------------------|-------------------------|
| Tamanho do original    | Especifique o tamanho do original a ser digitalizado.                                                                              | página 6-15             |
| Orientação do original | Selecione a orientação do documento original B.sup. para digitalizar na direção correta.                                           | <u>página 6-15</u>      |
| Originais tam. misto   | Digitalize os documentos de diferentes tamanhos que são definidos no processador de documentos de uma só vez.                      | _                       |
| Imagem original        | Selecione o tipo de imagem original para melhores resultados.                                                                      | <u>página 6-16</u>      |
| EcoPrint               | EcoPrint economiza o toner ao imprimir.                                                                                            | página 6-17             |
| Nitidez                | Ajusta a nitidez dos contornos das imagens.                                                                                        | _                       |
| Contraste              | Você pode ajustar o contraste entre áreas claras e escuras da imagem.                                                              | _                       |
| Ajuste densidade fundo | Remove o fundo escuro de originais, como jornais.                                                                                  | _                       |
| Pular página em branco | Quando houver páginas em branco em um documento digitalizado, esta função pula estas páginas em branco e imprime apenas as demais. | —                       |

| Funções                    | Descrição                                                                                          | Página de<br>referência |
|----------------------------|----------------------------------------------------------------------------------------------------|-------------------------|
| Digitalização contínua     | Digitaliza grande número de originais em lotes separados e depois produzi-los como um só trabalho. | —                       |
| Aviso final. trab.         | Envia um aviso por e-mail quando o trabalho estiver completo.                                      | _                       |
| Entrada de nome<br>arquivo | Adicione um nome de arquivo.                                                                       |                         |
| Anular prioridade          | Suspende o trabalho atual e dá a máxima prioridade para um novo trabalho.                          | —                       |

### Enviar

Para definir as configurações para funções, selecione a tecla de função. Ao selecionar [**Funções**], outras funções selecionáveis serão exibidas como uma lista.

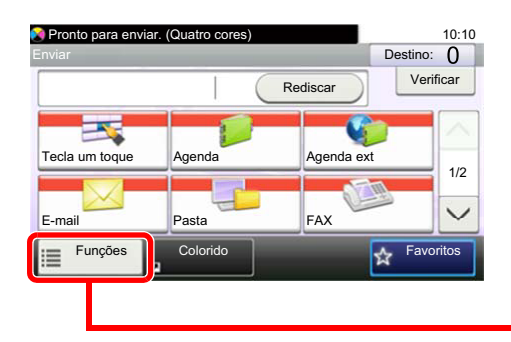

| Pronto para enviar. (Quatro cores)<br>Funcões | -                 | 10:10     |
|-----------------------------------------------|-------------------|-----------|
| Seleção de cor                                | Preto e Branco    | $^{\sim}$ |
| Formato arq.                                  | PDF               | 1/7       |
| Tamanho original                              | A4 🗖              |           |
| Orientação original                           | B.sup. cima       | $\sim$    |
| Fechar                                        | Adic/Ee<br>Atalho | dit<br>o  |
| <b>↑</b>                                      |                   |           |

Para detalhes sobre cada função, veja a tabela abaixo.

| Funções                    | Descrição                                                                                                    | Página de<br>referência                   |
|----------------------------|----------------------------------------------------------------------------------------------------|-------------------------------------------|
| Seleção de Cores           | Selecione a configuração do modo cor.                                                                                              | página 6-14                               |
| Formato do arquivo         | Especifique o formato do arquivo de imagem. O nível de qualidade da imagem também pode ser ajustado.                               | página 6-17                               |
| Tamanho do original        | Especifique o tamanho do original a ser digitalizado.                                                                              | página 6-15                               |
| Orientação do original     | Selecione a orientação do documento original B.sup. para digitalizar na direção correta.                                           | página 6-15                               |
| Originais tam. misto       | Digitalize os documentos de diferentes tamanhos que são definidos no processador de documentos de uma só vez.                      | _                                         |
| Duplex                     | Selecione o tipo e orientação da encadernação com base no original.                                                                | página 6-18                               |
| Tamanho do envio           | Selecione o tamanho da imagem a ser enviada.                                                                                       | página 6-19                               |
| Separação arquivo          | Cria vários arquivos dividindo os dados do original digitalizado página a página e envia os arquivos.                              | _                                         |
| Resolução digitalização    | Selecione o grau de resolução da digitalização.                                                                                    | página 6-20                               |
| Densidade                  | Ajustar a densidade.                                                                                                    | página 6-11                               |
| Imagem original            | Selecione o tipo de imagem original para melhores resultados.                                                                      | página 6-16                               |
| Nitidez                    | Ajusta a nitidez dos contornos das imagens.                                                                                        | _                                         |
| Contraste                  | Você pode ajustar o contraste entre áreas claras e escuras da imagem.                                                              | _                                         |
| Ajuste densidade fundo     | Remove o fundo escuro de originais, como jornais.                                                                                  | _                                         |
| Pular página em branco     | Quando houver páginas em branco em um documento digitalizado, esta função pula estas páginas em branco e imprime apenas as demais. | _                                         |
| Resolução do FAX TX        | Selecione a fineza das imagens ao enviar um FAX.                                                                                   | Consulte o Guia<br>de Operação<br>de FAX. |
| Zoom                       | Ajuste o zoom para reduzir ou ampliar a imagem.                                                                                    | página 6-10                               |
| Digitalização contínua     | Digitaliza grande número de originais em lotes separados e depois produzi-los como um só trabalho.                                 | _                                         |
| Entrada de nome<br>arquivo | Adicione um nome de arquivo.                                                                                                    | _                                         |

| Funções                      | Descrição                                                                                    | Página de<br>referência                   |
|------------------------------|----------------------------------------------------------------------------------------------|-------------------------------------------|
| Assunto/Corpo do<br>e-mail   | Adicione assunto e corpo do e-mail ao enviar um documento.                                   | página 6-20                               |
| Aviso final. trab.           | Envia um aviso por e-mail quando o trabalho estiver completo.                                | _                                         |
| TX criptografado por<br>FTP  | Criptografa imagens ao enviar via FTP.                                                       | —                                         |
| Transmissão FAX<br>atrasado  | Defina um tempo de envio.                                                                    | Consulte o Guia<br>de Operação<br>de FAX. |
| Transmissão direta de<br>FAX | Envia FAX diretamente sem ler os dados originais na memória.                                 | Consulte o Guia<br>de Operação<br>de FAX. |
| RX de coleta de FAX          | Mostra o destino e recebe documentos da transmissão de coleta armazenada na caixa de coleta. | Consulte o Guia<br>de Operação<br>de FAX. |
| Relatório de FAX TX          | Imprima um relatório dos resultados de transmissão de FAX.                                   | Consulte o Guia<br>de Operação<br>de FAX. |

### ΝΟΤΑ

As funções que podem ser utilizadas com a transmissão de servidor de fax são as seguintes:

tamanho original, duplex, densidade, imagem original, resolução FAX TX, digitalização contínua

# Memória removível (Armazenar arquivos, Imprimir documentos)

Para definir as configurações para funções, selecione a tecla de função. Ao selecionar [**Funções**], outras funções selecionáveis serão exibidas como uma lista.

|          | 장 Pronto p/ arm. caixa ((<br>Armaz. arquivo | Pronto p/ arm. caixa (Quatro cores) 10:10 Armaz. arquivo |                          |  | Pronto p/ arm. caixa (Quatro cores)<br>Funcões |                 | 10:10      |
|----------|---------------------------------------------|----------------------------------------------------------|--------------------------|--|------------------------------------------------|-----------------|------------|
| Taala da | Arquivo                                     | Duplex                                                   | Resolução                |  | Modo silencioso                                | Desativado      | $\sim$     |
|          | PDF Formato                                 | 1 lado                                                   | digitaliz.<br>300x300dpi |  | Tamanho original                               | A4 🛄            | 1/4        |
| função   | Densidade                                   | Nome arq.                                                | Seleção                  |  | Orientação original                            | B.sup. cima     |            |
| ·        | Normal 0                                    | doc                                                      | Quatro cores             |  | Originais tam. misto                           | Desativado      | $\sim$     |
|          | Funções                                     |                                                          | Cancelar                 |  | Fechar                                         | Adic/E<br>Atalh | idit<br>Io |
|          |                                             |                                                          |                          |  | <b>↑</b>                                       |                 |            |

Para detalhes sobre cada função, veja a tabela abaixo.

#### Armaz. arquivo

| Tecla de função            | Descrição                                                                                            | Página de<br>referência |
|----------------------------|----------------------------------------------------------------------------------------------------|-------------------------|
| Formato do arquivo         | Especifique o formato do arquivo de imagem. O nível de qualidade da imagem também pode ser ajustado. | <u>página 6-17</u>      |
| Duplex                     | Selecione o tipo e orientação da encadernação com base no original.                                  | <u>página 6-18</u>      |
| Resolução digitalização    | Selecione o grau de resolução da digitalização.                                                      | <u>página 6-20</u>      |
| Densidade                  | Ajustar a densidade.                                                                                 | <u>página 6-11</u>      |
| Entrada de nome<br>arquivo | Adicione um nome de arquivo.                                                                         |                         |
| Seleção de Cores           | Selecione a configuração do modo cor.                                                                | página 6-14             |

| Funções                  | Descrição                                                                                                    | Página de<br>referência |
|--------------------------|----------------------------------------------------------------------------------------------------|-------------------------|
| Tamanho do original      | Especifique o tamanho do original a ser digitalizado.                                                                                                  | página 6-15             |
| Orientação do original   | Ial         Selecione a orientação do documento original B.sup. para digitalizar na direção correta.                                                   |                         |
| Originais tam. misto     | Digitalize os documentos de diferentes tamanhos que são definidos no processador de documentos de uma só vez.                                          | —                       |
| Tamanho<br>armazenamento | Selecione o tamanho da imagem a ser armazenada.                                                                                                    | —                       |
| Imagem original          | Selecione o tipo de imagem original para melhores resultados.                                                                                          |                         |
| Nitidez                  | Ajusta a nitidez dos contornos das imagens.                                                                                                    |                         |
| Contraste                | ste         Você pode ajustar o contraste entre áreas claras e escuras da imagem.                                                                      |                         |
| Ajuste densidade fundo   | do Remove o fundo escuro de originais, como jornais.                                                                                                   |                         |
| Pular página em branco   | ar página em branco Quando houver páginas em branco em um documento digitalizado, esta função pula estas páginas em branco e imprime apenas as demais. |                         |
| Zoom                     | Ajuste o zoom para reduzir ou ampliar a imagem.                                                                                                    |                         |
| Digitalização contínua   | Digitaliza grande número de originais em lotes separados e depois produzi-los como um só trabalho.                                                     | _                       |

| Funções            | Descrição                                                                                             | Página de<br>referência |
|--------------------|----------------------------------------------------------------------------------------------------|-------------------------|
| Aviso final. trab. | Envia um aviso por e-mail quando o trabalho estiver completo.                                         | _                       |
| Separação arquivo  | Cria vários arquivos dividindo os dados do original digitalizado página a página e envia os arquivos. |                         |

### Imprimir Documentos

| Tecla de função  | Descrição                                                                 | Página de<br>referência |
|------------------|---------------------------------------------------------------------------|-------------------------|
| Seleção de papel | Selecione a gaveta ou bandeja MP que contém o tamanho de papel requerido. | <u>página 6-9</u>       |
| Intercalar       | Desloca a saída por página ou conjunto.                                   | página 6-14             |
| Duplex           | Imprima um documento em ambos os lados do papel.                          | página 6-13             |

| Funções                                                                                                    | Descrição                                                                                                    |                    |
|----------------------------------------------------------------------------------------------------|----------------------------------------------------------------------------------------------------|--------------------|
| EcoPrint                                                                                                    | EcoPrint economiza o toner ao imprimir.                                                                              | <u>página 6-17</u> |
| Aviso final. trab.                                                                                                    | Envia um aviso por e-mail quando o trabalho estiver completo.                                                        | _                  |
| Anular prioridade                                                                                                    | Suspende o trabalho atual e dá a máxima prioridade para um novo trabalho.                                            | _                  |
| Senha do PDF         Insira a senha atribuída previamente para imprimir os dados PDF.           criptografada         Insira a senha atribuída previamente para imprimir os dados PDF. |                                                                                                    |                    |
| Imprimir JPEG/TIFF                                                                                                    | Selecione o tamanho da imagem ao imprimir arquivos JPEG ou TIFF.                                                     |                    |
| Ajuste do XPS à Página                                                                                                    | naReduz ou amplia o tamanho da imagem para se ajustar ao tamanho do papel<br>selecionado ao imprimir um arquivo XPS. |                    |

# **Funções**

Em páginas que explicam uma função de convenção, os modos nos quais essa função pode ser usada são indicados pelos ícones.

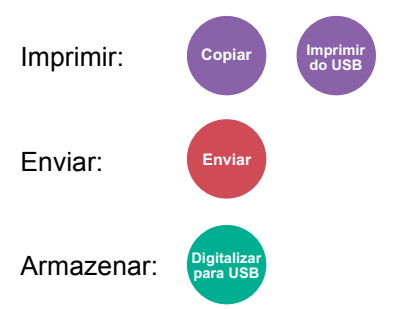

### Seleção de papel

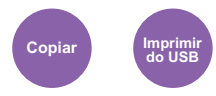

Selecione a gaveta ou bandeja MP que contém o tamanho de papel requerido.

Se [Autom.] é selecionado, o papel correspondente ao tamanho do original é selecionado automaticamente.

### 💽 ΝΟΤΑ

- Especifique antecipadamente o tamanho e tipo de papel carregado na gaveta.
- > Consulte o Guia de Operação em Inglês
- As gavetas 2 a 3 são exibidas quando o alimentador de papel opcional está instalado.

Para selecionar [**Bandeja MP**], selecione [**Tamanho do papel**] e [**Tipo de mídia**], e especifique o tamanho do papel e o tipo de mídia. Os tamanhos de papel e os tipos de mídia disponíveis são exibidos na tabela abaixo.

| Item                                                                                                    |                    | Valor                                                                                                    | Descrição                                                                                                    |
|----------------------------------------------------------------------------------------------------|--------------------|----------------------------------------------------------------------------------------------------|----------------------------------------------------------------------------------------------------|
| Tamanho                                                                                                    | Métrico            | A4, A5-R, A5, A6, B5, B6, Folio, 216 × 340 mm                                                                                                    | Selecione a partir dos tamanhos padrão Métricos.                                                                                                    |
| do papel<br>Polegada                                                                                                    |                    | Carta, Ofício I, Statement, Executivo, Ofício II                                                                                                    | Selecione a partir dos tamanhos padrão em<br>Polegadas.                                                                                                    |
|                                                                                                    | Outros             | 16K, ISO B5, Envelope #10, Envelope #9,<br>Envelope #6, Envelope Monarch, Envelope DL,<br>Envelope C5, Hagaki (Cartão), Oufukuhagaki<br>(Cartão postal de retorno), Youkei 4, Youkei 2,<br>Personalizado <sup>*1</sup> | Selecione a partir dos tamanhos especiais padrão e tamanhos comuns.                                                                                                    |
|                                                                                                    | Entrada<br>tamanho | Métrico<br>X: 70 a 216 mm (em incrementos de 1 mm)<br>Y: 148 a 356 mm (em incrementos de 1 mm)<br>Polegada<br>X: 2,76 a 8,50" (em incrementos de 0,01")<br>Y: 5,83 a 14,02" (em incrementos de 0,01")                  | Insira o tamanho não incluído no tamanho<br>padrão. <sup>*2</sup><br>Quando você selecionou [ <b>Entrada tam</b> .], use<br>[+]/[-] ou o teclado numérico para definir os<br>tamanhos de "X" (horizontal) e "Y" (vertical). |
| Tipo de mídiaComum (60 a 105 g/m²), Transparência, Áspero, Velino (60 a 220 g/m²), Etiqueta<br>Pré-impresso*3, Bond, Cartão, Colorido, Pré-perfurado*3, Timbrado*3, Envelope, E<br>(106 a 220 g/m²), Alta qualidade, Personalizado 1 a 8*3 |                    | /elino (60 a 220 g/m <sup>2</sup> ), Etiquetas, Reciclado,<br>rado <sup>*3</sup> , Timbrado <sup>*3</sup> , Envelope, Espesso<br>a 8 <sup>*3</sup>                                                                     |                                                                                                    |

- \*1 Para obter instruções sobre como especificar o tamanho personalizado do papel, consulte o que segue:
   > Guia de Operação em Inglês
- \*2 As unidades de entrada podem ser alteradas no Menu de Sistema. Para mais detalhes, consulte o que segue:
   *Guia de Operação em Inglês*
- \*3 Para obter instruções sobre como especificar os tipos de papel personalizados 1 a 8, consulte o que segue:
   > Guia de Operação em Inglês
  - Para imprimir em papel pré-impresso ou pré-perfurado ou em papel Timbrado, consulte o que segue:
  - Guia de Operação em Inglês

### 阈 ΝΟΤΑ

- Você pode selecionar de forma conveniente em avançado o tamanho e tipo de papel que será usado frequentemente e defini-los como padrão.
- Consulte o Guia de Operação em Inglês
- Se o tamanho do papel especificado não for colocado na gaveta de origem de papel ou bandeja MP, uma tela de confirmação aparece. Coloque o papel solicitado na bandeja MP e selecione [**Continuar**] para começar a copiar.

### Zoom

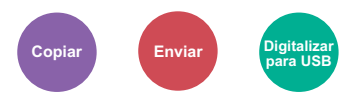

Ajuste o zoom para reduzir ou ampliar a imagem.

### Copiar

Os seguintes modos de zoom estão disponíveis.

#### Autom.

Ajusta a imagem para corresponder ao tamanho do papel.

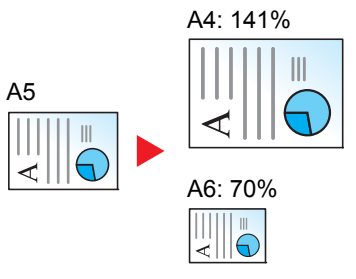

#### Zoom padrão

Reduz ou amplia com as ampliações predefinidas.

| Modelo     | Nível de Zoom (Cópia Original) |               | Modelo     | Nível de Zoom (Cópia Original) |                      |
|------------|--------------------------------|---------------|------------|--------------------------------|----------------------|
| Modelos em | 400% (Máx.)                    | 90% Folio>>A4 | Modelos em | 400% (Máx.)                    | 78% Ofício I>>Carta  |
| Metros     | 200%                           | 70%           | Polegadas  | 200%                           | 64% Carta>>Statement |
|            | 141% A5>>A4                    | 50%           |            | 129% Statement>>Carta          | 50%                  |
|            | 100%                           | 25% (Mín.)    |            | 100%                           | 25% (Mín.)           |

#### Outros

Reduz ou amplia nas ampliações além do Zoom padrão.

| Modelo     | Nível de Zoom (Cópia Original) |                      | Modelo     | Nível de Zoom (Cópia Original |            |
|------------|--------------------------------|----------------------|------------|-------------------------------|------------|
| Modelos em | 115% B5>>A4                    | 78% Ofício I>>Carta  | Modelos em | 141% A5>>A4                   | 86% A4>>B5 |
| Metros     | 86% A4>>B5                     | 64% Carta>>Statement | Polegadas  | 115% B5>>A4                   | 70% A4>>A5 |
|            | 129% Statement>>Carta          |                      |            | 90% Folio>>A4                 |            |

#### Entrada do zoom

Reduz ou amplia manualmente a imagem original em acréscimos de 1% entre 25% e 400%. Use o teclado numérico ou selecione [+] ou [-] para inserir qualquer ampliação.

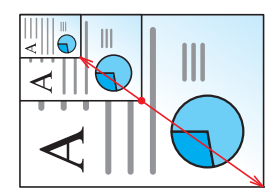

### Enviando/Armazenando

| ltem   | Descrição                                                       |  |
|--------|-----------------------------------------------------------------|--|
| 100%   | Reproduzir no tamanho original.                                 |  |
| Autom. | Reduz ou amplia o original para tamanho de envio/armazenamento. |  |

### ΝΟΤΑ

Para reduzir ou ampliar a imagem, selecione o tamanho do papel, tamanho de envio ou tamanho de armazenamento.

 Seleção de papel (página 6-9) Tamanho do envio (página 6-19) Consulte o Guia de Operação em Inglês

### Densidade

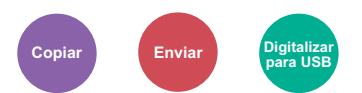

Ajustar a densidade.

(Valor: [-4] to [+4] (mais claro ou mais escuro))

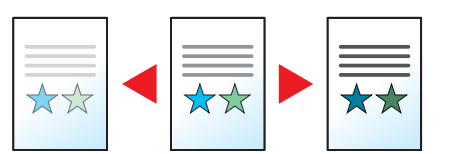

### **Duplex**

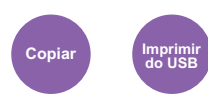

Produz impressões de dois lados. Você também pode criar impressões de um único lado a partir de originais de dois lados.

Os seguintes modos estão disponíveis.

### De Um lado para Dois lados

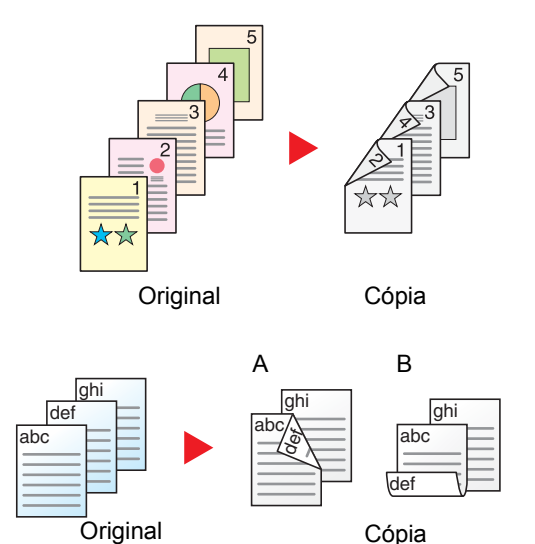

### Dois lados para Um lado

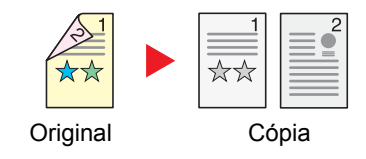

Cria cópias de dois lados de originais de um lado. Em caso de um número ímpar de originais, o lado de trás da última cópia será branco.

As seguintes opções de encadernação estão disponíveis.

- A Encadernação Esquerda/Direita: As imagens nos lados secundários não são giradas.
- B Encadernação Superior: As imagens nos lados secundários são giradas em 180°. As cópias podem ser encadernadas na extremidade superior, voltadas para a mesma direção ao virar as páginas.

Copia cada lado de um original de dois lados em duas folhas individuais.

As seguintes opções de encadernação estão disponíveis.

- Encadernação Esquerda/Direita: As imagens nos lados secundários não são giradas.
- Encadernação Superior: As imagens nos lados secundários são giradas em 180°.

### Dois lados para Dois lados

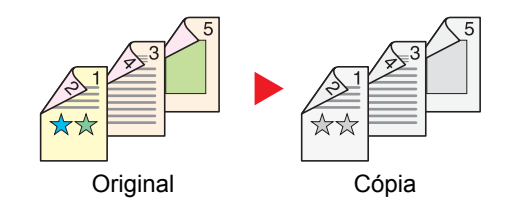

Cria cópias de dois lados de originais de dois lados.

### 🚫 ΝΟΤΑ

Os tamanhos de papel suportados no modo dois lados para dois lados: A4, B5, A5-R, Folio, Ofício I, Carta, Statement, Ofício II, Executivo, 216 × 340 mm, ISO B5, 16K

### Copiar

Imprime originais de 1 lado para 2 lados ou originais de 2 lados para 1 lado. Selecione a orientação da encadernação para o original e os documentos acabados.

| Item             |                                              | Valor                                                                       | Descrição                                                                                |
|------------------|----------------------------------------------|-----------------------------------------------------------------------------|------------------------------------------------------------------------------------------|
| 1 lado>>1 la     | ado                                          | _                                                                           | Desabilite a função.                                                                     |
| 1 lado>>2 la     | ados                                         | _                                                                           | Copia o original com a configuração padrão. Para as                                      |
| 2 lados>>1       | lado                                         | —                                                                           | Guia de Operação em Inglês                                                               |
| 2 lados>>2 lados |                                              | —                                                                           |                                                                                          |
| Outros           | Duplex                                       | 1 lado>>1 lado,<br>1 lado>>2 lados,<br>2 lados>>1 lado,<br>2 lados>>2 lados | Selecione a opção duplex desejada.                                                       |
|                  | Encadernação no<br>original <sup>*1</sup>    | Esquerda/Direita, Topo                                                      | Selecione a orientação de encadernação dos originais.                                    |
|                  | Encadernação no<br>Finalizador <sup>*2</sup> | Esquerda/Direita, Topo                                                      | Selecione a orientação de encadernação das cópias.                                       |
|                  | Orientação do original                       | Borda superior cima, Borda<br>superior esquerda                             | Selecione a orientação do documento original B.sup. para digitalizar na direção correta. |

\*1 Exibido quando [2 lados>>1 lado] ou [2 lados>>2 lados] é selecionado para "Duplex".

\*2 Exibido quando [1 lado>>2 lados] ou [2 lados>>2 lados] é selecionado para "Duplex".

Ao colocar o original no vidro de exposição, substitua consecutivamente cada original e pressione a tecla [Iniciar].

Após digitalizar todos os originais, selecione [Finalizar digitalização] para começar a copiar.

### Impressão

Imprima um documento em ambos os lados do papel.

| Item    | Descrição                                                                                                    |
|---------|----------------------------------------------------------------------------------------------------|
| 1 lado  | Desabilita a função.                                                                                                    |
| 2 lados | Imprime um documento de 2 lados de tal forma que as folhas fiquem alinhadas<br>adequadamente para encadernação na esquerda ou direita. |
| 2 lados | Imprime um documento de 2 lados de tal forma que as folhas fiquem alinhadas adequadamente para encadernação no topo.                   |

### Seleção de Cores

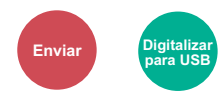

Selecione a configuração do modo cor.

| Item              | Descrição                                                                                                    |
|-------------------|----------------------------------------------------------------------------------------------------|
| Autom.(Cor/Cinza) | Reconhece automaticamente se o documento é colorido ou preto e branco, e digitaliza documentos coloridos em Quatro cores e documentos em preto e branco em escala de cinza. |
| Autom.(Cor/P&B)   | Reconhece automaticamente se o documento é colorido ou preto e branco, e digitaliza documentos coloridos em Quatro cores e documentos em preto e branco em Preto e Branco.  |
| Quatro cores      | Digitaliza o documento em quatro cores.                                                                                                    |
| Tons de cinza     | Digitaliza o documento em escala de cinza. Produz uma imagem suave e detalhada.                                                                                             |
| Preto e Branco    | Digitaliza o documento em preto e branco.                                                                                                    |

### Intercalar

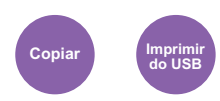

Desloca a saída por página ou conjunto.

(Valor: [Desativado] / [Ativado])

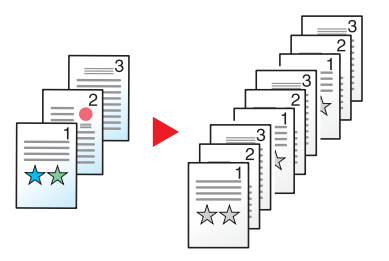
# Tamanho do original

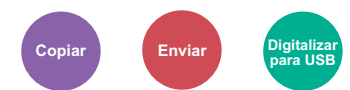

Especifique o tamanho do original a ser digitalizado.

Selecione [Automático (PD)], [Métrico], [Polegadas] ou [Outros] para selecionar o tamanho do original.

| ltem            | Valor                                                                                                    | Descrição                                                           |  |
|-----------------|----------------------------------------------------------------------------------------------------|---------------------------------------------------------------------|--|
| Automático (PD) | _                                                                                                    | Detecta automaticamente o tamanho original.                         |  |
| Métrico         | A4, A5, A6, B5, B6, Folio, 216 × 340 mm                                                                                                    | Selecione a partir dos tamanhos padrão<br>Métricos.                 |  |
| Polegada        | Carta, Ofício I <sup>*1</sup> , Statement, Executivo, Ofício II                                                                                                    | Selecione a partir dos tamanhos padrão em<br>Polegadas.             |  |
| Outros          | 16K, ISO B5, Envelope #10, Envelope #9, Envelope #6,<br>Envelope Monarch, Envelope DL, Envelope C5,<br>Hagaki (Cartão), Oufukuhagaki (Cartão postal de retorno),<br>Youkei 4, Youkei 2, Personalizado <sup>*2</sup> | Selecione a partir dos tamanhos especiais padrão e tamanhos comuns. |  |

\*1 Nas regiões fora da América do Norte, o original só pode ser colocado no alimentador de documentos.

\*2 Para obter instruções sobre como especificar os tamanhos originais personalizados, consulte o que segue:

Guia de Operação em Inglês

### 🚫 ΝΟΤΑ

Seleciona se fará a detecção dos originais do processador do documento de forma automática.

✤ Consulte o Guia de Operação em Inglês

Sempre especifique o tamanho do original ao utilizar original de tamanho personalizado.

# Orientação do original

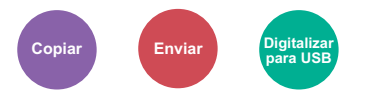

Selecione a orientação do documento original B.sup. para digitalizar na direção correta.

Para usar qualquer das seguintes funções, a orientação original do documento deve ser definida.

- Duplex
- Combinar
- Duplex (Original de 2 lados)

Selecione a orientação do original de [B. Sup. Cima] ou [B. Sup. Esq.].

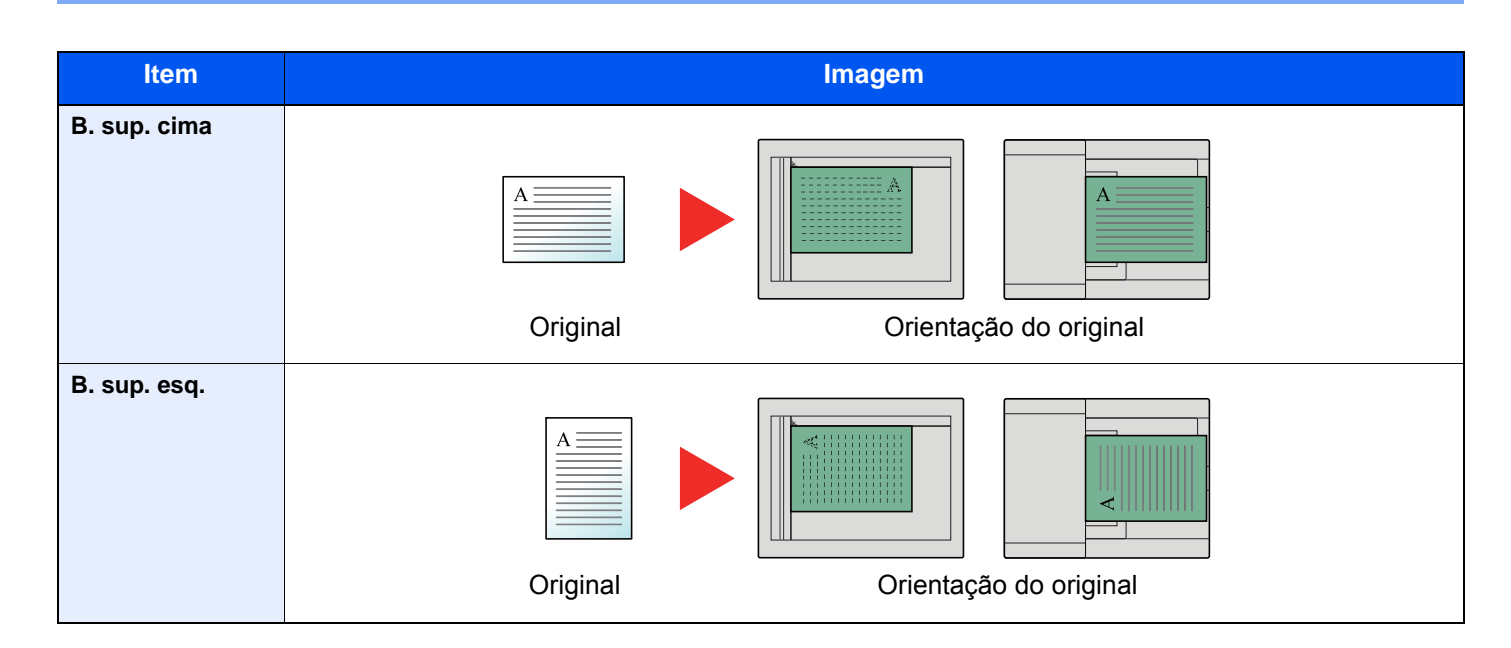

#### 🚫 ΝΟΤΑ

A configuração padrão da Orientação Original pode ser alterada.

✤ Consulte o Guia de Operação em Inglês

### **Imagem original**

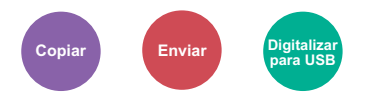

Selecione o tipo de imagem original para melhores resultados.

#### Copiando

| Item                     | Descrição                                        |
|--------------------------|--------------------------------------------------|
| Texto+Foto <sup>*1</sup> | Melhor para documentos com texto e foto.         |
| Foto                     | Melhor para fotos tiradas com uma câmera.        |
| Texto                    | Melhor para documentos que têm texto na maioria. |
| Gráficos/Mapa            | Adequado para gráficos e mapas.                  |

\*1 Se o texto cinza não é impresso completamente usando [Texto + Foto], selecionando [Texto] pode melhorar o resultado.

#### Enviando/Armazenando

| Item                                                                                                    | Descrição                                                  |  |
|----------------------------------------------------------------------------------------------------|------------------------------------------------------------|--|
| Texto+Foto                                                                                                    | Melhor para documentos com texto e foto.                   |  |
| Foto                                                                                                    | Melhor para fotos tiradas com uma câmera.                  |  |
| Texto                                                                                                    | Melhor para documentos que têm texto na maioria.           |  |
| Texto leve/linha finaReproduz claramente caracteres fracos escritos em lápis, etc. e linhas finas em originais de mapa<br>diagramas. |                                                            |  |
| Texto (para OCR) <sup>*1</sup>                                                                                                    | A digitalização produz uma imagem que é adequada para OCR. |  |

\*1 Esta função está apenas disponível quando "Seleção de cor" está definida para [Preto e Branco]. Para mais detalhes, consulte o que segue:

Seleção de Cores (página 6-14)

# **EcoPrint**

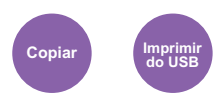

EcoPrint economiza o toner ao imprimir.

Use está função para testar impressões ou qualquer outra ocasião quando uma qualidade de impressão alta não é necessária.

(Valor: [Desativado] / [Ativado])

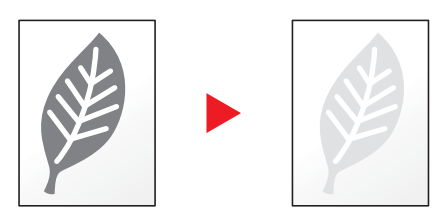

### Formato do arquivo

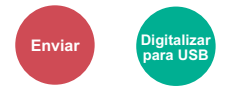

Especifique o formato do arquivo de imagem. O nível de qualidade da imagem também pode ser ajustado.

Selecione o formato do arquivo de [PDF], [TIFF], [JPEG], [XPS], [OpenXPS] e [PDF alta comp.].

Quando o modo colorido na digitalização tiver sido selecionado para escala de cinza ou quatro cores, defina a qualidade da imagem.

Se você tiver selecionado [PDF] ou [Comp. Alta PDF], você pode especificar a criptografia ou as configurações PDF/A.

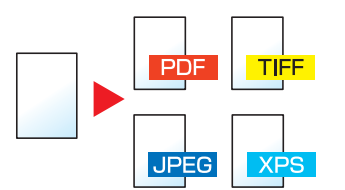

| ltem           | Valor | Descrição                                                                                                    |
|----------------|-------|----------------------------------------------------------------------------------------------------|
| PDF            | -     | Defina o formato de arquivo selecionado.                                                                         |
| PDF alta comp. | _     | A qualidade da imagem e as configurações PDF/A serão<br>as configurações padrão. Para as configurações, consulte |
| TIFF           | _     | o seguinte:                                                                                                    |
| JPEG           | _     | Guia de Operação em Inglês                                                                                       |
| XPS            | —     |                                                                                                    |
| OpenXPS        | —     |                                                                                                    |

|        | ltem                                 | Valor                                                                   | Descrição                                                  |
|--------|--------------------------------------|-------------------------------------------------------------------------|------------------------------------------------------------|
| Outros | Formato do<br>Arquivo                | PDF, Alta comp. PDF, TIFF, JPEG, XPS, OpenXPS                           | Selecione o formato do arquivo de imagem.                  |
|        | Qualidade da<br>imagem <sup>*1</sup> | Prioridade da taxa de<br>compressão, Padrão, Prioridade<br>da qualidade | Define o nível de qualidade para o PDF de alta compressão. |
|        | Qualidade da<br>imagem <sup>*2</sup> | 1 Baixo (Alta comp.) para 5 Alto<br>(Baixa comp.)                       | Defina a qualidade da imagem.                              |
|        | PDF/A <sup>*3</sup>                  | Desativado, PDF/A-1a,<br>PDF/A-1b                                       | Define o tipo de formato PDF/A-1.                          |
|        | Criptografia <sup>*3</sup>           | _                                                                       | Você pode usar funções de criptografia PDF.                |
|        |                                      |                                                                         | <ul> <li>Guia de Operação em Inglês</li> </ul>             |

\*1 Exibido quando [PDF alta comp.]] é selecionado para "Formato do arquivo".

\*2 Exibido quando algo além de [PDF alta comp.]] é selecionado para "Formato do arquivo".

\*3 Exibido quando [PDF] ou [PDF alta comp.] é selecionado para "Formato do arquivo".

💽 ΝΟΤΑ

Se criptografia estiver habilitada, configurações PDF/A não podem ser especificadas.

# Duplex (Original de 2 lados)

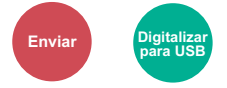

Selecione o tipo e orientação da encadernação com base no original.

### 🚫 ΝΟΤΑ

Esta função somente é exibida nos modelos que possuem uma função de escaneamento frente e verso.

| Item          |                                         | Valor                                                                               | Descrição                                                                                |  |
|---------------|-----------------------------------------|-------------------------------------------------------------------------------------|------------------------------------------------------------------------------------------|--|
| 1 lado        |                                         | _                                                                                   | Desabilite a função.                                                                     |  |
| 2 lados       |                                         | _                                                                                   | Defina ao quando usar um original em folha de dois lados.                                |  |
| Outros Duplex |                                         | 1 lado,<br>2-lados (Encadernar a Esquerda/direita),<br>2-lados (Encadernar no topo) | Selecione a orientação de encadernação dos originais.                                    |  |
|               | Orientação do<br>original <sup>*1</sup> | B. sup. cima, B. sup. esq.                                                          | Selecione a orientação do documento original B.sup. para digitalizar na direção correta. |  |

\*1 Exibido quando [2-lados (Encadernar a Esquerda/direita)] ou [2-lados (Encadernar no topo)] é selecionado no "Duplex". Isso não aparece quando a transmissão do servidor de FAX é executada.

#### Imagem de amostra

| Valor   |                                | Imagem |
|---------|--------------------------------|--------|
| 2 lados | Encadernar<br>Esquerda/Direita |        |
|         | Encadernar no<br>Topo          |        |

### Tamanho do envio

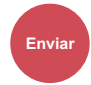

Selecione o tamanho da imagem a ser enviada.

Selecione [Igual ao tamanho original], [Métrica], [Polegadas] ou [Outros] para selecionar o tamanho de envio.

| Item                         | Valor                                                                                                    | Descrição                                                              |  |
|------------------------------|----------------------------------------------------------------------------------------------------|------------------------------------------------------------------------|--|
| lgual ao tamanho<br>original | _                                                                                                    | Envia automaticamente o mesmo tamanho que o original.                  |  |
| Métrico                      | A4, A5, A6, B5, B6, Folio, 216 × 340 mm                                                                                                    | Selecione a partir dos tamanhos padrão Métricos                        |  |
| Polegada                     | Carta, Ofício I, Statement, Executivo, Ofício II                                                                                                    | Selecione a partir dos tamanhos padrão em Polegadas.                   |  |
| Outros                       | 16K, ISO B5, Envelope #10, Envelope #9,<br>Envelope #6, Envelope Monarch, Envelope DL,<br>Envelope C5, Hagaki (Cartão), Oufukuhagaki<br>(Cartão postal de retorno), Youkei 4, Youkei 2 | Selecione a partir dos tamanhos especiais<br>padrão e tamanhos comuns. |  |

#### Relação entre o Tamanho original, Tamanho de envio e Zoom

Tamanho original, Tamanho de envio e Zoom estão relacionados um com o outro. Para detalhes, veja a tabela abaixo.

| Tamanho original e tamanho de envio<br>são | o mesmo                                           | diferente                        |
|--------------------------------------------|---------------------------------------------------|----------------------------------|
| Tamanho do original (página 6-15)          | Especifique conforme necessário.                  | Especifique conforme necessário. |
| Tam. envio                                 | Selecione [ <b>Igual ao tamanho</b><br>original]. | Selecione o tamanho desejado.    |
| Zoom (página 6-10)                         | Selecione [100%] (ou [Automático]).               | Selecione [Automático].          |

### 💽 ΝΟΤΑ

Quando você especifica o tamanho de envio que é diferente do tamanho original e seleciona o zoom de [100%], você pode enviar a imagem como o tamanho real (Sem Zoom).

# Resolução digitalização

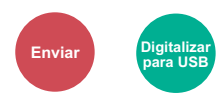

Selecione o grau de resolução da digitalização.

(Valor: [600×600dpi] / [400×400dpi Ultra] / [300×300dpi] / [200×400dpi Super] / [200×200dpi Fine] / [200×100dpi Normal])

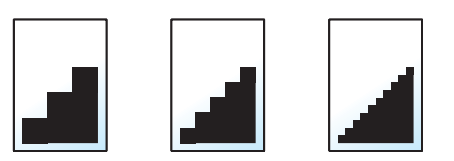

### 💽 ΝΟΤΑ

Quanto maior o número, melhor a resolução da imagem. Porém, resolução melhor implica em arquivos maiores e períodos de envio mais longos.

Ao digitalizar um original de dois lados em quatro cores ou tons de cinza, [600×600dpi], [400×400dpi Ultra] e [200×400dpi Super] não podem ser selecionados.

# Assunto/Corpo do e-mail

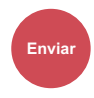

Adicione assunto e corpo do e-mail ao enviar um documento.

Selecione [Assunto] / [Corpo] para inserir o assunto/corpo do e-mail.

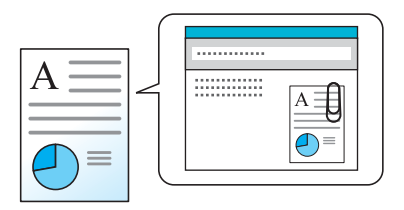

### 阈 ΝΟΤΑ

O assunto pode incluir até 60 caracteres, e o corpo pode incluir até 500 caracteres.

# 7 Solução de problemas

#### Este capítulo explica os tópicos a seguir.

| Manutenção Regular                                     | 7-2    |
|--------------------------------------------------------|--------|
| Limpeza                                                | 7-2    |
| Limpeza do Vidro de Exposição                          | 7-2    |
| Limpeza do Vidro Separador                             | 7-3    |
| Limpeza do interior da máquina                         | 7-4    |
| Substituição do recipiente do toner                    | 7-7    |
| Colocar Papel                                          | . 7-10 |
| Usar o Maintenance Menu                                | 7-11   |
| Solução de problemas                                   | . 7-13 |
| Solução de erros de funcionamento                      | . 7-13 |
| Problema na operação da máquina                        | . 7-13 |
| Problemas a imagem impressa                            | . 7-16 |
| Respondendo às mensagens                               | . 7-20 |
| Ajuste/manutenção                                      | . 7-32 |
| Visão geral de Ajuste/manutenção                       | . 7-32 |
| Limpeza do cilindro                                    | . 7-32 |
| Desobstrução de Atolamentos de Papel                   | . 7-33 |
| Indicadores do Local de Atolamentos                    | . 7-33 |
| Remova o papel atolado na Gaveta 1                     | . 7-34 |
| Remova o papel atolado na Gaveta 2                     | . 7-36 |
| Remova o papel atolado na Gaveta 3                     | . 7-38 |
| Remova o papel atolado na bandeja MP                   | . 7-40 |
| Remova o papel atolado dentro da máquina               | . 7-41 |
| Remova o papel atolado na tampa traseira               | . 7-45 |
| Remova os papéis atolados do processador de documentos | . 7-49 |
|                                                        |        |

# Manutenção Regular

# Limpeza

Limpe a máquina regularmente para garantir resultados de ótima qualidade de impressão.

# CUIDADO

Por razões de segurança, retire sempre o cabo de alimentação da tomada antes de limpar a máquina.

# Limpeza do Vidro de Exposição

Limpe a parte interior do processador de documentos e o vidro de exposição com um pano macio umedecido com álcool ou detergente suave.

#### **IMPORTANTE**

Não use tíner ou outros solventes orgânicos.

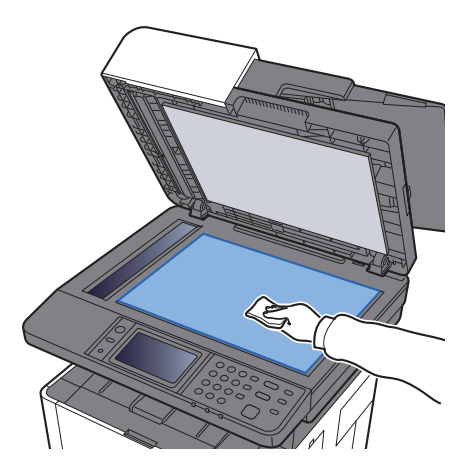

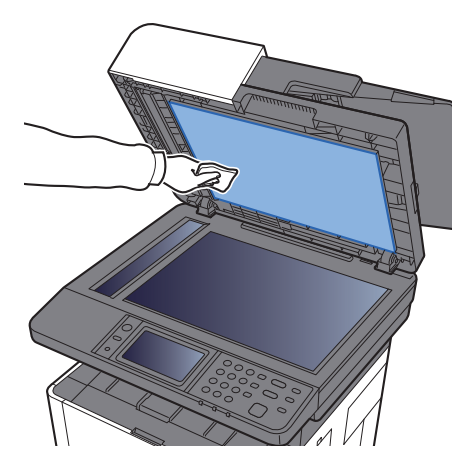

# Limpeza do Vidro Separador

Ao usar o processador de documentos, limpe a superfície do vidro separador e guia de leitura com o pano seco.

### 阈 ΝΟΤΑ

Sujeira no vidro separador ou na guia de leitura pode fazer com que riscos pretos apareçam no resultado.

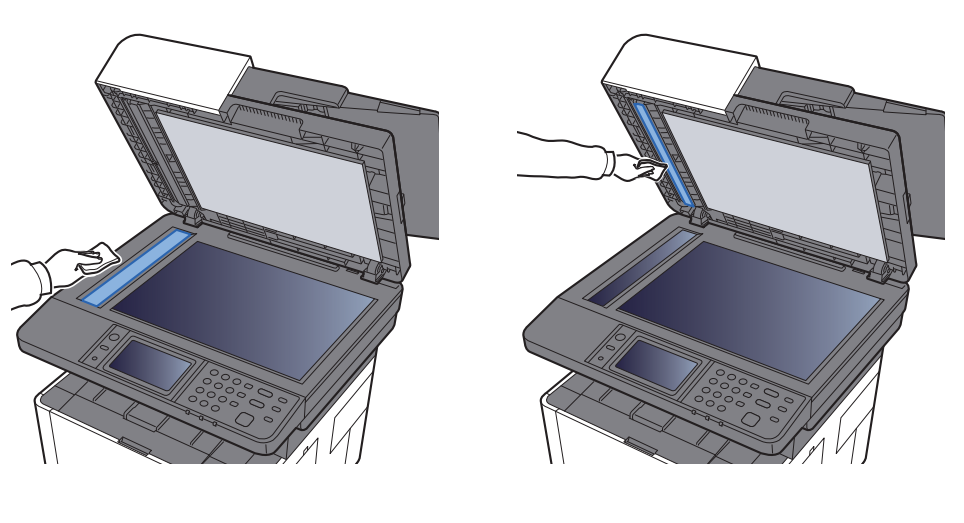

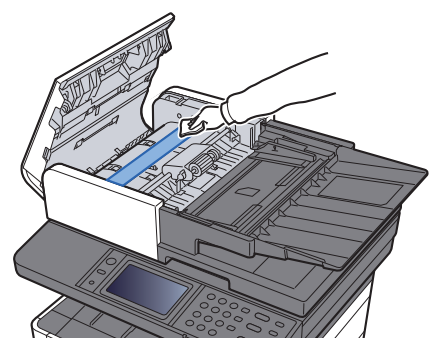

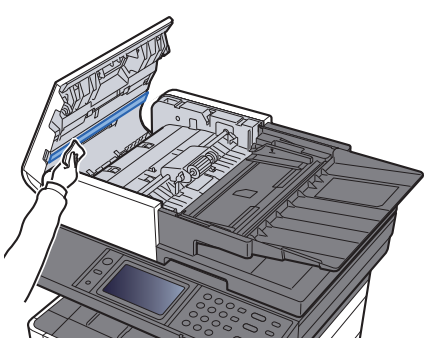

# Limpeza do interior da máquina

Para manter uma qualidade de impressão excelente, limpe o interior da máquina cada vez que você substituir o cartucho de toner e sempre que apareçam linhas verticais.

**1** Abra a tampa frontal.

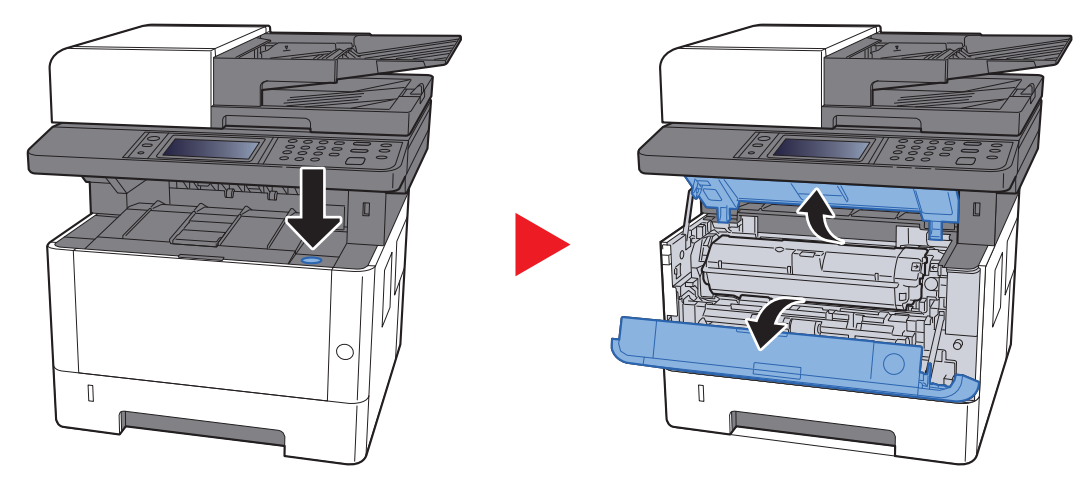

2 Levante a unidade de revelação junto com o recipiente de toner para fora da máquina.

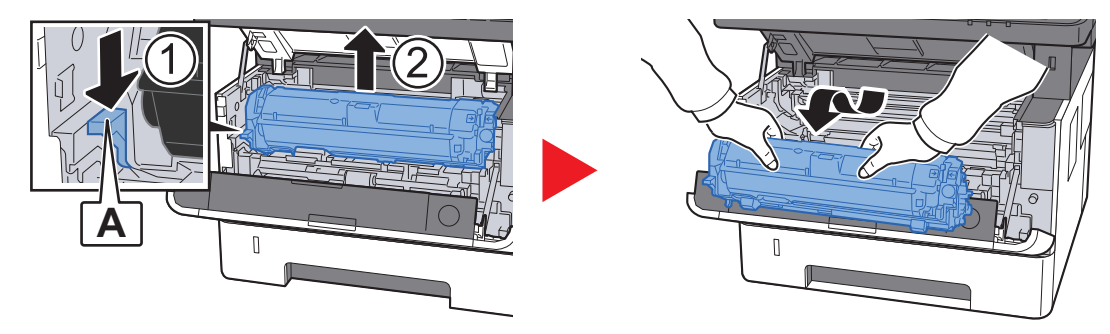

### **IMPORTANTE**

Não toque no rolo revelador nem deixe que ele seja golpeado. A qualidade de impressão será prejudicada.

**3** Coloque a unidade do revelador junto com o recipiente de toner de forma plana em uma superfície limpa e nivelada.

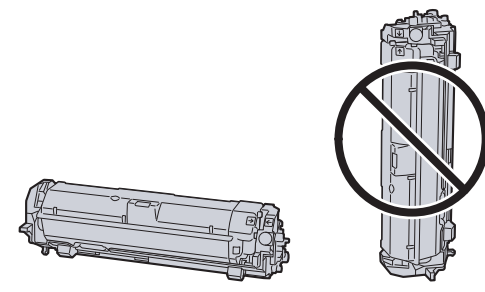

**IMPORTANTE** Não coloque a unidade do revelador junto com o cartucho de toner na extremidade. Remova a unidade do tambor da máquina.

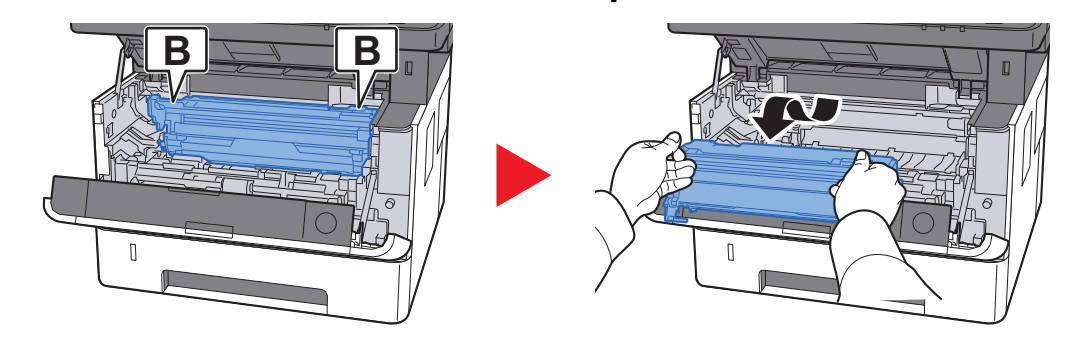

#### IMPORTANTE

Não toque no tambor nem deixe que ele seja golpeado. A qualidade de impressão será prejudicada se o tambor for exposto à luz solar intensa ou direta.

5 Coloque a unidade de tambor de forma plana em uma superfície limpa e nivelada.

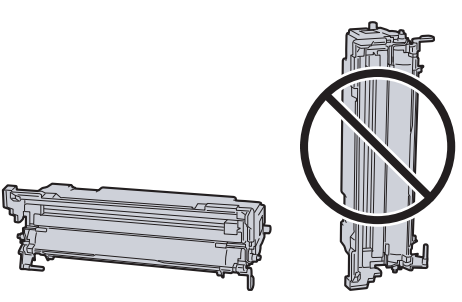

IMPORTANTE
 Não coloque a unidade do tambor na extremidade.

**6** Use um pano limpo que não solta fiapos para limpar a poeira e sujeira do rolo de registro de metal.

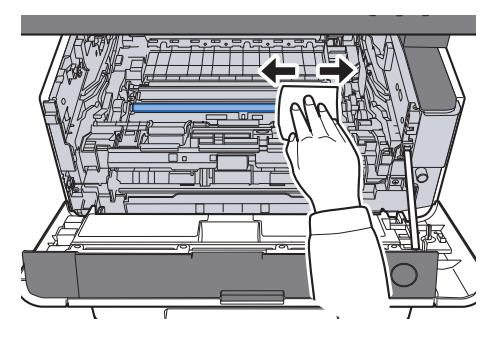

7 Na unidade do tambor, deslize o principal limpador do carregador para trás e para frente de 2 ou 3 vezes para limpar o cabo do carregador

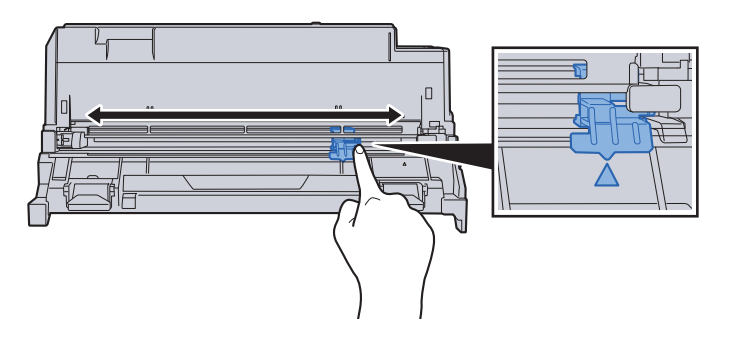

#### 

- Antes de usar o limpador do carregador pela primeira vez, remova a fita que retém o botão do limpador do carregador.
- Depois de realizar a limpeza, certifique-se de restabelecer a posição inicial do principal limpador do carregador (CLEANER HOME POSITION).
- 8 Quando a limpeza estiver concluída, leve a unidade do tambor para a sua posição original.

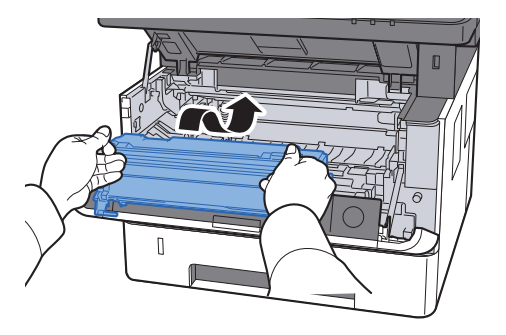

9 Leve a unidade do revelador junto com o cartucho do toner até a sua posição, alinhando as guias em ambas as extremidades com os slots na máquina.

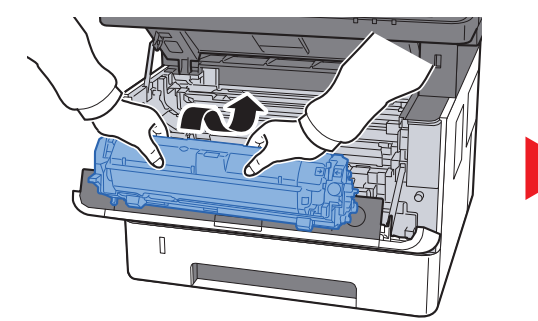

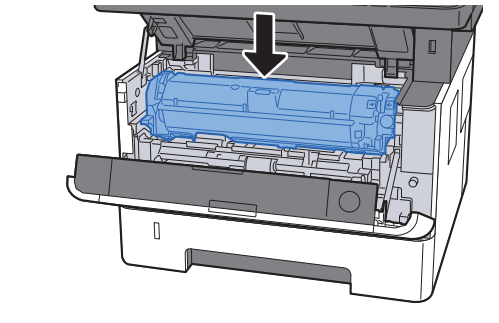

**10** Feche a tampa frontal.

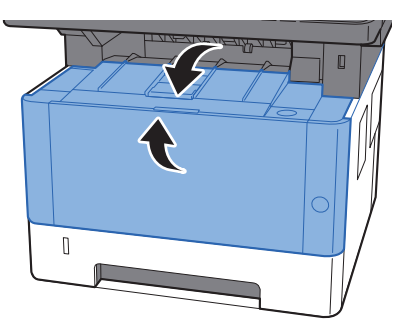

## Substituição do recipiente do toner

Quando o toner estiver vazio, a mensagem a seguir será exibida, substitua o toner. "Toner vazio."

Quando o toner estiver terminando, a mensagem a seguir será exibida. Certifique-se de que você tenha um novo recipiente de toner disponível para a substituição.

"O toner está baixo. (Substitua quando vazio.)"

#### Frequência de substituição do recipiente do toner

A vida útil dos recipientes do toner depende da quantidade de toner necessária para realizar os trabalhos de impressão. De acordo com a norma ISO/IEC 19752 e a EcoPrint, uma vez desligado o recipiente de toner pode-se imprimir o seguinte (supõe-se os papéis A4/carta):

#### ECOSYS M2735dw

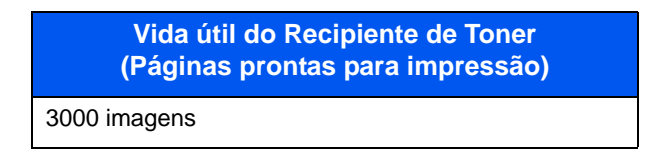

#### ECOSYS M2640idw

Vida útil do Recipiente de Toner (Páginas prontas para impressão)

7200 imagens

#### ECOSYS M2640idw/L

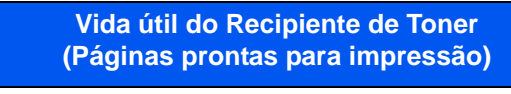

12.000 imagens

### ο ΝΟΤΑ

• O número médio de imagens que podem ser impressas com os recipientes de toner fornecidos com a máquina é o seguinte.

Para ECOSYS M2735dw: 1000 imagens

- Para ECOSYS M2640idw/ECOSYS M2640idw/L: 3600 imagens
- Para manter a qualidade, recomendamos o uso de recipientes de toner originais da Kyocera que devem passar por numerosas inspeções de qualidade.

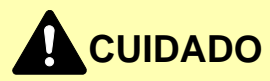

Não tente incinerar partes que contêm toner. Faíscas perigosas poderão provocar queimaduras.

### Substituição do recipiente do toner

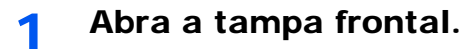

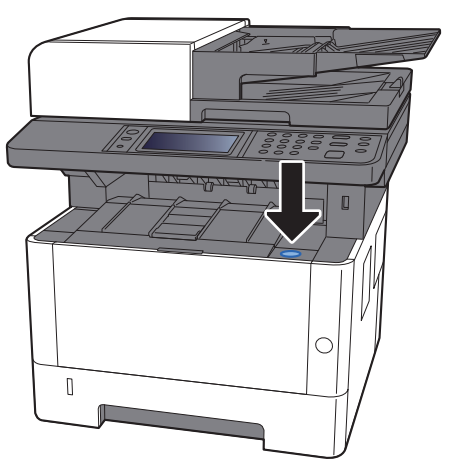

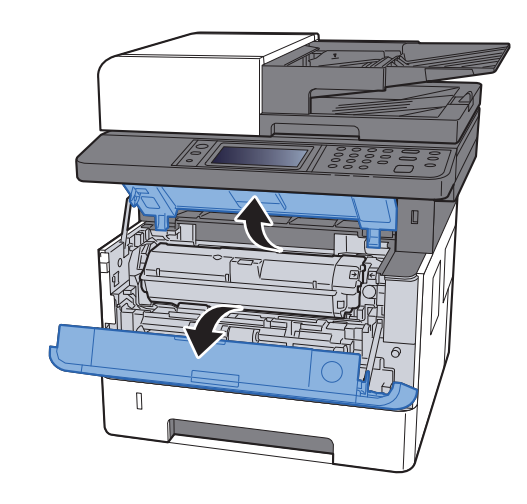

**2** Desbloqueie o recipiente de toner.

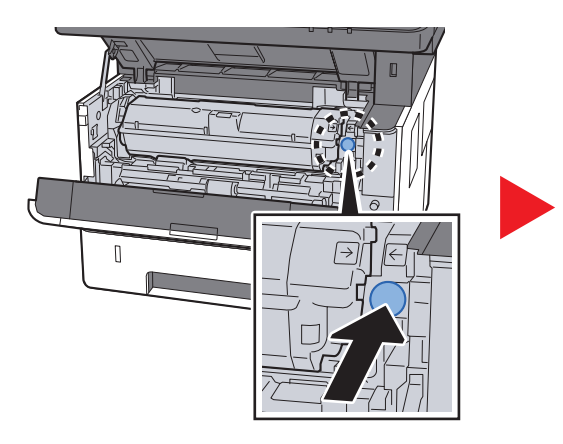

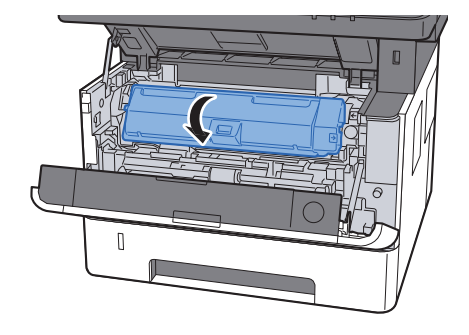

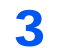

Remova o recipiente do toner.

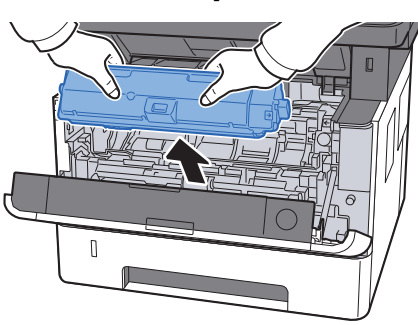

**4** Coloque os recipientes do toner usados no saco de lixo plástico.

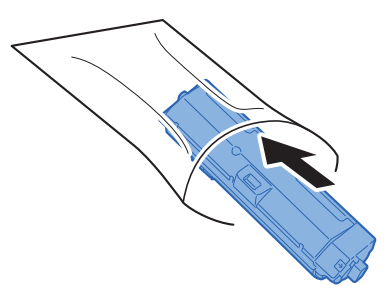

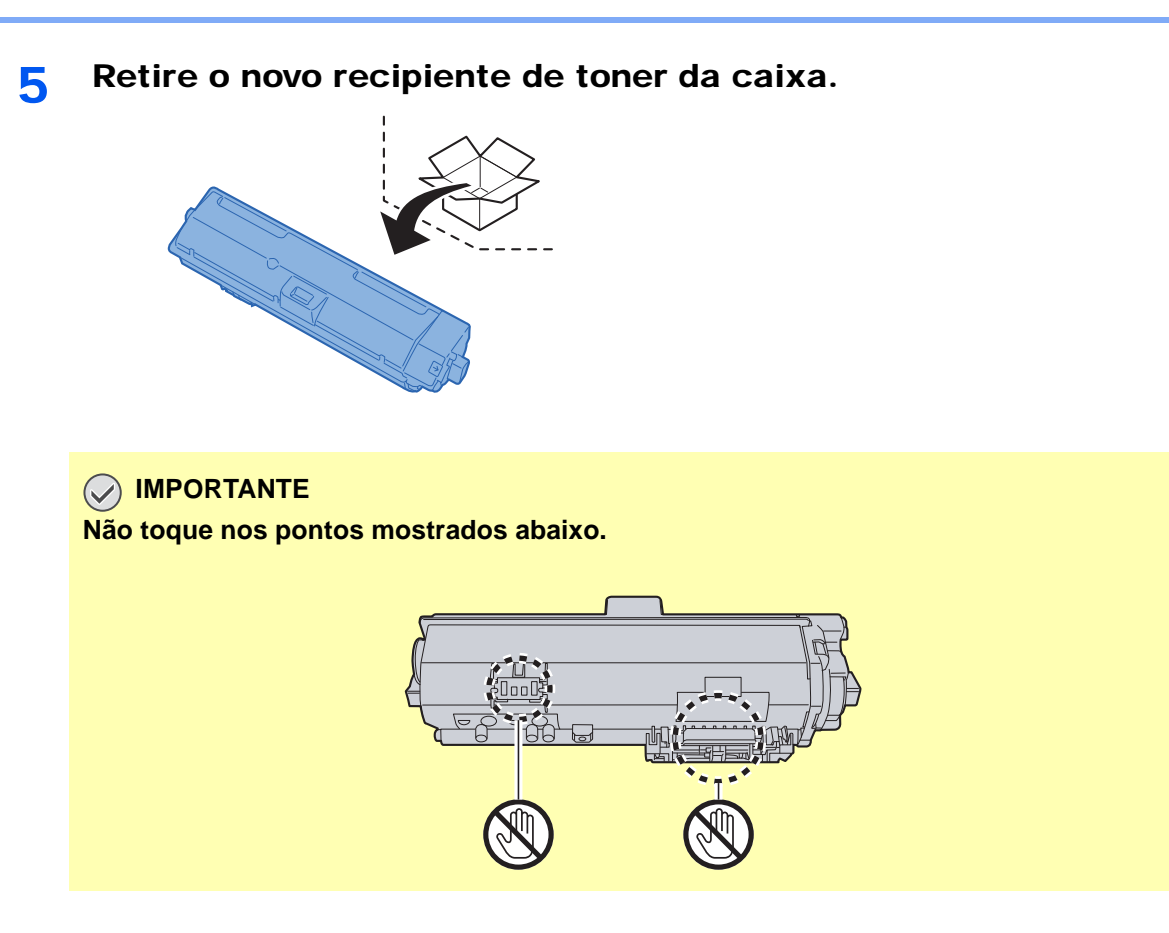

6 Agite o recipiente do toner.

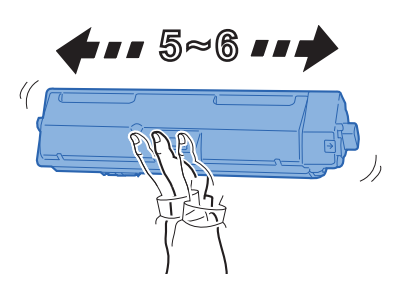

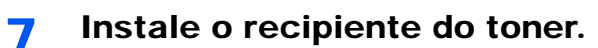

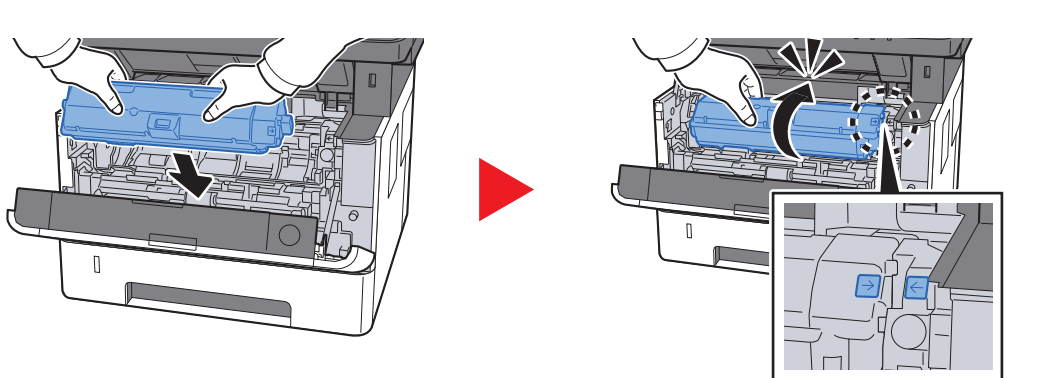

**8** Feche a tampa frontal.

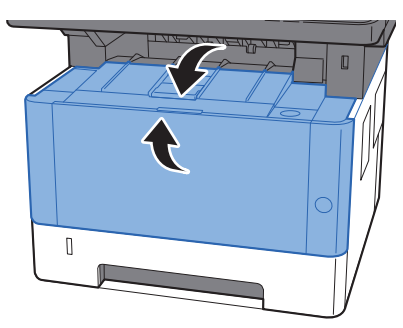

### 阈 ΝΟΤΑ

- Se a tampa frontal não fechar, verifique se o novo recipiente do toner está instalado corretamente.
- Devolva o recipiente do toner vazio ao seu revendedor ou representante técnico. O recipiente do toner vazio será reciclado ou descartado de acordo com os regulamentos relevantes.

# **Colocar Papel**

Quando a Gaveta # estiver sem papel, serão exibidas as seguintes mensagens.

"Adicionar o seguinte papel no cassete #." (# é um número da gaveta)

"Adicione o seguinte papel na bandeja MP."

<u>Colocando Papel (página 3-2)</u>
 <u>Colocação de papel na Bandeja MP (página 5-5)</u>

### 🚫 ΝΟΤΑ

Se [Mensagem config. papel] estiver definida para [Ativado], a tela de confirmação para a configuração de papel será exibida quando um novo papel for definido. Se um papel for alterado, selecione [Alterar] e depois altere as configurações do papel.

✤ Consulte o Guia de Operação em Inglês

# **Usar o Maintenance Menu**

Você pode usar o [Maintenance Menu] para ajustar a posição de impressão e digitalização e maximizar a qualidade de impressão para a elevação do seu local.

#### Maintenance Menu User Guide

| X                                                                                                |                                                                                                    |                                       |  |
|--------------------------------------------------------------------------------------------------|----------------------------------------------------------------------------------------------------|---------------------------------------|--|
| Ajustar posição de impre                                                                         | ssão                                                                                                    |                                       |  |
| Autar posição de inpressão<br>Ajustar posição de digitalização<br>Ajustar qualidade de impressão | Ajustar posição inicial da Impressão (+cima, -baixo).<br>Ajustar Inha de centro (-dreta, -esquerda).<br>Impressão (mm)<br>Pos. Inicial Impres:<br>23.5 💽 | Linha de centro (Cassete 1):<br>0.0 🔄 |  |
| Carregar pacote                                                                                  |                                                                                                    | Aplicar Cancelar                      |  |

| Item                                               |                              |                                       | Descrição                                                                                                    |
|----------------------------------------------------|------------------------------|---------------------------------------|----------------------------------------------------------------------------------------------------|
| Ajustar Posição inicial da impressão<br>posição de |                              | impressão                             | Insira ou selecione a posição inicial da margem superior para<br>impressão.                                                                                                    |
| Impressao                                          |                              |                                       | Valor: 0 a 300 mm (em incrementos de 5 mm)                                                                                                    |
| Linha de centro                                    |                              |                                       | Insira ou selecione a posição inicial da margem esquerda para<br>impressão para cada fonte de papel disponível. Esta configuração<br>está disponível para cada gaveta quando os alimentadores de papel<br>opcionais estiverem instalados. |
|                                                    |                              |                                       | Valor: -25 a 25 mm (em incrementos de 5 mm)                                                                                                    |
| Ajustar<br>posição de                              | Vidro                        | Posição inicial<br>do                 | Insira ou selecione a posição inicial de digitalização da margem<br>superior para o cilindro de impressão.                                                                                                    |
| escaneamento                                       |                              | escaneamento                          | Valor: -45 a 45 mm (em incrementos de 5 mm)                                                                                                    |
|                                                    |                              | Linha de centro                       | Insira ou selecione a posição inicial de digitalização da margem esquerda para o cilindro de impressão.                                                                                                    |
|                                                    |                              |                                       | Valor: -50 a 50 mm (em incrementos de 5 mm)                                                                                                    |
|                                                    | Processador de<br>Documentos | Posição inicial<br>do<br>escaneamento | Com um processador de documentos instalado, insira ou selecione<br>as posições iniciais de digitalização da margem superior para<br>dianteiras e traseiras.                                                                               |
|                                                    |                              |                                       | Valor: -25 a 25 mm (em incrementos de 5 mm)                                                                                                    |
|                                                    |                              | Posição final do<br>escaneamento      | Com um processador de documentos instalado, insira ou selecione<br>as posições finais de digitalização da margem inferior para<br>dianteiras e traseiras.                                                                                 |
|                                                    |                              |                                       | Valor: -25 a 25 mm (em incrementos de 5 mm)                                                                                                    |
|                                                    |                              | Linha de centro                       | Com um processador de documentos instalado, insira ou selecione<br>as posições iniciais de digitalização da margem esquerda para<br>dianteiras e traseiras.                                                                               |
|                                                    |                              |                                       | Valor: -50 a 50 mm (em incrementos de 5 mm)                                                                                                    |

|                                       | Item                        | Descrição                                                                                                    |
|---------------------------------------|-----------------------------|----------------------------------------------------------------------------------------------------|
| Ajustar<br>qualidade de<br>impressão. | Ajuste de carga do cilindro | Quando a qualidade de impressão estiver prejudicada, o dispositivo<br>de saída do principal carregador pode ser alterado para restaurar a<br>qualidade de impressão.<br>Valor: 1 a 7                                                                                     |
|                                       | Ajuste da altitude          | Se você estiver usando a máquina a uma altitude de 1000 m ou<br>mais alto e a qualidade de impressão foi prejudicada, a<br>configuração Altitude poderá ser usada para restaurar a qualidade<br>de impressão.<br>Valor: Normal, 1001 - 2000m, 2001 - 3000m, 3001 - 3500m |
|                                       | Vivif. do Tambor            | Faça a Atualização do tambor quando as imagens mostrarem listras com linhas brancas.                                                                                                    |

# Solução de problemas

# Solução de erros de funcionamento

A tabela abaixo oferece orientações gerais para a solução de problemas.

Se ocorrer um problema com a máquina, examine os pontos de verificação e execute os procedimentos indicados nas páginas a seguir. Se o problema persistir, entre em contato com o Representante técnico.

#### 💽 ΝΟΤΑ

O número de série será necessário quando você nos contatar. Para verificar o número de série, consulte o seguinte:

Visor para os dados do dispositivo (página 2-16)
 Problema na operação da máguina (página 7-13)

### Problema na operação da máquina

Quando ocorrerem os problemas de operação da máquina a seguir, implemente os procedimentos apropriados.

| Sintoma                                                          | Pontos de Verificação                                 | Ações Corretivas                                                                                                    | Página de<br>Referência |
|------------------------------------------------------------------|-------------------------------------------------------|----------------------------------------------------------------------------------------------------|-------------------------|
| A tela não responde quando<br>o chave de energia está<br>ligada. | Verifique o cabo de alimentação.                      | Conecte ambas as extremidades do<br>cabo de alimentação de forma segura.                                                                                          | página 2-9              |
| Pressionar a tecla [ <b>Iniciar</b> ]<br>não produz cópias.      | Há alguma mensagem na tela?                           | Determine a resposta apropriada para a<br>mensagem e responda<br>adequadamente.                                                                                   | <u>página 7-20</u>      |
|                                                                  | A máquina está em modo de Espera?                     | Selecione a tecla [ <b>Economia de</b><br>energia].                                                                                                    | <u>página 2-26</u>      |
| Folhas em branco são<br>ejetadas.                                | Os originais estão colocados de forma correta?        | Ao colocar os originais no vidro de<br>exposição, coloque-os com a face<br>voltada para baixo e alinhe-os com as<br>placas indicadoras do tamanho do<br>original. | página 5-2              |
|                                                                  |                                                       | Ao colocar os originais no processador<br>de documentos opcional, coloque-os<br>virados para cima.                                                                | página 5-3              |
|                                                                  | _                                                     | Verifique as configurações do software aplicativo.                                                                                                    | _                       |
| O papel atola<br>freqüentemente.                                 | O papel está colocado de maneira<br>correta?          | Coloque o papel de forma correta.                                                                                                    | página 3-4              |
|                                                                  | _                                                     | Altere a orientação em 180 graus ao redor da qual o papel está posicionado.                                                                                       | <u>página 3-4</u>       |
|                                                                  | O tipo do papel é o adequado? Está em boas condições? | Remova o papel, vire-o e volte a colocá-lo.                                                                                                    | <u>página 3-4</u>       |
|                                                                  | O papel está encurvado, dobrado ou amassado?          | Substitua o papel por outro novo.                                                                                                    | página 3-4              |
|                                                                  | Há algum pedaço de papel solto ou atolado na máquina? | Remova qualquer papel atolado.                                                                                                    | página 7-33             |

| Sintoma                                                                                                    | Pontos de Verificação                                                                                      | Ações Corretivas                                                                               | Página de<br>Referência |
|----------------------------------------------------------------------------------------------------|----------------------------------------------------------------------------------------------------|------------------------------------------------------------------------------------------------|-------------------------|
| 2 ou mais folhas são<br>sobrepostas quando<br>ejetadas. (alimentação<br>múltipla)                                   | _                                                                                                    | Coloque o papel de forma correta.                                                              | página 3-2              |
| ABC<br>123                                                                                                    |                                                                                                    |                                                                                                |                         |
| As impressões estão<br>enrugadas.                                                                                   | O papel está colocado de maneira<br>correta?                                                               | Coloque o papel de forma correta.                                                              | <u>página 3-4</u>       |
| ABC                                                                                                    | _                                                                                                    | Altere a orientação em 180 graus ao redor da qual o papel está posicionado.                    | página 3-2              |
|                                                                                                    | O papel está úmido?                                                                                        | Substitua o papel por outro novo.                                                              | página 3-4              |
| As impressões estão<br>encurvadas.<br>ABC<br>123                                                                    | _                                                                                                    | Gire o papel na gaveta, ou gire a<br>orientação 180 graus no qual o papel<br>está posicionado. | página 3-2              |
|                                                                                                    | O papel está úmido?                                                                                        | Substitua o papel por outro novo.                                                              | página 3-4              |
| Não consigo instalar o driver de impressora.                                                                        | Você está tentando instalar o driver<br>utilizando um nome do host com o Wi-Fi<br>ou Wi-Fi Direct ativado? | Especifique um endereço de IP em vez de um nome de host.                                       | _                       |
| Não consegue imprimir.                                                                                              | A máquina está conectada?                                                                                  | Conecte o cabo de alimentação a uma tomada da rede elétrica.                                   | _                       |
|                                                                                                    | A máquina está ligada?                                                                                     | Ligue a chave de energia.                                                                      | página 2-10             |
|                                                                                                    | O cabo USB e o cabo de rede estão conectados?                                                              | Conecte o cabo USB correto e o cabo de rede com segurança.                                     | <u>página 2-8</u>       |
|                                                                                                    | O trabalho de impressão está pausado?                                                                      | Retomar a impressão.                                                                           | _                       |
| Não é possível imprimir com<br>memória USB.                                                                         | O host USB está bloqueado?                                                                                 | Selecione [ <b>Desbloquear</b> ] nas<br>configurações do host USB.                             | _                       |
| Memória USB não reconhecida.                                                                                        | _                                                                                                    | Verifique se a memória USB está ligada<br>à máquina com segurança.                             | _                       |
| Enquanto o "Auto-IP" estiver<br>configurado como<br>[ATIVADO], o endereço IP<br>não é atribuído<br>automaticamente. | Um valor diferente de "0.0.0.0" foi<br>inserido como endereço IP do TPC/IP<br>(v4)?                        | Insira "0.0.0.0" como endereço IP do<br>TPC/IP (v4).                                           | <u>página 2-24</u>      |

| Sintoma                                                                                     | Pontos de Verificação                                                                                             | Ações Corretivas                                                                                                    | Página de<br>Referência |
|---------------------------------------------------------------------------------------------|----------------------------------------------------------------------------------------------------|----------------------------------------------------------------------------------------------------|-------------------------|
| Não é possível enviar via<br>SMB.                                                           | O cabo da rede está conectado?                                                                                    | Conecte o cabo correto da rede com segurança.                                                                                                    | página 2-8              |
|                                                                                             | As configurações de rede do<br>equipamento foram configuradas<br>adequadamente?                                   | Realize as configurações de TCP/IP adequadamente.                                                                                                    | _                       |
|                                                                                             | As configurações da pasta<br>compartilhada foram definidas<br>adequadamente?                                      | Verifique as configurações de<br>compartilhamento e acesse os<br>privilégios sob as propriedades da<br>pasta.                                                                                                    | página 3-10             |
|                                                                                             | O protocolo SMB foi definido para<br>[ <b>Ativado</b> ]?                                                          | Defina a configuração do protocolo<br>SMB para [ <b>Ativado</b> ].                                                                                                    | _                       |
|                                                                                             | O [ <b>Nome do host</b> ] foi inserido adequadamente? <sup>*1</sup>                                               | Verifique o nome do computador para o qual dados estão sendo enviados.                                                                                                    | página 5-20             |
|                                                                                             | O [ <b>Caminho</b> ] foi inserido adequadamente?                                                                  | Verifique o nome de compartilhamento para a pasta compartilhada.                                                                                                    | página 5-20             |
|                                                                                             | O [ <b>Nome usuário de login</b> ] foi inserido adequadamente? *1 *2                                              | Verifique o nome de domínio e o nome<br>de usuário do login.                                                                                                    | página 5-20             |
|                                                                                             | O mesmo nome de domínio foi usado para<br>o [ <b>Nome do host</b> ] e [ <b>Nome usuário de</b><br><b>login</b> ]? | Exclua o nome de domínio e a barra<br>invertida ("\") do [ <b>Nome usuário de</b><br><b>login</b> ].                                                                                                    | <u>página 5-20</u>      |
|                                                                                             | A [ <b>Senha de login</b> ] foi inserida adequadamente?                                                           | Verifique a senha de login.                                                                                                    | página 5-20             |
|                                                                                             | As exceções para o Firewall do<br>Windows foram configuradas<br>adequadamente?                                    | Configure as exceções para o Firewall<br>do Windows adequadamente.                                                                                                    | página 3-13             |
|                                                                                             | As configurações de horário para o equipamento, servidor de domínio e destino de dados do computador diferem?     | Configurem o equipamento, servidor de<br>domínio e destino de dados do<br>computador para o mesmo horário.                                                                                                    | _                       |
|                                                                                             | A tela está exibindo Erro de envio?                                                                               | Consulte <u>Respondendo à um Erro de</u><br><u>Envio</u> .                                                                                                    | página 7-29             |
| Não é possível enviar<br>através do e-mail.                                                 | O limite de tamanho do e-mail está<br>definido no servidor SMTP registrado na<br>máquina?                         | Verifique se o valor limite está inserido<br>no "Limite de tamanho do e-mail" da<br>configuração de [ <b>E-mail</b> ] no Command<br>Center RX e altere o valor conforme<br>necessário.                                                                                                    | _                       |
| A máquina está deixando<br>escapar vapor na área em<br>torno do slot de ejeção do<br>papel. | Verifique a temperatura ambiente e<br>constate se ela está baixa, ou se foi<br>usado papel contendo umidade.      | Dependendo do ambiente de impressão<br>e das condições do papel, o calor<br>gerado durante a impressão provocará<br>umidade no papel até que se evapore, e<br>o vapor que sai pode ser confundido<br>com fumaça. Isso não causa nenhum<br>problema, e você pode continuar com a<br>impressão. Se você ficar preocupado<br>com o vapor, aumente a temperatura da<br>sala, ou substitua o papel por outro que<br>esteja mais seco. |                         |

\*1 Você também pode inserir um nome completo do computador como o nome do host (por exemplo, pc001.abcdnet.com).

\*2 Você pode também inserir nomes de usuário do login nos seguintes formatos: Nome\_domínio/nome\_usuário (por exemplo, abcdnet/james.smith) Nome\_usuário@nome\_domínio (for example, james.smith@abcdnet)

# Problemas a imagem impressa

Quando ocorrerem os problemas de impressão de imagem a seguir, implemente os procedimentos apropriados.

| Sintoma                                                                        |                                                                              | Pontos de Verificação                                                       | Ações Corretivas                                                                                                    | Página de<br>Referência |
|--------------------------------------------------------------------------------|------------------------------------------------------------------------------|-----------------------------------------------------------------------------|----------------------------------------------------------------------------------------------------|-------------------------|
| As imagens impressas s                                                         | ão                                                                           | O papel está úmido?                                                         | Substitua o papel por outro novo.                                                                                                    | página 3-2              |
| ABC ABC                                                                        | 1                                                                            | Você alterou a densidade?                                                   | Selecione o nível de densidade apropriado.                                                                                                    | <u>página 6-11</u><br>— |
| 123 123                                                                        |                                                                              | O toner está distribuído uniformemente no recipiente de toner?              | Agite o recipiente de toner de um lado para o outro várias vezes.                                                                                                    | <u>página 7-7</u>       |
|                                                                                |                                                                              | O modo EcoPrint está habilitado?                                            | Desabilite o modo [EcoPrint].                                                                                                    | —                       |
|                                                                                |                                                                              | A unidade de revelação e a unidade do tambor estão instaladas corretamente? | Instale corretamente a unidade de revelação e a unidade do tambor.                                                                                                    | <u>página 7-4</u>       |
|                                                                                |                                                                              | _                                                                           | Certifique-se de que a configuração do tipo de papel está correta para o papel que está sendo usado.                                                                                                    | _                       |
|                                                                                |                                                                              | —                                                                           | Execute a [Limpeza cilindro].                                                                                                    | página 7-32             |
| As imagens impressas es<br>muito escuras, embora o<br>fundo do original escane | stão<br>ado                                                                  | Você alterou a densidade?                                                   | Selecione o nível de densidade apropriado.                                                                                                    | <u>página 6-11</u><br>— |
| seja branco.                                                                   |                                                                              | —                                                                           | Execute a [Atualização do tambor].                                                                                                    | página 7-32             |
| <b>ABC</b><br><b>123</b>                                                       |                                                                              |                                                                             | Selecione a tecla [Menu de<br>Sistema/Contador] ><br>[Ajuste/manutenção] > [Config.<br>serviço] > [MC] e aumente o valor de<br>ajuste. Aumente o valor de ajuste 1<br>nível de cada vez do valor atual. Se não<br>houver melhorias após o valor ser<br>aumentado em 1 nível, aumente em 1<br>nível novamente. Se não houver<br>nenhuma melhoria, diminua em<br>incrementos de 1 nível a partir da<br>configuração original. Se não houver<br>melhorias após o valor ser diminuído<br>em 1 nível, diminua em 1 nível<br>novamente. Se ainda não houver<br>melhorias, retorne a configuração para<br>o valor original. |                         |
| As cópias apresentam uma superposição de formas (os                            |                                                                              | O original é uma fotografia impressa?                                       | Defina a imagem original para [Foto].                                                                                                    | página 6-16             |
| pontos estão agrupados<br>formas e não estão<br>alinhados uniformemente        | pontos estão agrupados em<br>formas e não estão<br>alinhados uniformemente). | _                                                                           | Ao realizar cópias<br>Defina [Nitidez] para um valor de [-1] a<br>[-3].                                                                                                    | _                       |
|                                                                                |                                                                              | _                                                                           | Ao realizar cópias                                                                                                    | —                       |
|                                                                                |                                                                              |                                                                             | Selecione a tecla [Menu de<br>Sistema/Contador] > [Copiar] > [Ação<br>leitura de DP] e defina para<br>[Prioridade de qualidade].                                                                                                    | _                       |

| Sintoma                                                            | Pontos de Verificação                                                                                          | Ações Corretivas                                                                                                    | Página de<br>Referência |
|--------------------------------------------------------------------|----------------------------------------------------------------------------------------------------|----------------------------------------------------------------------------------------------------|-------------------------|
| Os textos não estão<br>impressos claramente.                       | Você escolheu a qualidade de imagem apropriada para o original?                                                | Selecione a qualidade de imagem apropriada.                                                                                                    | <u>página 6-16</u>      |
| <b>ABC</b><br>123                                                  | _                                                                                                    | Ao realizar cópias<br>Defina [Nitidez] para um valor de [+1] a<br>[+3].                                                                                                    | _                       |
| Pontos pretos aparecem em<br>fundo branco com partes da<br>imagem. | O suporte de originais ou o vidro de<br>exposição estão sujos?                                                 | Limpe o suporte de originais ou o vidro de exposição.                                                                                                    | página 7-2              |
|                                                                    | _                                                                                                    | Execute a [Limpeza cilindro].                                                                                                    | página 7-32             |
| ABC<br>123                                                         |                                                                                                    | Selecione a tecla [Menu de<br>Sistema/Contador] ><br>[Ajuste/manutenção] > [Config.<br>serviço] > [MC] e aumente o valor de<br>ajuste. Aumente o valor de ajuste 1<br>nível de cada vez do valor atual. Se não<br>houver melhorias após o valor ser<br>aumentado em 1 nível, aumente em 1<br>nível novamente. Se ainda não houver<br>melhorias, retorne a configuração para<br>o valor original. |                         |
| Imagens impressas são confusas.                                    | A máquina está sendo usada em<br>condições muito úmidas, ou a umidade<br>ou temperatura altera-se rapidamente? | Use-a em um ambiente que possui<br>umidade adequada.                                                                                                    |                         |
| 123                                                                |                                                                                                    | Execute a [Limpeza cilindro].                                                                                                    | página 7-32             |
| Imagens impressas são confusas.                                    | Os originais estão colocados de forma<br>correta?                                                              | Ao colocar os originais no vidro de<br>originais, alinhe-os com as placas de<br>indicação do tamanho do original.                                                                                                    | <u>página 5-2</u>       |
| <b>ABC</b><br>199                                                  |                                                                                                    | Ao colocar os originais no processador<br>de documentos, alinhe as guias de<br>largura de originais com firmeza antes<br>de colocar os originais.                                                                                                    | <u>página 5-3</u>       |
|                                                                    | O papel está colocado de maneira correta?                                                                      | Verifique a posição das guias de largura do papel.                                                                                                    | <u>página 3-4</u>       |
| Linhas horizontais<br>irregulares aparecem na<br>imagem.           |                                                                                                    | Selecione a tecla [Menu de<br>Sistema/Contador] ><br>[Ajuste/manutenção] > [Config.<br>serviço] > [MC] e aumente o valor de<br>ajuste. Aumente o valor de ajuste 1<br>nível de cada vez do valor atual. Se não<br>houver melhorias após o valor ser<br>aumentado em 1 nível, aumente em 1<br>nível novamente. Se ainda não houver<br>melhorias, retorne a configuração para<br>o valor original. |                         |

| Sintoma                                                                                           | Pontos de Verificação            | Ações Corretivas                                                                                                    | Página de<br>Referência |
|---------------------------------------------------------------------------------------------------|----------------------------------|----------------------------------------------------------------------------------------------------|-------------------------|
| A altitude é 1000 m ou mais<br>e linhas brancas horizontais<br>irregulares aparecem na<br>imagem. | _                                | Selecione a tecla [Menu de<br>Sistema/Contador] ><br>[Ajuste/manutenção] > [Config. de<br>serviço] > [Ajuste da Altitude], e<br>configure para uma elevação a um nível<br>mais alto do que a configuração atual.                                                                                                    |                         |
| A altitude é 1000 m ou mais<br>e pontos aparecem na<br>imagem.<br>ABC<br>123.                     | _                                | Selecione a tecla [Menu de<br>Sistema/Contador] ><br>[Ajuste/manutenção] > [Config.<br>serviço] > [Ajuste da Altitude], e<br>configure para uma elevação a um nível<br>mais alto do que a configuração atual.                                                                                                    | _                       |
| As impressões têm linhas                                                                          | O vidro separador está sujo?     | Limpe o vidro separador.                                                                                                    | <u>página 7-3</u>       |
| ABC<br>123                                                                                        | _                                | Limpe o carregador no interior da máquina.                                                                                                    | <u>página 7-4</u>       |
| Sujeira na borda superior ou<br>atrás do papel.<br>ABC<br>123<br>123                              | O interior da máquina está sujo? | Limpe o interior da máquina.                                                                                                    | página 7-4              |
| Parte da imagem está                                                                              | —                                | Abra e depois feche a tampa dianteira.                                                                                                    | —                       |
| mostra linhas brancas.                                                                            | _                                | Execute a [Limpeza cilindro].                                                                                                    | página 7-32             |
|                                                                                                   |                                  | Selecione a tecla [Menu de<br>Sistema/Contador] ><br>[Ajuste/manutenção] > [Config.<br>serviço] > [MC] e diminua o valor de<br>ajuste. Diminua o valor de ajuste 1 nível<br>de cada vez do valor atual. Se não<br>houver melhorias após o valor ser<br>diminuído em 1 nível, diminua em 1<br>nível novamente. Se ainda não houver<br>melhorias, retorne a configuração para<br>o valor original. |                         |

| Sintoma                                               |   | Pontos de Verificação | Ações Corretivas                                                                                                    | Página de<br>Referência |
|-------------------------------------------------------|---|-----------------------|----------------------------------------------------------------------------------------------------|-------------------------|
| A imagem anterior<br>permanece levemente<br>impressa. | e | _                     | Certifique-se de que a configuração do<br>tipo de papel está correta para o papel<br>que está sendo usado.                                                                                                    | _                       |
| AB<br>AB                                              |   |                       | Selecione a tecla [Menu de<br>Sistema/Contador] ><br>[Ajuste/manutenção] > [Config.<br>serviço] > [MC] e aumente o valor de<br>ajuste. Aumente o valor de ajuste 1<br>nível de cada vez do valor atual. Se não<br>houver melhorias após o valor ser<br>aumentado em 1 nível, aumente em 1<br>nível novamente. Se ainda não houver<br>melhorias, retorne a configuração para<br>o valor original. | _                       |

### Respondendo às mensagens

Se o painel de toque ou o computador exibir alguma destas mensagens, siga o procedimento correspondente.

### 💽 ΝΟΤΑ

O número de série será necessário quando você nos contatar.

Para verificar o número de série, consulte o seguinte:

Verificação do Número de Série do Equipamento (página i)

| Mensagem                 | Pontos de Verificação                                                                      | Ações Corretivas                                                                                                    | Página de<br>Referência |
|--------------------------|--------------------------------------------------------------------------------------------|----------------------------------------------------------------------------------------------------|-------------------------|
| A                        |                                                                                            |                                                                                                    | I                       |
| A memória está cheia. *1 | Você deseja enviar a imagem<br>digitalizada para o PC ou armazenar a<br>imagem na máquina? | <ul> <li>O processo não pode ser realizado devido à memória insuficiente. Se somente [Fim] está disponível, selecione [Fim]. O trabalho será cancelado.</li> <li>A máquina pode reproduzir os mesmos originais ao definir as seguintes configurações:</li> <li>Reduz [Qualidade da imagem] do [Formato do arq.].</li> <li>Além disso, a máquina pode reproduzir os mesmos originais ao definir as seguintes configurações:</li> <li>Selecione [Normal] na Memória opcional no Menu do sistema.</li> <li>MOTA</li> <li>Antes de alterar a configuração da Memória opcional, entre em contato com o seu administrador.</li> </ul>                                              | <u>página 6-17</u>      |
|                          | Você deseja imprimir os dados do PC?                                                       | <ul> <li>Incapaz de continuar o trabalho porque a memória está completamente usada. Selecione [Continuar] para imprimir as páginas digitalizadas. O trabalho de impressão não pode ser processado completamente. Selecione [Cancelar] para cancelar o trabalho.</li> <li>A máquina pode reproduzir os mesmos originais ao definir as seguintes configurações:</li> <li>Selecione [Ativado] da Config. do disco RAM no Menu de Sistema e depois reduza o tamanho do disco RAM.</li> <li>Selecione [Priorid. Impres.] da Memória opcional no Menu de Sistema.</li> <li>NOTA</li> <li>Antes de alterar a Config. dis. RAM, entre em contato com o seu administrador.</li> </ul> |                         |

| Mensagem                                         | Pontos de Verificação                                                                                             | Ações Corretivas                                                                                                    | Página de<br>Referência |
|--------------------------------------------------|----------------------------------------------------------------------------------------------------|----------------------------------------------------------------------------------------------------|-------------------------|
| A memória removível está<br>cheia. <sup>*1</sup> |                                                                                                    | O trabalho está cancelado. Selecione<br>[Fim].<br>Espaço livre insuficiente na memória<br>removível. Excluir arquivos<br>desnecessários.                                                                    | _                       |
| A tampa está aberta.                             | Tem alguma tampa que está aberta?                                                                                 | Feche a tampa indicada na tela.                                                                                                    | —                       |
| Adicionar o seguinte papel<br>no cassete #.      | A gaveta indicada está sem papel?                                                                                 | Coloque papel.<br>Selecione [ <b>Seleção de Papel</b> ] para<br>selecionar a outra fonte de papel.<br>Pressione [ <b>Continuar</b> ] para imprimir<br>no papel na fonte de papel<br>selecionada atualmente. | página 3-2              |
| Adicione o seguinte papel<br>na bandeja MP.      | O tamanho de papel selecionado<br>corresponde ao tamanho de papel<br>carregado na fonte de papel<br>especificada? | Selecione [ <b>Continuar</b> ] para continuar<br>imprimindo.<br>Selecione [ <b>Cancelar</b> ] para cancelar o<br>trabalho.                                                                                  |                         |
|                                                  | A gaveta indicada está sem papel?                                                                                 | Coloque papel.<br>Selecione [ <b>Seleção de Papel</b> ] para<br>selecionar a outra fonte de papel.<br>Pressione [ <b>Continuar</b> ] para imprimir<br>no papel na fonte de papel<br>selecionada atualmente. | página 3-2              |
| Advertência memória<br>baixa.                    | _                                                                                                    | Não é possível iniciar o trabalho. Tente novamente mais tarde.                                                                                                    | _                       |
| Ajustando                                        | _                                                                                                    | Estão sendo realizados ajustes na máquina para manter a sua qualidade. Aguarde.                                                                                                    | _                       |
| Alta temp.<br>Ajuste a temp. do<br>ambiente.     | _                                                                                                    | Ajuste a temperatura e a umidade do seu ambiente.                                                                                                    | _                       |
| Atolamento de papel.                             | _                                                                                                    | Caso haja atolamento de papel, a<br>máquina parará e o local do<br>congestionamento será indicado na<br>tela. Deixe a máquina ligada e siga as<br>instruções para retirar o papel atolado.                  | página 7-33             |

В

| Baixa temp. Ajuste a temp.<br>do ambiente. | _ | Ajuste a temperatura e a umidade do seu ambiente.                                                                                                    | _ |
|--------------------------------------------|---|----------------------------------------------------------------------------------------------------|---|
| Bandeja da máquina cheia<br>de papel.      | _ | Retire o papel da bandeja interna.<br>Selecione [ <b>Continuar</b> ] para reiniciar<br>impressão. Selecione [ <b>Cancelar</b> ] para<br>cancelar o trabalho. |   |

С

| Caixa não encontrada. | _ | Não foi possível encontrar a caixa | _ |
|-----------------------|---|------------------------------------|---|
|                       |   | especificada. O trabalho está      |   |
|                       |   | cancelado. Selecione [Fim].        |   |

| Mensagem                        | Pontos de Verificação                             | Ações Corretivas                                                                                                    | Página de<br>Referência |
|---------------------------------|---------------------------------------------------|----------------------------------------------------------------------------------------------------|-------------------------|
| E                               |                                                   |                                                                                                    |                         |
| Enviando trabalhos<br>excedido. |                                                   | O número de trabalho excedeu o limite<br>definido para transmissão atrasada.<br>Selecione [ <b>Fim</b> ]. O trabalho está<br>cancelado.                                                                                             | _                       |
|                                 |                                                   | Aguarde até que a transmissão<br>atrasada seja executada, ou cancele a<br>transmissão atrasada e depois<br>execute o trabalho novamente.                                                                                            |                         |
| Erro de ativação.               | _                                                 | Desligue e ligue a chave de energia.<br>Se o erro existe, entre em contado<br>com o administrador.                                                                                                    | página 2-10             |
| Erro do cartão de<br>memória.   |                                                   | Ocorreu um erro no cartão de<br>memória. O trabalho está cancelado.<br>Selecione [ <b>Fim</b> ].                                                                                                    | _                       |
|                                 |                                                   | 04: Espaço insuficiente no cartão de<br>memória para concluir essa operação.<br>Mova dados ou exclua dados<br>desnecessários.                                                                                                    |                         |
| Erro de envio. <sup>*1</sup>    | _                                                 | Um erro ocorreu durante a<br>transmissão. O trabalho está<br>cancelado. Selecione [ <b>Fim</b> ].                                                                                                    | <u>página 7-29</u>      |
|                                 |                                                   | Consulte o Respondendo a um Erro de<br>Envio para o código do erro e ações<br>corretivas.                                                                                                    |                         |
| Erro do sistema.                | _                                                 | Ocorreu erro do sistema. Siga as<br>instruções na tela.                                                                                                    |                         |
| Erro KPDL. <sup>*1</sup>        | _                                                 | Ocorreu erro PostScript. O trabalho está cancelado. Selecione [ <b>Fim</b> ].                                                                                                    | _                       |
| Erro na memória<br>removível.   | A gravação a uma memória removível<br>é proibida? | Um erro ocorreu na memória<br>removível. O trabalho parou.<br>Selecione [ <b>Fim</b> ].                                                                                                    | _                       |
|                                 |                                                   | Os códigos do possível erro e suas<br>descrições são como a seguir.                                                                                                    |                         |
|                                 |                                                   | 01: Conecte uma memória removível<br>que pode ser gravada.                                                                                                    |                         |
|                                 | _                                                 | Um erro ocorreu na memória<br>removível. O trabalho parou.<br>Selecione [ <b>Fim</b> ].                                                                                                    | _                       |
|                                 |                                                   | Os códigos do possível erro e suas<br>descrições são como a seguir.                                                                                                    |                         |
|                                 |                                                   | 01: A quantia de dados que pode ser<br>salva de uma vez excedeu. Reinicie o<br>sistema ou ligue e desligue a energia.<br>Se o erro ainda ocorrer, a memória<br>removível não é compatível com a<br>máquina. Use a memória removível |                         |
|                                 |                                                   | tormatada por esta màquina. Se a<br>memória removível não pode ser<br>formatada, ela está danificada.<br>Conecte uma memória removível<br>compatível.                                                                               |                         |

| Mensagem                             | Pontos de Verificação                                | Ações Corretivas                                                                                                    | Página de<br>Referência |
|--------------------------------------|------------------------------------------------------|----------------------------------------------------------------------------------------------------|-------------------------|
| Erro no disco RAM.                   | _                                                    | Ocorreu um erro no disco RAM. O<br>trabalho está cancelado. Selecione<br>[ <b>Fim</b> ].                                                                                         | —                       |
|                                      |                                                      | Os códigos do possível erro e suas<br>descrições são como a seguir.                                                                                                    |                         |
|                                      |                                                      | 04: Espaço insuficiente no disco RAM.<br>Se o disco RAM opcional estiver<br>instalado, aumente o tamanho do<br>disco RAM alterando a Config. do<br>disco RAM no Menu de Sistema. |                         |
|                                      |                                                      | ΝΟΤΑ                                                                                                    |                         |
|                                      |                                                      | O alcance do tamanho do disco RAM<br>pode ser aumentado selecionando<br>[ <b>Priorid. Impres.</b> ] na Memória<br>opcional.                                                      |                         |
| Esta conta de usuário está           | _                                                    | Entre em contato com o administrador.                                                                                                    | _                       |
| bioqueada.                           |                                                      | O trabalho está cancelado. Selecione [Fim].                                                                                                    |                         |
| Esta memória não está<br>formatada.  | A memória removível está formatada por esta máquina? | Executar [Formato] nesta máquina.                                                                                                    | —                       |
| Isso será formatado.<br>Tem certeza? |                                                      |                                                                                                    |                         |
| Executando função de<br>segurança    | _                                                    | Executando função de segurança.<br>Aguarde.                                                                                                    | —                       |
| Executando limpeza do cilindro       | _                                                    | Estão sendo realizados ajustes na máquina para manter a sua qualidade. Aguarde.                                                                                                  | _                       |

### F

| Falha ao armazenar dados<br>retenção trabalho.              | _ | O trabalho está cancelado. Selecione [Fim].                                                                                                    | _ |
|-------------------------------------------------------------|---|----------------------------------------------------------------------------------------------------|---|
|                                                             |   | Espaço livre insuficiente na Caixa<br>trabalho. Tente executar o trabalho<br>novamente após imprimir ou excluir<br>dados da Caixa trabalho.       |   |
| Falha ao especificar<br>Controle de Trabalho. <sup>*1</sup> | _ | Falhou ao especificar o Controle de<br>Trabalhos ao processar o trabalho<br>externamente. O trabalho está<br>cancelado. Selecione [ <b>Fim</b> ]. | _ |

I

| ID da Conta incorreto.*1                           | <br>O ID da conta estava incorreto ao<br>processar o trabalho externamente. O<br>trabalho está cancelado. Selecione<br>[Fim].                   | _ |
|----------------------------------------------------|----------------------------------------------------------------------------------------------------|---|
| ID de Usuário ou Senha<br>incorreto. <sup>*1</sup> | O nome de usuário do login estava<br>incorreto ao processar o trabalho<br>externamente. O trabalho está<br>cancelado. Selecione [ <b>Fim</b> ]. | _ |

| Mensagem                                          | Pontos de Verificação                            | Ações Corretivas                                                                                                    | Página de<br>Referência |
|---------------------------------------------------|--------------------------------------------------|----------------------------------------------------------------------------------------------------|-------------------------|
| Impossível imprimir nº<br>especificado cópias. *1 |                                                  | <ul> <li>Somente uma cópia está disponível.</li> <li>Selecione [Continuar] para continuar imprimindo. Selecione [Cancelar] para cancelar o trabalho.</li> <li>A máquina pode reproduzir os mesmos originais ao definir as seguintes configurações:</li> <li>Desmarque [Disco RAM] na guia [Configurações do dispositivo] das propriedades da impressora.</li> <li>NOTA</li> </ul> | _                       |
|                                                   |                                                  | Se você desmarcou [ <b>Disco RAM</b> ],<br>selecione [ <b>Disco RAM</b> ] novamente<br>após a conclusão da impressão.<br>Senão, a velocidade da impressão<br>pode ser reduzida.                                                                                                    |                         |
|                                                   | Você deseja imprimir os dados na<br>memória USB? | Somente uma cópia está disponível.<br>Selecione [ <b>Continuar</b> ] para continuar<br>imprimindo. Selecione [ <b>Cancelar</b> ] para<br>cancelar o trabalho.                                                                                                    |                         |
|                                                   |                                                  | A máquina pode reproduzir os<br>mesmos originais ao definir as<br>seguintes configurações:                                                                                                    |                         |
|                                                   |                                                  | <ul> <li>Reduz o número de cópias a<br/>serem imprimidas ao mesmo<br/>tempo.</li> </ul>                                                                                                    |                         |
|                                                   |                                                  | Além disso, a máquina pode<br>reproduzir os mesmos originais ao<br>definir as seguintes configurações:                                                                                                    |                         |
|                                                   |                                                  | <ul> <li>Selecione [Priorid. Copiar] na<br/>Memória opcional no Menu de<br/>Sistema.</li> </ul>                                                                                                    |                         |
|                                                   |                                                  | NOTA<br>Antes de alterar a configuração da<br>Memória opcional, entre em contato<br>com o seu administrador.                                                                                                    |                         |

L

| Limite da caixa excedido. <sup>*1</sup> [F | <b>im</b> ] foi exibido na tela? | A caixa especificada está cheia e<br>nenhum armazenamento futuro está<br>disponível; O trabalho está cancelado.<br>Selecione [ <b>Fim</b> ]. Tente executar o<br>trabalho novamente após imprimir ou<br>excluir dados da caixa. | _ |
|--------------------------------------------|----------------------------------|----------------------------------------------------------------------------------------------------|---|
|--------------------------------------------|----------------------------------|----------------------------------------------------------------------------------------------------|---|

| Mensagem                                   | Pontos de Verificação | Ações Corretivas                                                                                                    | Página de<br>Referência |
|--------------------------------------------|-----------------------|----------------------------------------------------------------------------------------------------|-------------------------|
| Μ                                          |                       |                                                                                                    |                         |
| Memória do scanner<br>cheia. <sup>*1</sup> |                       | <ul> <li>A digitalização não pode ser realizada devido à memória insuficiente do scanner. Somente uma cópia das páginas digitalizadas está disponível. Selecione [Continuar] para imprimir, enviar ou armazenar as páginas digitalizadas. Selecione [Cancelar] para cancelar o trabalho de impressão.</li> <li>A máquina pode reproduzir os mesmos originais ao definir as seguintes configurações:</li> <li>Reduza o número de original a ser escaneado de uma vez. Além disso, a máquina pode reproduzir os mesmos originais ao definir as seguintes configurações:</li> <li>Selecione [Priorid. Copiar] na Memória opcional no Menu de Sistema.</li> <li>NOTA</li> <li>Antes de alterar a configuração da Memória opcional, entre em contato com o seu administrador.</li> </ul> |                         |

### Ν

|                                                                       |                                                                                       | Vorifique e statue de conevão com o                                                                                                    |                    |
|-----------------------------------------------------------------------|---------------------------------------------------------------------------------------|----------------------------------------------------------------------------------------------------|--------------------|
| conectar-se ao servidor.                                              | _                                                                                     | servidor.                                                                                                    | —                  |
| Não é possível imprimir<br>duplex no seguinte<br>papel. <sup>*1</sup> | Você selecionou tamanho/tipo de<br>papel que não pode ser impresso<br>frente e verso? | Selecione [ <b>Seleção de papel</b> ] para<br>selecionar o papel disponível.<br>Selecione [ <b>Continuar</b> ] para imprimir<br>sem usar a função Duplex.                                                                                                    | <u>página 6-12</u> |
| Não é possível ler dados<br>do cartão ID.                             | _                                                                                     | No processo de registro, as<br>informações de cartão de identificação<br>não foram lidas corretamente. Segure<br>novamente o cartão de identificação<br>sobre a parte de leitura do cartão de<br>identificação.<br>Se a mesma mensagem continuar<br>aparecendo, o cartão de identificação<br>pode não ser compatível com este<br>produto. Mude para outro cartão de<br>identificação. | _                  |
| Não é possível processar<br>este trabalho. <sup>*1</sup>              | _                                                                                     | Esse trabalho está cancelado porque<br>está limitado pela Autorização usuário<br>ou Controle trabalho. Selecione [ <b>Fim</b> ].                                                                                                    |                    |

| Mensagem                                    | Pontos de Verificação                                | Ações Corretivas                                                                                                    | Página de<br>Referência                                |
|---------------------------------------------|------------------------------------------------------|----------------------------------------------------------------------------------------------------|--------------------------------------------------------|
| Não foi possível conectar<br>ao Servidor de | _                                                    | Defina a hora da máquina para corresponder à hora do servidor.                                                                                                    | página 2-23                                            |
| Autenticação.                               | —                                                    | Verifique o nome de domínio.                                                                                                    | —                                                      |
|                                             | _                                                    | Verifique o nome do host.                                                                                                    | _                                                      |
|                                             | _                                                    | Verifique o status da conexão com o servidor.                                                                                                    | —                                                      |
| Não foi possível conectar.                  | _                                                    | Isto aparece quando a conexão Wi-Fi<br>ou conexão Wi-Fi Direct foi<br>completada. Verifique as<br>configurações e as condições de sinal.                                                                                                    | _                                                      |
| Não foi possível<br>reconhecer.             | _                                                    | Verifique se o seu cartão de<br>identificação foi registrado.                                                                                                    | Card<br>Authentication<br>Kit(B)<br>Operation<br>Guide |
| Número máximo de<br>páginas digitalizadas.  | O controle de digitalização aceitável está excedido? | Somente uma cópia das páginas<br>digitalizadas está disponível. Selecione<br>[ <b>Continuar</b> ] para imprimir, enviar ou<br>armazenar as páginas digitalizadas.<br>Selecione [ <b>Cancelar</b> ] para cancelar a<br>impressão, o envio ou o<br>armazenamento. | _                                                      |

#### 0

| O cartão ID já está<br>registrado para outro<br>usuário.                                       | _                                                 | Seu cartão de identificação já foi<br>registrado. Mude para outro cartão de<br>identificação.                                                                             | _                 |
|------------------------------------------------------------------------------------------------|---------------------------------------------------|----------------------------------------------------------------------------------------------------|-------------------|
| O cartão SD não está<br>formatado.                                                             | O cartão SD é formatado por esta máquina?         | Selecione uma opção de formato no<br>Menu do Sistema em [ <b>Configurações</b><br>comuns].                                                                                | _                 |
| O dispositivo não pode ser<br>conectado pelo excesso<br>de conexões permitidas.                |                                                   | Libere a conexão de um dispositivo<br>móvel sem uso ou defina um tempo de<br>intervalo automático na máquina para<br>interromper conexões para os<br>dispositivos móveis. |                   |
| O fabricante não assume<br>responsabilidade por<br>danos causados por um<br>toner não genuíno. | O recipiente de toner instalado é da nossa marca? | Não nos responsabilizamos por<br>nenhum dano causado pelo uso de<br>peças de terceiros nesta máquina. Se<br>você deseja continuar, selecione<br>[ <b>Próximo</b> ].       | _                 |
| O telefone está fora do gancho.                                                                | _                                                 | Coloque o receptor no gancho.                                                                                                    | _                 |
| O vidro separador<br>necessita de limpeza.                                                     |                                                   | Limpe o vidro separador.                                                                                                    | <u>página 7-3</u> |
| Ocorreu um erro.                                                                               |                                                   | Ocorreu erro interno. Anote o código<br>do erro exibido na tela e entre em<br>contato com o seu Representante de<br>Serviço.                                              | _                 |

Ρ

| Ponto de acesso não foi | _ | Verifique se o ponto de acesso foi | _ |
|-------------------------|---|------------------------------------|---|
| detectado.              |   | ajustado corretamente.             |   |

| Mensagem    | Pontos de Verificação | Ações Corretivas                                                                      | Página de<br>Referência |
|-------------|-----------------------|---------------------------------------------------------------------------------------|-------------------------|
| Preparando… | _                     | Estão sendo realizados ajustes na<br>máquina para manter a sua qualidade.<br>Aguarde. | _                       |

### R

| Recipiente de toner não<br>instalado corretamente.     | O recipiente de toner e a unidade de<br>revelação estão instalados<br>corretamente?       | Instale corretamente o recipiente de toner e a unidade de revelação.                                                                                                    | <u>página 7-4</u> |
|--------------------------------------------------------|-------------------------------------------------------------------------------------------|----------------------------------------------------------------------------------------------------|-------------------|
| Registrar-se com o Google<br>Cloud Print. Tem certeza? | _                                                                                         | A mensagem é exibida quando a<br>máquina recebe o pedido de registro<br>para o Google Cloud Print. Selecione a<br>tecla [ <b>Sim</b> ] para registrar a impressora<br>como um dispositivo do Google Cloud<br>Print. Selecione a tecla [ <b>Não</b> ] para<br>cancelar o registro. | _                 |
| Remover orig. do process.<br>de documentos.            | Existe algum original deixado no processador de documentos?                               | Retire os originais do processador de documentos.                                                                                                    | _                 |
| Restrição controle<br>trabalho excedida.               | O controle de impressão aceitável<br>restrito pelo Controle de Trabalho está<br>excedido? | O controle de impressão excedeu o<br>controle aceitável restrito pelo<br>Controle de Trabalho? Não é mais<br>possível imprimir. Este trabalho está<br>cancelado. Selecione [ <b>Fim</b> ].                                                                                        |                   |

### S

| Senha de caixa errada.                                      | _ | A senha da caixa estava incorreta ao<br>processar o trabalho externamente. O<br>trabalho está cancelado. Selecione<br>[Fim].                                                                                                    | _ |
|-------------------------------------------------------------|---|----------------------------------------------------------------------------------------------------|---|
| Sobrecarga de dados.                                        | _ | Aviso. Baixa memória da impressora.<br>O trabalho foi pausado. Recomeçando<br>o trabalho. Selecione [ <b>Continuar</b> ].                                                                                                    | _ |
| Substitua todos os<br>originais e pressione<br>[Continuar]. |   | Retire os originais do processador de<br>documentos, coloque-os de volta na<br>sua ordem original e coloque-os de<br>novo. Selecione [ <b>Continuar</b> ] para<br>reiniciar impressão. Selecione<br>[ <b>Cancelar</b> ] para cancelar o trabalho. | _ |
| Substituir MK.                                              | _ | A substituição das peças no kit de<br>manutenção é necessária a cada<br>100.000 páginas de impressão e<br>requer um serviço profissional. Entre<br>em contato com seu Representante de<br>Serviço.                                                | _ |

Т

| Toner desconhecido<br>instalado. PC            | A especificação regional do recipiente de toner instalado corresponde à da máquina? | Instale o recipiente especificado.                                         | _                 |
|------------------------------------------------|-------------------------------------------------------------------------------------|----------------------------------------------------------------------------|-------------------|
| Toner está baixo.<br>(Substitua quando vazio.) | _                                                                                   | Está quase na hora de trocar o kit de toner. Obtenha um novo kit de toner. | _                 |
| Toner vazio.                                   | _                                                                                   | Substitue o recipiente especificado.                                       | <u>página 7-7</u> |

| Mensagem                          | Pontos de Verificação | Ações Corretivas                                                                                    | Página de<br>Referência |
|-----------------------------------|-----------------------|----------------------------------------------------------------------------------------------------|-------------------------|
| V                                 |                       |                                                                                                    |                         |
| Você não pode usar esta<br>caixa. | _                     | Você não pode usar a caixa<br>especificada. O trabalho está<br>cancelado. Selecione [ <b>Fim</b> ]. | -                       |

\*1 Quando a Limpeza autom. de erros estiver definida para [Ativado], o processamento continuará automaticamente após um certo período de tempo passar. Para obter detalhes sobre Limpeza autom. de erros, consulte o que segue:

→ Guia de Operação em Inglês

### Respondendo à um Erro de Envio

| Código<br>de erro | Mensagem                   | Ações Corretivas                                                                                       | Página de<br>Referência |
|-------------------|----------------------------|----------------------------------------------------------------------------------------------------|-------------------------|
| 1101              | Falhou ao enviar o e-mail. | Verifique o nome do host do servidor SMTP do<br>Command Center RX.                                     | _                       |
|                   | Falhou ao enviar via FTP.  | Verifique o nome do host do FTP.                                                                       | —                       |
|                   | Falhou ao enviar via SMB.  | Verifique o nome do host do SMB.                                                                       | página 5-20             |
| 1102              | Falhou ao enviar via SMB.  | <ul><li>Verifique as configurações do SMB.</li><li>Nome do usuário do login e senha do login</li></ul> | página 5-20             |
|                   |                            | 🔕 ΝΟΤΑ                                                                                                 |                         |
|                   |                            | Se o remetente for um usuário de domínio, especifique o nome do domínio.                               |                         |
|                   |                            | Nome do host     Caminho                                                                               |                         |
|                   | Falbou ao enviar o e-mail  | Verifique o seguinte no Command Center RX                                                              |                         |
|                   |                            | <ul> <li>Nome do usuário do login do SMTP e a senha do<br/>login</li> </ul>                            |                         |
|                   |                            | Nome do usuário do login do POP3 e a senha do<br>login                                                 |                         |
|                   |                            | Limite do tamanho do e-mail                                                                            |                         |
|                   | Falhou ao enviar via FTP.  | <ul><li>Verifique as configurações do FTP.</li><li>Nome do usuário do login e senha do login</li></ul> | _                       |
|                   |                            | 🔯 ΝΟΤΑ                                                                                                 |                         |
|                   |                            | Se o remetente for um usuário de domínio, especifique o nome do domínio.                               |                         |
|                   |                            | Caminho                                                                                                |                         |
|                   |                            | <ul> <li>Permissões do compartilhamento da pasta do<br/>destinatário</li> </ul>                        |                         |
| 1103              | Falhou ao enviar via SMB.  | <ul><li>Verifique as configurações do SMB.</li><li>Nome do usuário do login e senha do login</li></ul> | <u>página 5-20</u>      |
|                   |                            | ΝΟΤΑ                                                                                                   |                         |
|                   |                            | Se o remetente for um usuário de domínio, especifique o nome do domínio.                               |                         |
|                   |                            | • Caminho                                                                                              |                         |
|                   |                            | <ul> <li>Permissões do compartilhamento da pasta do<br/>destinatário</li> </ul>                        |                         |
|                   | Falhou ao enviar via FTP.  | Verifique as configurações do FTP.                                                                     | —                       |
|                   |                            | Caminho     Permissões do compartilhamento da pasta do                                                 |                         |
|                   |                            | destinatário                                                                                           |                         |
| 1104              | Falhou ao enviar o e-mail. | Verifique o endereço de e-mail.                                                                        | página 5-18             |
|                   |                            | ΝΟΤΑ                                                                                                   |                         |
|                   |                            | Se o endereço for rejeitado pelo domínio, você não<br>poderá enviar o e-mail.                          |                         |

| Código<br>de erro | Mensagem                   | Ações Corretivas                                                                                                    | Página de<br>Referência                           |
|-------------------|----------------------------|----------------------------------------------------------------------------------------------------|---------------------------------------------------|
| 1105              | Falhou ao enviar via SMB.  | Selecione [ <b>Ativado</b> ] das configurações do SMB no Command Center RX.                                                                                                    | página 2-45                                       |
|                   | Falhou ao enviar o e-mail. | Selecione [ <b>Ativado</b> ] das configurações do SMTP no Command Center RX.                                                                                                    | _                                                 |
|                   | Falhou ao enviar via FTP.  | Selecione [ <b>Ativado</b> ] das configurações do FTP no Command Center RX.                                                                                                    | página 2-45                                       |
| 1106              | Falhou ao enviar o e-mail. | Verifique o endereço do emissor do SMTP no<br>Command Center RX.                                                                                                    | _                                                 |
| 1131              | Falhou ao enviar via FTP.  | Selecione [ <b>Ativado</b> ] das configurações do protocolo seguro no Command Center RX.                                                                                                    | _                                                 |
| 1132              | Falhou ao enviar o e-mail. | <ul><li>Verifique o seguinte do servidor SMTP.</li><li>O SMTP over SSL está disponível?</li><li>A criptografia está disponível?</li></ul>                                                                                                    | Consulte o<br>Command<br>Center RX<br>User Guide. |
|                   | Falhou ao enviar via FTP.  | <ul><li>Verifique o seguinte do servidor FTP.</li><li>O FTPS está disponível?</li><li>A criptografia está disponível?</li></ul>                                                                                                    | _                                                 |
| 2101              | Falhou ao enviar via SMB.  | <ul> <li>Verifique a rede e as configurações SMB.</li> <li>O cabo da rede está conectado.</li> <li>O hub não está funcionando corretamente.</li> <li>O servidor não está funcionando corretamente.</li> <li>Nome do host e endereço IP</li> <li>Número da porta</li> </ul>                 | _                                                 |
|                   | Falhou ao enviar via FTP.  | <ul> <li>Verifique a rede e as configurações FTP.</li> <li>O cabo da rede está conectado.</li> <li>O hub não está funcionando corretamente.</li> <li>O servidor não está funcionando corretamente.</li> <li>Nome do host e endereço IP</li> <li>Número da porta</li> </ul>                 | _                                                 |
|                   | Falhou ao enviar o e-mail. | <ul> <li>Verifique a rede e Command Center RX.</li> <li>O cabo da rede está conectado.</li> <li>O hub não está funcionando corretamente.</li> <li>O servidor não está funcionando corretamente.</li> <li>O nome do servidor POP3 do usuário POP3</li> <li>Nome do servidor SMTP</li> </ul> |                                                   |
| Código<br>de erro                                                                    | Mensagem                   | Ações Corretivas                                                                                                    | Página de<br>Referência |
|--------------------------------------------------------------------------------------|----------------------------|----------------------------------------------------------------------------------------------------|-------------------------|
| 2102<br>2103                                                                         | Falhou ao enviar via FTP.  | <ul> <li>Verifique a rede.</li> <li>O cabo da rede está conectado.</li> <li>O hub não está funcionando corretamente.</li> <li>O servidor não está funcionando corretamente.</li> <li>Verifique o seguinte do servidor FTP.</li> </ul> | _                       |
|                                                                                      |                            | <ul><li>O FTP está disponível?</li><li>O servidor não está funcionando corretamente.</li></ul>                                                                                                    |                         |
|                                                                                      | Falhou ao enviar o e-mail. | <ul> <li>Verifique a rede.</li> <li>O cabo da rede está conectado.</li> <li>O hub não está funcionando corretamente.</li> <li>O servidor não está funcionando corretamente.</li> </ul>                                                | _                       |
| 2201                                                                                 | Falhou ao enviar o e-mail. | Verifique a rede.                                                                                                    |                         |
| 2202                                                                                 | Falhou ao enviar via FTP.  | O cabo da rede está conectado.                                                                                                    |                         |
| 2203                                                                                 | Falhou ao enviar via SMB.  | O hub não está funcionando corretamente.                                                                                                    |                         |
| 2231                                                                                 |                            | O servidor não está funcionando corretamente.                                                                                                    |                         |
| 2204                                                                                 | Falhou ao enviar o e-mail. | Verifique tamanho limite de e-mail das configurações do SMTP no Command Center RX.                                                                                                    | —                       |
| 3101                                                                                 | Falhou ao enviar o e-mail. | Verifique os métodos de autenticação tanto do<br>remetente quanto do destinatário.                                                                                                    |                         |
|                                                                                      | Falhou ao enviar via FTP.  | <ul> <li>Verifique a rede.</li> <li>O cabo da rede está conectado.</li> <li>O hub não está funcionando corretamente.</li> <li>O servidor não está funcionando corretamente.</li> </ul>                                                |                         |
| 3201                                                                                 | Falhou ao enviar o e-mail. | Verifique o método de autenticação do usuário SMTP do receptor.                                                                                                    |                         |
| 0007<br>4201<br>4701<br>5101<br>5102<br>5103<br>5104<br>7101<br>7102<br>7103<br>720f |                            | Desligue a chave de energia e ligue novamente. Se<br>este erro ocorrer várias vezes, anote do código de<br>erro exibido e entre em contato com o seu<br>representante técnico.                                                        | página 2-10             |
| 9181                                                                                 |                            | O original digitalizado excede o número de páginas<br>aceitável de 999. Envie as páginas excedentes<br>separadamente.                                                                                                    | _                       |

# Ajuste/manutenção

# Visão geral de Ajuste/manutenção

Caso haja um problema de imagem e a mensagem de execução de ajuste ou o menu de manutenção aparecer, execute o Ajuste/manutenção no menu do sistema.

A tabela abaixo lista o item do Procedimento.

| Item                | Descrição                                           | Página de<br>referência |
|---------------------|-----------------------------------------------------|-------------------------|
| Limpeza do cilindro | Remova as manchas e os pontos brancos da impressão. | <u>página 7-32</u>      |

# Limpeza do cilindro

Remova as manchas e os pontos brancos da impressão.

# 💽 ΝΟΤΑ

A limpeza do cilindro não pode ser executada durante a impressão. Execute a limpeza do cilindro depois que a impressão tiver terminado.

# Exibir a tela.

Tecla [Menu de Sistema/Contador] > [Ajuste/Manutenção] > [Limpeza cilindro]

## 2 Execute a limpeza do cilindro.

Selecione [Iniciar]. Inicia a "Limpeza do cilindro".

# Desobstrução de Atolamentos de Papel

Se ocorrer um atolamento de papel, o painel de toque exibirá "Atolamento de papel." e a máquina parará. Consulte os procedimentos para remover o papel atolado.

# Indicadores do Local de Atolamentos

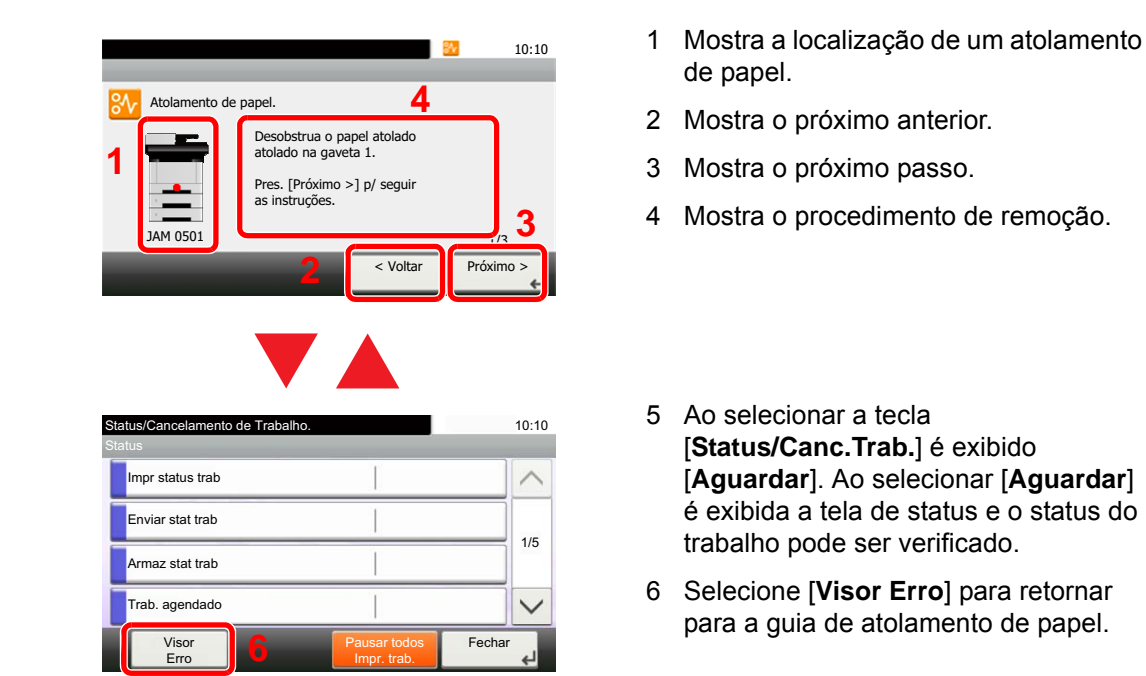

Caso haja atolamento de papel, o local do atolamento será exibido no painel de toque, assim como as instruções de desobstrução.

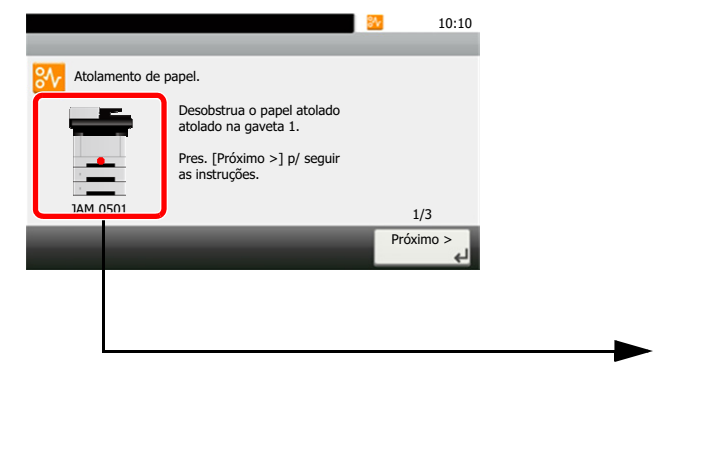

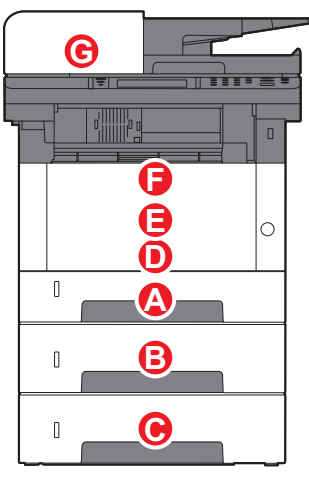

| Indicador do Local do Atolamento de Papel | Local do Atolamento de Papel | Página de referência |
|-------------------------------------------|------------------------------|----------------------|
| Α                                         | Gaveta 1                     | página 7-34          |
| В                                         | Gaveta 2                     | página 7-36          |
| С                                         | Gaveta 3                     | página 7-38          |
| D                                         | Bandeja multipropósito       | <u>página 7-40</u>   |
| E                                         | Interior da máquina          | página 7-41          |
| F                                         | Tampa Traseira               | página 7-45          |
| G                                         | Processador de Documentos    | <u>página 7-49</u>   |

# Remova o papel atolado na Gaveta 1

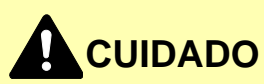

• Não reutilize papéis atolados.

1

• Se o papel rasgou durante a remoção, certifique-se de retirar todos os pedaços de papel de dentro da máquina. Os pedaços de papel deixados na máquina podem causar subseqüentes atolamentos.

Puxe a gaveta 1 em sua direção até que ela pare.

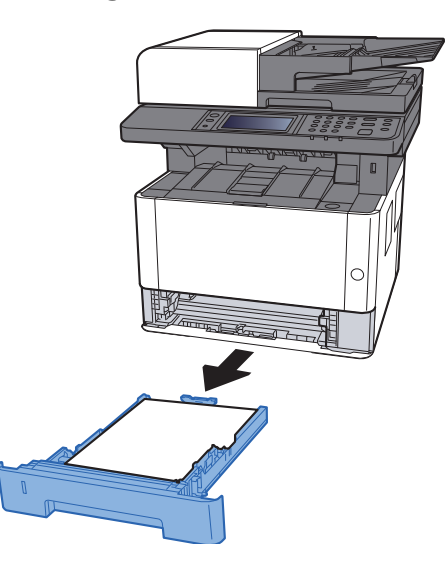

2 Remova qualquer papel atolado.

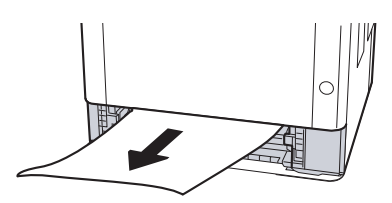

**3** Empurre a gaveta 1 de volta ao seu lugar.

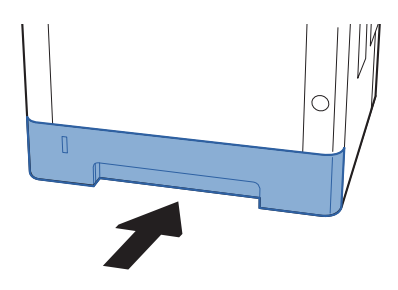

**4** Abra a tampa frontal.

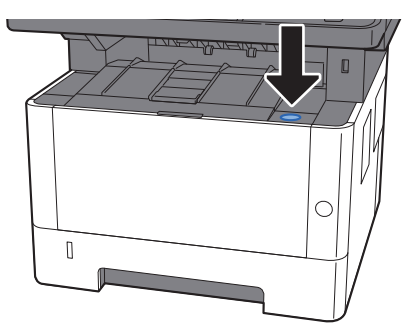

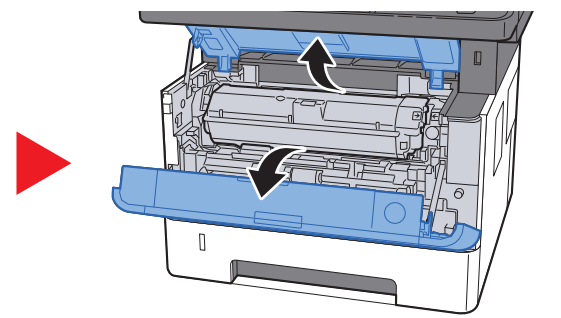

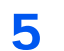

Feche a tampa frontal.

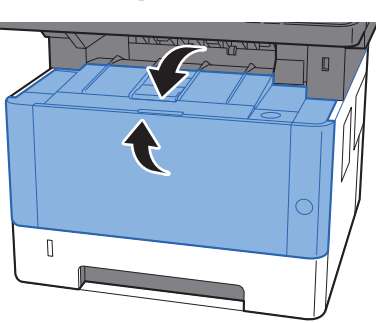

# Remova o papel atolado na Gaveta 2

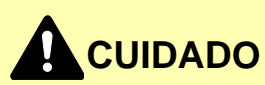

• Não reutilize papéis atolados.

1

• Se o papel rasgou durante a remoção, certifique-se de retirar todos os pedaços de papel de dentro da máquina. Os pedaços de papel deixados na máquina podem causar subseqüentes atolamentos.

Puxe a Gaveta 2 em sua direção até que ela pare.

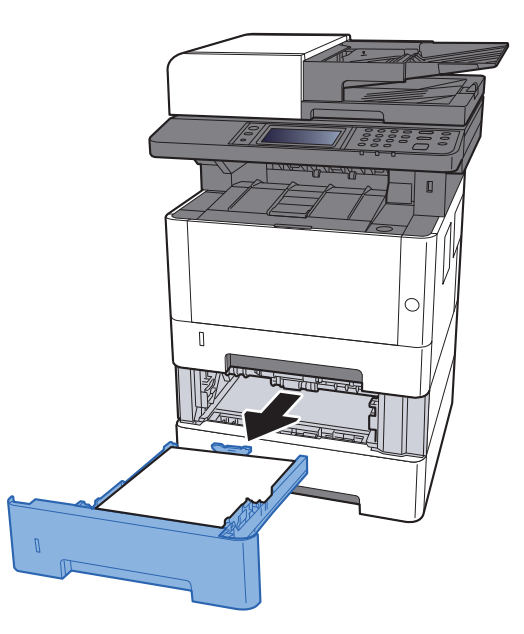

2 Remova qualquer papel atolado.

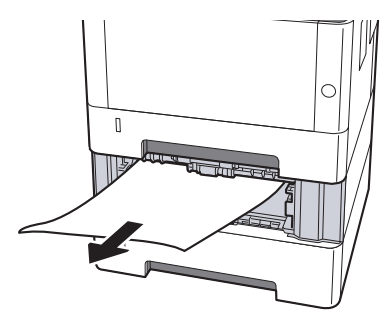

**3** Empurre a Gaveta 2 de volta no lugar.

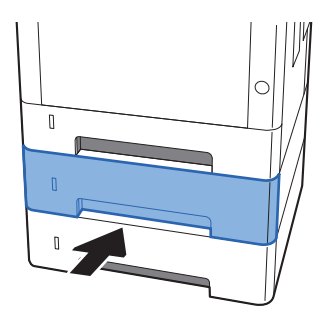

**4** Abra a tampa frontal.

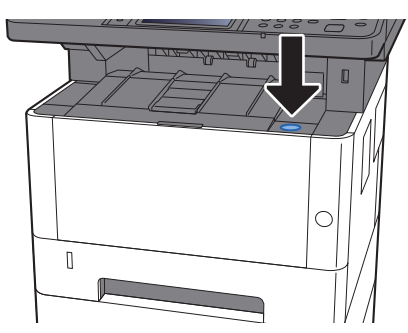

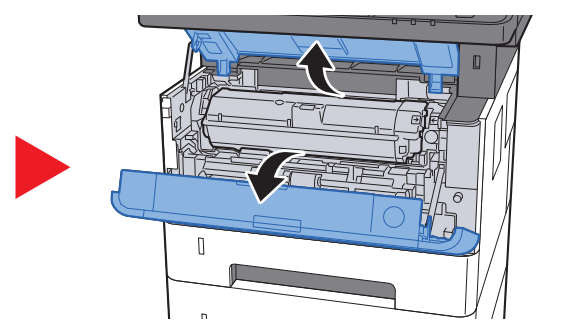

5

Feche a tampa frontal.

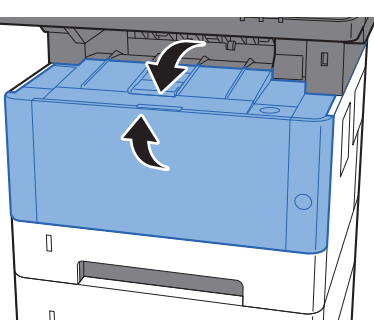

# Remova o papel atolado na Gaveta 3

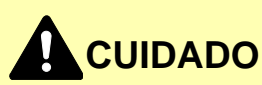

• Não reutilize papéis atolados.

1

• Se o papel rasgou durante a remoção, certifique-se de retirar todos os pedaços de papel de dentro da máquina. Os pedaços de papel deixados na máquina podem causar subseqüentes atolamentos.

Puxe a gaveta 3 em sua direção até que ela pare.

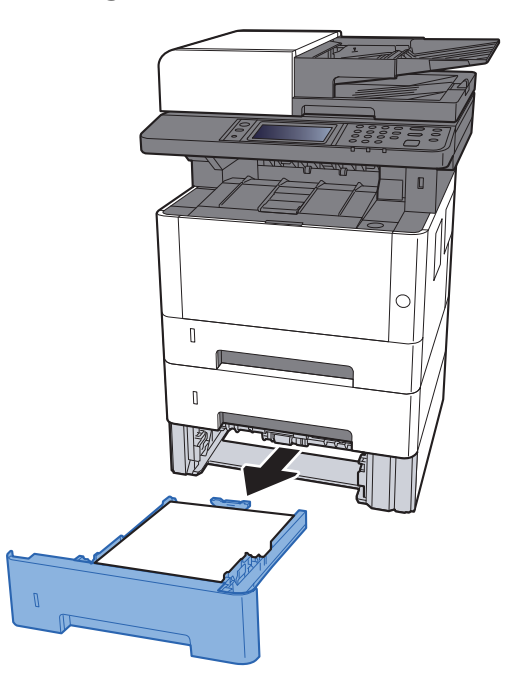

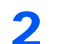

Remova qualquer papel atolado.

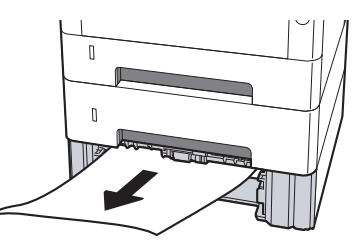

**3** Empurre a gaveta 3 de volta no seu lugar.

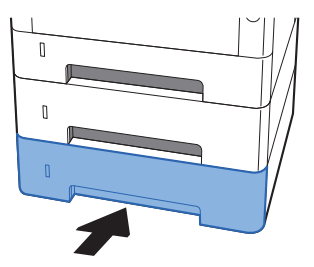

**4** Abra a tampa frontal.

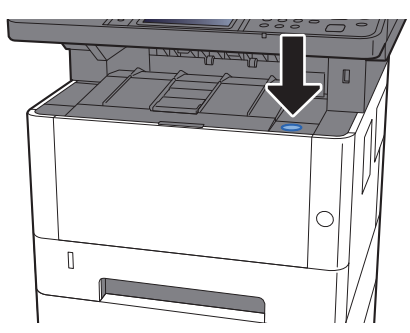

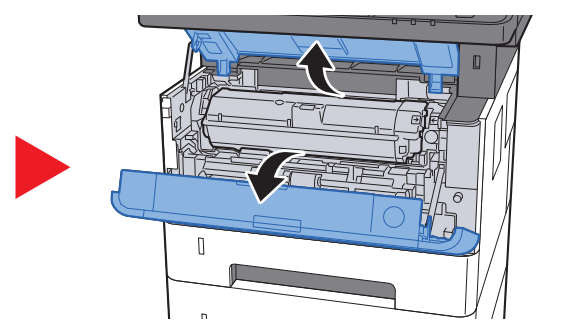

5

Feche a tampa frontal.

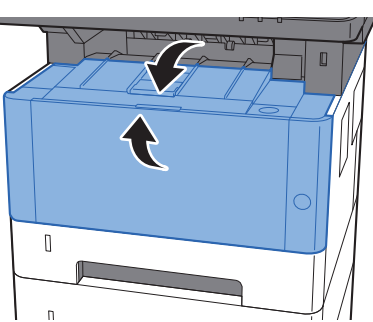

# Remova o papel atolado na bandeja MP

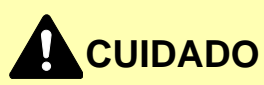

- Não reutilize papéis atolados.
- Se o papel rasgou durante a remoção, certifique-se de retirar todos os pedaços de papel de dentro da máquina. Os pedaços de papel deixados na máquina podem causar subseqüentes atolamentos.

**1** Remova qualquer papel atolado.

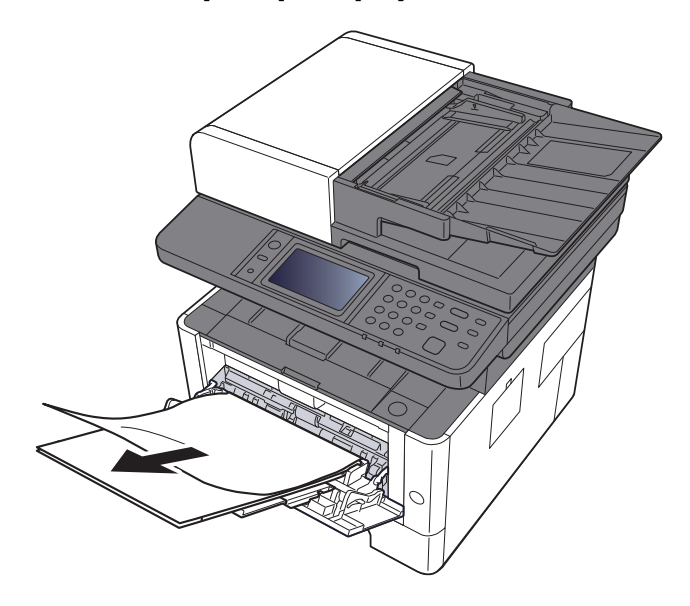

2 Remova todo o papel.

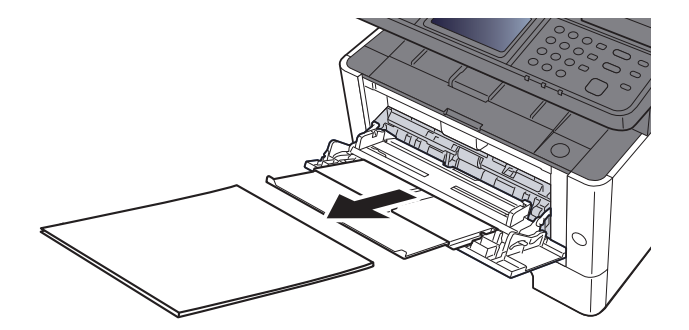

**3** Recoloque o papel.

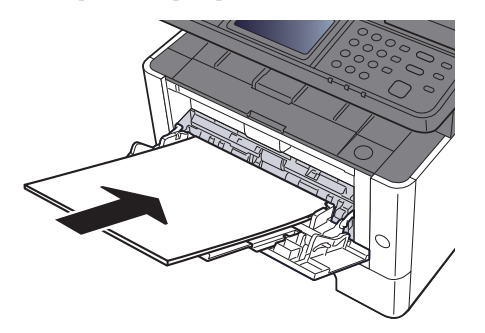

# Remova o papel atolado dentro da máquina

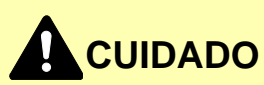

• Não reutilize papéis atolados.

1

• Se o papel rasgou durante a remoção, certifique-se de retirar todos os pedaços de papel de dentro da máquina. Os pedaços de papel deixados na máquina podem causar atolamentos subsequentes.

Puxe a Gaveta 1 em sua direção até que ela pare.

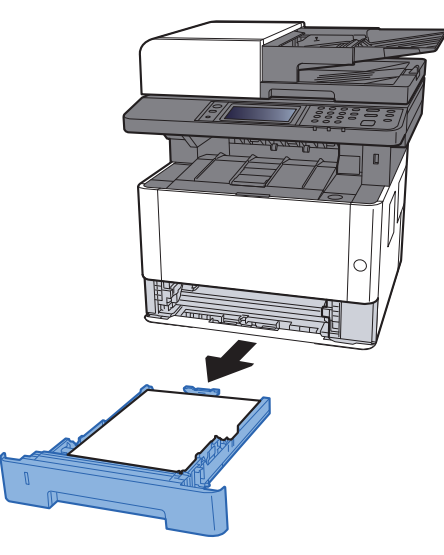

**2** Remova qualquer papel atolado.

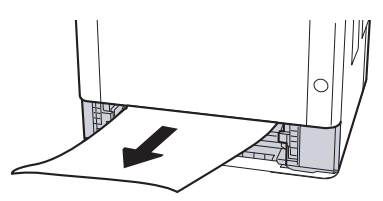

**3** Empurre a gaveta 1 de volta no seu lugar.

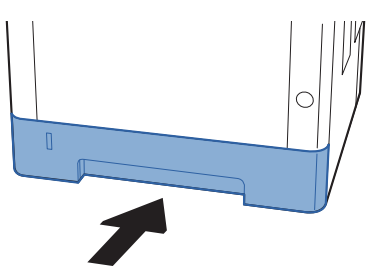

Abra a tampa frontal.

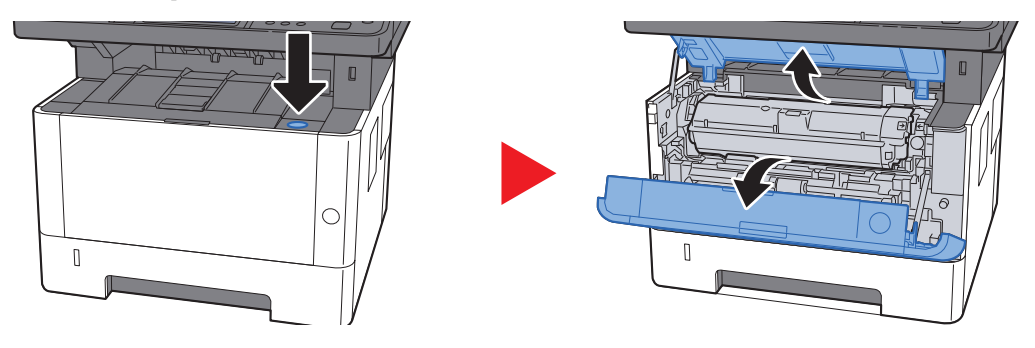

5

Levante a unidade de revelação junto com o recipiente do toner para fora da máquina.

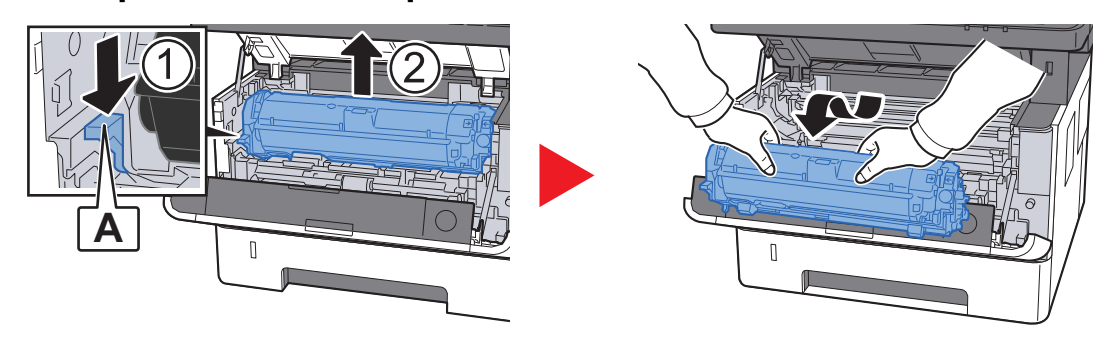

#### **IMPORTANTE**

Não toque no rolo revelador nem deixe que ele seja golpeado. A qualidade de impressão será prejudicada.

6 Coloque a unidade do revelador junto com o recipiente de toner de forma plana em uma superfície limpa e nivelada.

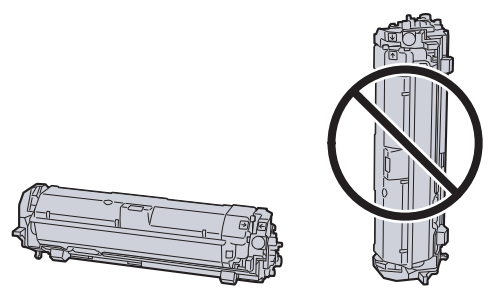

IMPORTANTE
 Não coloque a unidade do revelador junto com o recipiente de toner na extremidade.

Remova a unidade do tambor da máquina.

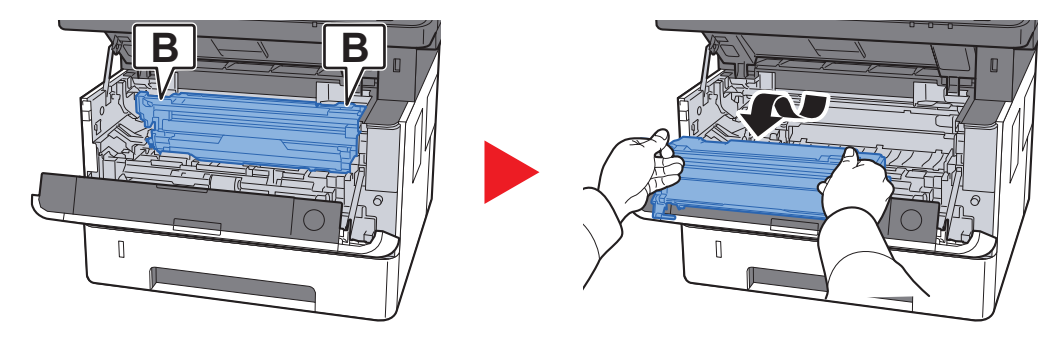

## IMPORTANTE

- A unidade do fusor dentro da máquina está quente. Não toque, pois pode causar queimaduras.
- Não toque no tambor nem deixe que ele seja golpeado. A qualidade de impressão será prejudicada se o tambor for exposto à luz solar intensa ou direta.
- 8 Coloque a unidade de tambor de forma plana em uma superfície limpa e nivelada.

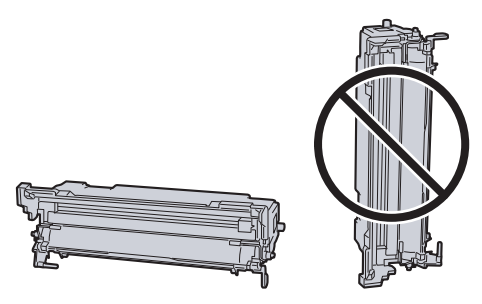

#### **IMPORTANTE**

Não coloque a unidade do tambor na extremidade.

**9** Abra a tampa de alimentação (C).

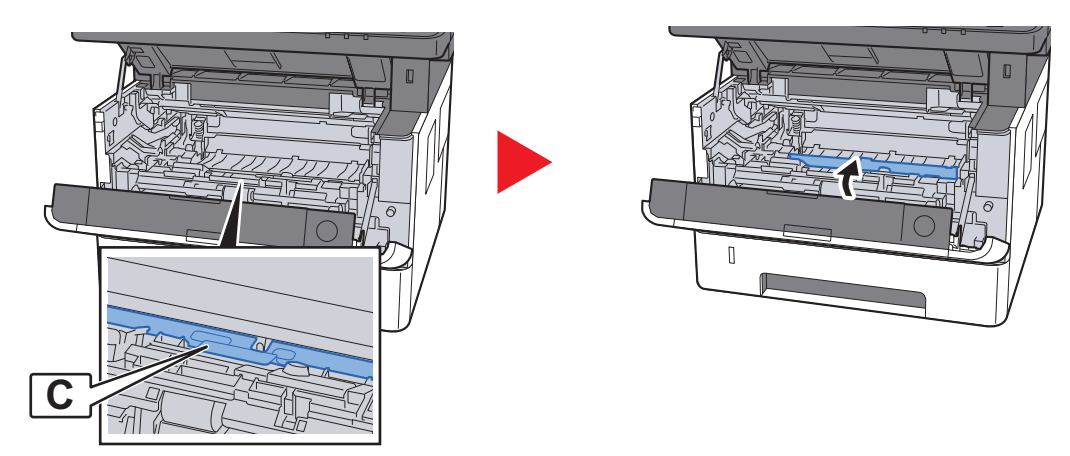

**1 Remova qualquer papel atolado.** 

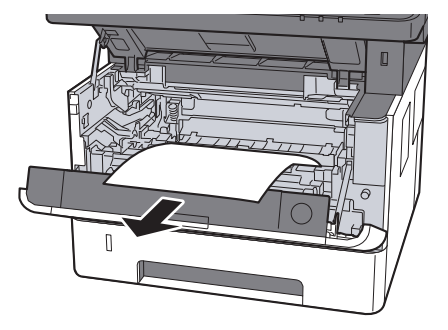

**1 1** Empurre a tampa de alimentação de volta no seu lugar.

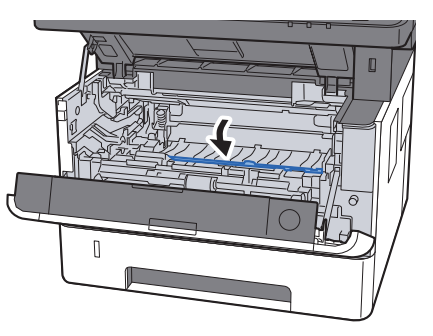

**12** Coloque a unidade do tambor em sua posição original.

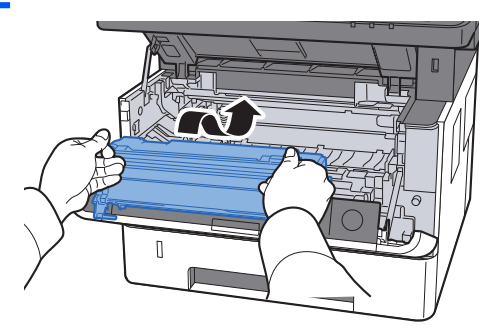

**13** Leve a unidade do revelador junto com o cartucho do toner até a sua posição, alinhando as guias em ambas as extremidades com os slots na máquina.

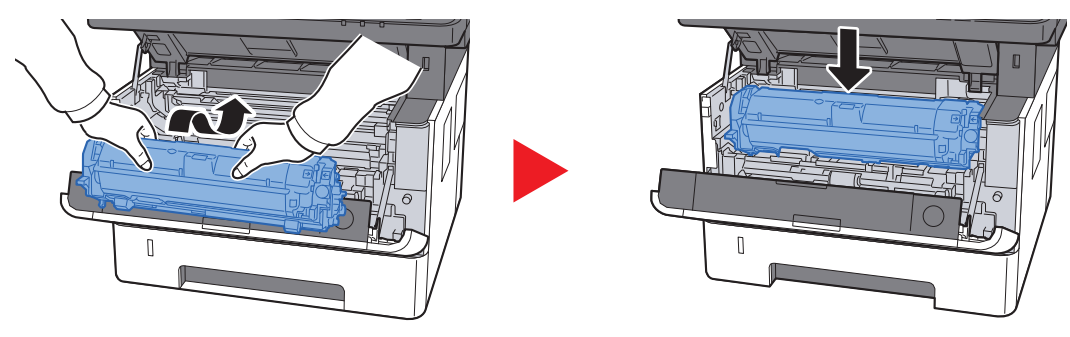

14 Feche a tampa frontal.

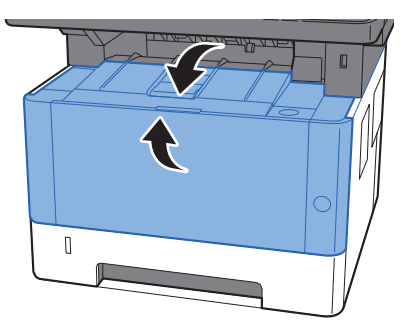

# Remova o papel atolado na tampa traseira

# 

A unidade de fixação está extremamente quente. Tome cuidado suficiente ao trabalhar nesta área, pois há perigo de queimaduras.

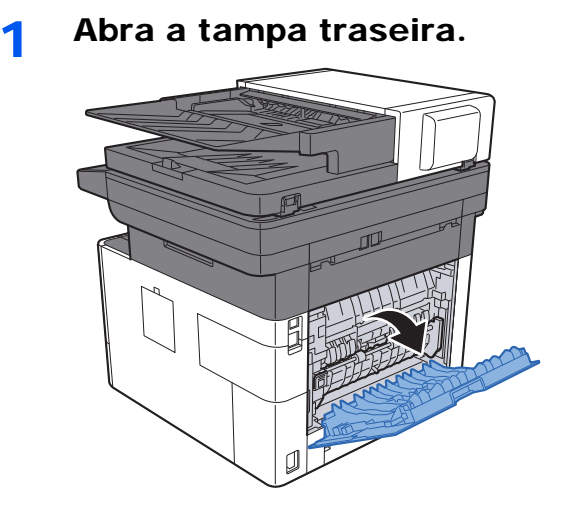

2 Remova o papel atolado.

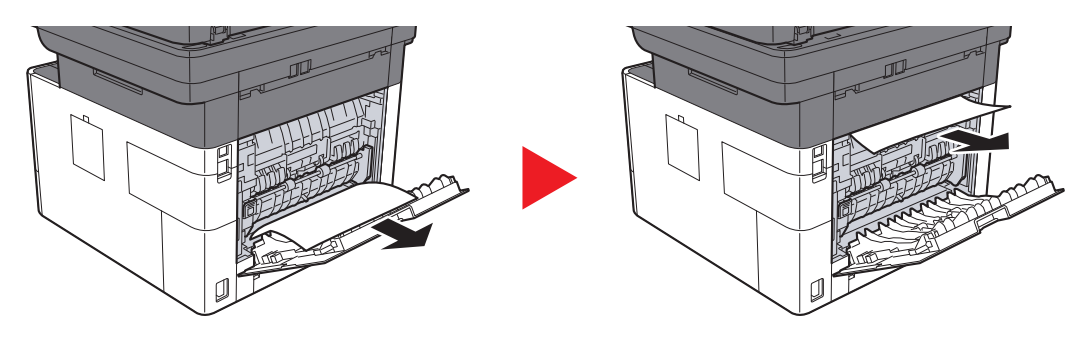

**3** Abra a tampa do fusor (D).

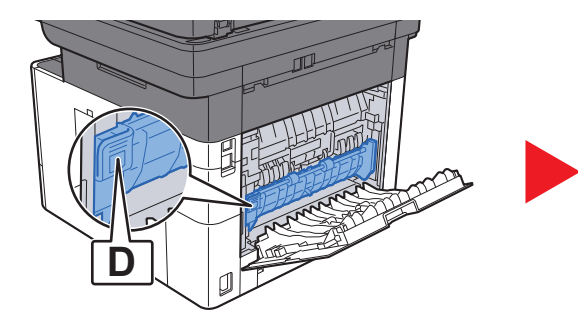

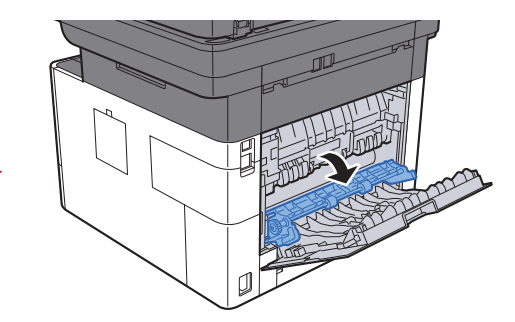

**4** Remova qualquer papel atolado.

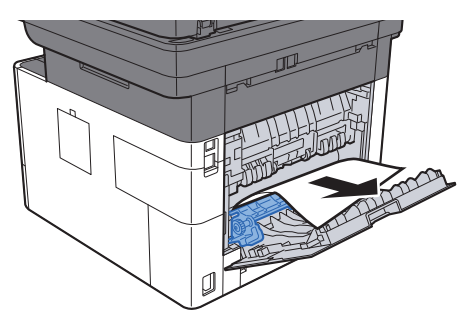

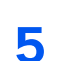

Puxe a gaveta 1 em sua direção até que ela pare.

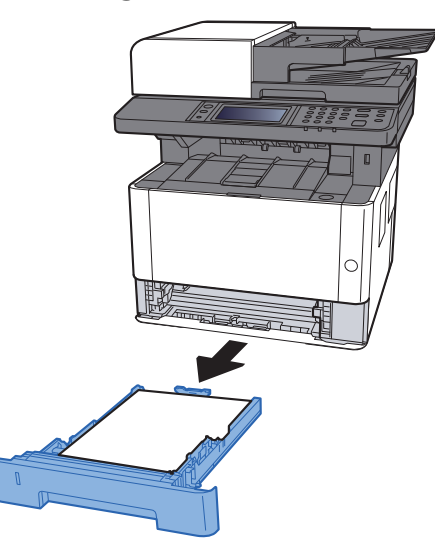

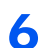

Abra a tampa de alimentação

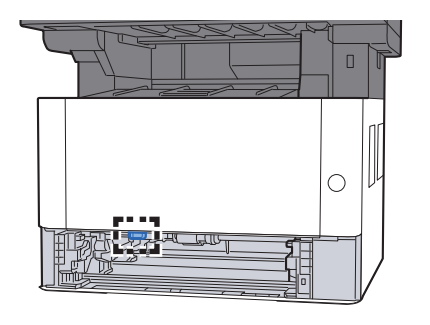

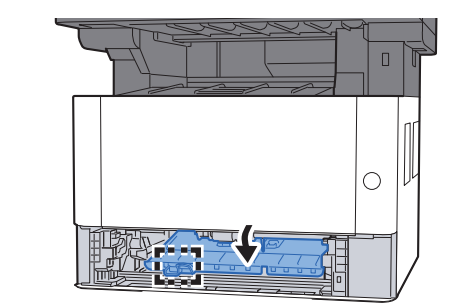

7 Remova o papel atolado.

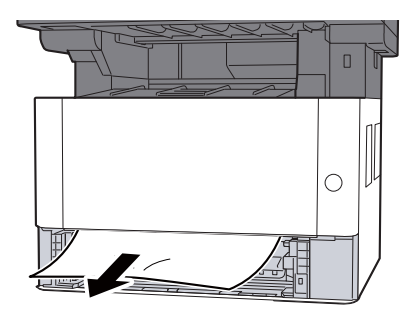

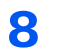

Empurre a tampa de alimentação de volta ao seu lugar.

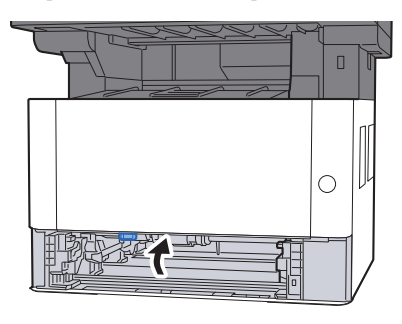

9 Empurre a gaveta 1 de volta ao seu lugar.

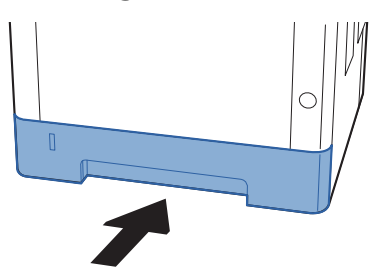

**10** Empurre a tampa traseira 1.

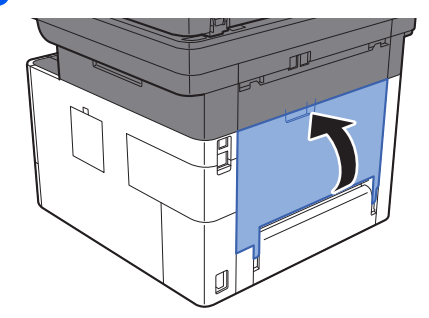

**11** Abra a tampa frontal.

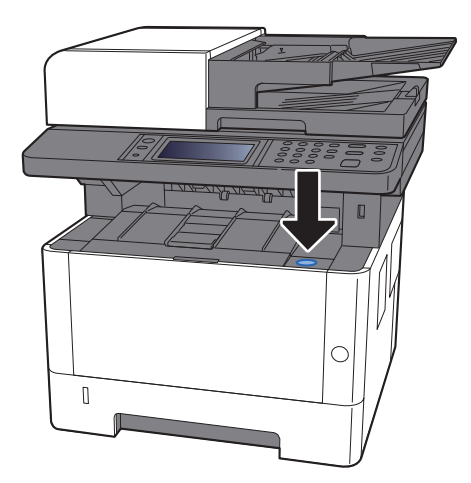

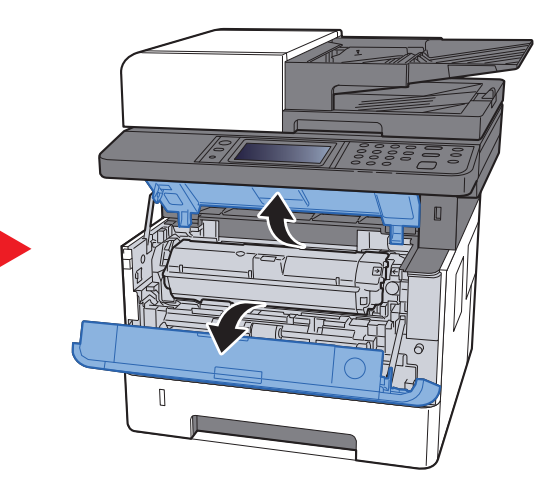

**12** Feche a tampa frontal.

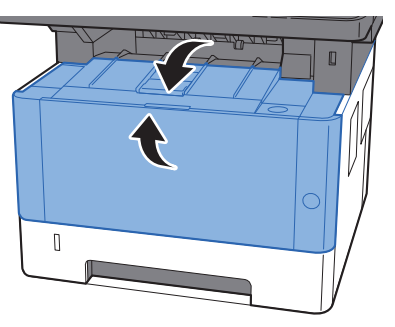

# Remova os papéis atolados do processador de documentos

# 

Não reutilize papéis atolados.

1

• Se o papel rasgou durante a remoção, certifique-se de retirar todos os pedaços de papel de dentro da máquina. Os pedaços de papel deixados na máquina podem causar subseqüentes atolamentos.

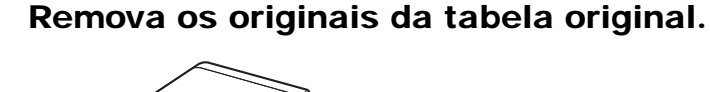

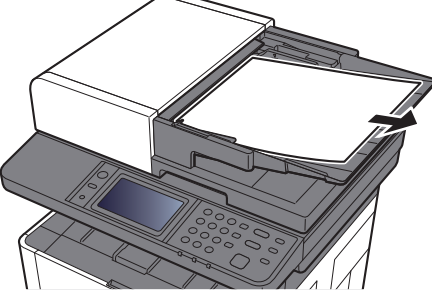

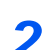

Abra a tampa frontal e retire o papel atolado.

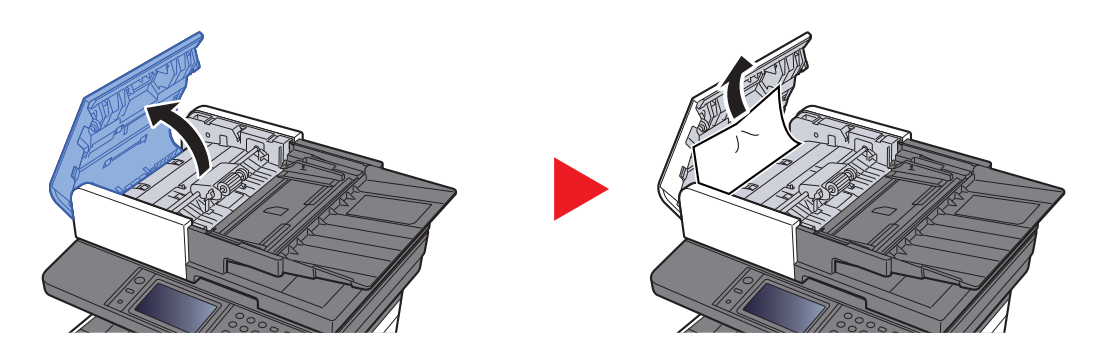

**Remova os originais dentro do processador de documentos.** 

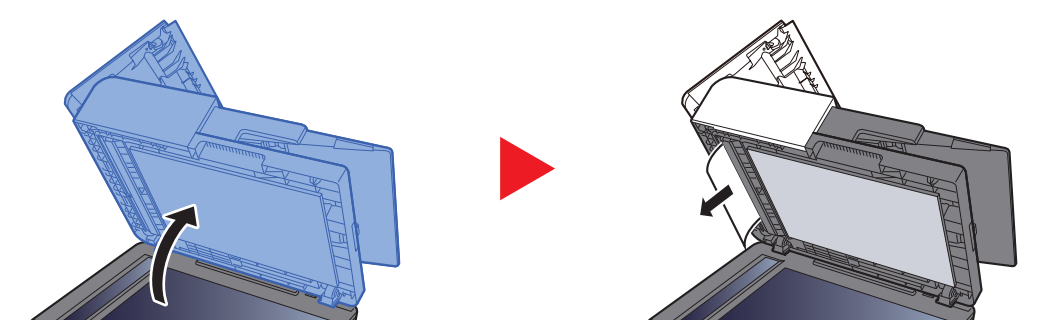

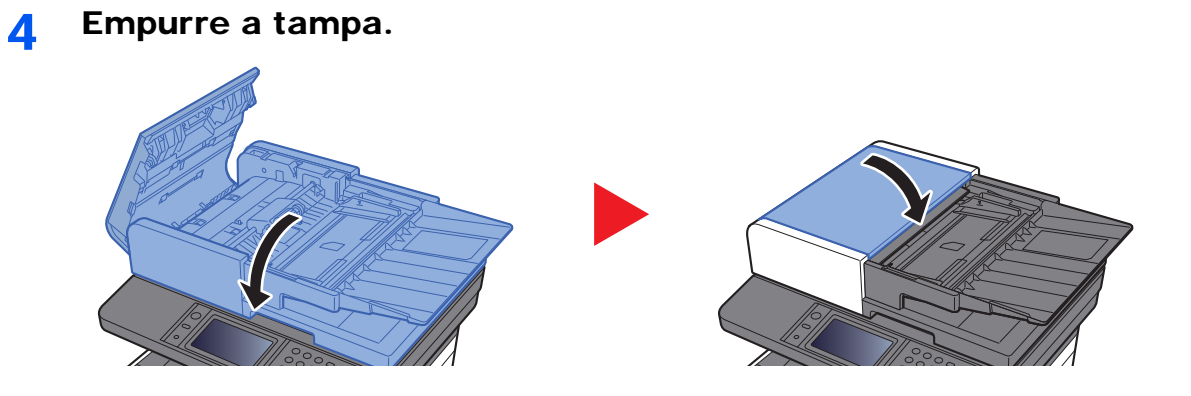

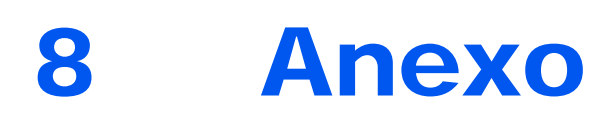

## Este capítulo explica os tópicos a seguir.

| Equipamentos opcionais                 | 8-2 |
|----------------------------------------|-----|
| Visão geral dos equipamentos opcionais | 8-2 |
| Método de Inserção de Caracteres       | 8-3 |
| Telas de Lançamento                    | 8-3 |
| Especificações                         | 8-5 |
| Máquina                                | 8-5 |
| Funções de cópia                       | 8-7 |
| Funções da impressora                  | 8-7 |
| Funções do Scanner                     | 8-8 |
| Processador de Documentos              | 8-8 |
| Alimentador de Papel                   | 8-9 |
|                                        |     |

# **Equipamentos opcionais**

# Visão geral dos equipamentos opcionais

Os seguintes equipamentos opcionais estão disponíveis para a máquina.

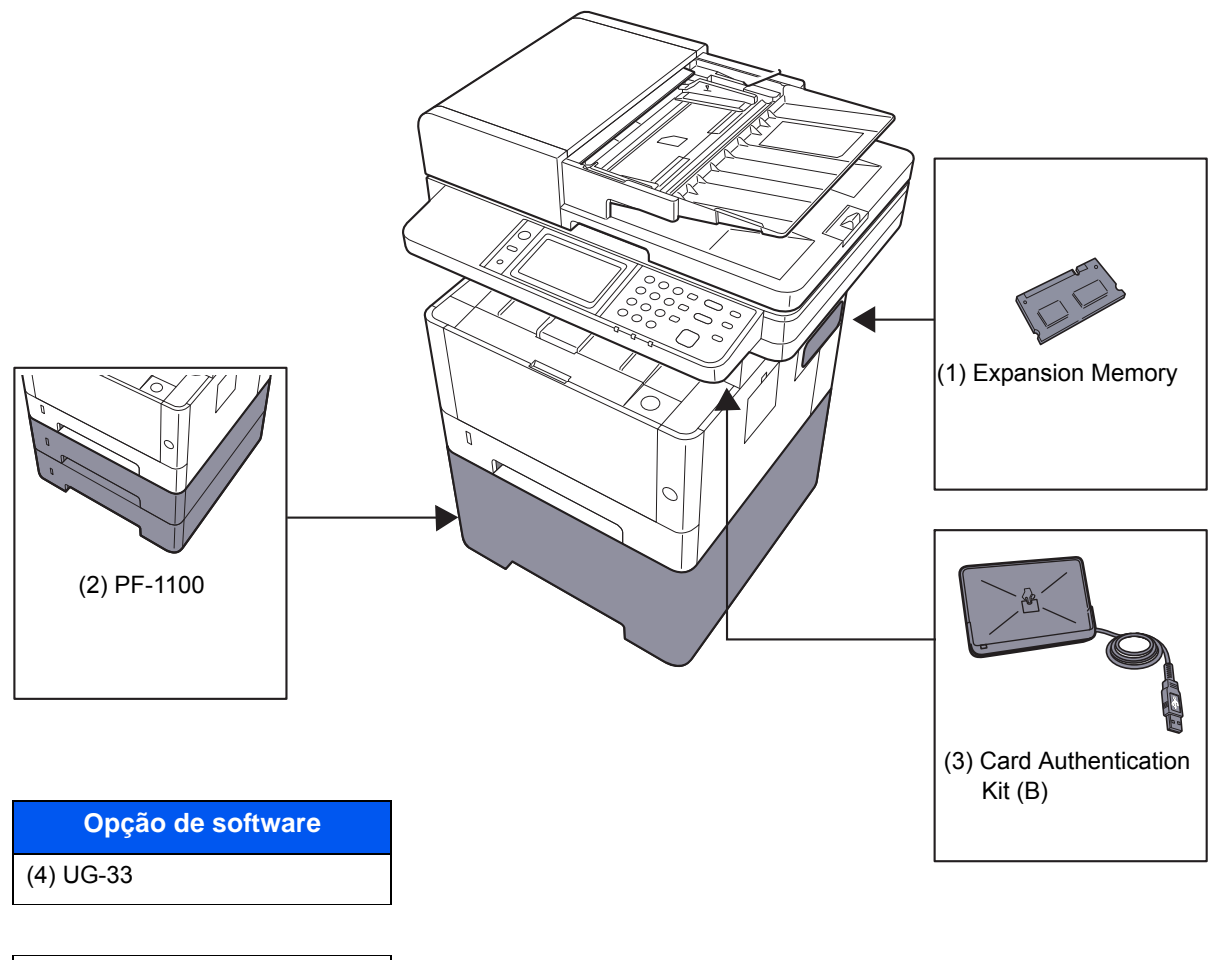

| (5) SD/SDHC Memory Card |  |
|-------------------------|--|
| (6) USB Keyboard        |  |

# Método de Inserção de Caracteres

Para inserir caracteres para um nome, use o teclado na tela no painel de toque seguindo os passos explicados abaixo.

### 💽 ΝΟΤΑ

#### Layout do teclado

"QWERTY", "QWERTZ" e "AZERTY" estão disponíveis como layouts do teclado, o mesmo para um teclado de PC. Pressione a tecla [**Menu de Sistema/Contador**], [**Configurações comuns**] e [**Layout do teclado**] para escolher o layout desejado. O layout "QWERTY" é usado aqui como exemplo. Você pode usar outro layout seguindo os mesmos passos.

# Telas de Lançamento

#### Tela de Lançamento de Letras Minúsculas

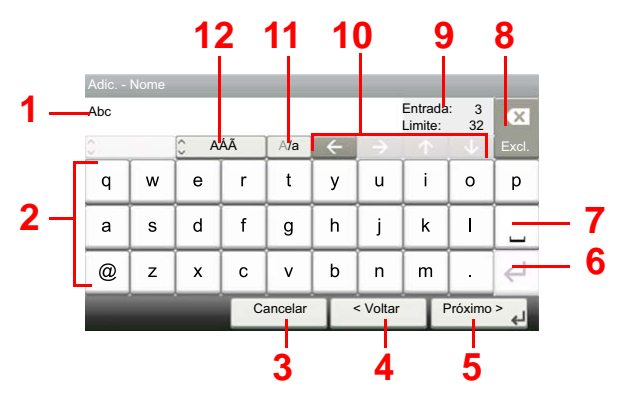

| Não. | Visor/Tecla                                     | Descrição                                                                                                  |
|------|-------------------------------------------------|----------------------------------------------------------------------------------------------------|
| 1    | Exibição                                        | Exibe os caracteres inseridos.                                                                             |
| 2    | Teclado                                         | Selecione um caractere para inserir.                                                                       |
| 3    | [Cancelar]                                      | Selecione para cancelar caracteres inseridos e voltar à tela anterior<br>ao lançamento.                    |
| 4    | [< Voltar]                                      | Selecione para voltar para a tela anterior.                                                                |
| 5    | [OK] / [Próximo >]                              | Selecione para salvar os caracteres inseridos e mover para a próxima tela.                                 |
| 6    | Tecla Entrar                                    | Selecione para inserir uma quebra de linha.                                                                |
| 7    | Tecla Espaço                                    | Selecione para inserir um espaço.                                                                          |
| 8    | Tecla Excluir                                   | Selecione para excluir um caractere à esquerda do cursor.                                                  |
| 9    | Visor [ <b>Entrada</b> ] /<br>[ <b>Limite</b> ] | Exibe o número máximo de caracteres e o número de caracteres inseridos.                                    |
| 10   | Tecla do Cursor                                 | Selecione para movimentar o cursor no visor.                                                               |
| 11   | [ <b>A/</b> a] / [A <b>/</b> a]                 | Selecione para alternar entre letras maiúsculas e minúsculas.                                              |
| 12   | [ABC] / [Símbolo]                               | Selecione os caracteres que são inseridos. Para inserir símbolos ou números, selecione [ <b>Símbolo</b> ]. |

## Tela de Lançamento de Letras Minúsculas

| Adic Nome |                             |           |    |         |   |          |   |         |       |
|-----------|-----------------------------|-----------|----|---------|---|----------|---|---------|-------|
| AB        | AB Entrada: 2<br>Limite: 32 |           |    |         |   |          |   |         |       |
| 0         |                             | <u></u> А | ÁÃ | A/a     | + |          |   |         | Excl. |
| Q         | w                           | E         | R  | т       | Y | υ        | I | 0       | Р     |
| Α         | S                           | D         | F  | G       | н | J        | к | L       |       |
| _         | Z                           | x         | С  | V       | в | N        | м | ~       | $\in$ |
|           |                             |           | Ca | ancelar | T | < Voltar | ľ | Próximo | لې <  |

# Tela de Lançamento de Número/Símbolo

| Adicion  | Adicionar - Nome |       |      |   |         |   |                |                 |        |   |      |
|----------|------------------|-------|------|---|---------|---|----------------|-----------------|--------|---|------|
| 123      |                  |       |      |   |         |   | Entra<br>Limit | ada: 3<br>e: 33 | 3<br>2 |   |      |
| 0        |                  | 🗘 Syr | mbol | - |         |   |                |                 |        |   |      |
| 1        | 2                | 3     | 4    | 5 | 6       | 7 | 8              | 9               | ,      | 0 | 4.0  |
| !        | "                | #     | \$   | % | &       | · |                | )               |        | * | - 13 |
| +        | ,                | -     | ·    | / | _       | ↓ |                |                 |        |   |      |
| Cancelar |                  |       |      | Τ | < Volta |   | Próxi          | mo              | لې <   |   |      |

| Não. | Visor/Tecla | Descrição                                                                                                    |
|------|-------------|----------------------------------------------------------------------------------------------------|
| 13   | [^]/[/]     | Para inserir um número ou símbolo não mostrados no teclado,<br>pressione a tecla do cursor para rolar a tela para visualizar outros<br>número ou símbolos a inserir. |

# Especificações

#### **IMPORTANTE**

As especificações estão sujeitas a alteração sem aviso prévio.

## ΝΟΤΑ

Para obter mais informações sobre o uso do FAX, consulte o que segue:

✤ Guia de Operação de FAX

# Máquina

| lte                                                  | m              | Descrição                                                                                                    |  |  |  |  |
|------------------------------------------------------|----------------|----------------------------------------------------------------------------------------------------|--|--|--|--|
| Тіро                                                 |                | Desktop                                                                                                    |  |  |  |  |
| Método de Impres                                     | ssão           | Eletrofotografia por laser semi-condutor                                                                                                    |  |  |  |  |
| Gramatura Gaveta                                     |                | 60 a 163 g/m <sup>2</sup>                                                                                                    |  |  |  |  |
|                                                      | Bandeja MP     | 60 a 220 g/m <sup>2</sup> , 209 g/m <sup>2</sup> (Cartão)                                                                                                    |  |  |  |  |
| Tipo de papel                                        | Gaveta         | Comum, Áspero, Reciclado, Velino, Pré-impresso, Bond, Colorido,<br>Pré-perfurado, Timbrado, Espesso, Alta qualidade, Personalizado 1<br>a 8 (Duplex: Mesmo que Simplex)                                                                                                    |  |  |  |  |
|                                                      | Bandeja MP     | Comum, Transparência (filme OHP), Áspero, Velino, Etiquetas,<br>Reciclado, Pré-impresso, Bond, Cartão, Colorido, Pré-perfurado,<br>Timbrado, Envelope, Espesso, Alta Qualidade, Personalizado 1 a 8                                                                                                    |  |  |  |  |
| Tamanho do<br>papel                                  | Gaveta         | A4, A5-R, A5, A6, B5, Carta, Ofício I, Statement, Executivo, Ofício II,<br>Folio, 216 × 340 mm, 16K, ISO B5, Personalizado (105 × 148 mm a<br>216 × 356 mm)                                                                                                    |  |  |  |  |
|                                                      | Bandeja MP     | A4, A5-R, A5, A6, B5, B6, Folio, 216 × 340 mm, Carta, Ofício, ,<br>Statement, Executivo, Ofício II, 16K, ISO B5, Envelope #10,<br>Envelope #9, Envelope #6 3/4, Envelope Monarch, Envelope DL,<br>Envelope C5, Hagaki (Cartão), Oufukuhagaki (Cartão postal de<br>retorno), Youkei 4, Youkei 2, Personalizado (70 × 148 mm a<br>216 × 356 mm) |  |  |  |  |
| Área de impressã                                     | io             | A margem de impressão para a parte superior, inferior e ambos os lados é de 4,2 mm.                                                                                                    |  |  |  |  |
| Tempo de                                             | Energia Ligada | 20 segundos ou menos                                                                                                    |  |  |  |  |
| aquecimento<br>23 °C/73,4 °F,<br>60%                 |                | 10 segundos ou menos                                                                                                    |  |  |  |  |
| Capacidade de                                        | Gaveta         | 250 folhas (80 g/m <sup>2</sup> ) <sup>*1</sup>                                                                                                    |  |  |  |  |
| Рареі                                                | Bandeja MP     | 100 folhas (A4/Carta ou menor) (80 g/m <sup>2</sup> )                                                                                                    |  |  |  |  |
| Capacidade da Bandeja<br>bandeja de interna<br>saída |                | 150 folhas (80 g/m <sup>2</sup> )                                                                                                    |  |  |  |  |
| Sistema de Escrit                                    | a de Imagem    | Laser semi-condutor e electrofotografia                                                                                                    |  |  |  |  |
| Memória                                              |                | 512 MB                                                                                                    |  |  |  |  |

\*1 Até a linha de altura limite superior na gaveta.

| lte                                                                                                    | m                    | Descrição                                                                                                    |  |  |  |
|----------------------------------------------------------------------------------------------------|----------------------|----------------------------------------------------------------------------------------------------|--|--|--|
| Interface                                                                                                |                      | Conector da Interface USB: 1 (USB de Alta Velocidade)<br>Interface de rede: 1 (10 BASE-T/100 BASE-TX/1000 BASE-T)<br>Porta USB: 1 (USB de Alta Velocidade)<br>Suporte LAN sem fio<br>Fax: 1 |  |  |  |
| Ambiente de                                                                                              | Temperatura          | 10 a 32,5 °C/50 a 90,5 °F                                                                                                    |  |  |  |
| funcionamento                                                                                            | Umidade              | 10 a 80%                                                                                                    |  |  |  |
|                                                                                                    | Altitude             | máximo de 3500 m/11.482 ft                                                                                                    |  |  |  |
|                                                                                                    | Brilho               | máximo de 1500 lux                                                                                                    |  |  |  |
| Dimensão (L × P × A)<br>(Inclusive o processador de<br>documentos)                                       |                      | Modelos em Metros:<br>16,42" × 16,23" × 17,21"<br>417 × 412 × 437 mm<br>Modelos em Polegadas:<br>18,71" × 16,23" × 17,21"<br>475 × 412 × 437 mm                                             |  |  |  |
| Peso<br>(sem recipiente d                                                                                | e toner)             | Aprox. 41,9 lb/Aprox. 19 kg                                                                                                    |  |  |  |
| Espaço Necessár<br>(Usando a bande                                                                       | io (L x P)<br>ja MP) | 14,77" × 28,47"<br>375 × 723 mm                                                                                                    |  |  |  |
| Fonte de Energia                                                                                         |                      | Modelo de especificação de 120 V: 120 V $\sim$ 60 Hz 8,7 A Modelo de especificação de 230 V: 220 a 240 V $\sim$ 50 Hz 4,4 A                                                                 |  |  |  |
| Consumo de energia do modo de<br>espera em rede (se todas as<br>portas de rede estiverem<br>conectadas). |                      | As informações estão disponíveis no site abaixo.<br>http://www.kyoceradocumentsolutions.eu/index/environment/<br>green_products/low_power_consumption.html                                  |  |  |  |
| Opcionais                                                                                                |                      | <ul> <li>Equipamentos opcionais (página 8-2)</li> </ul>                                                                                                    |  |  |  |

# Funções de cópia

| lte                                                  | m               |                                                                                         | Descrição                   |  |
|------------------------------------------------------|-----------------|-----------------------------------------------------------------------------------------|-----------------------------|--|
| Velocidade de                                        | ECOSYS          | A4/A5                                                                                   | 35 folhas/min.              |  |
| cópia                                                | M2735dw         | Carta                                                                                   | 37 folhas/min.              |  |
|                                                      |                 | Ofício I                                                                                | 30 folhas/min.              |  |
|                                                      |                 | B5                                                                                      | 24 folhas/min.              |  |
|                                                      |                 | A5-R                                                                                    | 17 folhas/min.              |  |
|                                                      |                 | A6                                                                                      | 17 folhas/min.              |  |
|                                                      |                 | 16K                                                                                     | 20 folhas/min.              |  |
|                                                      | ECOSYS          | A4/A5                                                                                   | 40 folhas/min.              |  |
|                                                      | M2640idw        | Carta                                                                                   | 42 folhas/min.              |  |
|                                                      |                 | Ofício I                                                                                | 34 folhas/min.              |  |
|                                                      |                 | B5                                                                                      | 27 folhas/min.              |  |
|                                                      |                 | A5-R                                                                                    | 19 folhas/min.              |  |
|                                                      |                 | A6                                                                                      | 19 folhas/min.              |  |
|                                                      |                 | 16K                                                                                     | 22 folhas/min.              |  |
| Tempo até a prim                                     | eira cópia (A4, | ECOSYS M2735dw: 6,9 segundos ou menos                                                   |                             |  |
| coloque no vidro, alimentação a<br>partir da gaveta) |                 | ECOSYS M264                                                                             | Didw: 6,4 segundos ou menos |  |
| Nível de zoom                                        |                 | Modo manual: 25 a 400%, incrementos de 1%.                                              |                             |  |
|                                                      |                 |                                                                                         |                             |  |
| Cópia contínua                                       |                 | 1 a 999 folhas                                                                          |                             |  |
| Resolução                                            |                 | 600 × 600 dpi                                                                           |                             |  |
| Tipos de Originai                                    | s Suportados    | Folhas, livros, objetos tridimensionais (tamanho máximo do original:<br>Ofício I/Folio) |                             |  |
| Sistema de Alime<br>Originais                        | ntação de       | Fixo                                                                                    |                             |  |

# Funções da impressora

| ltem                                                                      | Descrição                                                                                                    |
|---------------------------------------------------------------------------|----------------------------------------------------------------------------------------------------|
| Velocidade de Impressão                                                   | Mesma Velocidade de Cópia.                                                                                                    |
| Tempo até a primeira impressão<br>(A4, alimentação a partir da<br>Gaveta) | ECOSYS M2735dw: 6,8 segundos ou menos<br>ECOSYS M2640idw: 6,4 segundos ou menos                                                                                              |
| Resolução                                                                 | 300 × 300 dpi, 600 × 600 dpi<br>1200 dpi equivalente × 1200 dpi equivalente ,<br>1800 dpi equivalente × 600 dpi                                                              |
| Sistema Operacional                                                       | Windows XP, Windows Server 2003, Windows Vista, Windows 7,<br>Windows 8, Windows 8.1, Windows 10, Windows Server 2008/R2,<br>Windows Server 2012/R2, Mac OS 10.5 ou superior |
| Interface                                                                 | Conector da Interface USB: 1 (USB de Alta Velocidade)<br>Interface de rede: 1 (10 BASE-T/100 BASE-TX/1000 BASE-T)<br>Suporte LAN sem fio                                     |
| Idioma de Descrição das Páginas                                           | PRESCRIBE                                                                                                    |
| Emulações                                                                 | PCL6 (PCL-XL, PCL5c), KPDL3 (Compativel com PostScript3), PDF, XPS, OpenXPS                                                                                                  |

# Funções do Scanner

| ltem                                      | Descrição                                                                                                    |
|-------------------------------------------|----------------------------------------------------------------------------------------------------|
| Resolução                                 | 300×300 dpi, 200×200 dpi, 200×100 dpi, 600×600 dpi, 400×400 dpi, 200×400 dpi                                                                                                    |
| Formato do Arquivo                        | TIFF (compressão MMR/JPEG), JPEG, PDF (compressão MMR/<br>JPEG), XPS, Alta comp. PDF, PDF/A-1                                                                                      |
| Velocidade de Digitalização <sup>*1</sup> | 1 IadoP/B 40 Imagens/min<br>Colorido 23 Imagens/min2 Iados*2P/B 32 Imagens/min<br>Colorido 16 Imagens/min(A4 paisagem, 300 × 300 dpi, Qualidade da imagem: Texto/Foto<br>original) |
| Interface                                 | Ethernet (10 BASE-T/100 BASE-TX/1000 BASE-T), USB, Suporte LAN sem fio                                                                                                    |
| Sistema de Transmissão                    | SMBv3, SMTP, FTP, FTP sobre SSL, USB, TWAIN <sup>*3</sup> , WIA <sup>*4</sup> , WSD                                                                                                |

\*1 Quando usar o processador de documentos (exceto digitalização TWAIN e WIA)

\*2 Somente ECOSYS M2640idw

\*3 Sistema Operacional Disponível : Windows XP/Windows Vista/Windows Server 2003/Windows Server 2008/Windows Server 2008 R2/Windows 7/Windows 8/Windows 8.1/Windows 10/Windows Server 2012/ Windows Server 2012 R2

\*4 Sistema Operacional Disponível : Windows Vista/Windows Server 2008/Windows Server 2008 R2/ Windows 7/Windows 8/Windows 8.1/Windows Server 2012/Windows Server 2012 R2/Windows 10

# **Processador de Documentos**

| ltem                          | Descrição                                                                                                    |
|-------------------------------|----------------------------------------------------------------------------------------------------|
| Tipos de Originais Suportados | Originais em folhas <sup>*1</sup>                                                                                 |
| Tamanho do Papel              | Máximo: Folio/Ofício I<br>Mínimo: Statement/A6                                                                    |
| Gramatura                     | 50 a 160 g/m <sup>2</sup>                                                                                         |
| Capacidade de Carga           | 50 folhas (50 a 80 g/m <sup>2</sup> ) no máximo <sup>*2</sup><br>Papel espesso (120 g/m <sup>2</sup> ): 25 folhas |

\*1 A digitalização duplex simultânea está disponível apenas em ECOSYS M2640idw.

\*2 Até a linha de altura do limite superior no processador de documentos

# Alimentador de Papel

| ltem                          | Descrição                                                                                                    |
|-------------------------------|----------------------------------------------------------------------------------------------------|
| Método de Suprimento de Papel | Alimentador de rolo de fricção                                                                                                    |
|                               | (N° de folhas: 250, 80 g/m², 1 gaveta)                                                                                                    |
| Tamanho do papel              | A4, A5-R, A5, B5, A6, Carta, Ofício I, Folio, 216 × 340 mm, Statement, Executivo, Ofício II, 16K, ISO B5, Personalizado (105 × 148 a 216 × 356 mm) |
| Papel suportado               | Gramatura: 60 a 163 g/m <sup>2</sup>                                                                                                    |
|                               | Tipo de Mídia: Comum, Reciclado, Papel especial                                                                                                    |
| Dimensões                     | 14,77" × 15,48" × 3,94"                                                                                                    |
| (L × P × A)                   | 375 × 393 × 100 mm                                                                                                    |
| Peso                          | Aprox. 6,4 lb/Aprox. 2,9 kg                                                                                                    |

# 🚫 ΝΟΤΑ

Consulte seu revendedor ou o representante técnico para obter os tipos de papel recomendados.

# Índice

# A

Administração do Login do Usuário Login 2-21 Logout 2-22 AirPrint 4-10 Alavanca de Travamento de Originais 2-2 Alavanca de Travamento do Papel 2-2, 3-7 Apache License (Version 2.0) 1-14 Arquivo Formato 6-17 Assistente de Configuração Rápida 2-29 Assunto/Corpo do e-mail 6-20 Atalhos 5-13 Adicionando 5-13 Editando e excluindo atalhos 5-14 Atolamentos de papel 7-33 Bandeja MP 7-40 Gaveta 1 7-34 Gaveta 2 7-34 Gaveta 3 (2 x 500 folhas) 7-36, 7-38 Indicador do local do atolamento de papel 7-33 Processador de documentos 7-49 tampa frontal 7-41 Tampa Traseira 1 7-45 Aviso 1-2

# B

Bandeja de Ejeção de Originais 2-2 Bandeja de originais 2-2 Bandeja Interna 2-2 Botão para Abrir a Tampa Frontal 2-2

# С

Cabo de Energia Conectando 2-9 Cabo LAN 2-7 Conectando 2-8 Cabo USB Conectando 2-9 Cabos 2-7 Chave de Energia 2-2 Colocação de originais Colocação de originais no processador de documentos 5-3 Colocação dos Originais 5-2 Colocação dos originais Colocação dos originais no vidro de originais 5-2 Command Center RX 2-45 Compressão alta PDF 6-17 Conectando Cabo de Energia 2-9 Cabo LAN 2-8 Cabo USB 2-9 Conector da Interface de Rede 2-4 Conector da Interface USB 2-4 Configurações de impressão 4-2, 4-9

Configuration Tool 4-15 Acessando 4-15 Configurações 4-17 Saindo 4-16 Contar o número de páginas impressas Contador 2-44 Controle de energia 1-17 Convenções de segurança deste guia 1-2 Convenções usadas neste manual xvi Cópia 5-15

## D

Definir a Data e a Hora 2-23 Densidade 6-11 Destino Agenda 5-27 Busca 5-27 Envio múltiplo 5-23 Tela de confirmação de destinos 5-31 Verificando e editando 5-31 Driver da impressora Propriedades 4-2 Driver de impressora Ajuda 4-3 Duplex 6-12 Duplex (Original de 2 lados) 6-18

# Ε

Economia de Recursos - Papel 1-17 EcoPrint 6-17 Editar e Excluir Favoritos 5-12 Energia Desligada 2-10 Energia Ligada 2-10 Entrada Assunto 6-20 Enviar 5-17 Preparação para Enviar um Documento para um PC 3-8 Enviar como E-mail 5-17 Enviar para Pasta (FTP) 5-17 Enviar para Pasta (SMB) 5-17 Envio múltiplo 5-23 Especificações 8-5 Alimentador de papel (500 folhas) 8-9 Funções da impressora 8-7 Funções de cópia 8-7 Funções do scanner 8-8 Processador de Documentos 8-8 Especificações da Máquina 8-5 Espera 2-26 Espera Automática 2-27 Extensão da bandeja 2-4

# F

Favoritos 5-8 Chamando novamente 5-11 Formato do Arquivo 6-17 Função de Controle de Economia de Energia 1-17 Função de impressão frente e verso automática 1-17

# G

Gaveta Colocando papel 3-4 Gaveta 1 2-2 Google Cloud Print 4-10 GPL/LGPL 1-12 Guia de Comprimento do Papel 3-4 Guias de largura do original 2-2 Guias de Largura do Papel 3-4 Guias fornecidos com a máquina xiii

# Н

Home Personal. a área de trabalho 2-13 Personalizar tela tarefas 2-13

# I

Imagem original 6-16 Impressora Propriedades 4-2 Imprimindo a partir do PC 4-4 Informações oficiais 1-11 Inicial Papel de parede 2-13 Instalar Macintosh 2-39 Software 2-31 Windows 2-32 Intercalar 6-14 Interface de Rede 2-7 Interface USB 2-7

# Κ

Knopflerfish License 1-14

# L

Limpeza 7-2 da máquina 7-4 Vidro separador 7-3 Limpeza do Vidro de Exposição 7-2 Login 2-21 Login simples 2-22 Logout 2-22

## Μ

Manutenção Regular 7-2 Manutenção regular Substituição do recipiente do toner 7-7 Meio ambiente 1-3 Menu de Sistema Home 2-12 Menu Sistema Assistente de cconfiguração rápida 2-29 Método de Conexão 2-7 Método de entrada de caractere 8-3 Modo silencioso 2-28 Monotype Imaging License Agreement 1-13 Mopria 4-10

# Ν

Nível de inativ. 2-27 Nomes das Peças 2-2

# 0

Opcional Visão geral 8-2 OpenSSL License 1-12 Orientação do original 6-15 Original Tamanho xvii Original SSLeay License 1-12

## Ρ

Painel de operação 2-2 Painel de toque 2-12 Papel Colocando papel 3-2 Colocando papel nas gavetas 3-4 Colocar Envelopes 5-7 Colocar Papel Cartão 5-7 PDF/A 6-18 Placas de Indicação de Tamanho do Original 2-2 Precauções ao colocar papel 3-4 Precauções de segurança ao usar a LAN sem fio 1-9 Precauções para uso 1-4 Primeira hora de impressão 8-7 Processador de Documentos 2-2 Processador de documentos Colocação de originais 5-3 Nome das peças 2-2 Originais não suportados pelo processador de documentos 5-3 Originais suportados pelo processador de documentos 5-3 Product Library xiv Programa Energy Star (ENERGY STAR®) 1-17

# Q

Qualidade da imagem 6-18

# R

Rede Preparação 2-24 Registrando os Favoritos 5-9 Regras de inatividade 2-27 Resolução 6-20, 8-7 Resolução digitalização 6-20 Respondendo às mensagens 7-20 Restrições legais ao copiar 1-9 Restrições legais ao digitalizar 1-9

## S

Seleção de Cores 6-14 Seleção de Papel 6-9 Símbolos 1-2 Slot de bloqueio anti-furto 2-3 Sobre as marcas comercais 1-11 Solução de erros de funcionamento 7-13 Solução de problemas 7-13 Substituição do recipiente do toner 7-7

# Т

Tam. envio 6-19 Tamanho do original 6-15 Tampa Traseira 2-3 TCP/IP (IPv4) Configurações 2-24 Tecla de Pesquisa rápida de nº 2-19 Tecla Entrar 2-19 Tela de ajuda 2-20 Tela inicial 2-12 Tempo até primeira cópia 8-7 TWAIN Configurar o Driver TWAIN 2-41

## U

Uso limitado deste produto 1-10

## V

Velocidade de cópia 8-7 Velocidade de Impressão 8-7 Verificar o contador 2-44 Vidro de Originais 2-2 Vidro Separador 2-2

## W

WIA Configurar o driver WIA 2-43 Wireless Connection 1-9

### Ζ

Zoom 6-10

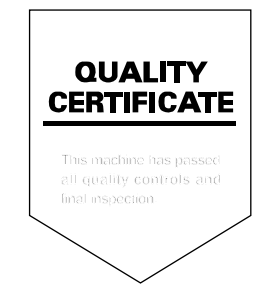

#### **KYOCERA Document Solutions America, Inc.**

#### Headquarters

225 Sand Road, Fairfield, New Jersey 07004-0008, USA Phone: +1-973-808-8444 Fax: +1-973-882-6000

#### Latin America

8240 NW 52nd Terrace Dawson Building, Suite 100 Miami, Florida 33166, USA Phone: +1-305-421-6640 Fax: +1-305-421-6666

#### KYOCERA Document Solutions Canada, Ltd.

6120 Kestrel Rd., Mississauga, ON L5T 1S8, Canada Phone: +1-905-670-4425 Fax: +1-905-670-8116

#### **KYOCERA** Document Solutions

#### Mexico, S.A. de C.V.

Calle Arquimedes No. 130, 4 Piso, Colonia Polanco Chapultepec, Delegacion Miguel Hidalgo, Distrito Federal, C.P. 11560, México Phone: +52-555-383-2741 Fax: +52-555-383-7804

#### KYOCERA Document Solutions Brazil, Ltda.

Alameda África, 545, Pólo Empresarial Consbrás, Tamboré, Santana de Parnaíba, State of São Paulo, CEP 06543-306, Brazil Phone: +55-11-2424-5353 Fax: +55-11-2424-5304

### **KYOCERA** Document Solutions Chile SpA

Jose Ananias 505, Macul. Santiago, Chile Phone: +562-2350-7000 Fax: +562-2350-7150

#### KYOCERA Document Solutions Australia Pty. Ltd.

Level 3, 6-10 Talavera Road North Ryde N.S.W, 2113, Australia Phone: +61-2-9888-9999 Fax: +61-2-9888-9588

#### **KYOCERA** Document Solutions

#### New Zealand Ltd.

Ground Floor, 19 Byron Avenue, Takapuna, Auckland, New Zealand Phone: +64-9-415-4517 Fax: +64-9-415-4597

# **KYOCERA Document Solutions Asia Limited**

Unit 3 & 5, 16/F.,Mita Centre, 552-566, Castle Peak Road Tsuen Wan, New Territories, Hong Kong Phone: +852-2496-5678 Fax: +852-2610-2063

## **KYOCERA** Document Solutions

### (China) Corporation

8F, No. 288 Nanjing Road West, Huangpu District, Shanghai,200003, China Phone: +86-21-5301-1777 Fax: +86-21-5302-8300

## **KYOCERA Document Solutions**

### (Thailand) Corp., Ltd.

335 Ratchadapisek Road, Wongsawang, Bangsue, Bangkok 10800, Thailand Phone: +66-2-586-0333 Fax: +66-2-586-0278

#### KYOCERA Document Solutions Singapore Pte. Ltd.

12 Tai Seng Street #04-01A, Luxasia Building, Singapore 534118 Phone: +65-6741-8733 Fax: +65-6748-3788

# KYOCERA Document Solutions

# Hong Kong Limited

Unit 1,2,4,6,8 & 10, 16/F.,Mita Centre, 552-566, Castle Peak Road Tsuen Wan, New Territories, Hong Kong Phone: +852-3582-4000 Fax: +852-3185-1399

# **KYOCERA** Document Solutions

## **Taiwan Corporation**

6F., No.37, Sec. 3, Minquan E. Rd., Zhongshan Dist., Taipei 104, Taiwan R.O.C. Phone: +886-2-2507-6709 Fax: +886-2-2507-8432

## KYOCERA Document Solutions Korea Co., Ltd.

#3F Daewoo Foundation Bldg 18, Toegye-ro, Jung-gu, Seoul, Korea Phone: +822-6933-4050 Fax: +822-747-0084

# **KYOCERA** Document Solutions

### India Private Limited

Second Floor, Centrum Plaza, Golf Course Road, Sector-53, Gurgaon, Haryana 122002, India Phone: +91-0124-4671000 Fax: +91-0124-4671001

#### **KYOCERA** Document Solutions Europe B.V.

Bloemlaan 4, 2132 NP Hoofddorp, The Netherlands Phone: +31-20-654-0000 Fax: +31-20-653-1256

#### **KYOCERA** Document Solutions Nederland B.V.

Beechavenue 25, 1119 RA Schiphol-Rijk, The Netherlands Phone: +31-20-5877200 Fax: +31-20-5877260

#### **KYOCERA** Document Solutions (U.K.) Limited

Eldon Court, 75-77 London Road, Reading, Berkshire RG1 5BS, United Kingdom Phone: +44-118-931-1500 Fax: +44-118-931-1108

#### **KYOCERA** Document Solutions Italia S.p.A.

Via Monfalcone 15, 20132, Milano, Italy, Phone: +39-02-921791 Fax: +39-02-92179-600

#### **KYOCERA** Document Solutions Belgium N.V.

Sint-Martinusweg 199-201 1930 Zaventem, Belaium Phone: +32-2-7209270 Fax: +32-2-7208748

#### **KYOCERA** Document Solutions France S.A.S.

Espace Technologique de St Aubin Route de l'Orme 91195 Gif-sur-Yvette CEDEX, France Phone: +33-1-69852600 Fax: +33-1-69853409

#### **KYOCERA** Document Solutions Espana, S.A.

Edificio Kyocera, Avda. de Manacor No.2, 28290 Las Matas (Madrid), Spain Phone: +34-91-6318392 Fax: +34-91-6318219

#### **KYOCERA** Document Solutions Finland Oy

Atomitie 5C, 00370 Helsinki, Finland Phone: +358-9-47805200 Fax: +358-9-47805390

#### **KYOCERA** Document Solutions

### Europe B.V., Amsterdam (NL) Zürich Branch

Hohlstrasse 614, 8048 Zürich, Switzerland Phone: +41-44-9084949 Fax: +41-44-9084950

#### **KYOCERA Bilgitas Document Solutions** Turkey A.S.

Gülbahar Mahallesi Otello Kamil Sk. No:6 Mecidiyeköy 34394 Şişli İstanbul, Turkey Phone: +90-212-356-7000 Fax: +90-212-356-6725

#### **KYOCERA** Document Solutions Deutschland GmbH

Otto-Hahn-Strasse 12, 40670 Meerbusch, Germanv Phone: +49-2159-9180 Fax: +49-2159-918100

### **KYOCERA Document Solutions Austria GmbH**

Altmannsdorferstraße 91, Stiege 1, 2. OG, Top 1, 1120, Wien, Austria Phone: +43-1-863380 Fax: +43-1-86338-400

#### **KYOCERA** Document Solutions Nordic AB

Esbogatan 16B 164 75 Kista, Sweden Phone: +46-8-546-550-00 Fax: +46-8-546-550-10

#### KYOCERA Document Solutions Norge Nuf

Olaf Helsetsv. 6, 0619 Oslo, Norway Phone: +47-22-62-73-00 Fax: +47-22-62-72-00

### **KYOCERA Document Solutions Danmark A/S**

Ejby Industrivej 60, DK-2600 Glostrup, Denmark Phone: +45-70223880 Fax: +45-45765850

#### KYOCERA Document Solutions Portugal Lda.

Rua do Centro Cultural, 41 (Alvalade) 1700-106 Lisboa, Portugal Phone: +351-21-843-6780 Fax: +351-21-849-3312

# **KYOCERA** Document Solutions

#### South Africa (Pty) Ltd.

KYOCERA House, Hertford Office Park, 90 Bekker Road (Cnr. Allandale), Midrand, South Africa Phone: +27-11-540-2600 Fax: +27-11-466-3050

#### **KYOCERA** Document Solutions Russia LLC.

Building 2, 51/4, Schepkina St., 129110, Moscow, Russia Phone: +7(495)741-0004 Fax: +7(495)741-0018

#### KYOCERA Document Solutions Middle East

Dubai Internet City, Bldg. 17, Office 157 P.O. Box 500817, Dubai, United Arab Emirates Phone: +971-04-433-0412

#### **KYOCERA** Document Solutions Inc.

2-28, 1-chome, Tamatsukuri, Chuo-ku Osaka 540-8585, Japan Phone: +81-6-6764-3555 http://www.kyoceradocumentsolutions.com

© 2016 KYOCERA Document Solutions Inc.

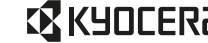

**KYOCERA** è uma marca de KYOCERA Corporation

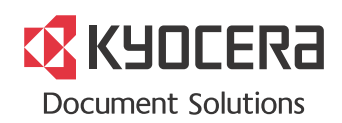

2016.11 2S5KDPTBR002